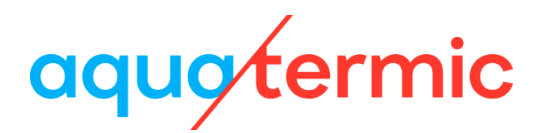

# User's Manual for Wired Controller XK79

Owner's Manual

Commercial Air Conditioners

- Thank you for choosing Air Conditioners, please read this owner's manual carefully before operation and retain it for future reference. If you have lost the Owner's Manual, please contact the local agent or visit www.eurofred.com or send email to asistenciatecnica@eurofred.com.cn or electronic version.
- Eurofred reserves the right to interpret this manual which will be subject to any change due to product improvement without further notice.
- Eurofred reserves the final right to interpret this manual.

## **User Notices**

- The power supply for all indoor units must be unified.
- Prohibit installing the wired controller at wet or sunshine places.
- Do not knock, throw or frequently disassemble the wired controller.
- Do not operate the wired controller with wet hands.
- In one system network, you must set one indoor unit as the master indoor unit, Other indoor units are slave indoor units.
- The operation mode of the system is basing on that of master indoor unit. Master indoor unit can switch to any modes, while slave unit can't switch to the mode that is conflicting with master indoor unit.
- When master indoor unit changes mode which cause operation mode of slave indoor unit conflicts with that of system, the operation mode of slave unit will switch to the operate mode of system automatically.
- When two wired controllers control one (or more) indoor unit(s), the address of wired controller should be different.
- This wired controller is equipped with gate control interface, which can be connected with gate control system to switch unit on/off by inserting or removing a card.
- Functions with "\*" are optional for indoor units. If a function is not included in an indoor unit, wired controller can't set the function, or setting of this function is invalid to the indoor unit.

## Contents

| 1 | DISPLAY                              | 1  |
|---|--------------------------------------|----|
|   | 1.1 LCD of Wired Controller ·····    | 1  |
|   | 1.2 LCD Display Instruction          | 2  |
| 2 | BUTTONS                              | 4  |
|   | 2.1 Button Graphics                  | 4  |
|   | 2.2 Function Instruction of Buttons  | 4  |
| 3 | INSTALLATION AND COMMISSIONING       | 5  |
|   | 3.1 Installation of Wired Controller | 6  |
|   | 3.2 Commissioning 1                  | 3  |
| 4 | . Operation Instructions2            | 20 |
|   | 4.1 On/Off 2                         | 20 |
|   | 4.2 Mode Setting                     | 21 |
|   | 4.3 Temperature Setting              | 22 |
|   | 4.4 Fan Setting2                     | 23 |
|   | 4.5 Timer Setting                    | 23 |
|   | 4.6 Swing Setting                    | 26 |
|   | 4.7 Quiet Setting 2                  | 27 |
|   | 4.8 Sleep Setting2                   | 28 |
|   | 4.9 Air Setting* 2                   | 28 |
|   | 4.10 Light On/Off Setting            | 30 |
|   | 4.11 Save Setting                    | 30 |
|   | 4.12 Filter Clean Reminder Setting   | 31 |
|   | 4.13 X-Fan Setting                   | 33 |
|   | 4.14 Out Setting ······ 3            | 33 |
|   | 4.15 Remote Shield Function 3        | 33 |
|   | 4.16 Child Lock Function             | 34 |

|   | 4.17 Gate-control Function                | 34 |
|---|-------------------------------------------|----|
| 5 | ERROR DISPLAY                             | 34 |
|   | 5.1 Table of Error Codes for Outdoor Unit | 35 |
|   | 5.2 Table of Error Codes for Indoor Unit  | 36 |
|   | 5.3 Table of Debugging Codes              | 37 |
|   | 5.4 Table of Status Codes                 | 38 |

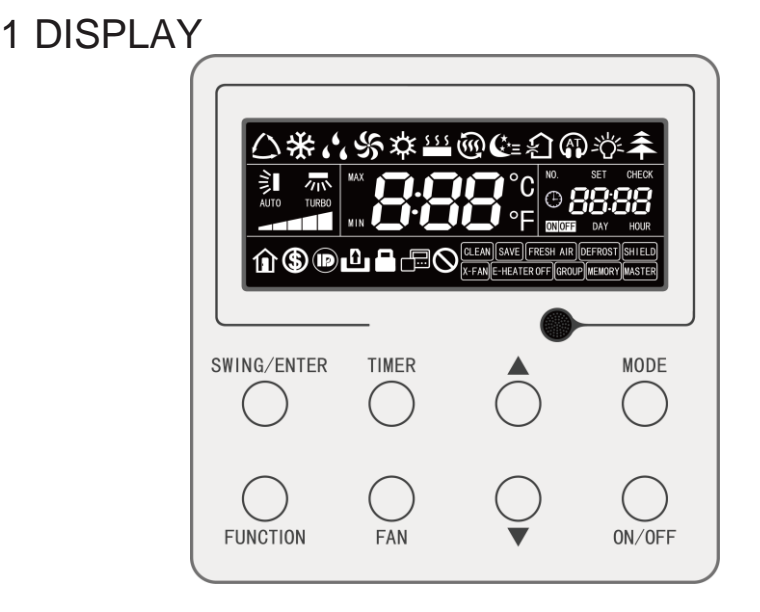

Fig. 1.1 Appearance of wired controller 1.1 LCD of Wired Controller

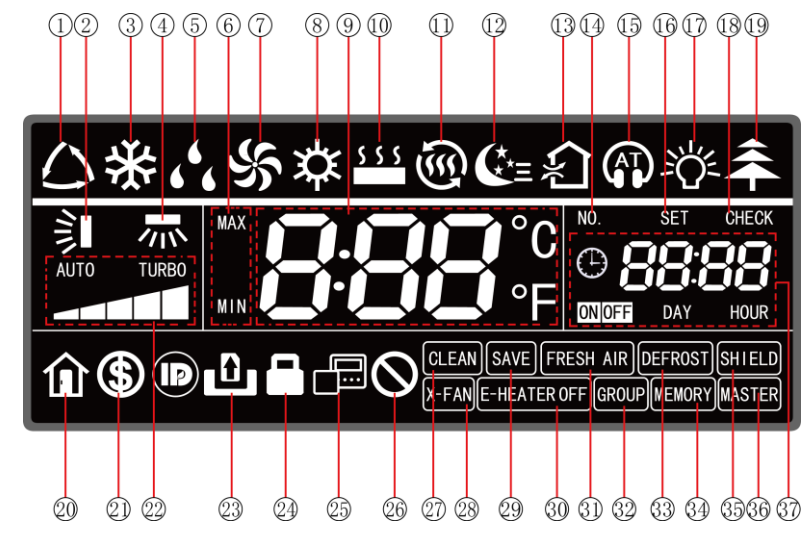

Fig. 1.2 LCD graphics of wired controller

# 1.2 LCD Display Instruction

#### Table 1.1 LCD display instruction

| No. | Symbols                             | Instructions                                                                                                    |  |  |
|-----|-------------------------------------|----------------------------------------------------------------------------------------------------|--|--|
| 1   | *                                   | Auto mode (Under Auto mode, the indoor units will automatically select their operating mode as per the temperature change so as to make the ambient comfortable.)                                                                                                    |  |  |
| 2   | <b>I</b>                            | Up and down swing function                                                                                                    |  |  |
| 3   | 袾                                   | Cooling mode                                                                                                    |  |  |
| 4   | *<br>下                              | Left and right swing function                                                                                                    |  |  |
| 5   | 66                                  | Dry mode                                                                                                    |  |  |
| 6   | MAX                                 | It's valid under Save mode and displays during setting process.<br>Temperature lower limit for Cooling: Limit the minimum temperature value<br>under Cooling or Dry mode.<br>Temperature upper limit for Heating: Limit the maximum temperature value<br>under Heating, Space Heating or 3D Heating mode. |  |  |
| 7   | S                                   | Fan mode                                                                                                    |  |  |
| 8   | <b>*</b>                            | Heating mode                                                                                                    |  |  |
| 9   | <b>П.П.П</b> °с<br><b>Д.П.П.</b> °F | It shows the setting temperature value (In case the wired controller is controlling a Fresh Air Indoor Unit, then the temperature zone will display FAP)                                                                                                    |  |  |
| 10  | \$ \$ \$                            | Floor Heating mode (When Heating and Floor Heating simultaneously shows up, it indicates 3D Heating is activated.)                                                                                                    |  |  |
| 11  | Ś                                   | Space Heating mode                                                                                                    |  |  |
| 12  | <b>€</b> *=                         | Sleep status                                                                                                    |  |  |
| 13  | *                                   | Air status, Indoor unit optional function                                                                                                    |  |  |
| 14  | NO.                                 | When inquiring or setting project number of indoor unit, it displays "NO." icon                                                                                                    |  |  |
| 15  |                                     | Quiet status (including Quiet and Auto Quiet two status)                                                                                                    |  |  |
| 16  | SET                                 | Display "SET" icon under parameter setting interface                                                                                                    |  |  |
| 17  | - <u>-</u> ,                        | Light On/Off function                                                                                                    |  |  |

| 18 | CHECK          | Display "CHECK" icon under parameter view interface                                                                                     |  |  |
|----|----------------|----------------------------------------------------------------------------------------------------|--|--|
| 19 | *              | Health function, Indoor unit optional function                                                                                          |  |  |
| 20 |                | Out function                                                                                                    |  |  |
| 21 | \$             | Save status of indoor unit                                                                                                    |  |  |
| 22 |                | Current set fan speed (including auto, low speed, medium-low speed, medium speed, medium-high speed, high speed and turbo seven status) |  |  |
| 23 | ٩              | Gate-control function                                                                                                    |  |  |
| 24 |                | Child Lock status                                                                                                    |  |  |
| 25 |                | It indicates the current wired controller is the slave wired controller (address of wired controller is 02)                             |  |  |
| 26 | $\oslash$      | Invalid operation                                                                                                    |  |  |
| 27 | CLEAN          | Remind to clean the filter                                                                                                    |  |  |
| 28 | X-FAN          | X-fan function                                                                                                    |  |  |
| 29 | SAVE           | Outdoor unit operates under Save mode/upper limit of system capacitor less 100%/remote Save status                                      |  |  |
| 30 | E-HEATER *     | Allow auxiliary electric heating On icon                                                                                                |  |  |
| 31 | FRESH AIR      | Reserved function                                                                                                    |  |  |
| 32 | GROUP          | One wired controller controls multiple indoor units                                                                                     |  |  |
| 33 | DEFROST        | Outdoor unit defrosting status                                                                                                    |  |  |
| 34 | MEMORY         | Memory status (The indoor unit resumes the original setting state after power failure and then power recovery)                          |  |  |
| 35 | SHIELD         | Shielding status                                                                                                    |  |  |
| 36 | MASTER         | Current wired controller connects master indoor unit                                                                                    |  |  |
| 37 | • <b>88:88</b> | Timer zone: Display system clock and timer status                                                                                       |  |  |

## 2 BUTTONS 2.1 Button Graphics

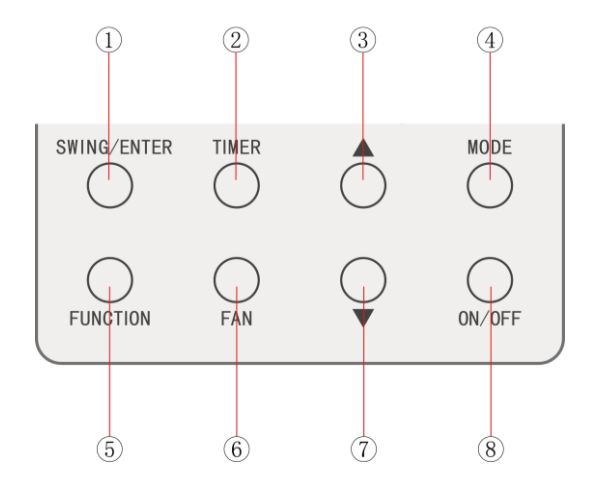

### Fig. 2.1 Button graphics 2.2 Function Instruction of Buttons

|--|

| No.   | Buttons     | Instructions                                                                                                    |  |
|-------|-------------|----------------------------------------------------------------------------------------------------|--|
| 1     | SWING/ENTER | <ul><li>(1) Set vertical air swing</li><li>(2) Select and cancel functions</li></ul>                                                                                                    |  |
| 2     | TIMER       | Timer setting                                                                                                    |  |
| 3     |             | (1) Set operating temperature of indoor unit                                                                                                    |  |
| 7     | •           | <ul> <li>(2) Set Timer</li> <li>(3) Switch Quiet mode, Air grade, Clean grade, set upper and lower temperature limit under Save mode</li> <li>(4) Set and inquiry parameter</li> </ul>                                                     |  |
| 4     | MODE        | Switch Auto, Cooling, Dry, Fan, Heating, Floor Heating, 3D Heating<br>and Space Heating modes for indoor unit. (Note: The Floor Heating,<br>3D Heating and Space Heating function icon will show up when the<br>unit has those functions.) |  |
| 5     | FUNCTION    | Switch among Air, Quiet, Light, Health, Out, Save, Clean, E-heater and X-fan functions.                                                                                                    |  |
| 6     | FAN         | Switch among auto, low speed, low-medium speed, medium speed, medium-high speed, high speed and turbo status                                                                                                    |  |
| 8     | ON/OFF      | Indoor unit On/Off                                                                                                    |  |
| 3 + 7 | ▲+▼         | Simultaneously press "▲" and "▼" for 5s to enter or cancel the Child Lock function.                                                                                                    |  |

# **3 INSTALLATION AND COMMISSIONING**

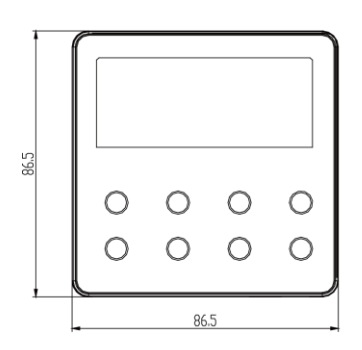

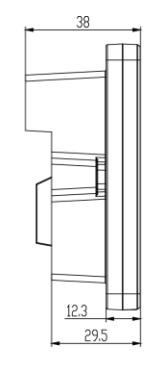

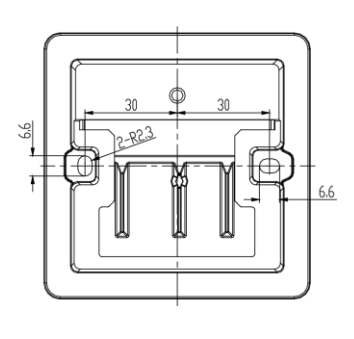

Fig. 3.1 Dimension of wired controller

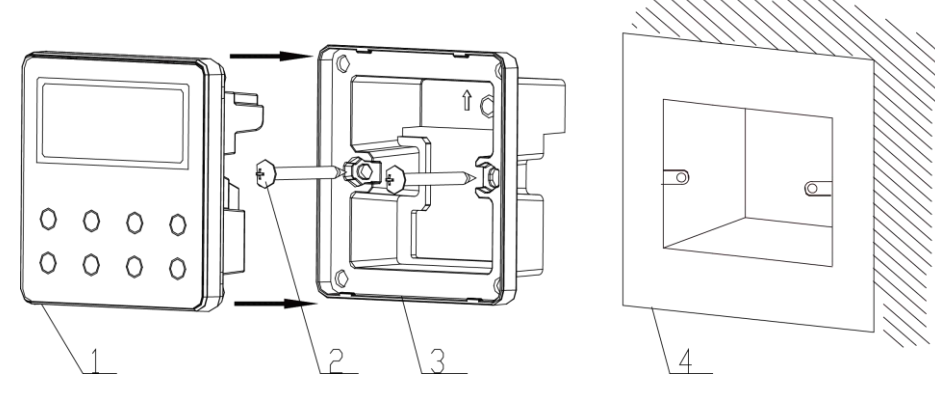

Fig. 3.2 Parts of wired controller

| No.  | 1                            | 2           | 3                                | 4                                      |
|------|------------------------------|-------------|----------------------------------|----------------------------------------|
| Name | Panel of wired<br>controller | Screw M4*25 | Soleplate of<br>wired controller | Junction box mounted in the wall space |
| Q'ty | 1                            | 2           | 1                                | Parts supplied by users                |

## 3.1 Installation of Wired Controller

### 3.1.1 Communication Line Selection

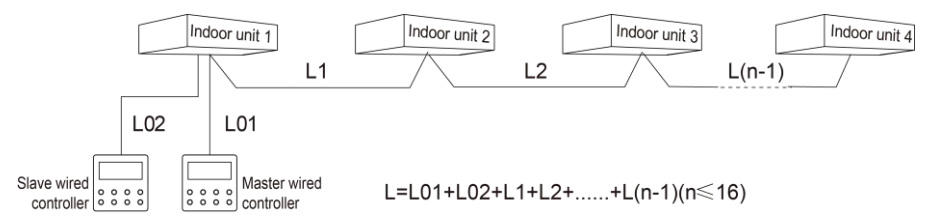

#### Fig. 3.3 Length of communication line

| Wire material<br>type                                                                              | Total length of<br>communication line<br>between indoor unit<br>and wired controller<br>L (m) | Wire<br>size<br>(mm <sup>2</sup> ) | Material<br>standard    | Remarks                                                                                                    |
|----------------------------------------------------------------------------------------------------|-----------------------------------------------------------------------------------------------|------------------------------------|-------------------------|----------------------------------------------------------------------------------------------------|
| Light/Ordinary<br>polyvinyl<br>chloride<br>sheathed<br>cord.<br>(60227 IEC 52<br>/60227 IEC<br>53) | L≤250                                                                                         | 2x0.75~<br>2x1.25                  | IEC<br>60227-5<br>:2007 | <ol> <li>Total length of communication<br/>line can't exceed 250m.</li> <li>The cord shall be Circular cord<br/>(the cores shall be twisted<br/>together).</li> <li>If unit is installed in places with<br/>intense magnetic field or strong<br/>interference, it is necessary to<br/>use shielded wire.</li> </ol> |

#### Note:

- ① If the air conditioner is installed at the strong electromagnetic interference place, communication line of the wired controller must use shielding twisted pair.
- ② Materials of communication line for wired controller must be selected according to this instruction manual strictly.

### 3.1.2 Installation requirements

- (1) Prohibit installing the wired controller at wet places.
- (2) Prohibit installing the wired controller at direct sunshine places.
- (3) Prohibit installing the wired controller at the place near high temperature objects or water-splashing places.
- (4) Prohibit installing the wired controller at the place where faces forward to the window. Prevent abnormal work due to the interference from the other wired controller around.

### 3.1.3.1 Wiring Requirements

There are four network wiring methods between wired controller and indoor unit:

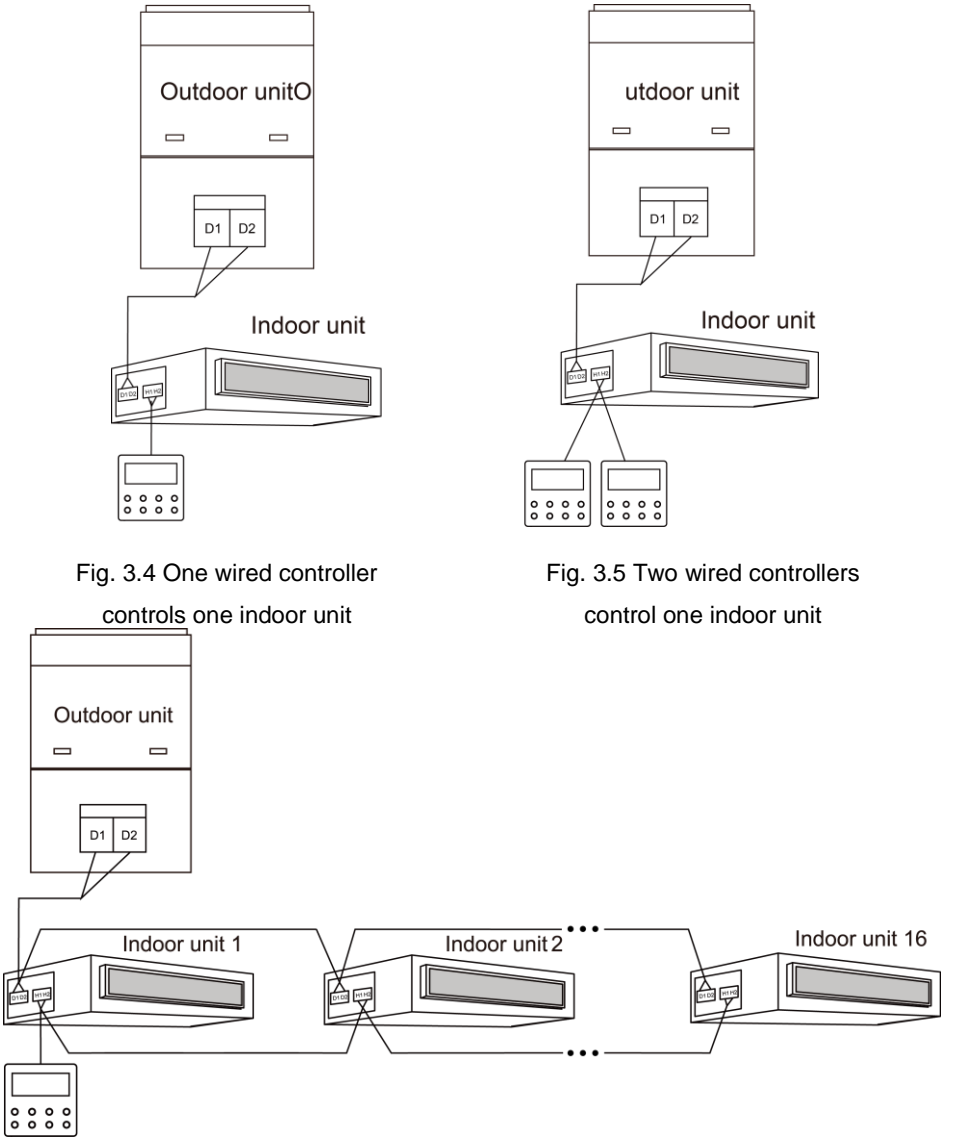

Fig. 3.6 One wired controller controls multiple indoor units simultaneously

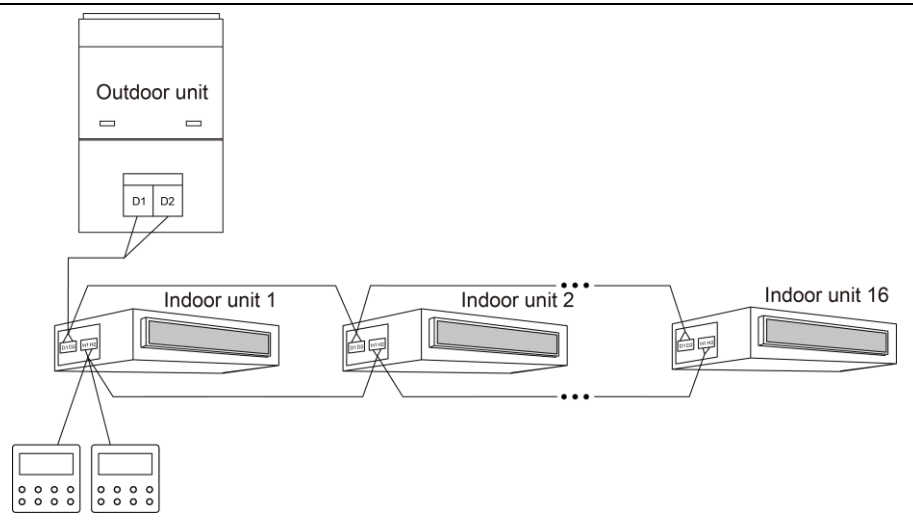

Fig. 3.7 Two wired controllers control multiple indoor units simultaneously **Wiring instructions:** 

- (1) When one wired controller controls multiple indoor units simultaneously, the wired controller can connect to any one indoor unit, but the connected indoor unit must be the same series indoor unit. The total quantity of indoor unit controlled by wired controller can't exceed 16 sets, and the connected indoor unit must be within the same indoor unit's network. Wire controller must set quantity of group control indoor units. Please refer to 3.2.3 Parameters Setting.
- (2) When two wired controllers control one indoor unit, the addresses of those two wired controllers should be different. Please refer to 3.2.3 parameter setting.
- (3) When two wired controllers control multiple indoor units, wired controller can connected to any one indoor unit, while the connected indoor unit should be the same series indoor unit. The addresses of those two wired controllers should be different. Please refer to 3.2.3 parameter setting. The total quantity of indoor unit controlled by wired controller can't be more than 16 sets and all connected indoor units must be within the same indoor unit network. Wire controller must set quantity of group control indoor units. Please refer to 3.2.3 Parameters Setting.
- (4) When one (or two) wired controller(s) control(s) multiple indoor units at the same time, the controlled indoor unit's setting should be the same.
- (5) Wiring of wired controller and indoor unit network must be according to one of

the four wiring method as shown in fig 3.4-3.7. As for the connection method shown in fig 3.5 and 3.7, there should be only one master wired controller (address is 01) and one slave wired controller (address 02). The quantity of wired controller can't exceed two.

Note: Series of indoor units include:

 Common Multi VRF Units;
 Fresh Air Units;
 Double-heat Sources Units;
 Combined Units; Except for fresh air units, double-heat sources units and combined units, the rest of indoor units belong to common multi VRF units.

### 3.1.3.2 Wiring between wired controller and gate control system

This model wired controller has gate control interface, which can be connected with gate control system to switch unit on/off by inserting or removing a card. If you want to control indoor unit's functions through gate control, please pay attention to the wire connection between wired controller and gate control system (gate-control device):

1) Never connect the power cord of outdoor or indoor units directly to the gate-control device in order to realize gate control function by connecting or disconnecting power of indoor and outdoor units with a card. The following two figures demonstrate the wrong connection of wires between units and gate control system:

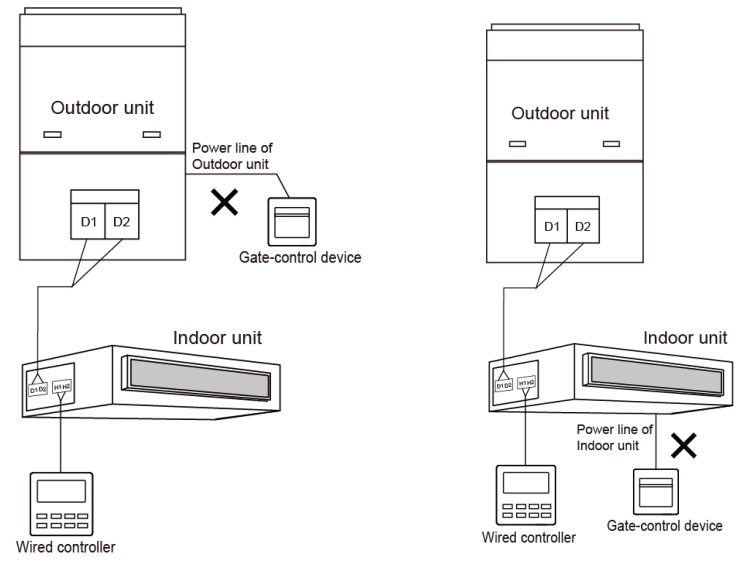

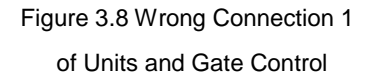

Figure 3.9 Wrong Connection 2 of Units and Gate Control 2) After wired controller is connected with gate-control device, indoor unit's on and off can be controlled with a card: remove the card to turn unit off; insert the card to restore unit to the condition prior to card removal. The gate control card can control all indoor units that are linked with the wired controller.

Connection of wired controller and gate control system is as follow:

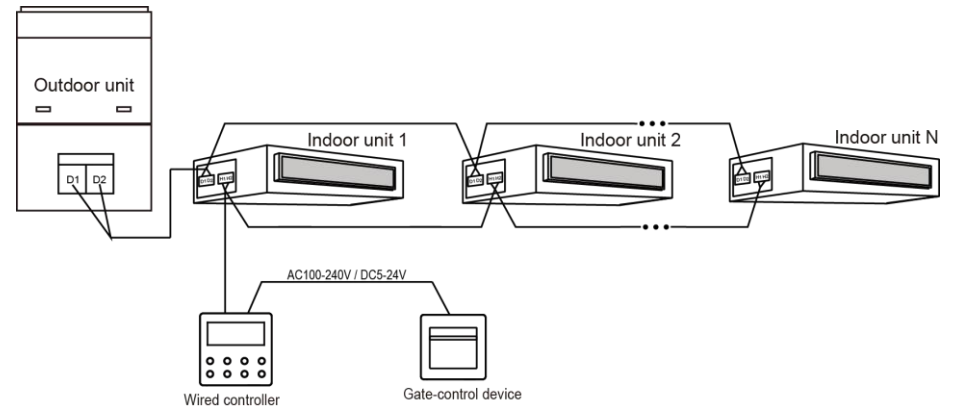

Figure 3.10 Connection fashion 1 of Wired Controller and Gate Control

3) If two wired controllers are controlling one (or more) indoor unit(s), just connect one wired controller with the gate control system to control indoor unit's ON and OFF via the gate control card. As the following figures:

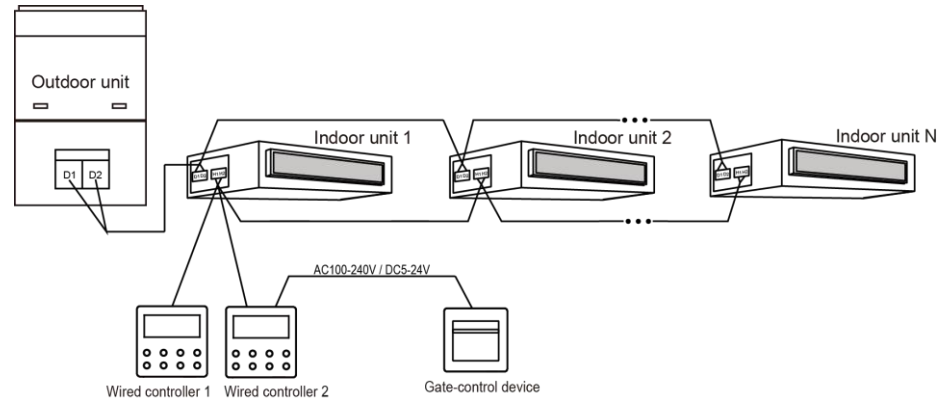

Figure 3.11 Connection fashion 2 of Wired Controller and Gate Control

Note:

- Wired controller 2 in figure 3.11 can be set as master controller or slave controller;
- 2 Wired controller 1 in figure 3.11 can be model XK49 or other models.

4. Power input of gate control card insertion/removal device supported by wired controller: AC 100-240V~50/60Hz, DC 5~24V. In practice, connect the gate control output power cord with the corresponding power supply interface of wired controller according to the type of output power of gate-control device (Please refer to 3.1.4 Installation for wire connection of specific interface). Wired controller will judge the placing and absence of card by detecting the power supply of gate-control device. The detecting process is as follow:

Inserting or removing the gate control card is like connecting or disconnecting power of the gate control device. When the card is inserted, the device supplies power AC100-240V/DC5-24V to wired controller which identifies card insertion. When the card is removed, the device stops supplying power AC100-240V/DC5-24V to wired controller which identifies card removal. Figure 3.12 and figure 3.13 demonstrate wired controller connecting gate control power of AC100-240V or DC5-24V:

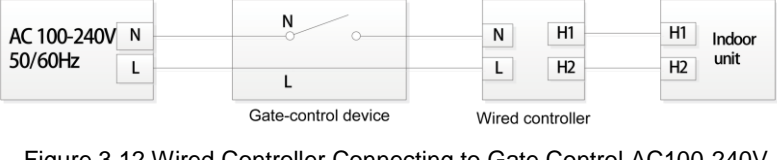

Figure 3.12 Wired Controller Connecting to Gate Control AC100-240V

| AC 100-240V N | Voltage             | VCC H1           | H1 Indoor |
|---------------|---------------------|------------------|-----------|
| 50/60Hz L     | transform GND       | GND H2           | H2 unit   |
|               | Gate-control device | Wired controller |           |

Figure 3.13 Wired Controller Connecting to Gate Control DC5-24V

Note: Users shall prepare the gate-control device by themselves.

### 3.1.4 Installation

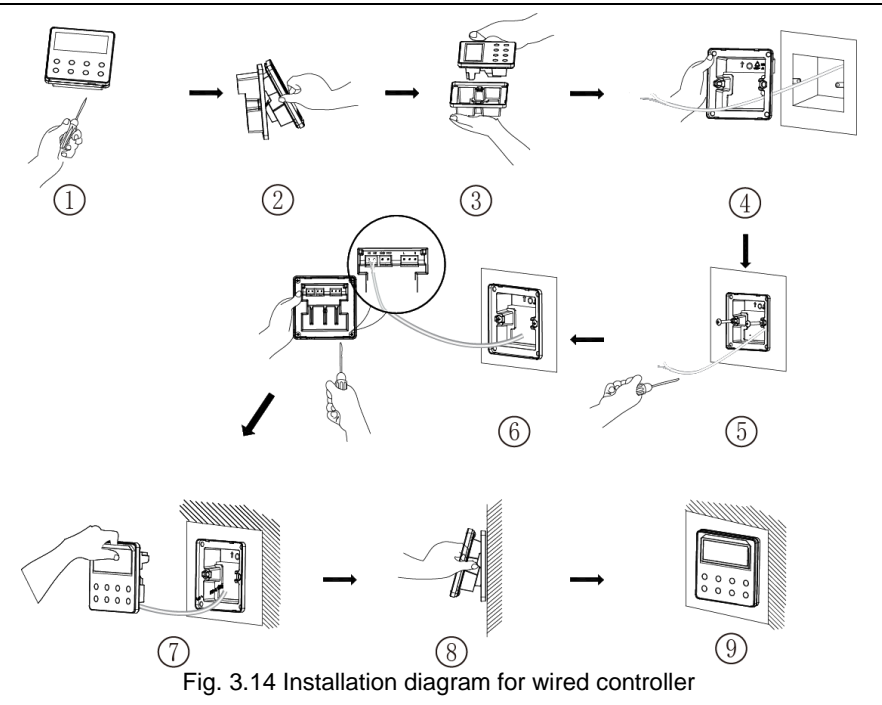

Fig. 3.14 is the simple installation process of wired controller; please pay attention to the following items:

(1) Before installation, please cut off the power for indoor unit.

(2) Pull out the 2-core twisted pair line connected with the indoor unit from the mounting hole and through the outer shell .

(3) Set the wired controller soleplate on the wall and use the M4X25 screws to fix it with the mounting hole.

(4) separately fix the twisted pair on the H1 and H2 terminal by screws.

- (5) Gate-control wiring notice:
  - 1) If the gate-control system is not involved, open the inner shell and turn the No.1 switch of the DIP switch S1 to the number side which is located at the PCB of the inner shell.
  - 2) If the gate-control system is connected, make sure the No.1 switch of the DIP switch S1 is turned to the "ON" side. Connect the gate-control terminal to the N and L port or the VCC and GND port. Attention to the following items:

- ① The N and L port is the power supply interface of the 100-240V~50/60Hz gate control.
- ② The VCC and GND port is the power supply interface of the DC 5-24V gate control.
- ③ Only one power input can be chosen between the 100-240V~50/60Hz and the DC 5-24V.
- (6) After finishing the wiring, buckle the outer shell and the panel together.
- 3.1.5 Disassembly

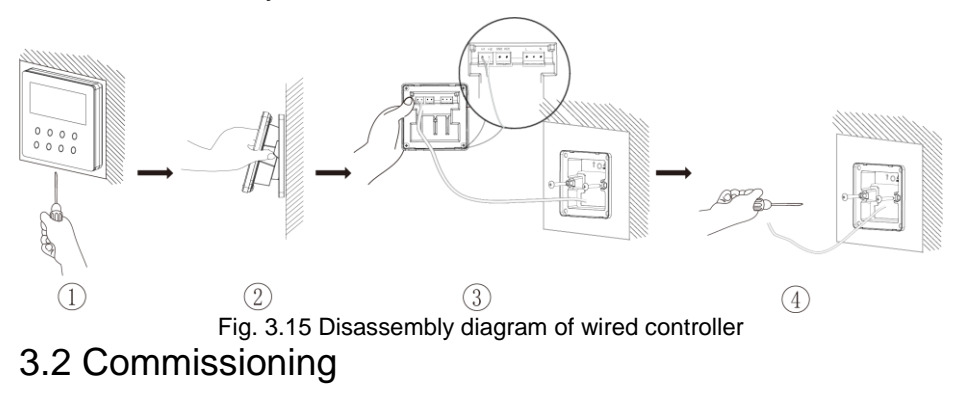

### 3.2.1 Set Master Indoor Unit

Under Off status, long press MODE button for 5s to set the corresponding indoor unit of wired controller as master indoor unit. "MASTER" icon will be light after finishing setting.

#### Note:

- ① If there is a master indoor unit in a system, other slave indoor units can be set as master unit, in which case, the original master unit will become a slave unit.
- ② In one system, only one set of master indoor unit is allowed. If system detects that there are several master units, it will designate the unit with the smallest project number as a master unit.

### 3.2.2 Parameter Enquiry

Unit parameters can be checked in unit On or Off status.

 Long press "FUNCTION" button for 5s to enter the interface of viewing unit parameters. "C00" is displayed in temperature zone and "CHECK" icon is light;

- (2) Press "▲" or "▼" button to select parameter code;
- (3) Press "SWING/ENTER" button to return to last step until exits viewing parameters.

The parameter enquiry list is as following:

| Parameter<br>code | Parameter name                                                                        | Parameter range                                      | Viewing method                                                                                                    |
|-------------------|---------------------------------------------------------------------------------------|------------------------------------------------------|----------------------------------------------------------------------------------------------------|
| C00               | Entrance of<br>adjustable<br>parameter                                                | -                                                    | In "C00" status, Timer zone shows the<br>current indoor unit project number. When one<br>wired controller is controlling multiple indoor<br>units, then only the smallest project number<br>will be displayed.                                                                                                    |
| C01               | View the project<br>number of indoor<br>unit and locate<br>the faulted<br>indoor unit | 1-255: Project<br>number of online<br>indoor unit    | <ul> <li>Operation method:</li> <li>Enter viewing, press MODE button in "C01" status to enter the interface of viewing indoor unit project number. Press "▲" or "▼" button to select the project number of indoor unit. Display method:</li> <li>Temperature zone: displays error codes of the current indoor unit( The temperature zone will display the error codes in turn with an interval of 3 seconds if there are several malfunctions in one indoor unit.)</li> <li>Timer zone: displays present indoor unit project number /C5 malfunction of project number conflict</li> <li>Note:</li> <li>If master indoor unit exists in current indoor unit network, "MASTER" icon will be bright under "C01" interface. After entering the interface of viewing project number, "MASTER" icon will be bright only when the project number of master indoor unit is selected.</li> <li>System will not exit "C01" viewing automatically. User has to exit this interface manually.</li> </ul> |
| C03               | View the indoor<br>unit quantity of<br>the system<br>network                          | 1-80                                                 | Timer zone: display indoor unit quantity of the system                                                                                                    |
| C06               | View priority<br>operation                                                            | 00: normal<br>operation<br>01: priority<br>operation | Operation method:<br>Enter viewing: press MODE button in "C06"<br>status to enter the interface of viewing<br>priority operation. Press "▲" or "▼" button to<br>select indoor unit.<br>Display method:<br>Temperature zone: displays current indoor<br>unit project number;<br>Timer zone: displays current priority<br>operation setting value of indoor unit.                                                                                                    |

| C07 | View indoor<br>ambient<br>temperature                                                                                                | -                                                | Operation method:<br>Enter viewing: press MODE button in "C07"<br>status to enter the interface of viewing indoor<br>ambient temperature. Press "▲" or "▼"<br>button to select indoor unit.<br>Display method:<br>Temperature zone: displays current indoor<br>unit project number;<br>Timer zone: displays indoor ambient<br>temperature.                                                              |
|-----|----------------------------------------------------------------------------------------------------|--------------------------------------------------|----------------------------------------------------------------------------------------------------|
| C08 | View Filter Clean<br>Reminder time                                                                                                   | 4-416: days                                      | Timer zone: displays Filter Clean Reminder time                                                                                                    |
| C09 | View address of<br>wired controller                                                                                                  | 01, 02                                           | Timer zone: displays the address of wired<br>controller                                                                                                    |
| C11 | View the indoor<br>unit quantity in<br>the case that one<br>wired controller<br>controls several<br>indoor units at<br>the same time | 1-16                                             | Timer zone: displays the indoor unit quantity controlled by the wired controller                                                                                                    |
| C12 | View outdoor<br>ambient<br>temperature                                                                                               | -                                                | Timer zone: displays outdoor ambient temperature                                                                                                    |
| C17 | View indoor<br>relative humidity                                                                                                    | 20∼90<br>relative<br>humidity20%∼<br>90%         | Operation method:<br>Enter into review process and press "MODE"<br>button to enter into the review interface of<br>indoor relative humidity under C17 status.<br>Press "▲" or "▼" button to switch the number<br>of indoor unit.<br>Display method:<br>Temp area: display current indoor unit's<br>project number<br>Timer zone: display indoor relative humidity                                       |
| C18 | One-button<br>viewing of indoor<br>unit project<br>number                                                                            | 1-255:Project<br>number of online<br>indoor unit | Operation method:<br>Enter viewing, short-press "MODE" button in<br>"C18" status to turn on the function of<br>one-button viewing indoor unit project code,<br>and the wired controller will enter the<br>interface of viewing indoor unit project code.<br>Press "▲" or "▼" button to select the indoor<br>unit.<br>Display method:<br>Temperature zone: displays number of the<br>current indoor unit |

|     |                                                                       |   | <ul> <li>Timer zone: displays project number of indoor unit</li> <li>Note: <ol> <li>After turning on the one-button viewing function, each wired controller of the entire system will display the project number of its controlling indoor unit on its timer zone. (The timer zone will display different project numbers in turn with an interval of 3 seconds if one wired controller is controlling multiple indoor units.)</li> <li>Slave wired controller cannot view "C18".</li> </ol> </li> </ul>                  |
|-----|-----------------------------------------------------------------------|---|----------------------------------------------------------------------------------------------------|
|     |                                                                       |   | <ul> <li>Cancel method:</li> <li>1 If user exits the "C18" interface manually, the one-button viewing function will be immediately turned off.</li> <li>2 If system exits the "C18" interface due to no action in 20 seconds, user has to press the "ON/OFF" button under on/off status to cancel this function.</li> <li>3 After the one-button viewing function is turned on, pressing the "ON/OFF" button of any wired controller of the same system network under on/off status will cancel this function.</li> </ul> |
| C20 | View the air<br>outlet<br>temperature of<br>Fresh Air Indoor<br>Unit* | - | Operation method:<br>Enter viewing, short-press "MODE" button in<br>"C20" status to enter the interface of viewing<br>air outlet temperature of Fresh Air Indoor<br>Unit. Press "▲" or "▼" button to select the<br>indoor unit.<br>Display method:<br>Temperature zone: displays current indoor<br>unit project number<br>Timer zone: displays air outlet temperature of<br>Fresh Air Indoor Unit<br>Note: only applicable to Fresh Air Indoor<br>Unit.                                                                   |

#### Note:

- Under parameter viewing status, FAN, TIMER buttons are invalid. Press "ON/OFF" button to go back to the homepage, but not turning on/off the unit.
- ② Under parameter viewing status, the signal from remote controller is invalid.

#### 3.2.3 Parameter Setting

Unit parameters can be set in unit On or Off status.

- Long press FUNCTION button for 5s and the temperature zone displays "C00"; long press FUNCTION button for another 5s to enter the interface of setting wired controller parameters. "P00" is displayed in temperature zone;
- (2) Press "▲" or "▼" button to select parameter code. Press MODE button to enter parameter setting. At that time, parameter value is blinking. Press "▲" or "▼" button to adjust the parameter value and press SWING/ENTER button to finish setting.
- (3) Press SWING/ENTER button to return to last step until exists setting parameters.

The parameter setting list is as following:

| Parameter code | Parameter<br>name                                | Parameter range Default value                                                                                                |    | Note                                                                                                    |  |  |
|----------------|--------------------------------------------------|----------------------------------------------------------------------------------------------------|----|----------------------------------------------------------------------------------------------------|--|--|
| P10            | Set master<br>indoor unit                        | 00: do not change<br>current master/slave<br>state of indoor unit<br>01: set current indoor<br>unit as master indoor<br>unit | 00 | When set the corresponding<br>indoor unit of wired controller<br>as master indoor unit,<br>"MASTER" icon will be bright<br>after finishing setting.                                                                                                    |  |  |
| P11            | Set infrared<br>receiver of<br>wired controller  | 00: forbidden<br>01: activated                                                                                               | 01 | It can be set only through<br>master wired controller.<br>When infrared receiver of<br>wired controller is forbidden,<br>the wired controller can't<br>receive the signal from remote<br>controller and it is operated<br>through buttons.                                   |  |  |
| P13            | Set address of wired controller                  | 01: master wired<br>controller<br>02: slave wired<br>controller                                                              | 01 | When two wired controllers<br>control one indoor unit (or<br>several indoor units), the<br>addresses of the two wired<br>controllers should be different.<br>Assistant wired controller (02)<br>is without unit parameter<br>setting function except setting<br>its address. |  |  |
| P14            | Set quantity of<br>group control<br>indoor units | 00: forbid this function<br>01-16: indoor unit<br>quantity                                                                   | 01 | Set the corresponding value<br>according to the connected<br>indoor unit quantity.                                                                                                    |  |  |

Table 3.2 Parameter setting list

| P16 | Set unit of<br>temperature                           | 00:Celsius<br>01:Fahrenheit                                                                  | 00             |                                                                                                    |  |  |
|-----|------------------------------------------------------|----------------------------------------------------------------------------------------------|----------------|----------------------------------------------------------------------------------------------------|--|--|
| P30 | Set static<br>pressure of<br>indoor fan<br>motor     | 01-09: static pressure<br>level of indoor fan<br>motor                                       | 05             | There are two kinds of static<br>pressure level:<br>5 levels: 03, 04, 05, 06, 07<br>9 levels: 01, 02, 03, 04, 05, 06,<br>07, 08, 09<br>Wired controller can be<br>adapted to the different types<br>of indoor units that it<br>possesses 1-9 level selection<br>for setting static pressure.<br>When the indoor unit with 5<br>static pressure levels received<br>the level setting sent by wired<br>controller is less than 3, it will<br>be settled as the 3rd level; if it<br>is over 7, it will be settled as<br>the 7th level. |  |  |
| P31 | High ceiling<br>installation*                        | 00: installation height<br>of standard ceiling<br>01: installation height<br>of high ceiling | 00             | Only applicable to cassette units                                                                                                    |  |  |
| P33 | Set Timer                                            | 00: general timer<br>01: clock timer                                                         | 00             |                                                                                                    |  |  |
| P34 | Clock Timer<br>repetition is<br>valid                | 00: once<br>01: repeat everyday                                                              | 00             | Available only when timer is set to clock timer.                                                                                                    |  |  |
| P37 | Cooling setting<br>temperature<br>under auto<br>mode | 17°C~30°C(63°F~86°<br>F)                                                                     | 25°C(7<br>7°F) | When the temperature unit<br>is°C, cooling setting<br>temperature minus heating<br>setting temperature≥1°C.                                                                                                    |  |  |
| P38 | Heating setting<br>temperature<br>under auto<br>mode | 16°C~29°C(61°F~84°<br>F)                                                                     | 20°C(6<br>8°F) | When the temperature unit<br>is°F, cooling setting<br>temperature minus heating<br>setting temperature≥2°F.                                                                                                    |  |  |
| P43 | Set priority operation                               | 00: normal operation<br>01: priority operation                                               | 00             | When power supply is<br>insufficient, the indoor units<br>which are set to priority<br>operation can operate, while<br>other indoor units are forced to<br>be turned off.                                                                                                    |  |  |
| P46 | Clear Filter 00: do not clear<br>Clean 01: clear     |                                                                                              | 00             |                                                                                                    |  |  |

|     | accumulated                                                                         |                                                          |             |                                                                                                    |  |
|-----|-------------------------------------------------------------------------------------|----------------------------------------------------------|-------------|----------------------------------------------------------------------------------------------------|--|
|     | time                                                                                |                                                          |             |                                                                                                    |  |
| P49 | Opening angle<br>of indoor unit<br>air-return<br>plate*                             | 01: angle 1(25°)<br>02: angle 2(30°)<br>03: angle 3(35°) | 01          | Only applicable to units with air-return plate                                                                                                    |  |
| P50 | Air outlet<br>temperature<br>setting for<br>Fresh Air<br>Indoor Unit in<br>cooling* | 16℃~30℃                                                  | 18℃         | Only applicable to Fresh Air<br>Indoor Unit                                                                                                    |  |
| P51 | Air outlet<br>temperature<br>setting for<br>Fresh Air<br>Indoor Unit in<br>heating* | 16℃~30℃                                                  | <b>22</b> ℃ | Only applicable to Fresh Air<br>Indoor Unit                                                                                                    |  |
| P54 | Union setting<br>of Fresh Air<br>Indoor Unit*                                       | 00: without union<br>control<br>01: with union control   | 00          | After union function is set,<br>Fresh Air Indoor Unit will be<br>turned on/off following the<br>on/off status of common indoo<br>unit. Besides, Fresh Air Indoor<br>Unit can also be turned on/off<br>manually.<br>Note: only applicable to Fresh<br>Air Indoor Unit |  |

#### Note:

- ① Under parameter setting status, FAN, TIMER button are invalid. Press "ON/OFF" button to go back to homepage, but not turning on/off the unit.
- ② Under parameter setting status, the signal from remote controller is invalid.

### 4. Operation Instructions

### 4.1 On/Off

Press ON/OFF button to turn on the unit.

Press ON/OFF button again to turn off the unit.

The interfaces of On/Off status are shown in fig. 4.1 and 4.2.

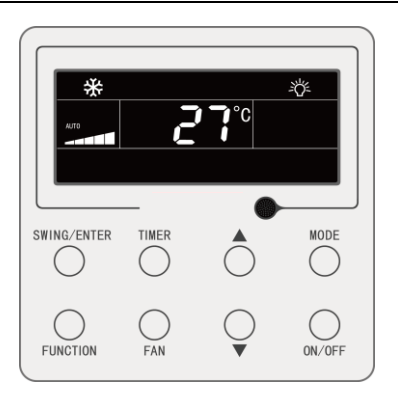

Fig. 4.1 Interface of On status

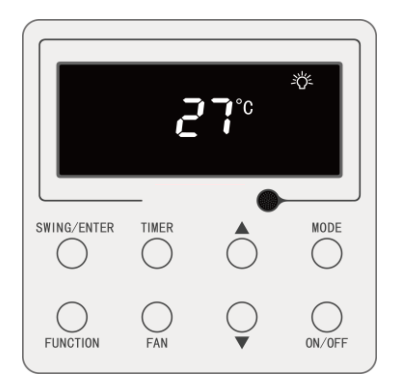

Fig. 4.2 Interface of Off status

## 4.2 Mode Setting

Under On status, pressing MODE button can set mode circularly as:

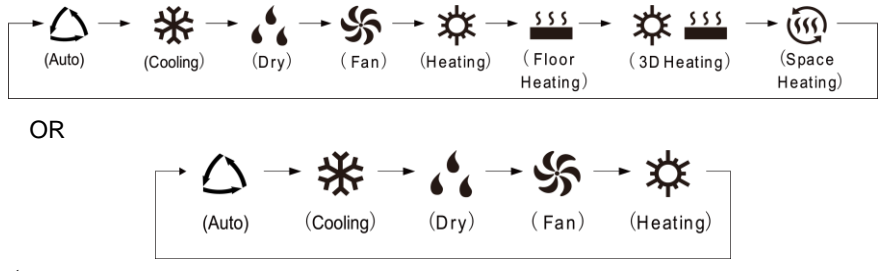

#### Note:

- ① The available modes are different for different models, the wired controller will automatically select mode setting range according to the model of indoor unit.
- ② The Auto mode can be only set at the master indoor unit (except applicable to Heat Recovery Indoor Unit).
- ③ Under Auto mode, if the indoor unit is running under Cooling, the icons "<sup>()</sup>" and "<sup>\*</sup>" will light up; if the indoor unit is running under Heating, the icons "<sup>()</sup>" and "<sup>\*</sup>" will light up.

### 4.3 Temperature Setting

Pressing "▲" or "▼" button in On status increases or decreases set temperature by 1°C; holding "▲" or "▼" button increases or decreases set temperature by 1°C every 0.3s.

In Cooling, Fan, Heating, Floor Heating, 3D Heating or Space Heating mode, temperature setting range is 16°C~30°C.

In Dry mode, the temperature setting range is  $12^{\circ}$ C,  $16^{\circ}$ C~ $30^{\circ}$ C. In Dry mode, when temperature is  $16^{\circ}$ C, continuously press " $\mathbf{\nabla}$ " button twice to decrease temperature to  $12^{\circ}$ C (when Save function is activated, the temperature in Dry mode can't be adjusted to  $12^{\circ}$ C and the setting range is "lowest temperature in Save mode" ~  $30^{\circ}$ C).

#### Note:

- Under Auto mode or Out function is activated, the setting temperature can not be adjusted by pressing "▲" or "▼".
- ② When the wired controller is connected with a Fresh Air Indoor Unit, fresh air indoor unit code "FAP" will be displayed as shown below. Setting temperature won't be displayed and can't be adjusted via "▲" or "▼" button. The air outlet temperature in cooling or heating can only be set in the parameter setting status.

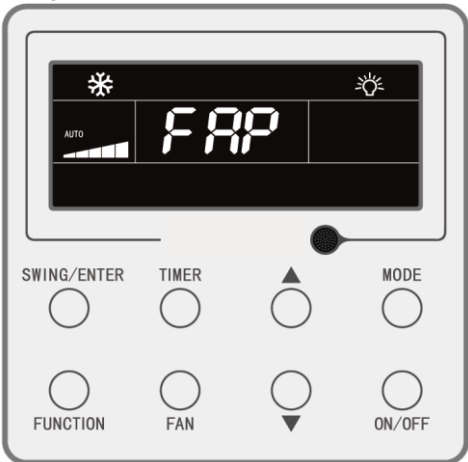

## 4.4 Fan Setting

Under On status, pressing FAN button can set fan speed circularly as:

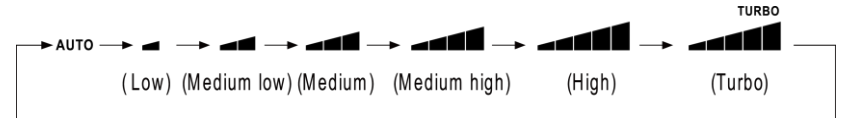

#### Note:

- ① in Dry mode, fan speed is low and can't be adjusted.
- ② When the wired controller is connected with a Fresh Air Indoor Unit, fan speed of indoor unit will be high fan speed only. Fan speed of indoor unit can't be adjusted via "FAN" button.
- ③ If indoor unit's fan speed is set auto, indoor unit will change fan speed automatically according to room temperature in order to make the room temperature more stable and comfortable.

## 4.5 Timer Setting

The wired controller is equipped with two kinds of timer: general timer and clock timer. General timer is factory defaulted setting. Please refer to Section 3.2.3 for the timer setting way.

### 4.5.1 General Timer

Unit On/Off after a desired hour can be set through general timer.

Set Timer: when timer is not set, press TIMER button to enter timer setting and "HOUR" icon is blinking. Press " $\blacktriangle$ " or " $\blacktriangledown$ " button to adjust timer time. Press TIMER button to save the setting and then exit setting.

Cancel Timer: when timer is set, press TIMER button to cancel it.

Timer setting range:  $0.5\sim24h$ . Pressing " $\blacktriangle$ " or " $\blacktriangledown$ " button increases or decreases timer time by 0.5h; holding " $\blacktriangle$ " or " $\blacktriangledown$ " button increases or decreases timer time by 0.5h every 0.3s.

In unit On status, timer Off setting is as shown in fig. 4.3:

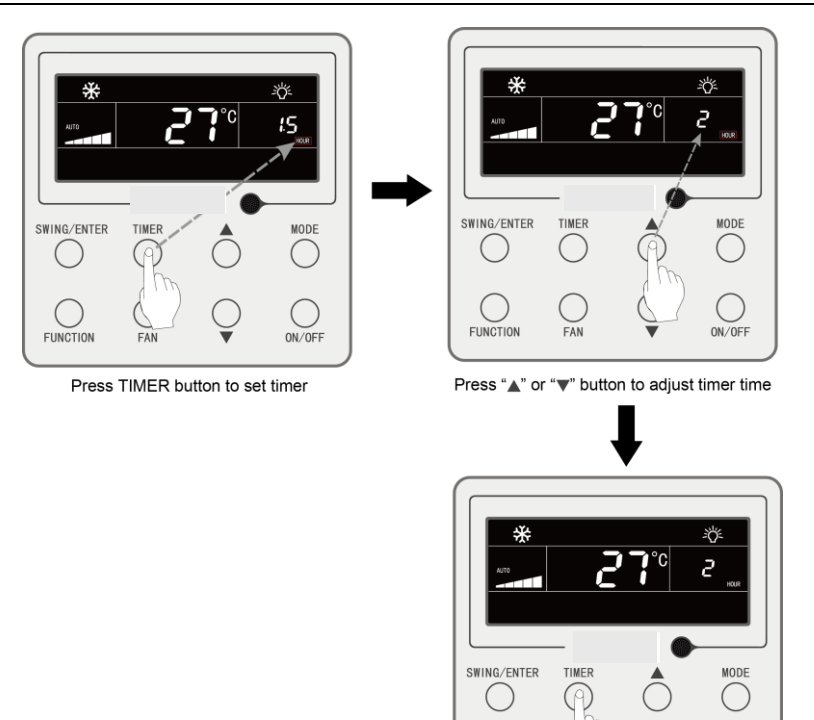

### Press TIMER button to finish timer setting

ON/OFF

FUNCTION

Fig. 4.3 Timer Off setting in unit On status

#### 4.5.2 Clock Setting

Clock setting: long press TIMER button for 5s to enter clock setting and " $\bigcirc$ " icon is blinking. Pressing " $\blacktriangle$ " or " $\lor$ " button increases or decreases clock time by 1min; holding " $\blacktriangle$ " or " $\lor$ " button for 5s increases or decreases clock time by 10min; Press SWING/ENTER button or TIMER button to save the setting and then exit setting.

#### 4.5.3 Clock Timer

Unit On/Off at a certain time can be set through clock timer.

Set Timer:

- (1) Press TIMER button to enter timer on setting and the "ON" icon is blinking;
- (2) Press "▲" or "▼" button to adjust unit On time. Press SWING/ENTER button to finish setting;
- (3) Before pressing SWING/ENTER button, pressing TIMER button can save unit On time and then switch to unit Off time setting with "OFF" icon blinking;
- (4) Press "▲" or "▼" button to adjust unit Off time. Press SWING/ENTER button to finish setting;

Cancel Timer:

Press TIMER button to enter timer setting; press TIMER button again to switch to the setting of unit ON time or unit Off time; press SWING/ENTER button to cancel timer.

Pressing "▲" or "▼" button increases or decreases timer time by 1min; holding "▲" or "▼" button for 5s increases or decreases timer time by 10min.

Clock Timer setting is as shown in fig. 4.4:

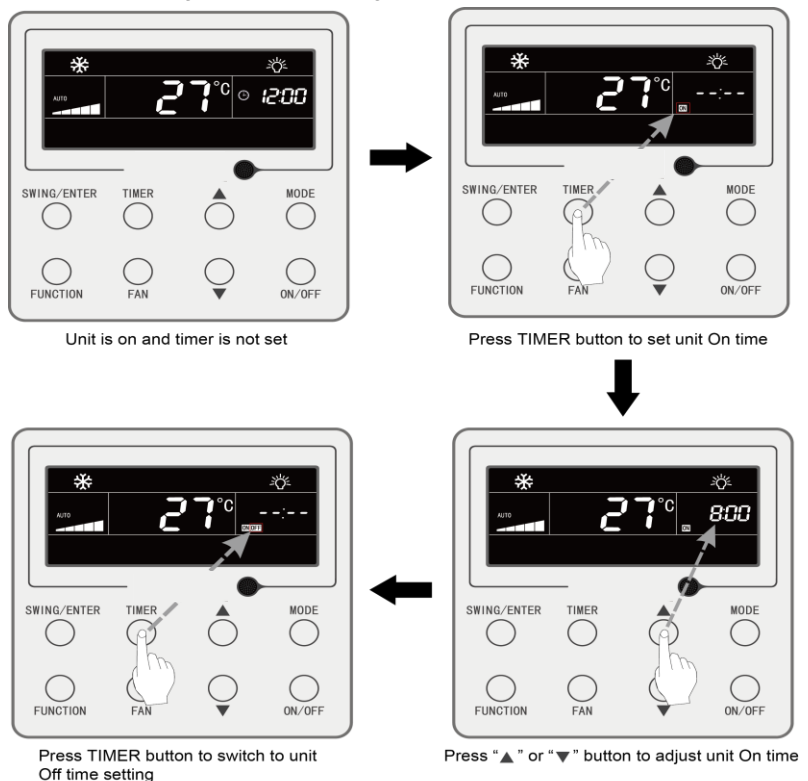

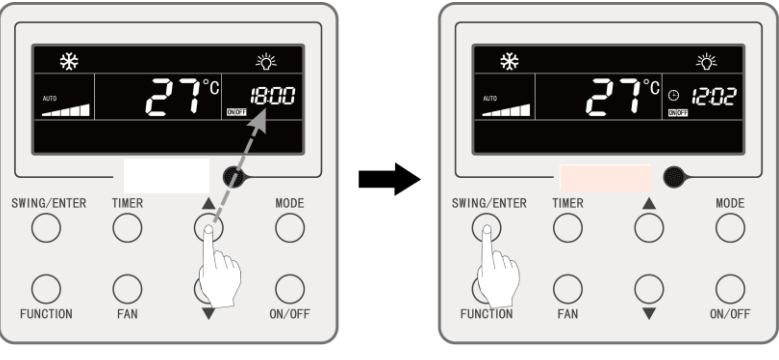

Press "▲ " or "▼ " button to adjust unit Off time

Press SWING/ENTER button to finish setting

Fig. 4.4 Unit On/Off time setting in unit On status

## 4.6 Swing Setting

In unit on status, up&down swing function and left&right swing function can be set.

(1) Up&down swing function

Up&down swing function has two modes: simple swing mode and fixed-angle swing mode. In unit off status, press "SWING/ENTER" button and  $\blacktriangle$  button together for 5 seconds to switch between simple swing mode and fixed-angle swing mode. Up and down swing icon  $\Im$  will blink during switching.

- 1) When simple swing mode is set in unit on status, press "SWING/ENTER" button to start or stop up&down swing.
- 2) When fixed-angle swing mode is set in unit on status, press "SWING/ENTER" button to adjust swing angle circularly as below:

$$\xrightarrow{} (\mathsf{closed}) \xrightarrow{} \\ \vdots \\ \longrightarrow \\ 1 \xrightarrow{} \\ 1 \xrightarrow{} \\ -1 \xrightarrow{} \\ -1 \xrightarrow{} \\ 1 \xrightarrow{} \\ 1 \xrightarrow{} \\ 1 \xrightarrow{} \\ \vdots \\ 1 \xrightarrow{} \\ \vdots \\ 1 \xrightarrow{} \\ 1 \xrightarrow{} \xrightarrow{} \\ 1 \xrightarrow{} \\ 1 \xrightarrow{} \xrightarrow$$

(2) Left&right swing function\*

Start left&right swing: In unit on status, press "FUNCTION" button to switch to left&right swing function with left&right swing icon  $\overline{m}$  blinking, and then press "SWING/ENTER" button to start left&right swing. When left&right swing is activated, left&right swing icon  $\overline{m}$  will be bright.

Cancel left&right swing: When left&right swing is activated, press "FUNCTION" button to switch to left&right swing with left&right swing icon  $\overline{m}$  blinking, and then press "SWING/ENTER" button to cancel left&right swing.

## 4.7 Quiet Setting

Quiet Function: decrease the noise of indoor unit and achieve the quiet effect. Quiet function has two modes: Quiet mode and Auto Quiet mode. It is available only in Auto, Cooling, Dry, Fan, Heating, 3D heating, Space heating mode.

Turn on Quiet Function: press FUNCTION button to turn to Quiet function and then Quiet icon " $\bigcirc$ " or Auto Quiet icon " $\bigcirc$ " is blinking. At this moment, press " $\blacktriangle$ " or " $\blacktriangledown$ " button to switch between quiet and auto quiet, and then press SWING/ENTER button to activate.

Turn off Quiet Function: press FUNCTION button to turn to Quiet function and then press SWING/ENTER button to cancel Quiet function.

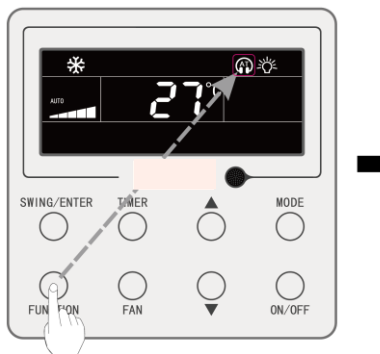

The setting of Quiet function is as shown in fig. 4.5:

Press FUNCTION button to turn to Quiet function

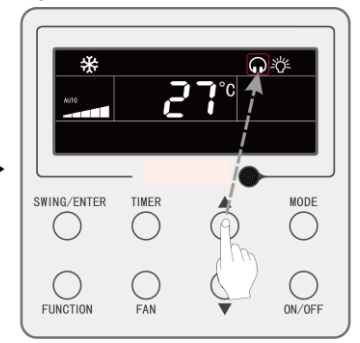

Press "▲" or "▼" button to switch between Quiet and Auto Quiet

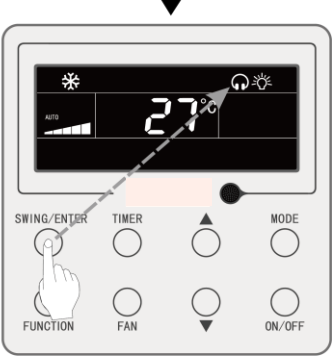

Press SWING/ENTER button to activate Quiet function

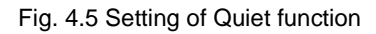

#### Note:

- When Quiet function is enabled, indoor unit will operate at quiet fan speed.
   Fan speed is lowered so as to reduce the noise of indoor fan motor.
- ② When Auto Quiet function is enabled, indoor unit will change fan speed automatically according to room temperature. After room temperature reaches a set point, unit will operate at quiet fan speed.

### 4.8 Sleep Setting

Sleep Function: in this mode, the unit will operate according to the preset sleep curve to provide comfortable sleep environment.

Turn on Sleep Function: in unit On status, press "FUNCTION" button to switch to Sleep function and the Sleep icon " will be flickering. Press "SWING/ENTER" button to turn on this function.

Turn off Sleep Function: in unit On status, press "FUNCTION" button to switch to Sleep function. Press "SWING/ENTER" button to cancel this function.

When Sleep function is activated, "Cerri icon is bright and Quiet or Auto Quiet mode is also activated.

When Sleep function is closed, if quiet function is activated before starting Sleep function, only sleep function is closed while quiet function is still activated;

Under Auto, Fan or Floor Heating mode, this Sleep function is not available.

## 4.9 Air Setting\*

Air Function: Adjust the amount of indoor fresh air to improve air quality and keep indoor air fresh.

Turn on Air Function: When unit is on or off, press FUNCTION button and select Air. " $\bigwedge$ " icon will blink and the unit enters into Air setting. Temperature zone shows the level of Air setting, which can be adjusted by pressing " $\blacktriangle$ " or " $\blacktriangledown$ " button. The adjustment range is 1~10. Press SWING/ENTER button to turn on Air function.

Turn off Air Function: When Air function is on, press FUNCTION button to select Air, then press SWING/ENTER button to cancel this setting.

Fig.4.6 Shows how to turn on Air function:

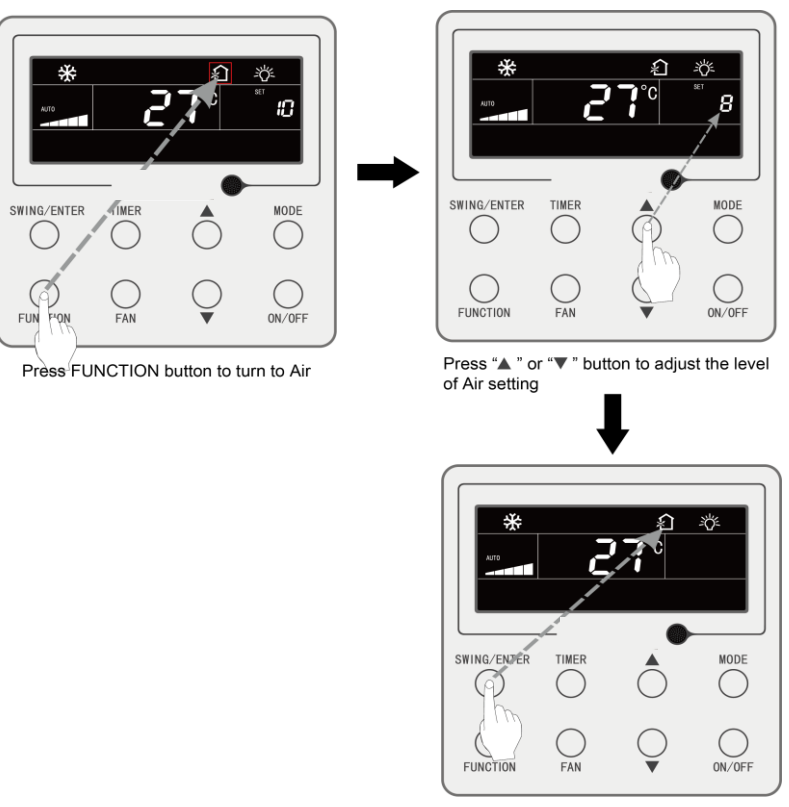

Press SWING/ENTER button to turn on Air function

Fig.4.6 Turn on Air Function

#### Note:

- ① Air function is only effective for units with air function and fresh air motorized air valve (abbr. fresh air valve).
- ② The following table indicates the opening time of fresh air valve per unit of time (60min) corresponding to the level of Air setting. Opening time of fresh air valve is the initial N minutes per unit of time. Example: The level of Air setting is set to 1, then unit starts timing and fresh air valve is open. 6 minutes later, fresh air valve is closed and unit keeps running. After timing for 60minutes, unit restarts timing and fresh air valve is open again. 6 minutes later, the valve is closed and the cycle repeats.

| Level of<br>Air<br>setting                                                                                                | 1    | 2     | 3     | 4     | 5     | 6     | 7     | 8     | 9     | 10           |
|----------------------------------------------------------------------------------------------------|------|-------|-------|-------|-------|-------|-------|-------|-------|--------------|
| Opening<br>time of<br>fresh air<br>valve                                                                                  | 60/6 | 60/12 | 60/18 | 60/24 | 60/30 | 60/36 | 60/42 | 60/48 | 60/54 | Always<br>on |
| Note: time indicated in the table: unit's operating time (min) / opening time of fresh air valve per operating time (min) |      |       |       |       |       |       |       |       |       |              |

# 4.10 Light On/Off Setting

Light On/Off Function: Light of indoor unit can be turned on or off.

Turn on the Light: When unit is on or off, press FUNCTION button to select Light function. "" icon will blink. Press SWING/ENTER to turn on the light.

Turn off the Light: When light of indoor unit is on, press FUNCTION button to select Light. Then press SWING/ENTER to turn off the light.

**Note:** When there is no button operation on the wired controller or no remote control signal is received for 20s continuously:

- ① If Light function is activated, the back light of LCD will turn to half bright;
- 2 If Light function is off, the back light of LCD will be off.

## 4.11 Save Setting

Save Function: Air conditioner can be operated in small temperature range by setting the minimum temperature under Cooling and Dry modes and setting maximum temperature under Heating, 3D Heating and Space Heating modes. Thus, energy saving can be realized.

Save Setting:

Save Setting for Cooling: When unit is on and under Cooling or Dry mode, press FUNCTION button to select Save function. "(⑤)" icon will blink and "MIN" icon lit up. Press "▲" or "▼" button to adjust to the minimum temperature. Press SWING/ENTER button to activate this function.

Fig.4.7 Shows how to set Save function for Cooling:

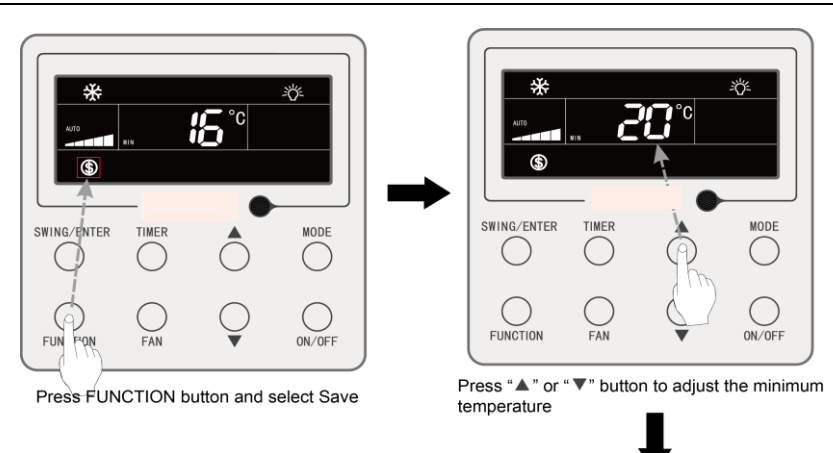

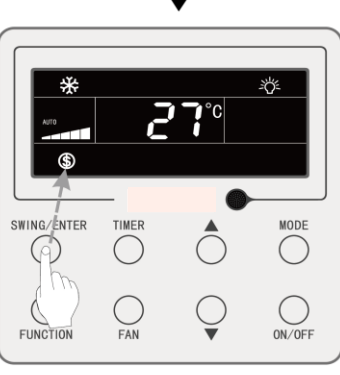

Press SWING/ENTER button to activate Save function

#### Fig.4.7 Save Setting for Cooling

Save Setting for Heating: When unit is on and under Heating, 3D Heating and Space Heating modes, press FUNCTION button to select Save function. "( $\bigcirc$ " icon will blink and MAX icon lit up. Press " $\blacktriangle$ " or " $\blacktriangledown$ " button to adjust the MAXIMUM temperature. Press SWING/ENTER button to turn on this function.

Turn off Save Function: Press FUNCTION button and select Save function. "

### 4.12 Filter Clean Reminder Setting

Filter Clean Reminder Function: Unit will remember its own operating time. When the setting time is up, this function will remind you to clean the filer. A dirty filter will result in bad heating and cooling performance, abnormal protection, bacteria gathering, etc. Turn on Filter Clean Reminder Function: When unit is on, press FUNCTION button and select Filter Clean Reminder. "CLEAN" icon will blink. Press " $\blacktriangle$ " or " $\blacktriangledown$ " button to adjust the cleaning level, of which the range is 00, 10-39. Press SWING/ENTER to turn on this function.

Turn off Filter Clean Reminder Function: When unit is on and this function has been turned on, press FUNCTION button and select Clean. Then "CLEAN" icon will blink. Set the cleaning level as 00 and press SWING/ENTER button to cancel this setting.

When Filter Clean Reminder time is up, "CLEAN" icon will light up to remind you to clean the filer. Press FUNCTION button to turn to Filter Clean Reminder Function, then press SWING/ENTER to cancel reminding, and it will retime according to the original cleaning level. The clean reminding can be cancel only when you didn't reset the cleaning level under the setting of Filter Clean Reminder Function.

Fig.4.8 Shows how to turn on Filter Clean Reminder function:

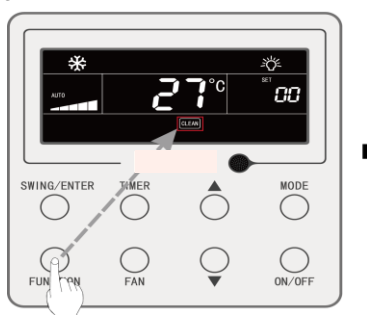

Press FUNCTION button and select Clean

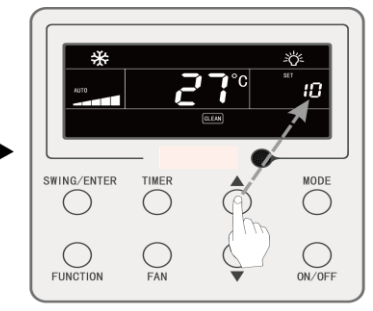

Press "▲ " or "▼" button to adjust the cleaning level

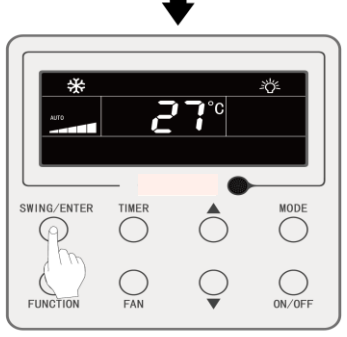

Press SWING/ENTER button to activate Clean function

#### Fig.4.8 Turn on Filter Clean Reminder Function
**Note:** Description on cleaning level: When setting the Filter Clean Reminder Function, timer zone will display 2 digits, of which the former indicates the pollution degree of operating place and the latter indicates the operating time of indoor unit. There are 4 types of situations:

| Cleaning Level             | Description of Levels                                                                                                    |
|----------------------------|----------------------------------------------------------------------------------------------------|
| Turn off Clean<br>Reminder | Timer zone shows 00                                                                                                    |
| Slight Pollution           | The former digit shows 1 while the latter one shows 0, which indicates the accumulating operating time is 5500 hours. Each time the latter digit increases 1, the operating time increases 500 hours. When it reaches 9, it means the operating time is 10000 hours. |
| Medium<br>Pollution        | The former digit shows 2 while the latter one shows 0, which indicates the accumulating operating time is 1400 hours. Each time the latter digit increases 1, the operating time increases 400 hours. When it reaches 9, it means the operating time is 5000 hours.  |
| Heavy Pollution            | The former digit shows 3 while the latter one shows 0, which indicates the accumulating operating time is 100 hours. Each time the latter digit increases 1, the operating time increases 100 hours. When it reaches 9, it means the operating time is 1000 hours.   |

## 4.13 X-Fan Setting

X-fan Function: If unit is turned off under Cooling or Dry mode, the evaporator of indoor unit will be dried off automatically to prevent bacteria and mould from gathering.

Turn on X-fan: When unit is on or under Cooling or Dry mode, press FUNCTION button to select X-fan. "X-FAN" icon will blink. Then press SWING/ENTER button to turn on this function.

Turn off X-fan: When X-fan function is on, press FUNCTION button to select X-fan. "X-FAN" icon will blink. Then press SWING/ENTER button to turn off this function.

## 4.14 Out Setting

Out Function: This is used to maintain indoor temperature so that unit can realize fast heating after it is turned on. This function can only be used under Heating mode.

Turn off Out Function: When this function is on, press FUNCTION button to select Out. "\_\_\_\_\_\_" icon will blink. Then press SWING/ENTER button to turn off this function.

## 4.15 Remote Shield Function

Remote Shield Function: Remote monitor or central controller can disable the

relevant functions of wired controller so as to realize the function of remote control.

Remote Shield Function includes all shield and partial shield. When All Shield function is on, all controls of the wired controller are disabled. When Partial Shield function is on, those controls that are shielded will be disabled.

When the remote monitor or central controller activates Remote Shield on the wired controller, "SHIELD" icon will show. If user wants to control through the wired controller, "SHIELD" icon will blink to remind that these controls are disabled.

## 4.16 Child Lock Function

When unit is turned on normally or turned off, pressing " $\blacktriangle$ " and " $\blacktriangledown$ " button together for 5 seconds will turn on Child Lock function. " $\blacksquare$ " will show on the display. Pressing " $\blacktriangle$ " and " $\blacktriangledown$ " together again for 5 seconds to turn off this function.

All the other buttons will be disabled when Child Lock function is on.

## 4.17 Gate-control Function

When there is Gate-control System, user can insert a card to turn on the unit or pull off a card to turn off the unit. When the card is re-inserted, the unit will recover the operation as state in memory. When the card is pulled off (or improperly inserted), "Dia" icon will show, neither remote control nor operation of wired controller will be effective and icon "Dia" will be flickering.

# 5 ERROR DISPLAY

When there occurs any error during operation, the temperature display zone on the wired controller will show error codes. If several errors happen at the same time, error codes will show on the display repeatedly.

**Note:** If error occurs, please turn off the unit and send for professionals to repair.

Fig.5.1 is the display of Outdoor Unit High Pressure Protection when unit is on.

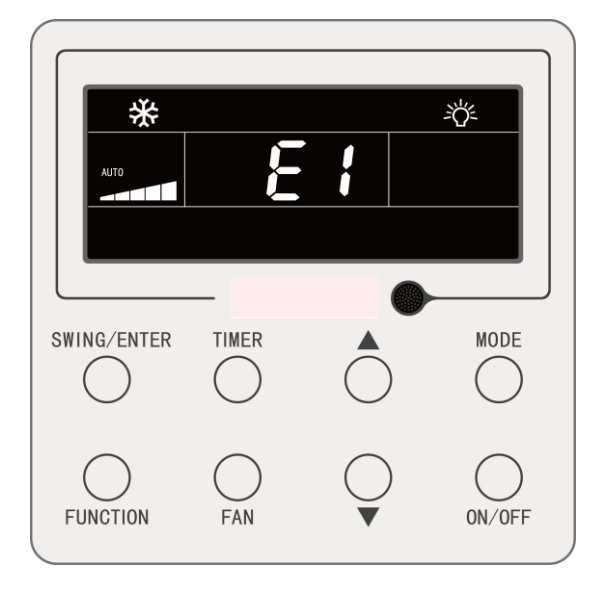

Fig.5.1 Display of Outdoor Unit High Pressure Protection

## 5.1 Table of Error Codes for Outdoor Unit

| Error<br>Code | Content                                                     | Error<br>Code | Content                                         | Error<br>Code | Content                                              |
|---------------|-------------------------------------------------------------|---------------|-------------------------------------------------|---------------|------------------------------------------------------|
| E0            | Outdoor Unit Error                                          | FP            | Malfunction of DC motor                         | b4            | Subcooler Liquid-out<br>Temperature Sensor Error     |
| E1            | High Pressure Protection                                    | FU            | Compressor 2 Top<br>Temperature Sensor<br>Error | b5            | Subcooler Gas-out<br>Temperature Sensor Error        |
| E2            | Discharge Low<br>Temperature Protection                     | Fb            | Compressor 2 Top<br>Temperature Sensor<br>Error | b6            | Gas-liquid separator inlet temperature sensor error  |
| E3            | Low Pressure Protection                                     | J1            | Compressor 1<br>Over-current Protection         | b7            | Gas-liquid separator outlet temperature sensor error |
| E4            | Excess Discharge<br>Temperature Protection of<br>Compressor | J2            | Compressor 2<br>Over-current Protection         | b8            | Outdoor Humidity Sensor<br>Error                     |
| F0            | Bad Performance of the<br>Outdoor Mainboard                 | J3            | Compressor 3<br>Over-current Protection         | b9            | Heat Exchanger Gas-out<br>Temperature Sensor Error   |
| F1            | High Pressure Sensor<br>Error                               | J4            | Compressor 4<br>Over-current Protection         | bA            | Oil-return Temperature<br>Sensor Error               |
| F3            | Low Pressure Sensor Error                                   | J5            | Compressor 5<br>Over-current Protection         | bН            | System Clock Malfunction                             |

| F5 | Compressor 1 Discharge<br>Temperature Sensor Error | J6 | Compressor 6<br>Over-current Protection        | bC | Compressor 1 Top<br>Temperature Sensor<br>Detachment Protection |
|----|----------------------------------------------------|----|------------------------------------------------|----|-----------------------------------------------------------------|
| F6 | Compressor 2 Discharge<br>Temperature Sensor Error | J7 | 4-way Valve Blow-by<br>Protection              | bL | Compressor 2 Top<br>Temperature Sensor<br>Detachment Protection |
| F7 | Compressor 3 Discharge<br>Temperature Sensor Error | J8 | System Pressure<br>Over-Ratio Protection       | bE | Malfunction of entry tube<br>temperature sensor of<br>condenser |
| F8 | Compressor 4 Discharge<br>Temperature Sensor Error | J9 | System Pressure<br>Under-Ratio Protection      | bF | Malfunction of exit tube<br>temperature sensor of<br>condenser  |
| F9 | Compressor 5 Discharge<br>Temperature Sensor Error | JA | Protection of Abnormal<br>Pressure             | bJ | High and low pressure<br>sensors are connected<br>inversely     |
| FA | Compressor 6 Discharge<br>Temperature Sensor Error | JC | Protection of Water Flow<br>Switch             | P0 | Compressor Drive Board<br>Error                                 |
| FH | Compressor 1 Current<br>Sensor Error               | JL | Protection of Low<br>High-pressure             | P1 | Compressor Drive Board<br>Malfunction                           |
| FC | Compressor 2 Current<br>Sensor Error               | JE | Oil return pipe is blocked                     | P2 | Protection of Compressor<br>Drive Board Power Supply            |
| FL | Compressor 3 Current<br>Sensor Error               | JF | Oil return pipe is leaking                     | P3 | Protection of Compressor<br>Drive Board Module Reset            |
| FE | Compressor 4 Current<br>Sensor Error               | b1 | Outdoor Ambient<br>Temperature Sensor<br>Error | H0 | Error of Fan Drive Board                                        |
| FF | Compressor 5 Current<br>Sensor Error               | b2 | Defrosting Temperature<br>Sensor 1 Error       | H1 | Malfunction of Fan Drive<br>Board                               |
| FJ | Compressor 6 Current<br>Sensor Error               | b3 | Defrosting Temperature<br>Sensor 2 Error       | H2 | Protection of Fan Drive<br>Board Power Supply                   |

## 5.2 Table of Error Codes for Indoor Unit

| Error<br>Code | Content                                | Error<br>Code | Content                                  | Error<br>Code | Content                               |
|---------------|----------------------------------------|---------------|------------------------------------------|---------------|---------------------------------------|
| L0            | Indoor Unit Error                      | LA            | Indoor Units<br>Incompatibility Error    | d7            | Humidity Sensor Error                 |
| L1            | Indoor Fan Protection                  | LH            | Low Air Quanlity Warning                 | d8            | Water Temperature<br>Sensor Error     |
| L2            | E-heater Protection                    | LC            | Outdoor-Indoor<br>Incompatibility Error  | d9            | Jumper Cap Error                      |
| L3            | Water Full Protection                  | LP            | Zero-crossing<br>malfunction of PG motor | dA            | Indoor Unit<br>Hardware Address Error |
| L4            | Wired Controller Power<br>Supply Error | d1            | Indoor Unit PC-Board<br>Error            | dH            | Wired Controller<br>PC-Board Error    |

| L5 | Anti-Frosting Protection                                | d3 | Ambient Temperature<br>Sensor Error              | dC | Capacity DIP Switch<br>Setting Error.  |
|----|---------------------------------------------------------|----|--------------------------------------------------|----|----------------------------------------|
| L7 | No Master Indoor Unit<br>Error                          | d4 | Inlet Pipe Temperature<br>Sensor Error           | dL | Outlet Air Temperature<br>Sensor Error |
| L8 | Power Insufficiency<br>Protection                       | d5 | Malfunction of middle<br>tube temperature sensor | dE | Indoor Unit CO2 Sensor<br>Error        |
| L9 | Quantity Of Group Control<br>Indoor Units Setting Error | d6 | Outlet Pipe Temperature<br>Sensor Error          | db | Special Code:<br>Field Debugging Code  |

# 5.3 Table of Debugging Codes

| Error<br>Code | Content                                                   | Error<br>Code | Content                                                                                                    | Error<br>Code | Content                                                           |
|---------------|-----------------------------------------------------------|---------------|----------------------------------------------------------------------------------------------------|---------------|-------------------------------------------------------------------|
| U2            | Outdoor Unit Capacity<br>Code/Jumper Cap<br>Setting Error | UE            | Refrigerant Charging is ineffective.                                                                                                    | СН            | Rated capacity is too<br>high.                                    |
| U3            | Phase Sequence<br>Protection of Power<br>Supply           | UL            | Emergency Operation DIP<br>switch setting of the<br>compressor is wrong.                                                                           | CL            | Rated capacity is too<br>low.                                     |
| U4            | Protection of Lack of<br>Refrigerant                      | C0            | Communication between<br>indoor unit and outdoor unit<br>and the communication<br>between indoor unit and<br>wired controller have<br>malfunction. | CF            | Error of Multiple Master<br>Indoor Unit                           |
| U5            | Wrong Address of<br>Compressor Drive Board                | C2            | Communication error<br>between master control and<br>inverter compressor drive                                                                     | CJ            | System addresses is incompatible.                                 |
| U6            | Valve Abnormal Alarm                                      | C3            | Communication error<br>between master control and<br>inverter fan motor drive                                                                      | СР            | Error of Multiple Master<br>Wired Controller                      |
| U8            | Indoor Unit Tube<br>Malfunction                           | C4            | Error of Lack of Indoor Unit                                                                                                    | CU            | Communication Error<br>between Indoor Unit and<br>Remote Receiver |
| U9            | Outdoor Unit Tube<br>Malfunction                          | C5            | Alarm of Indoor Unit Project<br>Number Collision                                                                                                   | Cb            | Outflow of Units IP<br>Address                                    |
| UC            | Master indoor unit is<br>successfully set.                | C6            | Alarm of Wrong Number of<br>Outdoor Unit                                                                                                    |               |                                                                   |

## 5.4 Table of Status Codes

| Error Code | Content                                    | Error Code | Content                                                 |
|------------|--------------------------------------------|------------|---------------------------------------------------------|
| A0         | Unit is waiting for debugging.             | AU         | Remote Urgent Stop                                      |
| A1         | Check the compressor operation parameters. | Ab         | Emergency Stop                                          |
| A2         | After-sales Refrigerant Reclaim            | Ad         | Operation Restriction                                   |
| A3         | Defrosting                                 | An         | High temperature prevention<br>control                  |
| A4         | Oil return                                 | n3         | Compulsory defrosting                                   |
| A5         | Online Testing                             | n5         | Compulsively excursion of<br>indoor unit project number |
| A8         | Vacuum-pumping Mode                        | nL         | Target low pressure modification                        |
| AH         | Heating                                    | nJ         | High temperature prevention<br>under heating mode       |
| AC         | Cooling                                    | nP         | Temperature-adjusting value<br>during defrosting        |
| AF         | Fan                                        | nU         | Clear the remote control shielding order of indoor unit |
| AJ         | Filter Clean Reminder                      |            |                                                         |

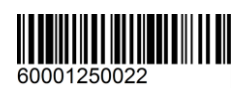

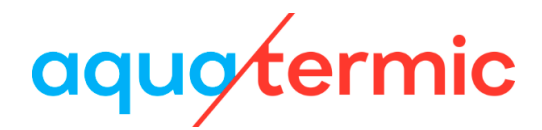

# Manual de usuario del controlador por cable XK79

Manual de usuario

Aires acondicionados comerciales

- Thank you for choosing Air Conditioners, please read this owner's manual carefully before operation and retain it for future reference. If you have lost the Owner's Manual, please contact the local agent or visit www.eurofred.com or send email to asistenciatecnica@eurofred.com.cn or electronic version.
- Eurofred reserves the right to interpret this manual which will be subject to any change due to product improvement without further notice.
- Eurofred reserves the final right to interpret this manual.

## Indicaciones para el usuario

- La alimentación para todas las unidades interiores debe estar unificada.
- Se prohíbe instalar el controlador por cable en lugares húmedos o expuestos a la radiación solar.
- No golpee, lance o monte y desmonte frecuentemente el controlador por cable.
- No maneje el controlador por cable con las manos húmedas.
- En una red de sistema, deberá establecer una unidad interior como unidad interior maestra. Las otras unidades interiores serán unidades interiores esclavas.
- El modo operativo del sistema se basará en la unidad interior maestra. La unidad interior maestra se puede utilizar en cualquier modo, mientras que la unidad esclava no se podrá utilizar en un modo que entre en conflicto con la unidad interior maestra.
- Si cambia el modo de funcionamiento de la unidad interior maestra que hace que el modo operativo de la unidad interior esclava entre en conflicto con el modo del sistema, el modo operativo de la unidad esclava cambiará automáticamente al modo operativo del sistema.
- Si hay dos controladores por cable controlando una o más unidades interiores, los controladores por cable deberán tener direcciones diferentes.
- Este controlador por cable dispone de una interfaz de control de la puerta que se puede conectar con un sistema de control de la puerta para encender o apagar la unidad introduciendo o retirando la tarjeta.
- Las funciones marcadas con un asterisco ("\*") son opcionales para las unidades interiores. Si una función no se incluye en una unidad interior, el controlador por cable no podrá configurar la función o la configuración de esta función no será válida para la unidad interior.

# Índice

| 1 | PANTALLA                                              | 1  |
|---|-------------------------------------------------------|----|
|   | 1.1 Pantalla LCD del controlador por cable            | 1  |
|   | 1.2 Instrucciones de la pantalla LCD                  | 2  |
| 2 | BOTONES                                               | 4  |
|   | 2.1 Aspecto de los botones                            | 4  |
|   | 2.2 Instrucciones de las funciones de los botones     | 4  |
| 3 | INSTALACIÓN Y PUESTA EN SERVICIO                      | 5  |
|   | 3.1 Instalación del controlador por cable             | 6  |
|   | 3.2 Puesta en servicio                                | 13 |
| 4 | INSTRUCCIONES DE FUNCIONAMIENTO                       | 20 |
|   | 4.1 Encendido y apagado                               | 20 |
|   | 4.2 Ajuste del modo                                   | 20 |
|   | 4.3 Ajuste de la temperatura                          | 21 |
|   | 4.4 Ajuste del ventilador                             | 22 |
|   | 4.5 Ajustes del programador                           | 22 |
|   | 4.6 Ajuste de oscilación                              | 26 |
|   | 4.7 Ajuste de la función "Quiet"                      | 26 |
|   | 4.8 Ajustes de la función "Sleep"                     | 28 |
|   | 4.9 Ajuste de la función "Air"*                       | 28 |
|   | 4.10 Ajuste del encendido y apagado de la luz         | 30 |
|   | 4.11 Ajuste de la función "Save"                      | 30 |
|   | 4.12 Ajuste de la función "Filter cleaning reminding" | 31 |
|   | 4.13 Ajuste de la función "X-Fan"                     | 33 |
|   | 4.14 Ajuste de la función "Out"                       | 33 |
|   | 4.15 Función "Remote shield"                          | 34 |
|   | 4.16 Función "Child lock"                             | 34 |

|   | 4.17 Función "Gate control"                             | 34 |
|---|---------------------------------------------------------|----|
| 5 | MENSAJES DE ERRORES                                     | 34 |
|   | 5.1 Tabla de códigos de errores para la unidad exterior | 35 |
|   | 5.2 Tabla de códigos de error para la unidad interior   | 36 |
|   | 5.3 Tabla de códigos de depuración                      | 37 |
|   | 5.4 Tabla de códigos de estado                          | 38 |

# 1 PANTALLA

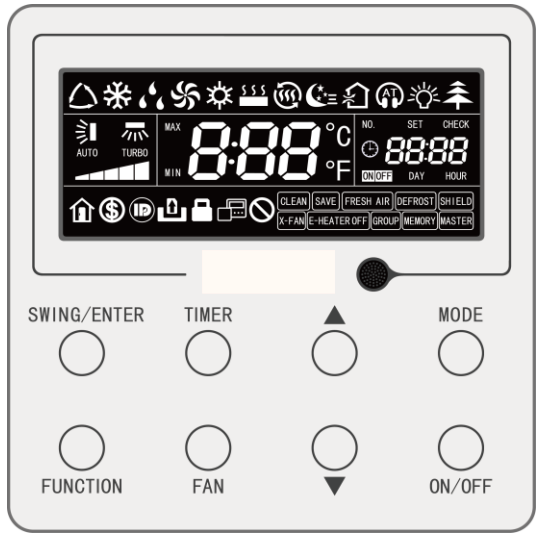

Fig. 1.1: Aspecto del controlador por cable

## 1.1 Pantalla LCD del controlador por cable

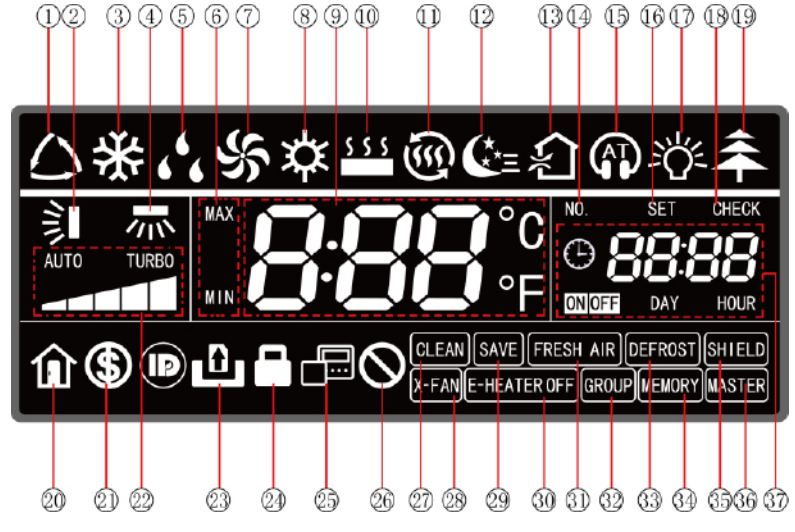

Fig 1.2: Gráficos de la pantalla LCD del controlador por cable

# 1.2 Instrucciones de la pantalla LCD

| Tabla 1.1: Ir | nstrucciones o | de la | pantalla | LCD |
|---------------|----------------|-------|----------|-----|
|---------------|----------------|-------|----------|-----|

| N° | Símbolos                | Instrucciones                                                                                                    |
|----|-------------------------|----------------------------------------------------------------------------------------------------|
| 1  | <b>△</b> *              | Modo automático (en modo automático, las unidades interiores seleccionan automáticamente el modo de funcionamiento según el cambio de temperatura para crear un ambiente confortable).                                                                                                    |
| 2  | ş                       | Función de oscilación vertical.                                                                                                    |
| 3  | *                       | Modo de refrigeración.                                                                                                    |
| 4  | <b>/</b> // *           | Función de oscilación lateral.                                                                                                    |
| 5  | 66                      | Modo de deshumidificación.                                                                                                    |
| 6  | MAX                     | Está activado en modo "Save" y se indica durante el proceso de ajuste.<br>Límite inferior de temperatura de refrigeración: limita el valor de temperatura<br>mínimo durante los modos de refrigeración o deshumidificación.<br>Límite superior de temperatura de calefacción: limita el valor máximo de tem-<br>peratura en modos de calefacción, "Space Heating" o "3D Heating". |
| 7  | \$                      | Modo de ventilación.                                                                                                    |
| 8  | 茶                       | Modo de calefacción.                                                                                                    |
| 9  | <b>0.00</b> °C<br>000°F | Muestra el valor de la temperatura configurado (en caso de que el controlador por cable controle una unidad interior de aire fresco, en la zona de la temperatura aparecerá en pantalla el código "FAP").                                                                                                    |
| 10 | \$ \$ \$                | Modo "Floor Heating" (si se muestran a la vez el modo de calefacción y el modo "Floor Heating", significará que el modo "3D Heating" está activado.).                                                                                                    |
| 11 | ÷<br>۱                  | Modo "Space Heating".                                                                                                    |
| 12 | €*≡                     | Estado "Sleep".                                                                                                    |
| 13 | <u>ب</u>                | Estado de ventilación, función opcional para unidades interiores.                                                                                                    |
| 14 | NO.                     | Cuando consulte o configure el número de proyecto de la unidad interior, apa-<br>recerá el icono "NO.".                                                                                                    |
| 15 | <b>()</b>               | Estado "Quiet" (incluye los estados "Quiet" y "Auto quiet").                                                                                                    |
| 16 | SET                     | El icono "SET" se muestra en la interfaz de ajuste de parámetros.                                                                                                    |
| 17 | <u>-</u> ,              | Función de encendido y apagado de luces.                                                                                                    |
| 18 | CHECK                   | El icono "CHECK" se muestra en la interfaz de visualización de parámetros.                                                                                                    |

| 19 | <b>*</b> *      | Función "Health", función opcional para unidades interiores.                                                                                                    |
|----|-----------------|----------------------------------------------------------------------------------------------------|
| 20 | Î               | Función "Out".                                                                                                    |
| 21 | \$              | Estado de la función "Save" de la unidad interior.                                                                                                    |
| 22 |                 | Velocidad actual del ventilador (incluye automática, velocidad baja, velocidad media-baja, velocidad media, velocidad media-alta, velocidad alta y turbo).                    |
| 23 | ۵               | Función "GATE-CONTROL".                                                                                                    |
| 24 |                 | Estado de la función "Child lock".                                                                                                    |
| 25 |                 | Indica que el controlador por cable actual es el controlador por cable esclavo (la dirección del controlador por cable es 02).                                                |
| 26 | $\otimes$       | Operación inválida.                                                                                                    |
| 27 | CLEAN           | Recordatorio de limpieza de filtro.                                                                                                    |
| 28 | X-FAN           | Función "X-Fan".                                                                                                    |
| 29 | SAVE            | La unidad exterior funciona en modo "Save" / con el límite superior de la capa-<br>cidad del sistema inferior al 100% / en estado "Save" remoto.                              |
| 30 | E-HEATER *      | Icono de calefacción auxiliar eléctrica permitida.                                                                                                    |
| 31 | FRESH AIR       | Función reservada.                                                                                                    |
| 32 | GROUP           | Un controlador por cable controla varias unidades interiores.                                                                                                    |
| 33 | DEFROST         | Estado de descongelación de la unidad externa.                                                                                                    |
| 34 | MEMORY          | Estado de la memoria (la unidad interior regresa a su estado de configuración original si se produce un fallo del suministro eléctrico y posteriormente vuelve la corriente). |
| 35 | SHIELD          | Estado de bloqueo.                                                                                                    |
| 36 | MASTER          | El controlador por cable actual se conecta a la unidad interior maestra.                                                                                                    |
| 37 | CNIDEE DAY HOUR | Zona del programador: Muestra el estado del reloj del sistema y del progra-<br>mador.                                                                                         |

# 2 BOTONES

## 2.1 Aspecto de los botones

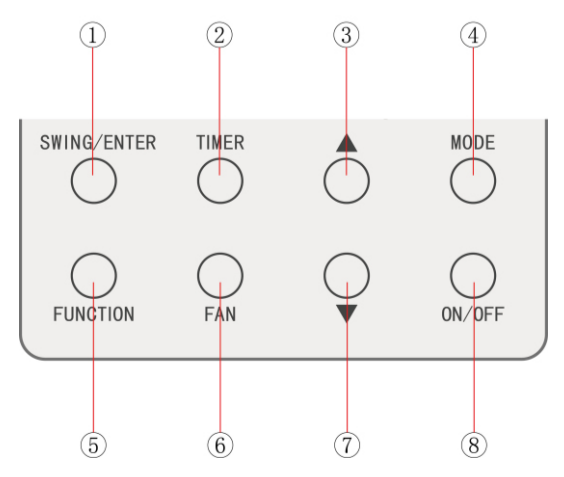

Fig. 2.1: Aspecto de los botones

## 2.2 Instrucciones de las funciones de los botones

### Tabla 2.1: Instrucciones de las funciones de los botones

| N٥  | Botones     | Instrucciones                                                                                                    |  |  |
|-----|-------------|----------------------------------------------------------------------------------------------------|--|--|
| 1   | SWING/ENTER | <ul><li>(1) Ajustar la oscilación vertical de aire.</li><li>(2) Seleccionar y cancelar funciones.</li></ul>                                                                                                    |  |  |
| 2   | TIMER       | Ajustes del programador.                                                                                                    |  |  |
| 3   | <b>A</b>    | (1) Ajuste de la temperatura de funcionamiento de la unidad interior.                                                                                                    |  |  |
| 7   | ▼           | <ul> <li>(2) Ajuste del programador.</li> <li>(3) Selección del modo "Quiet", ajuste de la función "Air", ajuste del nivel de limpieza y ajuste de los niveles superior e inferior de temperatura para el modo "Save".</li> <li>(4) Ajuste y consulta de parámetros.</li> </ul>                                                                  |  |  |
| 4   | MODE        | Selección entre los modos automático, de refrigeración, de deshumidifi-<br>cación, de ventilación, "Floor Heating", "3D Heating", calefacción y "Space<br>Heating" para la unidad interior. (Nota: el icono de la función de suelo<br>radiante, calefacción 3D y calefacción de aire aparecerá cuando la unidad<br>disponga de estas funciones). |  |  |
| 5   | FUNCTION    | Selección de las funciones "Air", "Quiet", "Light", "Health", "Out", "Save",<br>"E-Heater" y "X-Fan".                                                                                                    |  |  |
| 6   | FAN         | Permite seleccionar entre velocidad automática, velocidad baja, velocidad media-baja, velocidad media, velocidad media-alta, velocidad alta y turbo.                                                                                                    |  |  |
| 8   | ON/OFF      | Interruptor "ON/OFF" de la unidad interior.                                                                                                    |  |  |
| 3+7 | ▲ + ▼       | Pulse al mismo tiempo "▲" y "▼" durante 5 segundos para activar o des-<br>activar la función "Child lock".                                                                                                    |  |  |

# 3 INSTALACIÓN Y PUESTA EN SERVICIO

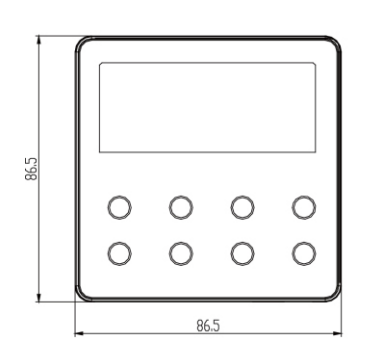

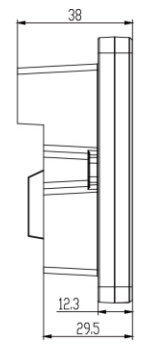

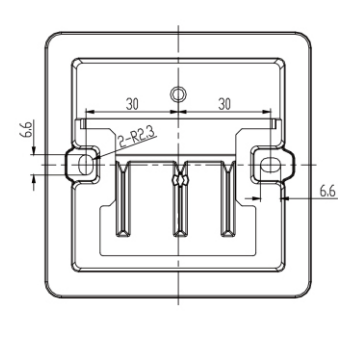

Fig. 3.1: Tamaño del controlador por cable

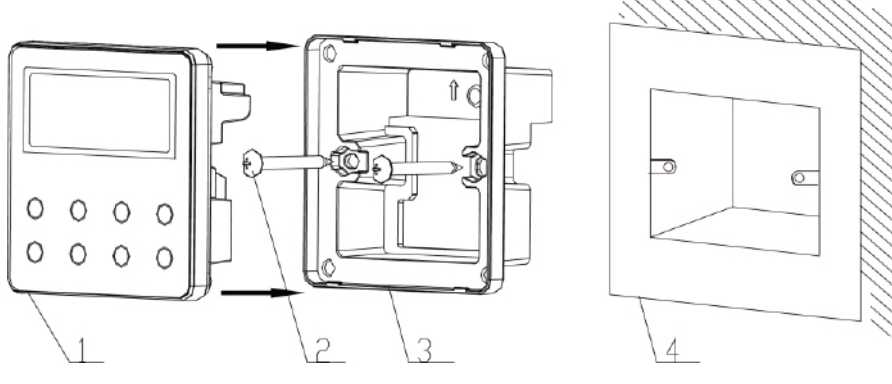

Fig. 3.2: Piezas del controlador por cable

| N°     | 1                                  | 2              | 3                                   | 4                                    |
|--------|------------------------------------|----------------|-------------------------------------|--------------------------------------|
| Nombre | Panel del controlador<br>por cable | Tornillo M4*25 | Solera del controlador<br>por cable | Caja de conexiones montada en pared. |
| Cant.  | 1                                  | 2              | 1                                   | Piezas aportadas<br>por el usuario   |

# 3.1 Instalación del controlador por cable

## 3.1.1 Selección de la línea de comunicación

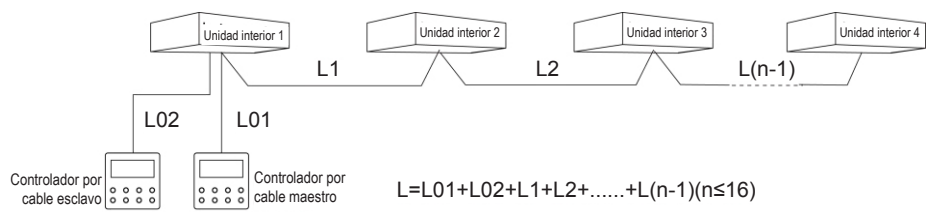

Fig. 3.3: Longitud de la línea de comunicación

| Tipo de mate-<br>rial del cable                                                                         | Longitud total de la<br>línea de comunica-<br>ción entre la unidad<br>interior y el controla-<br>dor por cable L (m) | Tamaño<br>del cable<br>(mm²) | Norma<br>de mate-<br>riales | Observaciones                                                                                                    |
|----------------------------------------------------------------------------------------------------|----------------------------------------------------------------------------------------------------|------------------------------|-----------------------------|----------------------------------------------------------------------------------------------------|
| Cable recubier-<br>to con cloruro<br>de polivinilo<br>ligero/normal.<br>(60227 IEC 52<br>/60227 IEC 53) | L≤250                                                                                                    | 2×0.75 ~<br>2×1.25           | IEC<br>60227-<br>5:2007     | <ol> <li>La longitud total de la línea de co-<br/>municación no debe superar los<br/>250m.</li> <li>El cable deberá ser circular (con<br/>los conductores trenzados juntos).</li> <li>Si la unidad se instala en lugares<br/>expuestos a campos magnéticos<br/>intensos o a grandes interferen-<br/>cias, deberá emplearse un cable<br/>apantallado.</li> </ol> |

### Nota:

- ① Si el aire acondicionado está instalado en un lugar expuesto a interferencias electromagnéticas, la línea de comunicación del controlador por cable deberá ser de par trenzado y blindado.
- <sup>(2)</sup> Los materiales de la línea de comunicación para controladores por cable deberán seleccionarse en estricto cumplimiento de este manual de instrucciones.

## 3.1.2 Requisitos de instalación

- (1) Se prohíbe instalar el controlador por cable en lugares húmedos.
- (2) Se prohíbe instalar el controlador por cable en lugares expuestos a la radiación solar directa.
- (3) Se prohíbe instalar en controlador por cable en lugares cercanos a objetos muy calientes o expuestos a salpicaduras de agua.
- (4) Se prohíbe instalar el controlador por cable enfocado hacia una ventana. Evite errores de funcionamiento debidos a interferencias de otro controlador por cable cercano.

## 3.1.3.1 Requisitos de cableado

Hay cuatro métodos de cableado de red entre el controlador por cable y la unidad interior:

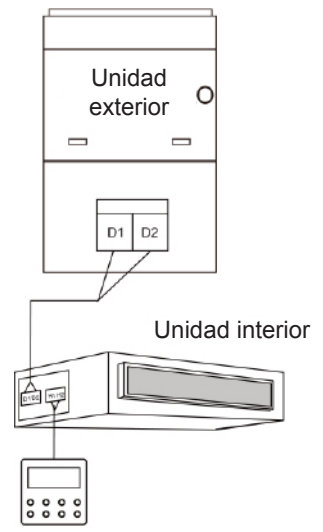

Fig. 3.4 Un controlador por cable controla una unidad interior

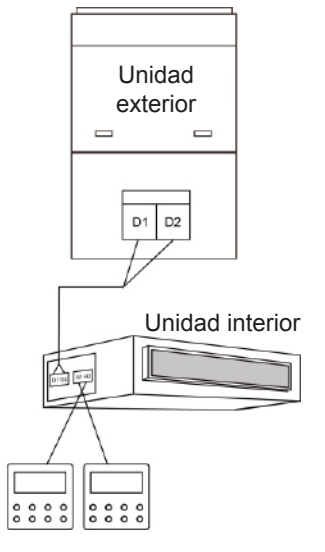

Fig. 3.5 Dos controladores por cable controlan una unidad interior

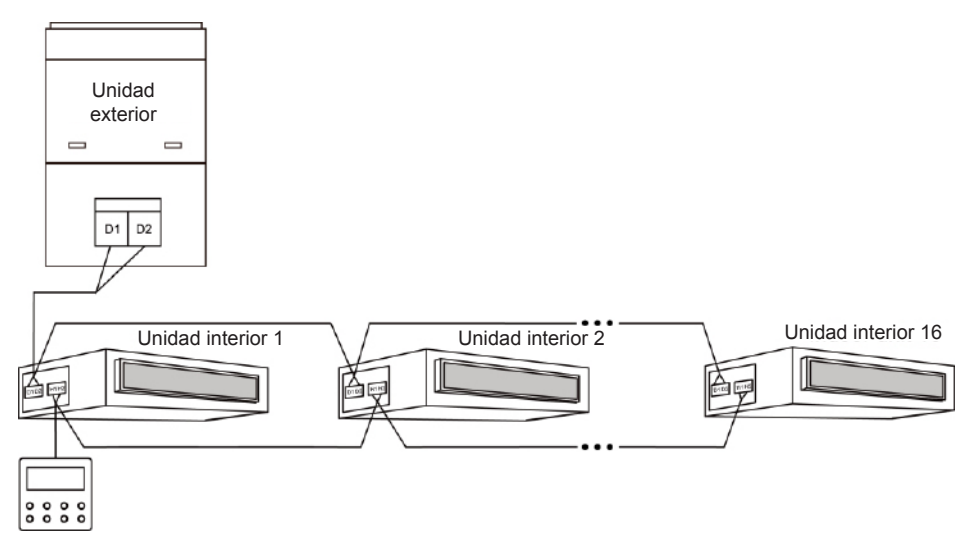

Fig. 3.6 Un controlador por cable controla varias unidades interiores al mismo tiempo

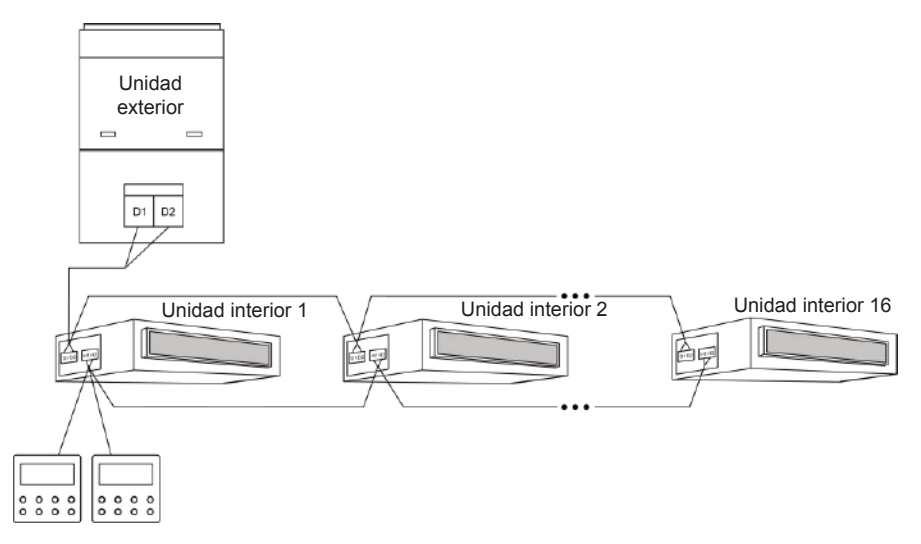

Fig. 3.7 Dos controladores por cable controlan varias unidades interiores al mismo tiempo

### Instrucciones de cableado:

- (1) Cuando un controlador por cable controla varias unidades interiores al mismo tiempo, el controlador por cable se puede conectar a cualquier unidad interior siempre que pertenezcan a la misma serie. El total de unidades interiores controladas por el controlador por cable no puede superar las 16 unidades, y todas las unidades interiores conectadas deben estar en la misma red. El controlador por cable debe establecer la cantidad de unidades interiores de control del grupo. Véase el punto 3.2.3, "Ajuste de parámetros".
- (2) Si hay dos controladores por cable controlando una unidad interior, los controladores por cable deberán tener direcciones diferentes. Véase el punto 3.2.3, "Ajuste de parámetros".
- (3) Cuando dos controladores por cable controlan varias unidades interiores al mismo tiempo, los controladores por cable se pueden conectar a cualquier unidad interior siempre que pertenezcan a la misma serie. Las direcciones de los dos controladores por cable deberán ser distintas. Véase el punto 3.2.3, "Ajuste de parámetros". El total de unidades interiores controladas por el controlador por cable no puede superar las 16 unidades, y todas las unidades interiores conectadas deben estar en la misma red. El controlador por cable debe establecer la cantidad de unidades interiores de control del grupo. Véase el punto 3.2.3, "Ajuste de parámetros".
- (4) Si uno o dos controladores controlan varias unidades interiores al mismo tiempo, la configuración de las unidades interiores controladas debe ser la misma.
- (5) El cableado del controlador por cable y la red de unidades interiores se debe realizar siguiendo uno de los cuatro métodos de cableado que se mencionan

en las figuras 3.4-3.7. Como se indica en el método de conexión que aparece en las figuras 3.5 y 3.7, solo debe haber un controlador por cable maestro (cuya dirección es 01) y un controlador por cable esclavo (cuya dirección es 02). La cantidad de controladores por cable no puede ser mayor de dos.

Nota: las series de las unidades interiores son:

① unidades multi VRF comunes; ② unidades de aire fresco; ③ unidades con doble fuente de calor; ④ unidades combinadas; a excepción de las unidades de aire fresco, las unidades con doble fuente de calor y las unidades combinadas, el resto de unidades interiores pertenecen al grupo de unidades multi VRF comunes.

# 3.1.3.2 Cableado entre el controlador por cable y el sistema de control de la puerta

Este modelo de controlador por cable dispone de una interfaz de control de la puerta que se puede conectar con un sistema de control de la puerta para encender o apagar la unidad introduciendo o retirando la tarjeta. Si desea controlar las funciones de la unidad interior a través del control de la puerta, compruebe la conexión por cable entre el controlador por cable y el sistema de control de la puerta (dispositivo de control de la puerta).

(1) No conecte nunca el cable de alimentación de una unidad interior o exterior directamente al dispositivo de control de la puerta para activar la función de control de la puerta conectando o desconectado la alimentación de las unidades de interior y exterior con una tarjeta. En las dos figuras que se incluyen a continuación, se aprecia la conexión incorrecta de los cables entre las unidades y el sistema de control de la puerta:

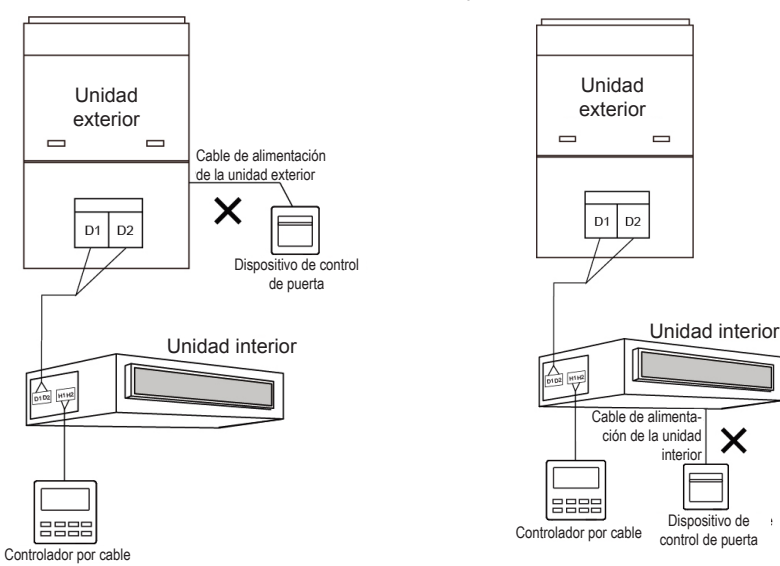

Figura 3.8 Conexión incorrecta 1 entre unidades y control de la puerta

Figura 3.9 Conexión incorrecta 2 entre unidades y control de la puerta

2) Después de conectar el controlador por cable con el dispositivo de control de la puerta, la unidad interior se puede encender y apagar con una tarjeta. Retire la tarjeta para apagar la unidad y vuelva a introducirla para encenderla y recuperar la configuración previa a la desconexión. La tarjeta de control de la puerta permite controlar las unidades de interior vinculadas con el controlador por cable.

La conexión entre el controlador por cable y el sistema de control de la puerta se realiza como se indica a continuación:

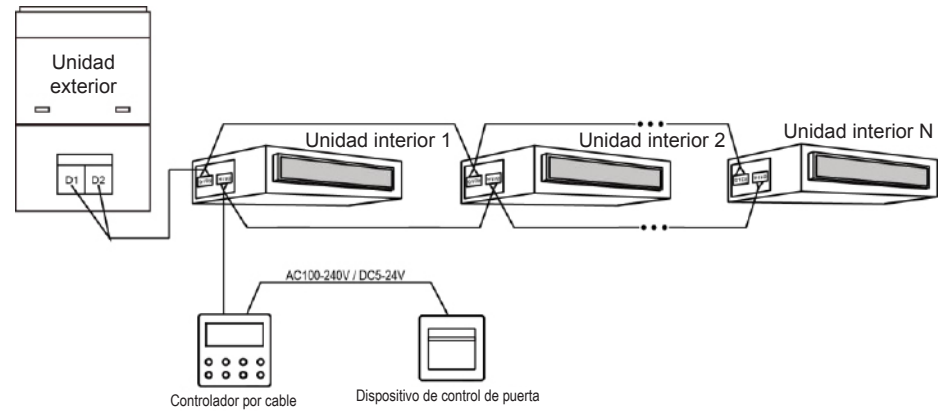

Figura 3.10 Método de conexión 1 entre el controlador por cable y el control de la puerta

3) Si dos controladores por cable controlan una o más unidades interiores, conecte solo un controlador por cable al sistema de control de la puerta para encender y apagar la unidad interior a través de la tarjeta de control de la puerta, como se indica en las siguientes figuras:

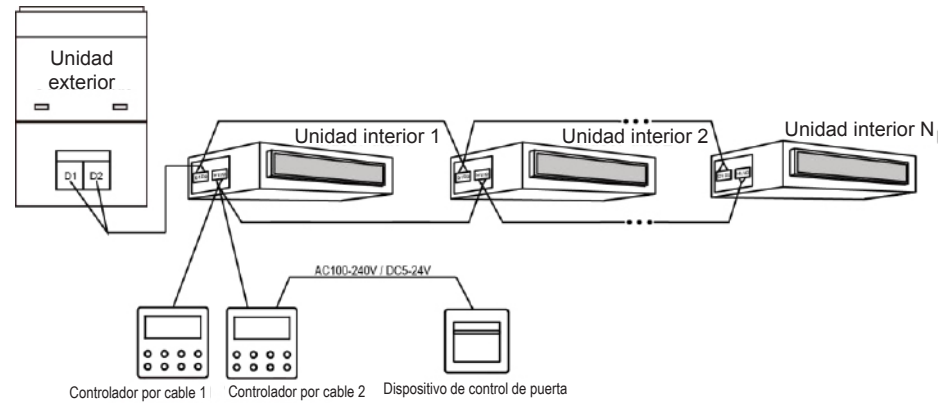

Figura 3.11 Método de conexión 2 entre el controlador por cable y el control de la puerta

### Nota:

- El controlador por cable 2 de la figura 3.11 se puede configurar como controlador maestro o esclavo.
- ② El controlador por cable 1 de la figura 3.11 puede ser del modelo XK49 u otros modelos.

4. Potencia de alimentación del dispositivo de inserción/retirada de la tarjeta de control de la puerta compatible con el controlador por cable: CA 100-240 V~50/60 Hz, CC 5~24 V. En la práctica, conecte el cable de alimentación de salida del control de la puerta con la interfaz de suministro eléctrico correspondiente del controlador por cable, según el tipo de salida de alimentación del dispositivo de control de la puerta (consulte el apartado 3.1.4 "Instalación para la conexión por cable de una interfaz específica"). El controlador por cable valorará la colocación y la ausencia de la tarjeta detectando el suministro eléctrico del dispositivo de control de la puerta. El proceso de detección es el siguiente:

Introducir o retirar la tarjeta de control de la puerta es como conectar o desconectar la alimentación del dispositivo de control de la puerta. Si ha introducido la tarjeta, el dispositivo suministra corriente CA 100-240 V/CC 5-24 V al controlador por cable, que identifica que la tarjeta ha sido introducida. Si retira la tarjeta, el dispositivo deja de suministrar corriente CA 100-240 V/CC 5-24 V al controlador por cable, que identifica que la tarjeta ha sido introducida. Si retira la tarjeta, el dispositivo deja de suministrar corriente CA 100-240 V/CC 5-24 V al controlador por cable, que identifica que la tarjeta ha sido retirada. La figura 3.12 y la figura 3.13 muestran el controlador por cable conectado al control de la puerta con una alimentación de CA 100-240 V o CC 5-24 V:

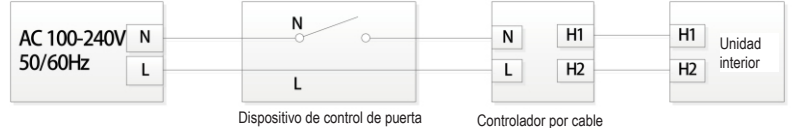

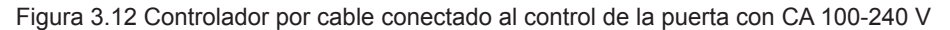

| AC 100-240V N<br>50/60Hz L | Transfor-<br>mador de<br>tensión GND | VCC H1<br>GND H2      | H1<br>H2<br>Unidad<br>interior |
|----------------------------|--------------------------------------|-----------------------|--------------------------------|
|                            | Dispositivo de control de puerta     | Controlador por cable |                                |

Figura 3.13 Controlador por cable conectado al control de la puerta con CC 5-24 V

Nota: los usuarios pueden preparar el dispositivo de control de la puerta ellos mismos.

## 3.1.4 Instalación

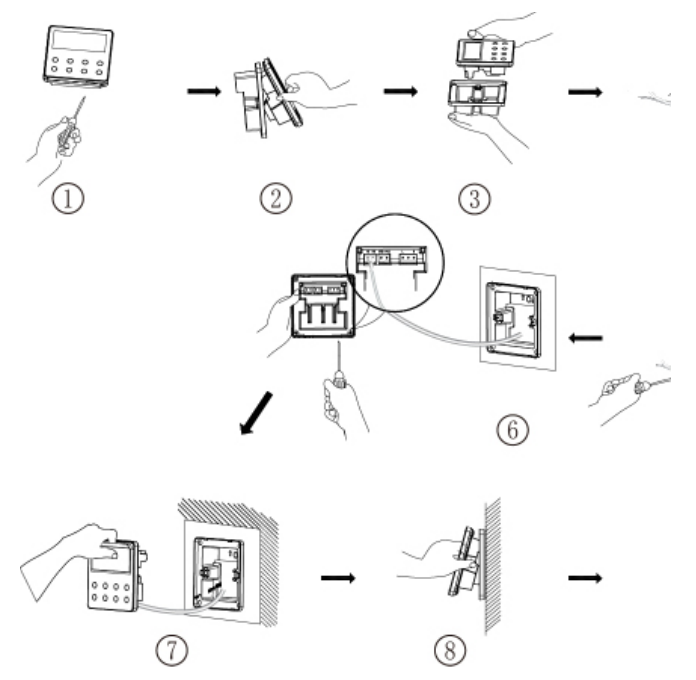

Fig. 3.14: Diagrama de instalación para controlador por cable

La fig. 3.14 muestra el proceso de instalación sencilla del controlador por cable. Preste atención a los siguientes puntos.

(1) Antes de la instalación, interrumpa el suministro eléctrico de la unidad interior.

(2) Extraiga la línea de dos hilos de par trenzado conectada a la unidad interior del orificio de montaje y de la carcasa exterior.

(3) Coloque la solera del controlador por cable en la pared y utilice los tornillos M4X25 para fijarla con el orificio de montaje.

(4) Fije por separado los hilos del par trenzado en los bornes H1 y H2 mediante tornillos.

(5) Indicación sobre el cableado del control de la puerta:

- Si no utiliza el sistema de control de la puerta, abra la carcasa interior y gire el interruptor nº 1 del interruptor DIP S1 hasta el número situado en el circuito impreso de la carcasa interior.
- 2) Si el sistema de control de la puerta está conectado, asegúrese de que el interruptor nº 1 del interruptor DIP S1 esté encendido ("ON"). Conecte el terminal de control de la puerta a los puertos N y L o VCC y GND. Preste especial atención a los siguientes aspectos:

- ① Los puertos N y L son la interfaz de alimentación del control de la puerta de 100-240 V~50/60 Hz.
- ② Los puertos VCC y GND son la interfaz de alimentación del control de la puerta de CC 5-24 V.
- ③ Solo puede seleccionar una entrada de CA 100-240 V~50/60 Hz o de CC 5-24 V.
- (6) Una vez finalizado el cableado, una la carcasa exterior y el panel.

## 3.1.5 Desmontaje

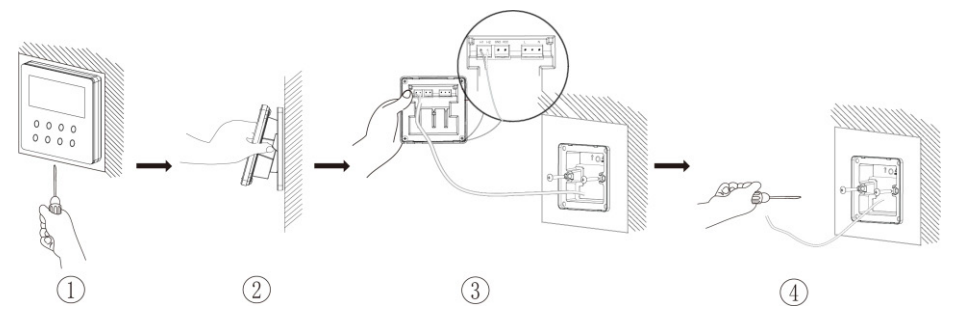

Fig. 3.15: Diagrama de desmontaje del controlador por cable

### 3.2.1 Configuración de la unidad interior maestra

Con la unidad apagada, mantenga pulsado el botón "MODE" durante 5 segundos para configurar la unidad interior correspondiente del controlador por cable como unidad interior maestra. El icono "MASTER" aparecerá marcado cuando termine de configurar la unidad.

### Nota:

- ① Si hay una unidad interior maestra en un sistema, las otras unidades interiores esclavas también se pueden configurar como unidad maestra. En este caso, la unidad maestra original se convertirá en unidad esclava.
- ② En un sistema solo puede haber una unidad interior maestra. Si el sistema detecta que hay varias unidades maestras, designará como unidad maestra la unidad con el número de proyecto más pequeño.

## 3.2.2 Consulta de parámetros

Los parámetros de la unidad se pueden comprobar con la unidad encendida o apagada.

- (1) Pulse el botón "MODE" durante 5 segundos para entrar en la interfaz de visualización de los parámetros de la unidad. El mensaje "C00" aparecerá en la zona de temperatura, y el icono "CHECK" se encenderá.
- (2) Pulse el botón "▲" o "▼" para seleccionar el código de parámetro.
- (3) Pulse el botón "SWING/ENTER" para volver al último paso hasta que el sistema salga del ajuste de parámetros.

La lista de consulta de parámetros es la siguiente:

| Tabla 3.1: List | a de visualización | dep | parámetros |
|-----------------|--------------------|-----|------------|
|-----------------|--------------------|-----|------------|

| Código de<br>parámetro | Nombre<br>de parámetro                                                                                                    | Rango<br>de parámetro                                              | Método de visualización                                                                                                    |
|------------------------|----------------------------------------------------------------------------------------------------|--------------------------------------------------------------------|----------------------------------------------------------------------------------------------------|
| C00                    | Introducción<br>de parámetro<br>ajustable                                                                                          | -                                                                  | En el estado "C00", la zona del programador<br>muestra el número de proyecto de la unidad<br>interior actual. Si hay un controlador por cable<br>controlando varias unidades interiores, solo se<br>mostrará el número de proyecto más pequeño.                                                                                                    |
| C01                    | Visualización<br>del número<br>de proyecto de<br>la unidad interior<br>y localización de<br>la unidad interior<br>que genera error | 1-255: número<br>del proyecto<br>de la unidad<br>interior en línea | <ul> <li>Modo de funcionamiento:</li> <li>Para acceder a la interfaz de visualización del número de proyecto de la unidad interior, pulse el botón "MODE" en el estado "C01". Pulse el botón "▲" o "▼" para seleccionar el número de proyecto de la unidad interior.</li> <li>Modo de visualización:</li> <li>Zona de la temperatura: muestra los códigos de error de la unidad interior actual (la zona de la temperatura mostrará los códigos de error por orden, en un intervalo de 3 segundos si hay varios errores de funcionamiento en una unidad interior).</li> <li>Zona del programador: muestra el número de proyecto de la unidad interior actual o el error de funcionamiento C5 del conflicto del número de proyecto.</li> <li>Nota:</li> <li>Si hay una unidad interior maestra en la red de unidades interiores actual, el icono "MASTER" aparecerá resaltado en la interfaz de visualización del número de proyecto, el icono "MASTER" solo quedará resaltado si el número de proyecto.</li> <li>Zona del progrem solo quedará resaltado si el número de proyecto.</li> <li>Mota:</li> <li>El sistema no sale automáticamente de la interfaz "C01". El usuario tiene que salir de esta interfaz manualmente.</li> </ul> |
| C03                    | Visualización de la<br>cantidad de unida-<br>des interiores de la<br>red del sistema                                               | 1-80                                                               | Zona del programador: muestra la cantidad de<br>unidades interiores del sistema.                                                                                                    |

| C06 | Visualización<br>de funcionamiento<br>prioritario                                                                                                    | 00: Funcionamien-<br>to normal<br>01: Funcionamien-<br>to prioritario | Modo de funcionamiento:<br>Para acceder a la interfaz de visualización<br>de funcionamiento prioritario, pulse el botón<br>"MODE" en el estado "C06". Pulse los botones<br>"▲" o "♥" para seleccionar la unidad interior.<br>Modo de visualización:<br>Zona de la temperatura: muestra el número de<br>proyecto de la unidad interior actual.<br>Zona del programador: muestra el valor de<br>configuración de funcionamiento prioritario ac-<br>tual de la unidad interior. |
|-----|----------------------------------------------------------------------------------------------------|-----------------------------------------------------------------------|----------------------------------------------------------------------------------------------------|
| C07 | Visualización<br>de la temperatura<br>ambiente interior                                                                                                   | -                                                                     | Modo de funcionamiento:<br>Para acceder a la interfaz de visualización de<br>la temperatura ambiente interior, pulse el botón<br>"MODE" en el estado "C07". Pulse los botones<br>"▲" o "▼" para seleccionar la unidad interior.<br>Modo de visualización:<br>Zona de la temperatura: muestra el número de<br>proyecto de la unidad interior actual.<br>Zona del programador: muestra la temperatura<br>ambiente interior.                                                    |
| C08 | Visualización<br>de la hora<br>del recordatorio de<br>limpieza de filtro                                                                                  | 4-416: días                                                           | Zona del programador: muestra el tiempo del recordatorio de limpieza de filtro.                                                                                                    |
| C09 | Visualización<br>de la dirección<br>del controlador<br>por cable                                                                                          | 01, 02                                                                | Zona del programador: muestra la dirección del controlador por cable.                                                                                                    |
| C11 | Visualización<br>de la cantidad de<br>unidades interiores<br>en caso de que<br>un controlador<br>por cable controle<br>varias unidades<br>al mismo tiempo | 1-16                                                                  | Zona del programador: muestra la cantidad de<br>unidades interiores controladas por el contro-<br>lador por cable.                                                                                                    |
| C12 | Visualización<br>de la temperatura<br>ambiente exterior                                                                                                   | -                                                                     | Zona del programador: muestra la temperatura ambiente exterior.                                                                                                    |
| C17 | Visualización<br>de la humedad<br>relativa interior                                                                                                    | 20~90 humedad<br>relativa<br>del 20%~90%                              | Modo de funcionamiento:<br>Entre en el proceso de revisión y pulse el bo-<br>tón "MODE" para abrir la interfaz de revisión<br>de humedad relativa interior en el estado C17.<br>Pulse el botón "▲" o "▼" para cambiar el nú-<br>mero de la unidad interior.<br>Modo de visualización:<br>Zona de la temperatura: muestra el número de<br>proyecto de la unidad interior actual.<br>Zona del programador: muestra la humedad<br>relativa interior.                            |

| C18 | Visualización<br>en un botón<br>del número<br>de proyecto de<br>la unidad interior                     | 1-255: número<br>del proyecto<br>de la unidad<br>interior en línea | Modo de funcionamiento:<br>Pulse el botón "MODE" en el estado "C18" para<br>activar la función de visualización del número<br>de proyecto de la unidad interior pulsando un<br>botón, y el controlador por cable accederá a la<br>interfaz de visualización de códigos de proyec-<br>to de la unidad interior. Pulse los botones "▲"<br>o "▼" para seleccionar la unidad interior.<br>Modo de visualización:<br>Zona de la temperatura: muestra el número de<br>la unidad interior actual.                                                                                                  |
|-----|----------------------------------------------------------------------------------------------------|--------------------------------------------------------------------|----------------------------------------------------------------------------------------------------|
|     |                                                                                                    |                                                                    | <ul> <li>Zona del programador: muestra el número de proyecto de la unidad interior.</li> <li>Nota: <ol> <li>Tras activar la función de visualización con un botón, cada controlador por cable del sistema mostrará, en su zona del programador, el número de proyecto de la unidad interior que esté controlando. (Si un controlador por cable está controlando varias unidades interiores, su zona del programador mostrará diferentes números de proyecto por turnos cada 3 segundos).</li> <li>El controlador por cable esclavo no puede mostrar el estado "C18".</li> </ol> </li> </ul> |
|     |                                                                                                    |                                                                    | <ul> <li>Método de cancelación:</li> <li>(1) Si el usuario sale manualmente de la interfaz "C18", la función de visualización con un botón se desactivará inmediatamente.</li> <li>(2) Si el sistema sale de la interfaz "C18" debido a un periodo de inactividad de 20 segundos, el usuario deberá pulsar el botón "ON/OFF" para cancelar esta función.</li> <li>(3) Si la función de visualización con un botón está activada y el usuario pulsa el botón "ON/OFF" de algún controlador por cable de la misma red, la función se cancelará.</li> </ul>                                    |
| C20 | Visualización<br>de la temperatura<br>de salida del aire<br>de la unidad inte-<br>rior de aire fresco* | -                                                                  | Modo de funcionamiento:<br>Pulse el botón "MODE" en el estado "C20"<br>para entrar en la interfaz de visualización de<br>la temperatura de salida del aire de la unidad<br>interior de aire fresco. Pulse los botones "▲" o<br>"▼" para seleccionar la unidad interior.<br>Modo de visualización:<br>Zona de la temperatura: muestra el número de<br>proyecto de la unidad interior actual.<br>Zona del programador: muestra de la tempe-<br>ratura de salida del aire de la unidad interior<br>de aire fresco.<br>Nota: solo es válido para una unidad interior<br>de aire fresco.         |

### Nota:

- ① En el estado de visualización de parámetros, los botones "FAN" y "TIMER" no son válidos. Al pulsar el botón "ON/OFF", volverá a la página principal, pero no podrá encender o apagar la unidad.
- <sup>(2)</sup> En el estado de visualización de parámetros, la señal del controlador remoto no es válida.

## 3.2.3 Ajuste de parámetros

Los parámetros de la unidad pueden comprobarse con la unidad encendida o apagada.

- (1) Mantenga pulsado el botón FUNCTION durante 5 segundos, y en la zona de la temperatura aparecerá el código "C00". Mantenga pulsado el botón FUNC-TION durante 5 segundos más para entrar en la interfaz de configuración de parámetros del controlador por cable. En la zona de temperaturas aparecerá el mensaje "P00".
- (2) Pulse el botón "▲" o "▼" para seleccionar el código de parámetro. Pulse el botón "MODE" para acceder al ajuste de parámetros. En este momento, el valor del parámetro parpadea. Pulse el botón "▲" o "▼" para ajustar el valor del parámetro y "SWING/ENTER" para finalizar el ajuste.
- (3) Pulse el botón "SWING/ENTER" para volver al paso anterior hasta que el sistema salga del ajuste de parámetros.

La lista de ajuste de parámetros es la siguiente:

| Código de<br>parámetro | Nombre<br>de parámetro                                                  | Rango de parámetro                                                                                                    | Valor por defecto | Nota                                                                                                    |
|------------------------|-------------------------------------------------------------------------|----------------------------------------------------------------------------------------------------|-------------------|----------------------------------------------------------------------------------------------------|
| P10                    | Ajuste de la<br>unidad interior<br>maestra                              | 00: no modificar el es-<br>tado actual de maestro/<br>esclavo de la unidad<br>interior<br>01: configurar la unidad<br>interior actual como<br>unidad interior maestra | 00                | Si la unidad interior correspon-<br>diente está configurada como<br>unidad interior maestra del con-<br>trolador por cable, cuando termi-<br>ne de ajustar el parámetro el ico-<br>no "MASTER" quedará resaltado.                                                                                      |
| P11                    | Ajuste del recep-<br>tor de infrarrojos<br>del controlador<br>por cable | 00: no permitido<br>01: activado                                                                                                    | 01                | Solo se puede activar a través de<br>un controlador por cable maestro.<br>Si el receptor de infrarrojos del<br>controlador por cable no está per-<br>mitido, el controlador por cable no<br>podrá recibir la seña de un con-<br>trolador remoto y se deberá hacer<br>funcionar utilizando los botones. |

#### Tabla 3.2: Lista de ajuste de parámetros

| P13 | Ajuste<br>de dirección<br>del controlador<br>por cable                          | 01: Controlador<br>por cable maestro<br>02: Controlador<br>por cable esclavo                   | 01 | Si hay dos controladores por<br>cable controlando una o varias<br>unidades interiores, los contro-<br>ladores por cable deberán tener<br>direcciones diferentes. El contro-<br>lador por cable auxiliar (02) no<br>tiene otra función de ajuste de<br>parámetros que la de ajuste de<br>su dirección.                                                                                                    |
|-----|---------------------------------------------------------------------------------|------------------------------------------------------------------------------------------------|----|----------------------------------------------------------------------------------------------------|
| P14 | Ajuste de la<br>cantidad de uni-<br>dades interiores<br>de control del<br>grupo | 00: esta función<br>no está permitida<br>01-16: cantidad de<br>unidades interiores             | 01 | Ajuste el valor en función de la<br>cantidad de unidades interiores<br>conectadas.                                                                                                    |
| P16 | Ajuste<br>de la unidad<br>de temperatura                                        | 00: Celsius<br>01: Fahrenheit                                                                  | 00 |                                                                                                    |
| P30 | Ajuste de la pre-<br>sión estática del<br>motor del venti-<br>lador interior    | 01-09: nivel de presión<br>estática del motor<br>del ventilador interior                       | 05 | Hay dos tipos de nivel de presión<br>estática:<br>5 niveles: 03, 04, 05, 06, 07<br>9 niveles: 01, 02, 03, 04, 05, 06,<br>07, 08, 09<br>El controlador por cable puede<br>adaptarse a diferentes tipos de<br>unidades interiores que poseen<br>una selección de 9 niveles de<br>ajuste de presión estática. Si una<br>unidad interior con 5 niveles de<br>presión estática recibe una señal<br>de ajuste del controlador por ca-<br>ble de nivel inferior a 3, se ajus-<br>tará al nivel 3, y si la señal es de<br>nivel superior a 7, se ajustará al<br>nivel 7. |
| P31 | Instalación<br>con techo alto*                                                  | 00: altura de instalación<br>con techo estándar<br>01: altura de instalación<br>con techo alto | 00 | Solo válido para las unidades tipo cassette.                                                                                                    |
| P33 | Ajuste<br>del programador                                                       | 00: programador<br>general<br>01: programador<br>de reloj                                      | 00 |                                                                                                    |
| P34 | La repetición del<br>programador de<br>reloj es válida                          | 00: una vez<br>01: cada día                                                                    | 00 | Sólo disponible cuando el progra-<br>mador está ajustado como pro-<br>gramador de reloj.                                                                                                    |

| P37 | Temperatura<br>de refrigeración<br>en modo<br>automático                                                          | 17°C~30°C<br>(63°F∼86°F)                                          | 25°C<br>(77°F) | Cuando la temperatura está e<br>°C, la temperatura de refrigera<br>ción menos la temperatura d<br>calefacción es ≥1°C.                                                                                                    |
|-----|----------------------------------------------------------------------------------------------------|-------------------------------------------------------------------|----------------|----------------------------------------------------------------------------------------------------|
| P38 | Temperatura<br>de calefacción<br>en modo<br>automático                                                            | 16°C~29°C<br>(61°F~84°F)                                          | 20°C<br>(68°F) | Cuando la temperatura está en<br>°F, la temperatura de refrigera-<br>ción menos la temperatura de<br>calefacción es ≥2°F.                                                                                                    |
| P43 | Ajuste de<br>funcionamiento<br>prioritario                                                                        | 00: Funcionamiento<br>normal<br>01: Funcionamiento<br>prioritario | 00             | Si la alimentación es insuficiente,<br>las unidades interiores ajustados<br>para funcionamiento prioritario<br>podrán seguir funcionando, mien-<br>tras que el resto se apagará.                                                                                                    |
| P46 | Borrar tiempo<br>acumulado para<br>la limpieza<br>de filtro                                                       | 00: no borrar<br>01: borrar                                       | 00             |                                                                                                    |
| P49 | Ángulo de aper-<br>tura de la placa<br>de retorno<br>de aire de la<br>unidad interior                             | 01: ángulo 1 (25°)<br>02: ángulo 2 (30°)<br>03: ángulo 3 (35°)    | 01             | Solo es válido para las unidades<br>con placa de retorno de aire.                                                                                                    |
| P50 | Ajuste de la<br>temperatura del<br>aire de salida de<br>la unidad interior<br>de aire fresco en<br>refrigeración* | 16ºC~30ºC                                                         | 18ºC           | Solo es válido para una unidad<br>interior de aire fresco.                                                                                                    |
| P51 | Ajuste de la<br>temperatura del<br>aire de salida de<br>la unidad interior<br>de aire fresco<br>en calefacción*   | 16ºC~30ºC                                                         | 22°C           | Solo es válido para una unidad<br>interior de aire fresco.                                                                                                    |
| P54 | Ajuste de unión<br>de la unidad<br>interior de aire<br>fresco*                                                    | 00: sin control de unión<br>01: con control de unión              | 00             | Después de configurar la función<br>de unión, la unidad interior de aire<br>fresco se encenderá o se apaga-<br>rá según el estado de la unidad<br>interior común. La unidad interior<br>de aire fresco también se puede<br>encender y apagar manualmente.<br>Nota: solo es válido para una uni-<br>dad interior de aire fresco. |

### Nota:

- ① En el estado de ajuste de parámetros, los botones "FAN" y "TIMER" no son válidos. Al pulsar el botón "ON/OFF", volverá a la página principal, pero no podrá encender o apagar la unidad.
- <sup>(2)</sup> En el estado de configuración de parámetros, la señal del controlador remoto no es válida.

# 4 Instrucciones de funcionamiento

## 4.1 Encendido y apagado

Pulse el botón ON/OFF para encender la unidad.

Vuelva a pulsar el botón ON/OFF para apagar la unidad.

Las pantallas correspondientes a los estados de encendido y apagado se muestran en las figuras 4.1 y 4.2.

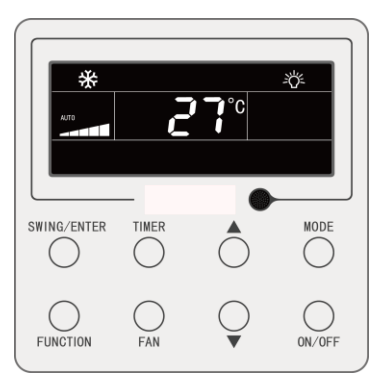

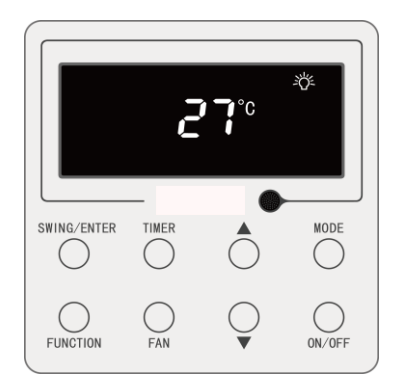

Fig. 4.1 Pantalla de estado de encendido

Fig. 4.2 Pantalla de estado de apagado

# 4.2 Ajuste de modos

Con la unidad encendida, puede ajustar elegir uno de los siguientes modos con el botón MODE, que se irán alternando de modo cíclico:

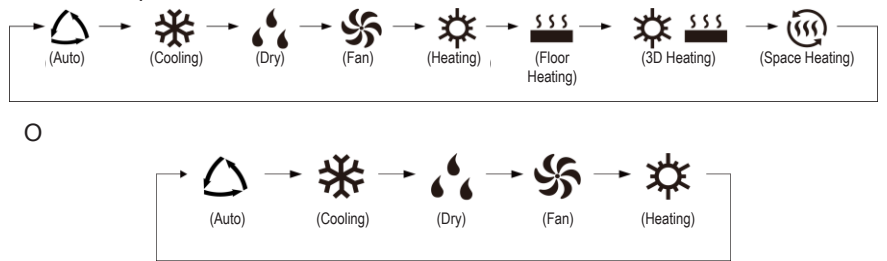

### Nota:

- ① Los modos disponibles varían de un modelo a otro; el mando por cable muestra automáticamente los modos disponibles para el modelo de unidad interior correspondiente.
- <sup>(2)</sup> El modo automático sólo puede ajustarse en la unidad interior maestra (salvo en caso de unidades interiores con recuperación de calor).
- ③ En modo automático, si la unidad interior se encuentra funcionando en modo de refrigeración, se iluminarán los iconos "△" y "♣"; si se encuentra en modo de calefacción, se iluminarán los iconos "△" y "♣".

## 4.3 Ajuste de temperatura

Pulsando los botones " $\blacktriangle$ " o " $\blacktriangledown$ ", con la máquina encendida, la temperatura aumentará o descenderá 1°C; manteniendo los botones " $\blacktriangle$ " o " $\blacktriangledown$ " pulsados, la temperatura aumentará o descenderá 1°C cada 0,3 s.

En los modos de refrigeración, de ventilación, "Floor Heating", "3D Heating" o "Space Heating", el rango de ajuste de temperatura se encuentra entre 16°C y 30°C.

En modo de deshumidificación, el rango de ajuste de temperatura es de 12°C y de 16°C a 30°C. En modo de deshumidificación, si se encuentra seleccionada la temperatura de 16°C, pulse el botón "▼" dos veces seguidas para ajustar la temperatura a 12°C (si está activada la función "Save", no será posible ajustar la temperatura a 12°C en modo de deshumidificación, y el rango de ajuste se encontrará entre la temperatura mínima del modo "Save" y 30°C).

### Nota:

- En modo automático, o con la función "Out" activada, la temperatura no puede ajustarse pulsando "▲" ni "▼".
- ② Si el mando por cable se encuentra conectado con una unidad interior de aire fresco, aparecerá en pantalla el código "FAP", correspondiente a la unidad interior de aire fresco, tal y como se muestra más abajo. La temperatura seleccionada no se mostrará ni podrá ajustarse con los botones "▲" y "▼". La temperatura de la salida de aire en modo de refrigeración o de calefacción sólo puede ajustarse en estado de ajuste de parámetros.

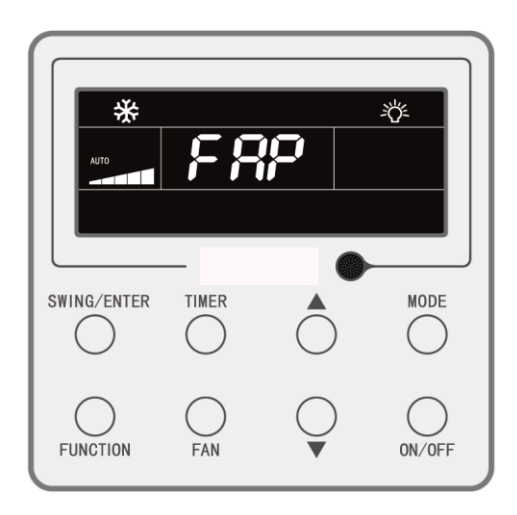

## 4.4 Ajuste de ventilación

Con la unidad encendida, puede ajustar la velocidad del ventilador de modo cíclico con el botón FAN:

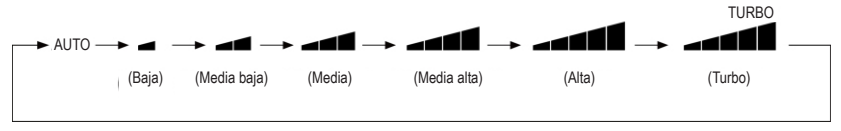

### Nota:

- ① En modo de deshumidificación, la velocidad del ventilador es baja y no se puede ajustar.
- ② Si el controlador por cable se encuentra conectado con una unidad interior de aire fresco, la velocidad del ventilador de la unidad interior solo podrá ser alta. La velocidad del ventilador de la unidad interior no podrá ajustarse con el botón "FAN".
- ③ Si la velocidad del ventilador de la unidad interior está en modo automático, la unidad cambiará automáticamente la velocidad del ventilador en función de la temperatura ambiente para que sea más estable y agradable.

# 4.5 Ajuste del programador

El mando por cable está provisto de dos tipos de programador: un programador general y un programador a reloj. El programador general viene ajustado de fábrica. Véase el modo de ajuste del programador en la sección 3.2.3.

## 4.5.1 Programador general

Con el programador general es posible ordenar el encendido y el apagado de la unidad a la hora deseada.

Ajuste del programador: si el programador no se encuentra ajustado, pulse el botón TIMER. El icono "HOUR" parpadeará. Pulse los botones "▲" y "▼" para ajustar la hora del programador. Pulse el botón TIMER para guardar los ajustes y salir.

Cancelación del programador: si el programador está ajustado, pulse TIMER para cancelarlo.

Rango de ajuste del programador: 0,5 - 24 h. Pulsando los botones "▲" o "▼", el tiempo del programador aumentará o descenderá 0,5 h; manteniendo los botones "▲" o

"▼" pulsados, la temperatura aumentará o descenderá 0,5 h cada 0,3 s.

Con la unidad encendida, el ajuste de apagado mediante programador se muestra en la figura 4.3:

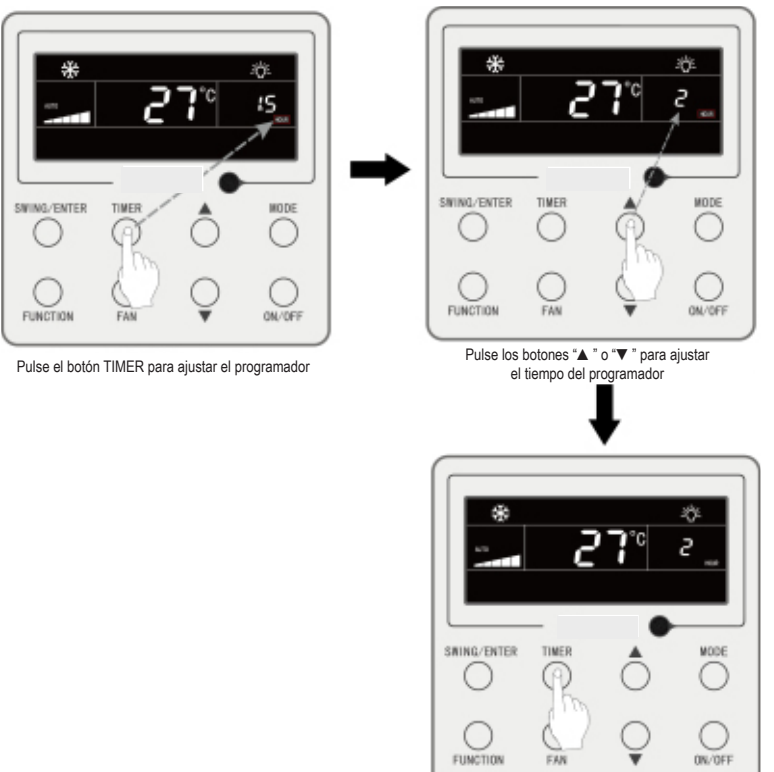

Pulse el botón TIMER para finalizar los ajustes

Fig. 4.3 Ajuste de apagado mediante programador con la máquina en estado "ON"

### 4.5.2 Ajuste de hora

Visualización de hora: Si el programador se encuentra en modo de reloj, en la zona de la pantalla dedicada al programador se mostrará la hora, tanto con la máquina en estado "ON" como en estado "OFF". El icono "Ilucirá y el reloj podrá ajustarse en este momento.

Ajuste del reloj: Mantenga pulsado el botón TIMER durante 5 segundos para acceder a los ajustes del reloj. El icono "**()**" parpadeará. Al pulsar los botones "▲" o "▼", la hora del reloj aumentará o descenderá 1 minuto; si mantiene pulsados los botones "▲" o "▼" durante 5 s, la hora del reloj aumentará o descenderá 10 minutos; pulse el botón SWING/ENTER o TIMER para guardar los ajustes y salir.

## 4.5.3 Programador de reloj

Con el programador de reloj es posible programar el encendido y el apagado de la unidad.

Ajuste del programador:

- Pulse el botón TIMER para introducir la hora de encendido (el icono "ON" parpadeará).
- (2) Pulse los botones "▲" o "▼" para ajustar la hora de encendido de la unidad. Pulse SWING/ENTER para finalizar los ajustes.
- (3) Antes de pulsar el botón SWING/ENTER, pulsando el botón TIMER podrá guardar la hora de encendido de la unidad y pasar al ajuste de la hora de apagado de la unidad. El icono "OFF" parpadeará.
- (4) Pulse los botones "▲" o "▼" para ajustar la hora de apagado de la unidad. Pulse SWING/ENTER para finalizar los ajustes.

Cancelación del programador:

Pulse el botón TIMER para acceder al ajuste del programador; vuelva a pulsar el botón TIMER para seleccionar entre los ajustes de hora de encendido o de apagado de la unidad y pulse SWING/ENTER para cancelar el programador.

Al pulsar los botones "▲" o "▼", la hora del programador aumentará o descenderá 1 minuto; si mantiene pulsados los botones "▲" o "▼" durante 5 s, la hora del programador aumentará o descenderá 10 min. Ajuste del programador de reloj tal y como se muestra en la figura 4.4:

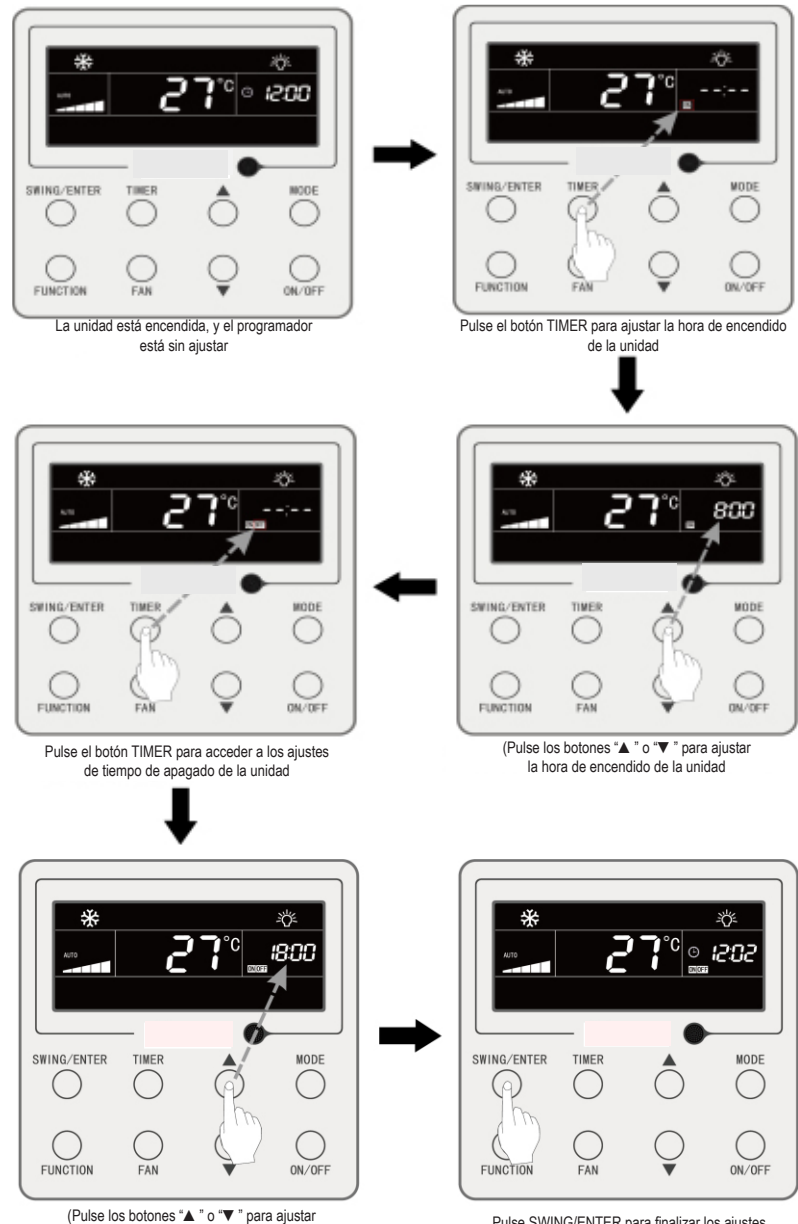

la hora de apagado de la unidad

Pulse SWING/ENTER para finalizar los ajustes

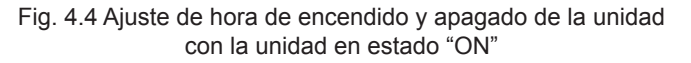
### 4.6 Ajuste de oscilación

Con la unidad en estado "ON", es posible ajustar las funciones de oscilación vertical y de oscilación horizontal.

(1) Función de oscilación vertical

La función de oscilación vertical tiene dos modos: modo Simple Swing y modo Fixed-angle Swing. Con la unidad en estado "OFF", pulse al mismo tiempo los botones "SWING/ENTER" y "▲" durante 5 segundos para cambiar de modo Simple Swing a modo Fixed-angle Swing. El icono de oscilación vertical ≩∎ parpadeará durante el cambio.

- 1) Cuando el modo Simple Swing se encuentre ajustado con la unidad en modo "ON", pulse el botón "SWING/ENTER" para iniciar o detener la oscilación vertical.
- Cuando el modo Fixed-angle Swing se encuentre ajustado con la unidad en modo "ON", pulse el botón "SWING/ENTER" para ajustar el ángulo de oscilación de modo cíclico tal y como se muestra abajo:

→ (cerrado) → ⋛┃→ `┃→ `┃→ - ┃→ ∠┃→ ∠┃→ ∠┃→ ╤┃ → ⋛┃ → ⋛┃ → ⋛┃ → ⋛┃

(2) Función de oscilación vertical\*

Ajuste de la oscilación horizontal: Con la unidad en estado "ON", pulse el botón "FUNCTION" hasta acceder a la función de oscilación horizontal. El icono de oscilación horizontal  $\sqrt{n}$  parpadeará. A continuación, pulse el botón "SWING/ENTER" para activar la oscilación horizontal. Si la oscilación horizontal está activada, el icono de oscilación horizontal  $\sqrt{n}$  lucirá.

Cancelación de la oscilación horizontal: Con la oscilación horizontal activada, pulse el botón "FUNCTION" hasta acceder a la función de oscilación horizontal. El icono de oscilación horizontal  $\sqrt{n}$  parpadeará. A continuación, pulse el botón "SWING/ENTER" para cancelar la oscilación horizontal.

# 4.7 Ajuste de la función "Quiet"

Función "Quiet": Disminuye el ruido de la unidad exterior y logra un efecto de silencio. La función "Quiet" tiene dos modos: modo "Quiet" y "Auto Quiet". Sólo está disponible en los modos Auto, de refrigeración, de deshumidificación, de ventilación, de calefacción, "3D Heating" y "Space Heating".

Activación de la función "Quiet": Pulse el botón FUNCTION para acceder a la función "Quiet"; el icono de función "Quiet" " a " a " o "Auto Quiet" " a parpadeará. A continuación, pulse los botones " ▲" o " ▼" para cambiar entre los modos "Quiet" y "Auto Quiet", y pulse el botón SWING/ENTER para activar el modo deseado.

Desactivación de la función "Quiet": Pulse el botón FUNCTION para acceder a la función "Quiet" y, a continuación, pulse el botón SWING/ENTER para desactivarla.

El ajuste de la función "Quiet" se muestra en la figura 4.5:

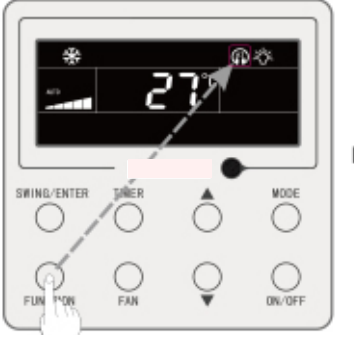

Pulse el botón FUNCTION para acceder a la función "Quiet"

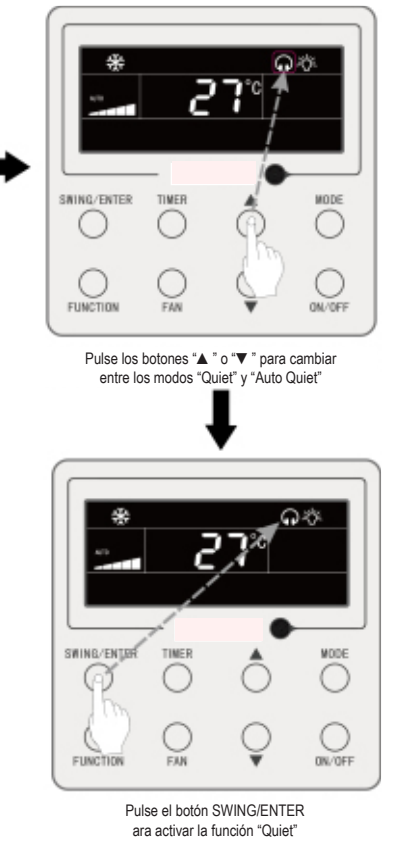

Fig. 4.5 Ajuste de la función "Quiet"

#### Nota:

- ① Con la función "Quiet" activada, la unidad interior funcionará con una velocidad de ventilador silenciosa. La velocidad del ventilador se reducirá para reducir el ruido del motor del ventilador interior.
- ② Con la función "Auto Quiet" activada, la unidad interior modificará automáticamente la velocidad del ventilador en función de la temperatura ambiente. Al alcanzar la temperatura ambiente cierto valor de consigna, la unidad comenzará a funcionar con una velocidad de ventilador silenciosa.

### 4.8 Ajuste de la función "Sleep"

Función "Sleep": En este modo, la unidad funcionará conforme a una curva de sueño predefinida para crear un ambiente confortable para el descanso.

Activación de la función "Sleep": con la unidad en estado "ON", pulse el botón "FUNCTION" hasta que el icono de la función "Sleep" " parpadee. Pulse el botón "SWING/ENTER" para activar esta función.

Desactivación de la función "Sleep": Con la unidad en estado "ON", pulse el botón "FUNCTION" hasta llegar a la función SLEEP. Pulse el botón "SWING/ENTER" para cancelar esta función.

Cuando la función "Sleep" se encuentra activada, el icono " []" lucirá, y el modo "Quiet" o "Auto Quiet" también se encontrará activado.

Si el modo "Quiet" se activó antes de que se iniciase la función "Sleep" y esta última se desactiva, solo se desactivará la función "Sleep", mientras que el modo "Quiet" continuará activado.

En los modos automático, de ventilación o "Floor Heating", la función "Sleep" no está disponible.

### 4.9 Ajuste de la función "Air"

Función "Air": Ajuste la cantidad de aire fresco interior para mejorar la calidad del aire y mantener fresco el aire interior.

Activación de la función "Air": Con la unidad encendida o apagada, pulse el botón "FUNCTION" y seleccione la función "Air". El icono "≦"" parpadeará, y la unidad pasará a modo de ajuste de la función "Air", . La zona de temperatura muestra el nivel de ajuste de la función "Air", que puede ajustarse pulsando los botones "▲" o "▼". El rango de ajuste está entre 1 y 10. Pulse el botón SWING/ENTER para activar la función "Air".

Desactivación de la función "Air": Con la función "Air" activada, pulse el botón FUNC-TION para seleccionar la función "Air" y pulse a continuación el botón SWING/ENTER para desactivarla.

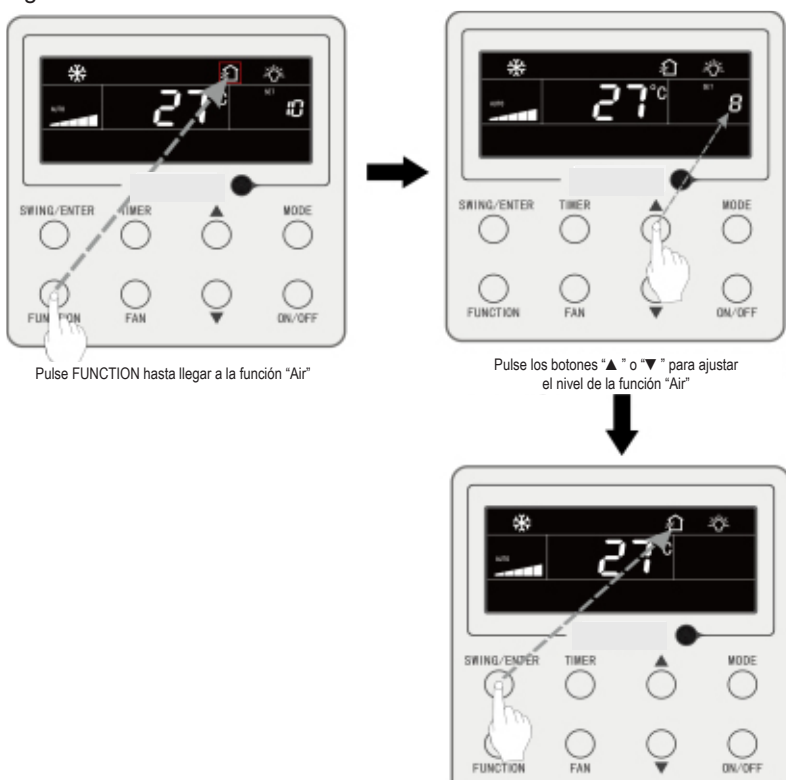

La fig.4.6 muestra cómo activar la función "Air":

Pulse el botón SWING/ENTER para activar la función "Air"

Fig. 4.6: Activación de la función "Air"

#### Nota:

- ① La función "Air" sólo es efectiva en unidades con función "Air" y válvula motorizada de aire fresco (o "válvula de aire fresco", para ser más breves).
- 2 La siguiente tabla indica el tiempo de apertura de la válvula de aire fresco por unidad de tiempo (60 min) que corresponde a cada nivel de ajuste de la función "Air". El tiempo de apertura de la válvula de aire fresco son los N minutos iniciales por unidad de tiempo. Ejemplo: Si el aire está ajustado al nivel 1, la unidad inicia la temporización y la válvula de aire fresco se abre. Al cabo de 6 minutos, la válvula se cierra y la unidad continúa funcionando. Al cabo de 60 minutos, la unidad reinicia la temporización y vuelve a abrirse la válvula de aire. Al cabo de 6 minutos, la válvula se cierra, y así sucesivamente.

| Nivel de ajuste de aire                                                                                                    | 1    | 2     | 3     | 4     | 5     | 6     | 7     | 8     | 9     | 10                 |
|----------------------------------------------------------------------------------------------------|------|-------|-------|-------|-------|-------|-------|-------|-------|--------------------|
| Tiempo de apertura de<br>la válvula de aire fresco                                                                                                    | 60/6 | 61/12 | 60/18 | 60/24 | 60/30 | 60/36 | 60/42 | 60/48 | 60/54 | Siempre<br>abierta |
| Nota: Tiempo indicado en la tabla: Tiempo de funcionamiento de la unidad (min) / tiempo de apertura de la válvula de aire fresco por tiempo de funcionamiento (min) |      |       |       |       |       |       |       |       |       |                    |

# 4.10 Ajuste de encendido y apagado de la luz

Función de encendido y apagado de luces: la luz de la unidad interior puede encenderse y apagarse.

Encendido de la luz: Con la unidad encendida o apagada, pulse el botón FUNC-TION para seleccionar la función "Light". El icono " parpadeará. Pulse SWING/EN-TER para encender la luz.

Apagado de la luz: Con la luz de la unidad interior encendida, pulse el botón FUNC-TION para seleccionar "Light". A continuación, pulse SWING/ENTER para apagar la luz.

Nota: Si el botón del mando por cable no funciona o la señal del mando a distancia no se recibe durante 20 s seguidos:

- ① Si la función "Light" está activada, la retroiluminación del LCD brillará con intensidad media.
- ② Si la función "Light" está desactivada, la retroiluminación del LCD estará apagada.

### 4.11 Ajuste de la función "Save"

Función "Save": El aire acondicionado puede funcionar dentro de un rango de temperaturas pequeño ajustando la temperatura mínima en los modos de refrigeración y de deshumidificación y la temperatura máxima en los modos de calefacción, "3D Heating" y "Space Heating". Esto permite ahorrar energía.

Ajuste de la función "Save":

Ajuste de la función "Save" para refrigeración: Con la unidad en estado "ON" y en modo de refrigeración o de deshumidificación, pulse el botón FUNCTION para seleccionar la función "Save". El icono "∭" parpadeará, y el icono "MIN" se encenderá. Pulse los botones "▲" o "▼" para ajustar la temperatura mínima. Pulse el botón SWING/EN-TER para activar esta función. La fig. 4.7 muestra cómo ajustar la función "Save" para el modo de refrigeración:

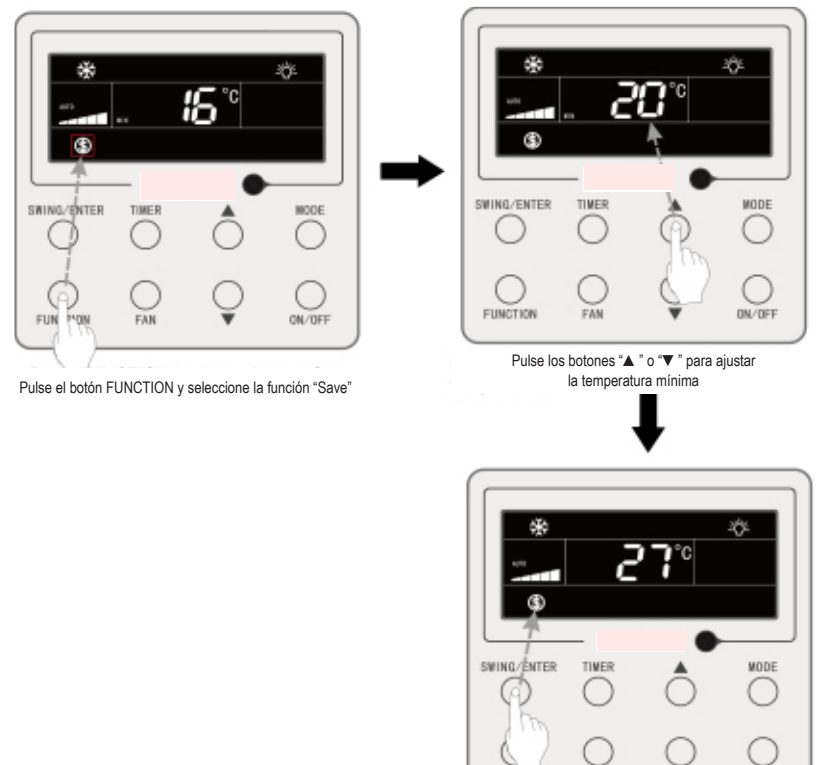

Pulse el botón SWING/ENTER para activar la función "Save"

#### Fig.4.7 Ajuste de la función "Save" para refrigeración

FUNCTION

Ajuste de la función "Save" para calefacción: Con la unidad en estado "ON" y en modo de calefacción, "3D Heating" y "Space Heating", pulse el botón FUNCTION para seleccionar la función "Save". El icono "∭" parpadeará, y el icono MAX se encenderá. Pulse los botones "▲" o "▼" para ajustar la temperatura MÁXIMA. Pulse el botón SWING/ENTER para activar esta función.

Desactivación de la función "Save": Pulse el botón FUNCTION y seleccione la función "Save". El icono " ) parpadeará. Pulse SWING/ENTER para cancelar este ajuste.

# 4.12 Ajuste de la función "Filter cleaning reminding"

Función "Filter cleaning reminding": La unidad recuerda su propio tiempo de servicio. Una vez finalizado el tiempo programado, esta función le recordará la necesidad de limpiar el filtro. La suciedad del filtro afecta al rendimiento de calefacción y refrigeración, así como a la seguridad, y puede provocar la proliferación de bacterias, etc. Activación de la función "Filter cleaning reminding": Con la unidad encendida, pulse el botón FUNCTION y seleccione la función "Filter cleaning reminding". El icono "CLEAN" parpadeará. Pulse los botones "▲" o "▼" para ajustar el nivel de limpieza en un rango de 00 y de 10 a 39. Pulse SWING/ENTER para activar esta función

Desactivación de la función "Filter cleaning reminding": Con la unidad encendida y esta función activada, pulse el botón FUNCTION y seleccione la función de limpieza. A continuación parpadeará el icono "CLEAN". Ponga el nivel de limpieza a 00 y pulse SWING/ENTER para cancelar esta función.

Al finalizar el tiempo programado para la función "Filter cleaning reminding", el icono "CLEAN" se iluminará para recordarle que es necesario limpiar el filtro. Pulse el botón FUNCTION para seleccionar la función "Filter cleaning reminding" y, a continuación, pulse SWING/ENTER para cancelar el recordatorio. El tiempo se reseteará en función del nivel de limpieza original. El recordatorio de limpieza puede cancelarse únicamente si no se ha reseteado previamente el nivel de limpieza mediante los ajustes de la función "Filter cleaning reminding".

La fig.4.8 muestra cómo activar la función "Filter cleaning reminding":

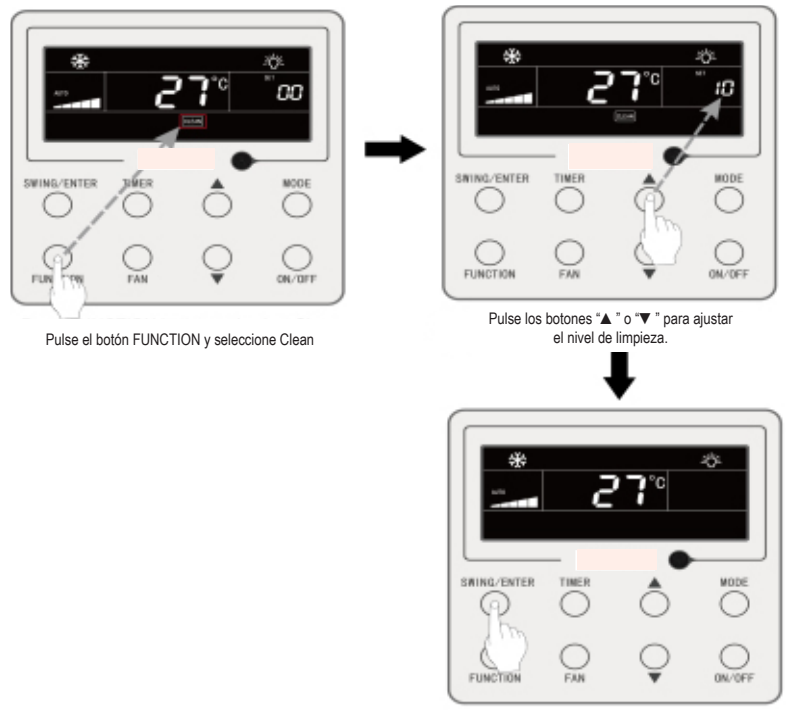

Pulse el botón SWING/ENTER para activar la función Clean

Fig. 4.8: Activación de la función "Filter cleaning reminding"

**Nota:** Descripción del nivel de limpieza: Al ajustar la función "Filter cleaning reminding", en la zona del programador aparecerán 2 dígitos, de los cuales uno indica el grado de contaminación del lugar de aplicación y el otro el tiempo de servicio de la unidad interior. Hay 4 tipos de situaciones:

| Nivel de limpieza                                | Descripción de niveles                                                                                                    |
|--------------------------------------------------|----------------------------------------------------------------------------------------------------|
| Desactivación<br>del recordatorio<br>de limpieza | La zona del programador indica 00                                                                                                    |
| Contaminación<br>leve                            | El primer dígito indica 1, mientras que el segundo indica 0, lo que significa que el tiempo de servicio acumulado es de 5500 horas. Cada vez que el segundo dígito aumenta en 1, el tiempo de servicio aumenta en 500 horas. Cuando alcanza el valor 9, significa que el tiempo de servicio es de 10000 horas. |
| Contaminación<br>media                           | El primer dígito indica 2, mientras que el segundo indica 0, lo que significa que el tiempo de servicio acumulado es de 1400 horas. Cada vez que el segundo dígito aumenta en 1, el tiempo de servicio aumenta en 400 horas. Cuando alcanza el valor 9, significa que el tiempo de servicio es de 5000 horas.  |
| Contaminación<br>elevada                         | El primer dígito indica 3, mientras que el segundo indica 0, lo que significa que el tiempo de servicio acumulado es de 100 horas. Cada vez que el segundo dígito aumenta en 1, el tiempo de servicio aumenta en 100 horas. Cuando alcanza el valor 9, significa que el tiempo de servicio es de 1000 horas.   |

# 4.13 Ajuste de la función "X-Fan"

Función "X-Fan": Si se apaga la unidad en los modos de refrigeración o de deshumidificación, el evaporador de la unidad interior se secará automáticamente para evitar la proliferación de bacterias y moho.

Activación de la función "X-Fan": Con la unidad en estado "ON" o en modo de refrigeración o de deshumidificación, pulse el botón FUNCTION para seleccionar "X-Fan". El icono "X-FAN" parpadeará. A continuación, pulse el botón SWING/ENTER para activar esta función.

Desactivación de la función "X-Fan": Con la función "X-Fan" activada, pulse el botón FUNCTION para seleccionar "X-Fan". El icono "X-Fan" parpadeará. A continuación, pulse el botón SWING/ENTER para desactivar esta función.

### 4.14 Ajuste de la función "Out"

Función "Out": Se emplea para mantener la temperatura interior, de modo que la unidad pueda calentar rápidamente al encenderse. Esta función sólo puede usarse en modo de calefacción.

Activación de la función "Out": En modo de calefacción, pulse el botón FUNCTION para seleccionar la función "Out". El icono " a parpadeará. A continuación, pulse el botón SWING/ENTER para activar esta función.

Desactivación de la función "Out": Con la función "Out" activada, pulse el botón FUNCTION para seleccionarla. El icono "mara" parpadeará. A continuación, pulse el botón SWING/ENTER para desactivar esta función.

### 4.15 Función "Remote shield"

Función "Remote Shield": Desde el monitor a distancia o el controlador central es posible desactivar las funciones relevantes del controlador por cable para ejecutarlas con el control remoto.

La función "Remote Shield" comprende las funciones "All Shield" y "Partial Shield". Con la función "All Shield" activada se desactivan todos los controles del controlador por cable. Con la función "Partial Shield" activada se desactivan los controles bloqueados.

Cuando el monitor remoto o el controlador central activa la función "Remote Shield" en el controlador, aparece el icono "SHIELO". Si el usuario intenta controlar la unidad mediante el controlador por cable, el icono "SHIELO" parpadeará para recordarle que estos controles están bloqueados.

### 4.16 Función "Child lock"

Con la unidad encendida o apagada, puede activar la función "Child lock" pulsando al mismo tiempo los botones " $\blacktriangle$ " y " $\blacktriangledown$ " durante 5 segundos. El icono " $\blacksquare$ " aparecerá en pantalla. Para desactivar esta función, vuelva a pulsar juntos los botones " $\blacktriangle$ " y " $\blacktriangledown$ " durante 5 segundos.

El resto de botones se desactiva cuando la función "Child lock" se encuentra activada.

### 4.17 Función "Gate control"

Si dispone de un sistema de control de puerta, el usuario puede introducir una tarjeta para encender la unidad o sacarla para apagarla. Al volver a introducir la tarjeta, la unidad continuará funcionando conforme al estado almacenado en memoria. Si se extrae la tarjeta (o se introduce de modo incorrecto) aparecerá el icono "[1]", no funcionará ni el mando a distancia ni el controlador por cable, y el icono "[1]" parpadeará.

# **5 MENSAJES DE ERROR**

Si se produce un error durante el funcionamiento, los códigos de los errores aparecerán en la zona de visualización de la temperatura del controlador por cable. Si la unidad detecta varios errores al mismo tiempo, los códigos de los errores aparecerán en la pantalla uno tras otro.

**Nota:** si se produce un error, apague la unidad y llame al servicio técnico para que la reparen.

La figura 5.1 muestra la indicación de protección contra altas presiones de la unidad exterior cuando la unidad está encendida.

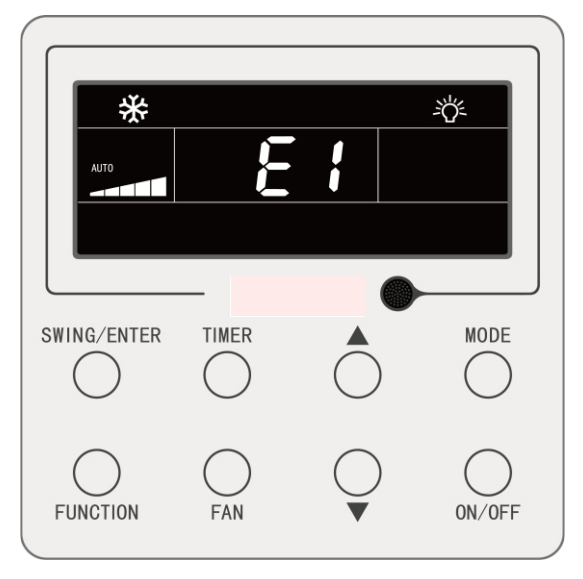

Fig.5.1 Indicación de protección contra altas presiones de la unidad exterior

### 5.1 Tabla de códigos de errores para la unidad exterior

| Código<br>de error | Contenido                                                          | Código<br>de error | Contenido                                                    | Código<br>de error | Contenido                                                                          |
|--------------------|--------------------------------------------------------------------|--------------------|--------------------------------------------------------------|--------------------|------------------------------------------------------------------------------------|
| E0                 | Error de unidad interior                                           | FP                 | Fallo del motor CC                                           | b4                 | Error de sensor de tempe-<br>ratura de salida de líquido<br>de subenfriador        |
| E1                 | Protección contra altas<br>presiones                               | FU                 | Error de sensor<br>de temperatura superior<br>de compresor 2 | b5                 | Error de sensor de tempe-<br>ratura de salida de gas de<br>intercambiador de calor |
| E2                 | Protección de baja<br>temperatura de descarga                      |                    | Error de sensor<br>de temperatura superior<br>de compresor 2 | b6                 | Error de sensor de tem-<br>peratura de entrada de<br>separador gas-líquido         |
| E3                 | 3 Protección contra bajas presiones                                |                    | Protección de sobreco-<br>rriente de compresor 1             | b7                 | Error de sensor de<br>temperatura de salida de<br>separador gas-líquido            |
| E4                 | Protección de<br>temperatura de descarga<br>excesiva del compresor |                    | Protección de sobreco-<br>rriente de compresor 2             | b8                 | Error de sensor<br>de humedad exterior                                             |
| F0                 | Mal funcionamiento de la placa base exterior                       |                    | Protección de sobreco-<br>rriente de compresor 3             | b9                 | Error de sensor de tempe-<br>ratura de salida de gas de<br>intercambiador de calor |
| F1                 | Error de sensor<br>de alta presión                                 |                    | Protección de sobreco-<br>rriente de compresor 4             | bA                 | Error de sensor<br>de temperatura de retorno<br>de aceite                          |

| F3 | Error de sensor<br>de baja presión                                  | J5 | Protección de sobreco-<br>rriente de compresor 5         | bH | Avería del reloj<br>del sistema                                                            |
|----|---------------------------------------------------------------------|----|----------------------------------------------------------|----|--------------------------------------------------------------------------------------------|
| F5 | Error de sensor<br>de temperatura de impul-<br>sión del compresor 1 |    | Protección de sobreco-<br>rriente de compresor 6         | bC | Protección de desprendi-<br>miento del sensor<br>de temperatura superior<br>de compresor 1 |
| F6 | Error de sensor<br>de temperatura de impul-<br>sión del compresor 2 | J7 | Protección de escape<br>de válvula de 4 vías             | bL | Protección de desprendi-<br>miento del sensor<br>de temperatura superior<br>de compresor 2 |
| F7 | Error de sensor<br>de temperatura de impul-<br>sión del compresor 3 | J8 | Protección de presión<br>de sistema excesiva             | bE | Fallo del sensor de<br>temperatura del tubo de<br>entrada del condensador                  |
| F8 | Error de sensor<br>de temperatura de impul-<br>sión del compresor 4 | 19 | Protección de presión<br>de sistema insuficiente         | bF | Fallo del sensor<br>de temperatura del tubo<br>de salida del condensador                   |
| F9 | Error de sensor<br>de temperatura de impul-<br>sión del compresor 5 | JA | Protección frente<br>a presiones anómalas                | bJ | Los sensores<br>de presión alta y baja es-<br>tán conectados al revés                      |
| FA | Error de sensor<br>de temperatura de impul-<br>sión del compresor 6 | JC | Protección del interruptor<br>de caudal de agua          | P0 | Error de placa de control del compresor                                                    |
| FH | Error de sensor de<br>corriente de compresor 1                      | JL | Protección de alta<br>presión baja                       | P1 | Avería de placa de control<br>del compresor                                                |
| FC | Error de sensor de corriente de compresor 2                         | JE | El tubo de retorno del<br>aceite está bloqueado          | P2 | Protección de la alimenta-<br>ción de la placa de control<br>del compresor                 |
| FL | Error de sensor de corriente de compresor 3                         | JF | El tubo de retorno<br>del aceite tiene fugas             | P3 | Protección de reseteo<br>del módulo de la placa<br>de control del compresor                |
| FE | Error de sensor de co-<br>rriente de compresor 4                    | b1 | Error de sensor de tempe-<br>ratura ambiente exterior    | H0 | Error de la placa de control del ventilador                                                |
| FF | Error de sensor de corriente de compresor 5                         | b2 | Error de sensor<br>de temperatura<br>de descongelación 1 | H1 | Avería de la placa de control del ventilador                                               |
| FJ | Error de sensor de corriente de compresor 6                         | b3 | Error de sensor<br>de temperatura<br>de descongelación 2 | H2 | Protección de la alimenta-<br>ción de la placa de control<br>del ventilador                |

# 5.2 Tabla de códigos de error para la unidad interior

| Código<br>de error | Contenido                            | Código<br>de error | Contenido                                           | Código<br>de error | Contenido                                 |
|--------------------|--------------------------------------|--------------------|-----------------------------------------------------|--------------------|-------------------------------------------|
| L0                 | Error de unidad interior             | LA                 | Error de incompatibilidad<br>de unidades interiores | d7                 | Error de sensor<br>de humedad             |
| L1                 | Protección de ventilador<br>interior | LH                 | Advertencia de baja<br>calidad de aire              | d8                 | Error de sensor<br>de temperatura de agua |

| L2 | Protección de calefactor<br>eléctrico                               | LC | Error de incompatibilidad<br>unidad exterior/interior        | d9 | Advertencia de puente<br>de cortocircuito                |
|----|---------------------------------------------------------------------|----|--------------------------------------------------------------|----|----------------------------------------------------------|
| L3 | .3 Protección completa de agua                                      |    | Fallo de paso por cero<br>de entrada del motor<br>ventilador | dA | Error de dirección<br>de hardware de unidad<br>interior  |
| L4 | L4 Error de alimentación<br>de controlador por cable                |    | Error de placa de unidad interior                            | dH | Error de placa de controlador por cable                  |
| L5 | Protección<br>anticongelante                                        | d3 | Error de sensor<br>de temperatura ambiente                   | dC | Error de ajuste de capa-<br>cidad de interruptor DIP     |
| L7 | L7 Error de falta de unidad interior maestra                        |    | Error de sensor<br>de temperatura de tubo<br>de entrada      | dL | Error de sensor de tem-<br>peratura de aire de salida    |
| L8 | Protección de caída<br>de suministro                                | d5 | Fallo del sensor<br>de la temperatura<br>del tubo medio      | dE | Error de sensor de CO <sub>2</sub><br>de unidad interior |
| L9 | Error de ajuste de<br>cantidad de unidades<br>interiores de control | d6 | Error de sensor<br>de temperatura de tubo<br>de salida       | db | Código especial: Código<br>de depuración de campo        |

# 5.3 Tabla de códigos de depuración

| Código<br>de error                  | Contenido                                                                                         | Código<br>de error | Contenido                                                                                                    | Código<br>de error | Contenido                                                                 |
|-------------------------------------|---------------------------------------------------------------------------------------------------|--------------------|----------------------------------------------------------------------------------------------------|--------------------|---------------------------------------------------------------------------|
| U2                                  | Error de código de<br>capacidad de la unidad<br>exterior / ajuste de puen-<br>te de cortocircuito |                    | La carga de refrigerante es inefectiva                                                                                                    | СН                 | La capacidad nominal es excesiva                                          |
| U3                                  | Protección de secuencia<br>de fases de la alimen-<br>tación                                       | UL                 | El ajuste del interruptor<br>DIP de funcionamiento<br>de emergencia del com-<br>presor es incorrecto                                                                 | CL                 | La capacidad nominal es insuficiente                                      |
| U4                                  | U4 Protección de falta<br>de refrigerante                                                         |                    | La comunicación entre<br>la unidad interior y la uni-<br>dad exterior y la comu-<br>nicación entre la unidad<br>interior y el controlador<br>por cable funcionan mal | CF                 | Error de unidades interio-<br>res maestras múltiples                      |
| U5                                  | Dirección incorrecta<br>de la placa de control<br>del compresor                                   | C2                 | Error de comunicación<br>entre el control maestro<br>y el controlador del com-<br>presor de inversión                                                                | CJ                 | Las direcciones de siste-<br>ma son incompatibles                         |
| U6 Alarma de anomalía<br>de válvula |                                                                                                   | C3                 | Error de comunicación<br>entre el control maestro<br>y el controlador<br>del motor del ventilador<br>de inversión                                                    | СР                 | Error de controladores<br>por cable maestros<br>múltiples                 |
| U8                                  | Avería de tubo<br>de unidad interior                                                              | C4                 | Error de falta de unidad interior                                                                                                    | CU                 | Error de comunicación<br>entre la unidad interior<br>y el receptor remoto |

| U9 | Avería de tubo de unidad exterior            | C5 | Alarma de colisión<br>de números de proyecto<br>de unidades interiores | Cb | Desbordamiento<br>de direcciones IP<br>de las unidades |
|----|----------------------------------------------|----|------------------------------------------------------------------------|----|--------------------------------------------------------|
| UC | La unidad maestra ha sido ajustada con éxito | C6 | Alarma de número inco-<br>rrecto de unidad exterior                    |    |                                                        |

# 5.4 Tabla de códigos de estado

| Código<br>de error | Contenido                                                   | Código de<br>error | Contenido                                                                         |
|--------------------|-------------------------------------------------------------|--------------------|-----------------------------------------------------------------------------------|
| A0                 | La unidad está esperando<br>para la depuración              | Au                 | Parada urgente remota                                                             |
| A1                 | Comprobar los parámetros<br>de funcionamiento del compresor | Ab                 | Parada de emergencia                                                              |
| A2                 | Solicitud de refrigerante<br>de posventa                    | Ad                 | Restricción de funcionamiento                                                     |
| A3                 | Descongelación                                              | An                 | Control de prevención<br>de temperatura alta                                      |
| A4                 | Retorno de aceite                                           | n3                 | Descongelación obligatoria                                                        |
| A5                 | Descongelación obligatoria                                  | n5                 | Excursión obligatoria<br>del número de proyecto<br>de la unidad interior          |
| A8                 | Modo de bombeo de vacío                                     | nL                 | Modificación de la presión baja<br>objetivo                                       |
| АН                 | Calefacción                                                 | nJ                 | Prevención de temperatura alta<br>en modo de calefacción                          |
| AC                 | Refrigeración                                               | nP                 | Valor de ajuste de la temperatu-<br>ra durante la descongelación                  |
| AF                 | Ventilación                                                 | nU                 | Eliminación de la orden<br>de bloqueo del control remoto<br>de la unidad interior |
| AJ                 | Recordatorio de limpieza de filtro                          |                    |                                                                                   |

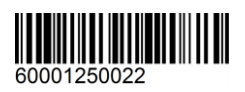

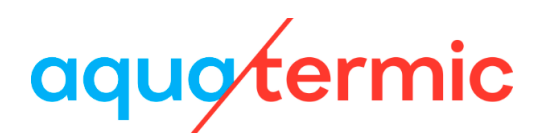

# Manuel d'utilisation du contrôleur câblé XK79

Manuel d'utilisateur Climatiseurs commerciaux

- Thank you for choosing Air Conditioners, please read this owner's manual carefully before operation and retain it for future reference. If you have lost the Owner's Manual, please contact the local agent or visit www.eurofred.com or send email to asistenciatecnica@eurofred.com.cn or electronic version.
- Eurofred reserves the right to interpret this manual which will be subject to any change due to product improvement without further notice.
- Eurofred reserves the final right to interpret this manual.

### Avis aux utilisateurs

- L'alimentation de toutes les unités intérieures doit être uniforme.
- Il est interdit d'installer le contrôleur câblé dans des endroits humides ou ensoleillés.
- Évitez d'impacter, jeter ou démonter fréquemment le contrôleur câblé.
- N'utilisez jamais le contrôleur câblé avec les mains humides.
- Dans un système en réseau, vous devez définir l'une des unités intérieures comme l'unité maîtresse ; les autres unités intérieures sont les unités esclaves.
- Le mode de fonctionnement du système est basé sur celui de l'unité maîtresse.
   L'unité intérieure maîtresse peut changer de mode, tandis que l'unité esclave ne peut pas passer à un mode en conflit avec l'unité intérieure maîtresse.
- Lorsque l'unité intérieure maîtresse passe à un mode de fonctionnement qui créé des conflits avec les unités intérieures esclaves, l'unité esclave passe au mode de fonctionnement du système immédiatement.
- Lorsque les deux contrôleurs câblés commandent une (ou plusieurs) unités intérieure(s), l'adresse du contrôleur câblé doit être différente.
- Le contrôleur câblé est équipée d'une interface de commande par gâchette qui peut être connectée à un système de commande par gâchette pour mettre en marche ou arrêter l'unité en insérant ou retirant une carte.
- Les fonctions indiquées par une « \* » sont en option pour les unités intérieures. Si une fonction n'est pas incluse à l'unité intérieure, le contrôleur câblé ne peut pas activer cette fonction, ou alors le réglage de cette fonction ne s'applique pas à l'unité intérieure.

### Contenu

| 1 AFFICHAGE                          | 1  |
|--------------------------------------|----|
| 1.1 ÉCRAN LCD du contrôleur câblé    | 1  |
| 1.2 Instructions de l'affichage LCD  |    |
| 2 TOUCHES                            | 4  |
| 2.1 Icônes des touches               |    |
| 2.2 Fonction des touches             |    |
| 3 INSTALLATION ET MISE EN SERVICE    | 5  |
| 3.1 Installation du contrôleur câblé | 6  |
| 3.2 Mise en service                  |    |
| 4 Instructions de fonctionnement     | 20 |
| 4.1 Marche/Arrêt                     |    |
| 4.2 Réglage du mode                  |    |
| 4.3 Réglage de la température        |    |
| 4.4 Réglage Fan                      |    |
| 4.5 Réglage Timer                    |    |
| 4.6 Réglage Swing                    |    |
| 4.7 Réglage QUIET                    |    |
| 4.8 Réglage Sleep                    |    |
| 4.9 Réglage Air*                     |    |
| 4.10 Réglage Light On/Off            |    |
| 4.11 Réglage Save                    |    |
| 3.12 Réglage Filter Clean Reminder   |    |
| 4.13 Réglage X-Fan                   |    |
| 4.14 Réglage Out                     |    |
| 4.15 Fonction Remote Shield          |    |
| 4.16 Fonction Child Lock             |    |

|   | 4.17 Fonction Gate-control                           | 35 |
|---|------------------------------------------------------|----|
| 5 | AFFICHAGE DES ERREURS                                | 35 |
|   | 5.1 Tableau des codes d'erreur de l'unité extérieure | 36 |
|   | 5.2 Tableau des codes d'erreur de l'unité intérieure | 37 |
|   | 5.3 Tableau des codes de débogage                    | 38 |
|   | 5.4 Tableau des codes de statut                      | 39 |

**1 AFFICHAGE** 

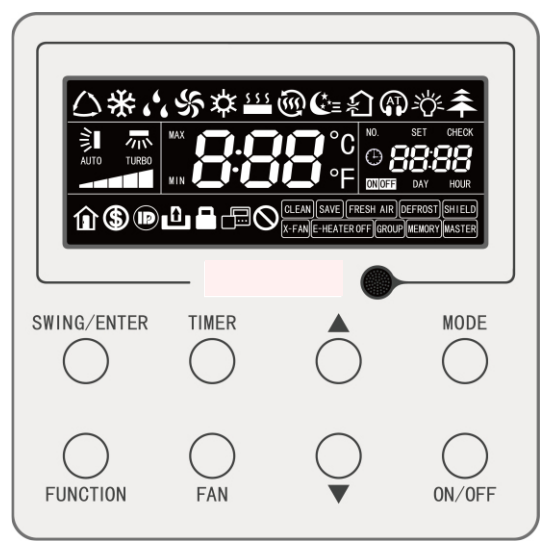

Fig. 1.1 Apparence du contrôleur câblé

### 1.1 Écran LCD du contrôleur câblé 1.2 34567 8910 11 12 134 15 16 17 181

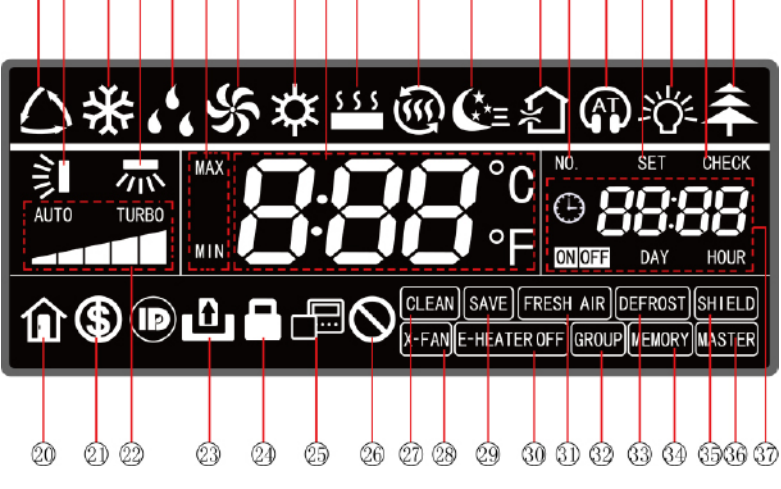

Fig. 1.2 Icônes LCD du contrôleur câblé

# 1.2 Instructions de l'affichage LCD

#### Tableau 1.1 Instructions de l'affichage LCD

| N° | Symboles         | Instructions                                                                                                    |
|----|------------------|----------------------------------------------------------------------------------------------------|
| 1  | *                | Mode Auto (En mode Auto, les unités intérieures sélectionnent automatique-<br>ment leur mode de fonctionnement en fonction des variations de température<br>afin de rendre la température ambiante confortable).                                                                                                    |
| 2  | <b>I</b>         | Fonction d'oscillation haut-bas.                                                                                                    |
| 3  | *                | Mode climatisation.                                                                                                    |
| 4  | · *              | Fonction d'oscillation gauche-droite.                                                                                                    |
| 5  | 6 <sup>6</sup> 6 | Mode déshumidification.                                                                                                    |
| 6  | MAX              | Valide en mode Save et s'affiche pendant le processus de réglage.<br>Limite de température inférieure pour Cooling : Limite la valeur de température<br>minimum en mode Cooling ou Dry.<br>Limite de température supérieure pour Heating : Limite la valeur de tempéra-<br>ture maximum en mode Heating, Space Heating ou 3D Heating. |
| 7  | S                | Mode ventilation.                                                                                                    |
| 8  | *                | Mode chauffage.                                                                                                    |
| 9  |                  | Affiche la valeur de température réglée (lorsque le contrôleur câblé commande une unité intérieure Fresh Air, FAP est affiché à la place de la température).                                                                                                    |
| 10 | \$ \$ \$         | Mode Floor Heating (lorsque Heating et Floor Heating apparaissent simultané-<br>ment, cela indique que 3D Heating est activé).                                                                                                    |
| 11 | <u>ن</u>         | Mode Space Heating.                                                                                                    |
| 12 | <b>€</b> *≡      | État Sleep.                                                                                                    |
| 13 | <u>ب</u>         | État Air, fonction en option de l'unité intérieure.                                                                                                    |
| 14 | NO.              | Pendant la consultation ou le réglage du nombre d'unités intérieures du projet, l'icône « NO » s'affiche.                                                                                                    |
| 15 | <b>(</b> )       | État Quiet (incluant les états Quiet et Auto Quiet).                                                                                                    |
| 16 | SET              | Dans l'interface de réglage des paramètres, l'icône « SET » s'affiche.                                                                                                    |
| 17 | <i>-&gt;</i> Ċ/~ | Fonction Light On/Off.                                                                                                    |
| 18 | CHECK            | Dans l'interface de visualisation des paramètres, l'icône « CHECK » s'affiche.                                                                                                    |

| 19 | *               | Fonction Health, fonction en option de l'unité intérieure.                                                                                         |  |  |
|----|-----------------|----------------------------------------------------------------------------------------------------|--|--|
| 20 | Î               | Fonction Out.                                                                                                    |  |  |
| 21 | \$              | État Save de l'unité intérieure.                                                                                                    |  |  |
| 22 |                 | Vitesse de ventilateur réglée (auto, basse vitesse, vitesse moyenne-basse, vitesse moyenne, vitesse moyenne-haute, haute vitesse et statut turbo). |  |  |
| 23 | D               | Fonction commande par gâchette.                                                                                                    |  |  |
| 24 |                 | Fonction sécurité enfants.                                                                                                    |  |  |
| 25 |                 | Indique que le contrôleur câblé actuel est le contrôleur câblé esclave (l'adresse du contrôleur câblé est 02).                                     |  |  |
| 26 | $\otimes$       | Fonctionnement incorrect.                                                                                                    |  |  |
| 27 | CLEAN           | Ne pas oublier de nettoyer le filtre.                                                                                                    |  |  |
| 28 | X-FAN           | Fonction X-fan.                                                                                                    |  |  |
| 29 | SAVE            | L'unité extérieure fonctionne en mode Save / limite supérieure du condensa-<br>teur du système inférieure à 100 % / état Save distant.             |  |  |
| 30 | E-HEATER *      | Active l'icône On du chauffage électrique auxiliaire.                                                                                              |  |  |
| 31 | FRESH AIR       | Fonction réservée.                                                                                                    |  |  |
| 32 | GROUP           | Un contrôleur câblé commande plusieurs unités intérieures.                                                                                         |  |  |
| 33 | DEFROST         | Fonction dégivrage unité extérieure.                                                                                                    |  |  |
| 34 | MEMORY          | Statut Memory (L'unité intérieure retrouve l'état de réglage d'origine après une coupure de courant).                                              |  |  |
| 35 | SHIELD          | Fonction verrouillage.                                                                                                    |  |  |
| 36 | MASTER          | Le contrôleur câblé actuel commande l'unité intérieure maîtresse.                                                                                  |  |  |
| 37 | CNIDEE DAY HOUR | Zone de temporisateur : Affiche l'horloge du système et l'état du temporisateur.                                                                   |  |  |

# 2 TOUCHES

### 2.1 Icônes des touches

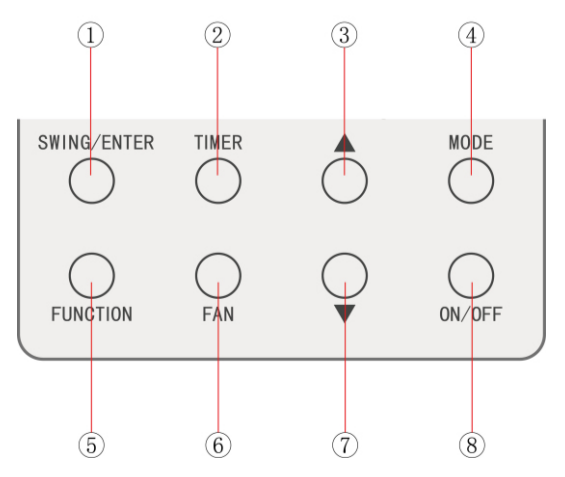

Fig 2.1 Icônes des touches

### 2.2 Fonction des touches

#### Tableau 2.1 Fonction des touches

| N°  | Touches     | Instructions                                                                                                    |  |  |
|-----|-------------|----------------------------------------------------------------------------------------------------|--|--|
| 1   | SWING/ENTER | <ul><li>(1) Réglage de l'oscillation verticale de l'air.</li><li>(2) Sélection et annulation des fonctions.</li></ul>                                                                                                    |  |  |
| 2   | TIMER       | Réglage du temporisateur.                                                                                                    |  |  |
| 3   | <b>A</b>    | (1) Réglage de la température de fonctionnement de l'unité intérieure.                                                                                                    |  |  |
| 7   | •           | <ul> <li>(2) Réglage du temporisateur.</li> <li>(3) Switch Quiet mode, Air grade, Clean grade, réglage de la limite d<br/>température supérieure et inférieure en mode Save.</li> <li>(4) Réglage et consultation des paramètres.</li> </ul>                    |  |  |
| 4   | MODE        | Modes Switch Auto, Cooling, Dry, Fan, Heating, Floor Heating, 3D Hea-<br>ting et Space Heating de l'unité intérieure. (Remarque : (Lorsque l'uni-<br>té dispose des fonctions Floor Heating, 3D Heating et Space Heating,<br>l'icône correspondante s'affiche). |  |  |
| 5   | FUNCTION    | Fonctions Switch among Air, Quiet, Light, Health, Out, Save, Clean, E-heater et X-fan.                                                                                                    |  |  |
| 6   | FAN         | Permet de changer la vitesse de ventilateur : auto, basse vitesse, vi-<br>tesse moyenne-basse, vitesse moyenne, vitesse moyenne-haute, haute<br>vitesse et turbo.                                                                                               |  |  |
| 8   | ON/OFF      | Marche/arrêt de l'unité intérieure.                                                                                                    |  |  |
| 3+7 | ▲+▼         | Appuyer simultanément sur « ▲ » et « ▼ » pendant 5 s pour sélectionner ou annuler la fonction Child Lock.                                                                                                    |  |  |

### **3 INSTALLATION ET MISE EN SERVICE**

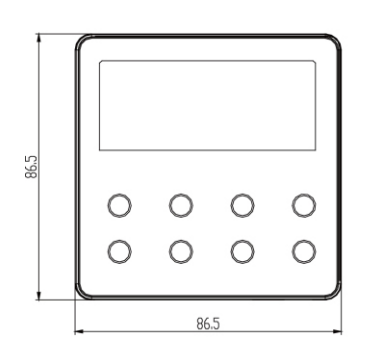

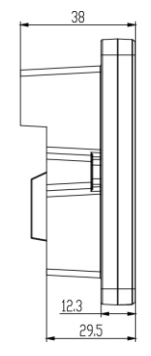

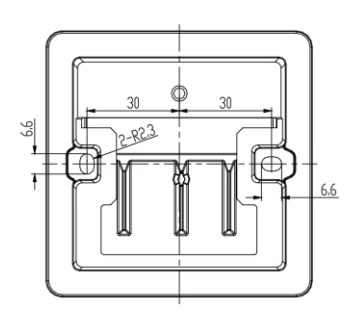

Fig. 3.1 Dimensions du contrôleur câblé

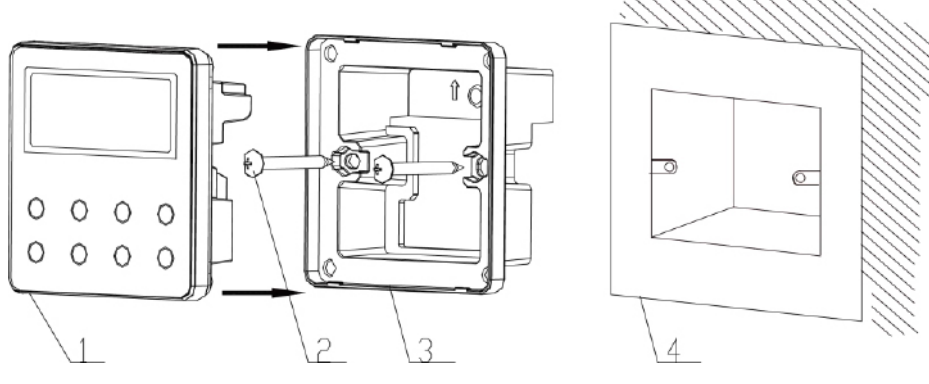

Fig. 3.2 Pièces du contrôleur câblé

| N°       | 1                                        | 2 | 3                              | 4                                       |
|----------|------------------------------------------|---|--------------------------------|-----------------------------------------|
| Nom      | Panneau du<br>contrôleur câblé Vis M4*25 |   | Semelle du<br>contrôleur câblé | Boîte de raccordement<br>posée au mur   |
| Quantité | 1                                        | 2 | 1                              | Pièces fournies<br>par les utilisateurs |

### 3.1 Installation du contrôleur câblé

### 3.1.1 Sélection de la ligne de communication

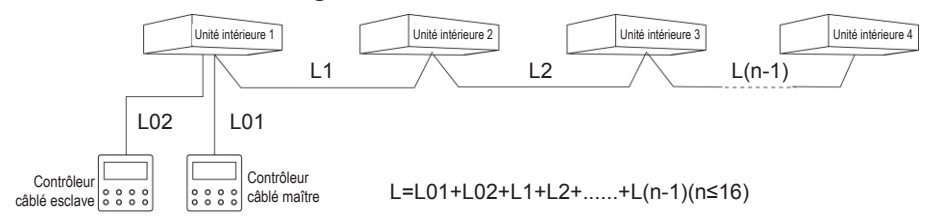

Fig. 3.3 Longueur de la ligne de communication

| Matériau<br>de câble                                                                                              | Longueur totale de la<br>ligne de communica-<br>tion entre l'unité inté-<br>rieure et le contrôleur<br>câblé L (m) | Taille<br>de câble<br>(mm²) | Norme<br>des<br>matériaux | Observations                                                                                                    |
|----------------------------------------------------------------------------------------------------|----------------------------------------------------------------------------------------------------|-----------------------------|---------------------------|----------------------------------------------------------------------------------------------------|
| Cordon avec<br>gaine en po-<br>lychlorure de<br>vinyle légère/<br>ordinaire<br>(60227 CEI<br>52 /60227 CEI<br>53) | L≤250                                                                                                    | 2×0,75<br>~<br>2×1,25       | CEI<br>60227-<br>5:2007   | <ol> <li>La longueur totale de la ligne de<br/>communication ne peut pas dépas-<br/>ser 250 m.</li> <li>Le câble doit être circulaire (les fils<br/>doivent être torsadés ensemble).</li> <li>Si l'unité est installée dans des<br/>endroits présentant un champ ma-<br/>gnétique intense ou de fortes inter-<br/>férences, il faut utiliser un fil blindé.</li> </ol> |

#### Remarque :

- ① Si le climatiseur est installé dans un endroit susceptible de créer de fortes interférences électromagnétiques, la ligne de communication du contrôleur câblé doit être une paire torsadée blindée.
- <sup>(2)</sup> Les matériaux de la ligne de communication pour le contrôleur câblé doivent être sélectionnés en respectant scrupuleusement les consignes de ce manuel.

### 3.1.2 Exigences d'installation

- (1) Il est interdit d'installer le contrôleur câblé dans un endroit humide.
- (2) Il est interdit d'installer le contrôleur câblé dans un endroit directement exposé à la lumière du soleil.
- (3) Il est interdit d'installer le contrôleur câblé à proximité d'objets à haute température ou dans un endroit soumis à des projections d'eau.
- (4) Il est interdit d'installer le contrôleur câblé face à une fenêtre. Éviter le fonctionnement anormal dû aux interférences avec d'autres contrôleurs câblés aux alentours.

### 3.1.3.1 Exigences de câblage

Il existe quatre méthodes de câblage entre le contrôleur câblé et l'unité intérieure :

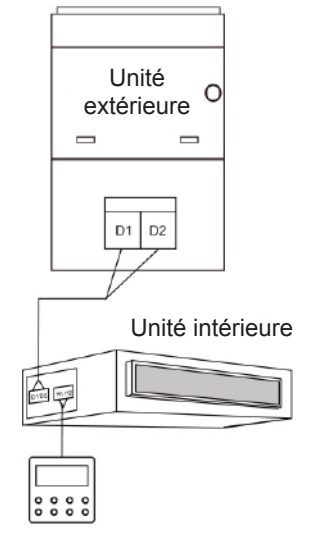

Fig. 3.4 Un contrôleur câblé commande une unité intérieure

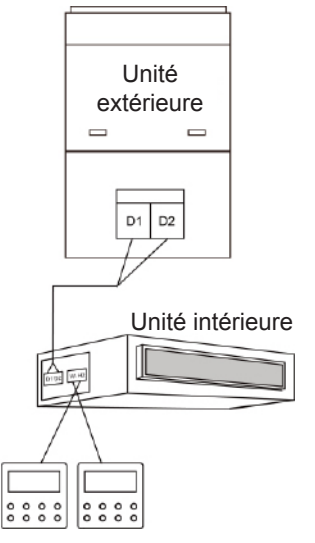

Fig. 3.5 Deux contrôleurs câblés commandent une unité intérieure

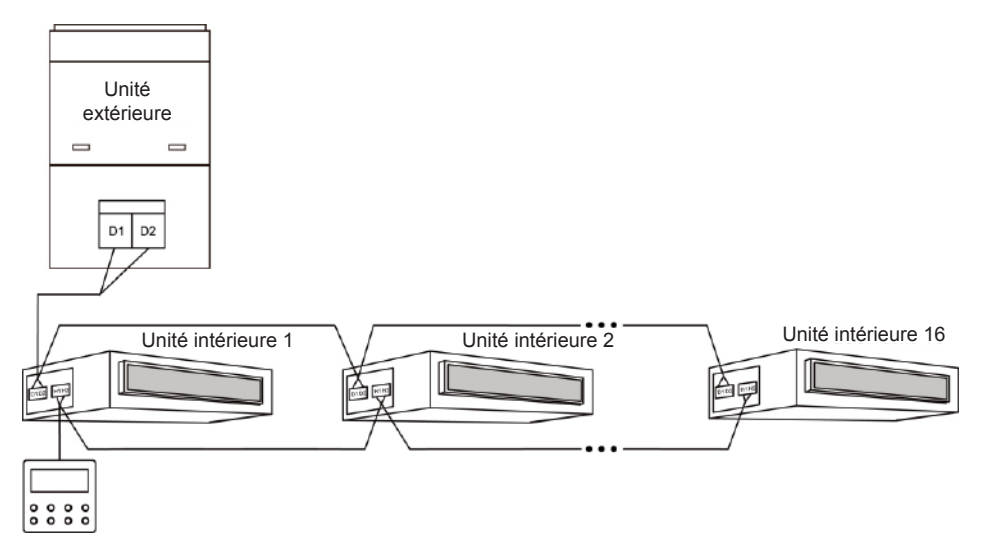

Fig. 3.6 Un contrôleur câblé commande simultanément plusieurs unités intérieures

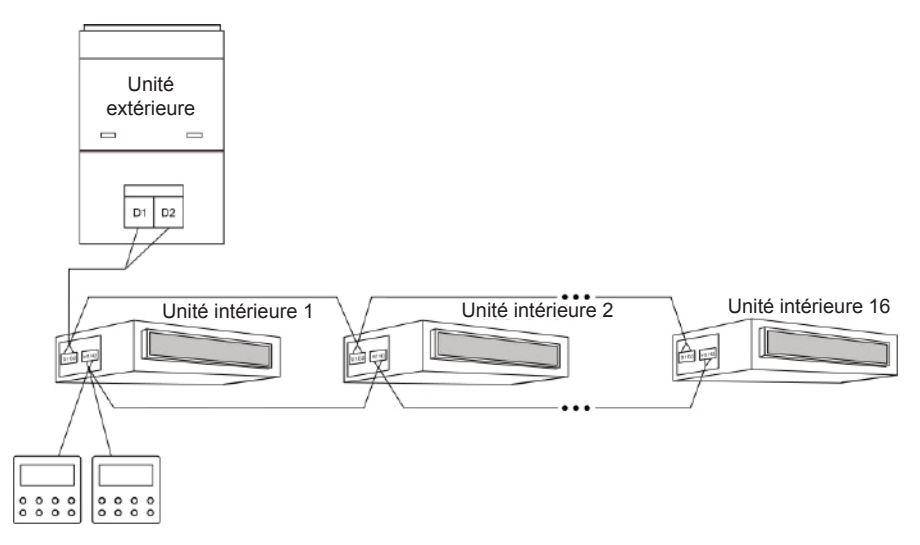

Fig. 3.7 Deux contrôleurs câblés commandent simultanément plusieurs unités intérieures

#### Instructions de câblage :

- (1) Lorsqu'un contrôleur câblé commande simultanément plusieurs unités intérieures, le contrôleur câblé peut se connecter à l'une d'elles, à condition qu'elle soit de la même série. La quantité totale d'unités intérieures commandées par contrôleur câblé ne peut pas dépasser 16 éléments, et les unités intérieures connectées doivent faire partie du même réseau. Le contrôleur câblé doit définir le nombre d'unités intérieures commandées en groupe. Voir la section 3.2.3 Réglage des paramètres.
- (2) Lorsque deux contrôleurs câblés commandent une unité intérieure, leurs adresses doivent être différentes. Voir la section 3.2.3 Réglage des paramètres.
- (3) Lorsque deux contrôleurs câblés commandent plusieurs unités intérieures, le contrôleur câblé peut se connecter à l'une d'elles, à condition qu'elle soit de la même série. Les adresses de ces contrôleurs câblés doivent être différentes. Voir la section 3.2.3 Réglage des paramètres. La quantité totale d'unités intérieures commandées par contrôleur câblé ne peut pas dépasser 16 éléments, et toutes les unités intérieures connectées doivent faire partie du même réseau. Le contrôleur câblé doit définir le nombre d'unités intérieures commandées en groupe. Voir la section 3.2.3 Réglage des paramètres.
- (4) Lorsqu'un (ou deux) contrôleur(s) câblé(s) commandent plusieurs unités intérieures à la fois, les réglages de ces unités doivent être les mêmes.
- (5) Le câblage du contrôleur câblé et du réseau d'unités intérieures doit être effectué conformément à l'une des quatre méthodes de câblage indiquées sur la figure 3.4-3.7. Pour la méthode de connexion indiquée sur les fig. 3.5 et 3.7, il ne doit y avoir qu'un contrôleur câblé maître (l'adresse est 01) et un contrôleur câblé esclave (l'adresse est 02). Il ne peut pas y avoir plus de deux contrôleurs câblés.

Remarque : Les séries de contrôleurs câblés comprennent :

① Unités DRV multiples traditionnelles ; ② Unités air neuf ; ③ Unités à double source de chaleur ; ④ Unités combinées. À l'exception des unités air neuf, unités à double source de chaleur et unités combinées, le reste des unités intérieures appartient aux unités DRV multiples traditionnelles.

# 3.1.3.2 Câblage entre le contrôleur câblé et le système de commande par gâchette

Ce modèle de contrôleur câblé possède une interface de commande par gâchette qui peut être connectée au système de commande par gâchette pour mettre en marche/ arrêter l'unité par insertion/retrait d'une carte. Si vous souhaitez commander les fonctions de l'unité intérieure à l'aide de la commande par gâchette, veuillez veiller au système de connexion entre le contrôleur câblé et le système de commande par gâchette (dispositif de commande par gâchette) :

1) Ne jamais connecter le câble d'alimentation des unités intérieures ou extérieures directement au dispositif de commande par gâchette pour exécuter la fonction de commande par gâchette en connectant ou déconnectant l'alimentation des unités intérieures ou extérieures à l'aide d'une carte. Les deux images suivantes montrent une mauvaise connexion des câbles entre les unités et le système de commande par gâchette :

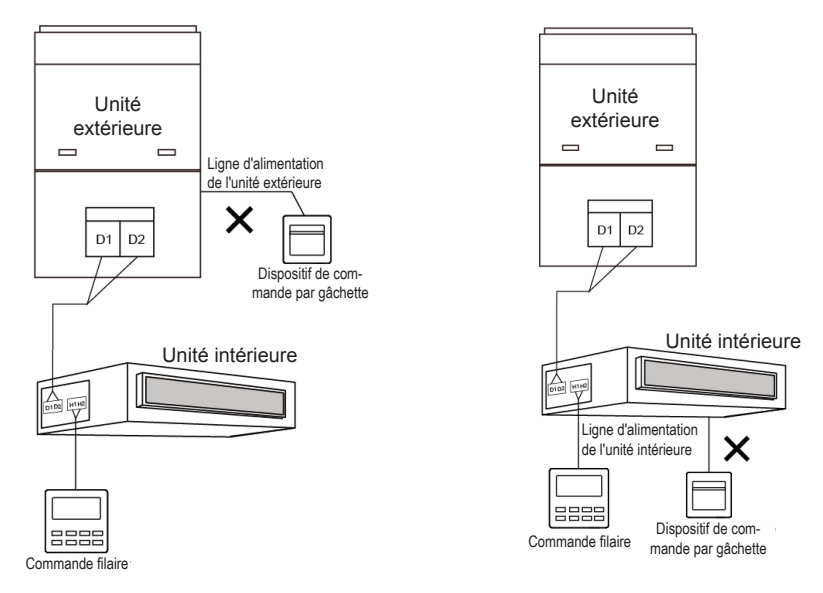

Figure 3.8 Mauvaise connexion 1 des unités et de la commande par gâchette

Figure 3.9 Mauvaise connexion 2 des unités et de la commande par gâchette

2) Une fois le contrôleur câblé connecté au dispositif de commande par gâchette, la marche/l'arrêt de l'unité intérieure peuvent être commandés à l'aide d'une carte : retirer la carte pour arrêter l'unité ; insérer la carte pour rétablir les conditions préalables de l'unité. La carte de commande par gâchette peut commander toutes les unités intérieures reliées au contrôleur câblé.

La connexion du contrôleur câblé et du système de commande par gâchette est la suivante :

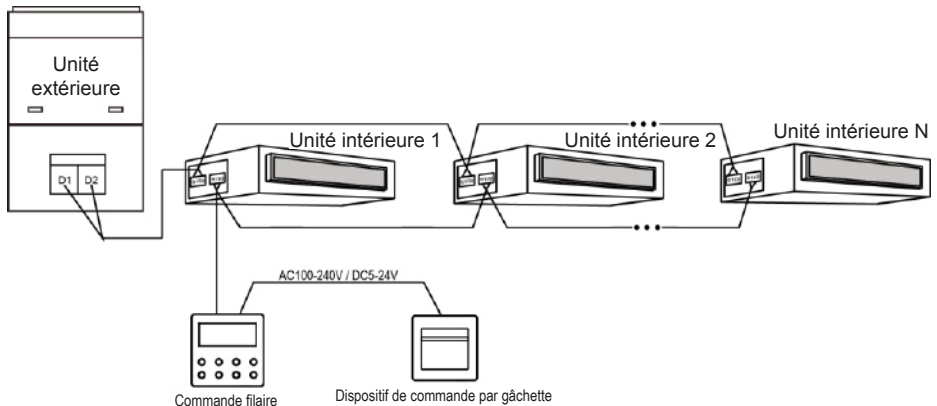

Figure 3.10 Mode de connexion 1 du contrôleur câblé et de la commande par gâchette

3) Si deux contrôleurs câblés commandent une (ou plusieurs) unité intérieure, connecter uniquement un contrôleur câblé au système de commande par gâchette pour commander la marche/l'arrêt des unités intérieures à l'aide de la carte de commande par gâchette. Comme sur les images suivantes :

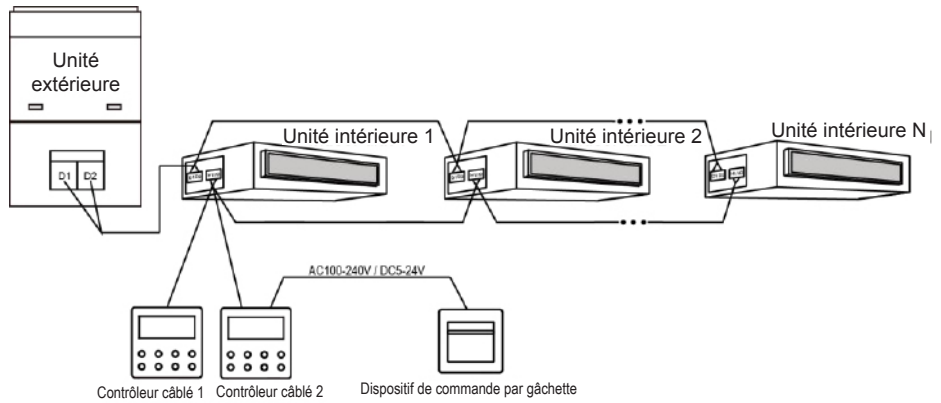

Figure 3.11 Mode de connexion 2 du contrôleur câblé et de la commande par gâchette

#### Remarque :

- Le contrôleur câblé 2 de la figure 3.11 peut être défini comme contrôleur maître ou esclave ;
- ② Le contrôleur câblé 1 de la figure 3.11 peut être le modèle XK49 ou un autre.

4. Alimentation du dispositif d'insertion/retrait de la carte de commande par gâchette pris en charge par le contrôleur câblé : AC 100-240 V~50/60 Hz, DC 5~24 V. En pratique, raccorder le câble d'alimentation de sortie de la commande par gâchette à l'interface d'alimentation correspondante en fonction du type d'alimentation de sortie du dispositif de commande par gâchette (Se reporter au point 3.1.4. Installation du câble de connexion pour l'interface spécifique). Le contrôleur câblé déterminera la présence et l'absence de carte en détectant l'alimentation du dispositif de commande par gâchette. Le processus de détection est le suivant :

Insérer ou retirer la carte de commande par gâchette revient à connecter ou déconnecter l'alimentation du dispositif de commande par gâchette. Lorsque la carte est insérée, le dispositif fournit l'alimentation AC100-240V/DC5-24 V au contrôleur câblé qui détecte que la carte est insérée. Lorsque la carte est retirée, le dispositif interrompt l'alimentation AC100-240V/DC5-24 V du contrôleur câblé qui détecte que la carte est retirée. Les figures 3.12 et 3.13 montrent le contrôleur câblé se connectant à l'alimentation en AC100-240V ou DC5-24V de la commande par gâchette.

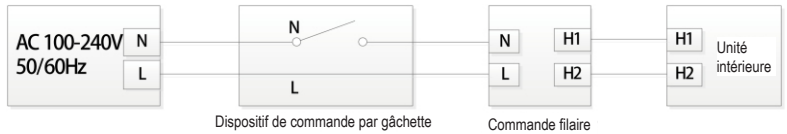

Figure 3.12 Connexion du contrôleur câblé à la commande par gâchette AC100-240V

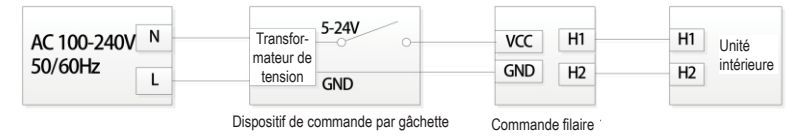

Figure 3.13 Connexion du contrôleur câblé à la commande par gâchette DC5-24V

Remarque : L'utilisateur doit préparer le dispositif de commande par gâchette de lui-même.

### 3.1.4 Installation

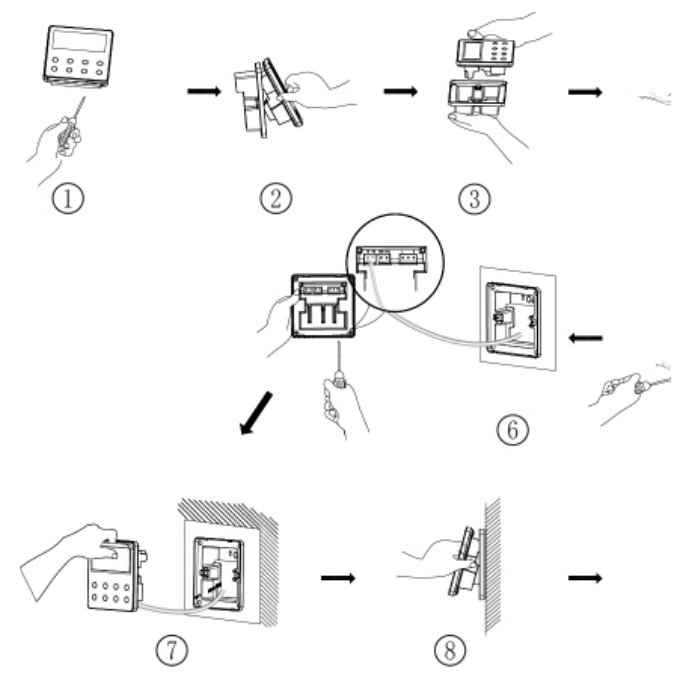

Fig. 3.14 Schéma d'installation du contrôleur câblé

La Fig. 3.14 représente le processus d'installation simple du contrôleur câblé ; veuillez veiller particulièrement aux éléments suivants :

(1) Avant l'installation, veuillez couper l'alimentation de l'unité intérieure.

(2) Tirer les deux lignes bifilaires torsadées connectées à l'unité intérieure par l'orifice de montage et par la carcasse extérieure.

(3) Placer la semelle du contrôleur câblé sur le mur et la visser via les orifices de montage à l'aide des vis M4x25.

- (4) Fixer séparément la paire torsadée sur les bornes H1 et H2 à l'aide de vis.
- (5) Remarques concernant le câblage de la commande par gâchette :
- Si le système de commande par gâchette n'est pas impliqué, ouvrir la carcasse intérieure et tourner le commutateur N° 1 du microrupteur S1 vers le côté du nombre situé sur le PCB de la carcasse intérieure.
- 2) Si le système de commande par gâchette est connecté, s'assurer que le commutateur N° 1 du microrupteur S1 est tourné vers le côté « ON ». Connecter la borne de la commande par gâchette au port N et L ou au port VCC et GND. Porter une attention particulière aux points suivants :

- ① Les ports N et L sont l'interface d'alimentation de la commande par gâchette 100-240 V~50/60 Hz.
- ② Les ports VCC et GND sont l'interface d'alimentation de la commande par gâchette DC 5-24 V.
- ③ Seule une entrée d'alimentation peut être choisie parmi 100-240 V~50/60 Hz et DC 5-24 V.

(6) Une fois le câblage achevé, attacher la carcasse extérieure et le panneau ensemble.

### 3.1.5 Démontage

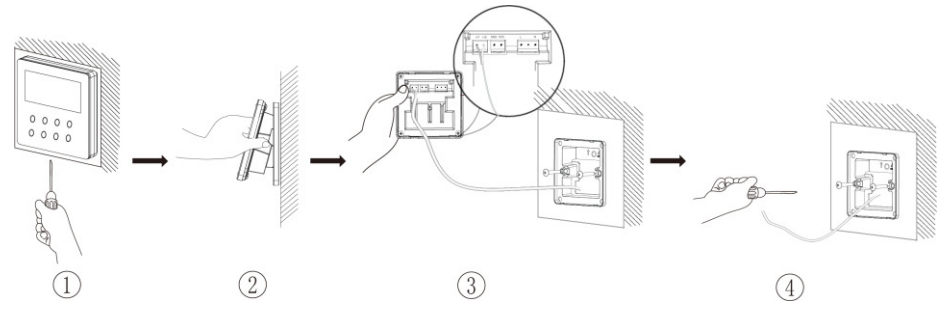

Fig. 3.15 Schéma de démontage du contrôleur câblé

### 3.2.1 Définir l'unité intérieure maîtresse

À l'arrêt (statut Off), appuyer sur la touche MODE pendant 5 s pour établir l'unité intérieure correspondante du contrôleur câblé comme unité intérieure maîtresse. L'icône « MASTER » s'illuminera à la fin du réglage.

#### Remarque :

- ① Si un système compte une unité intérieure maîtresse, l'une des unités intérieures esclaves peut toutefois être réglée comme unité maîtresse, dans ce cas, la maîtresse d'origine devient une unité esclave.
- ② Seule une unité intérieure maîtresse est autorisée par système. Si le système détecte plusieurs unités maîtresses, il désignera l'unité ayant le plus petit numéro de projet comme unité maîtresse.

### 3.2.2 Consultation des paramètres

Les paramètres de l'unité peuvent être contrôlés lorsque l'unité est à l'état On ou Off.

- Un appui long sur la touche « FUNCTION » pendant 5 s permet d'accéder à l'interface de visualisation des paramètres de l'unité. « C00 » s'affiche dans la zone de température et l'icône « CHECK » s'allume ;
- (2) Appuyer sur la touche « ▲ » ou « ▼ » pour sélectionner le code de paramètre.
- (3) Appuyer sur la touche « SWING/ENTER » pour retourner à l'étape précédente jusqu'à quitter l'affichage des paramètres.

La consultation des paramètres s'effectue comme suit :

| Tableau 3.1 Liste | d'affichage | des paramètres |
|-------------------|-------------|----------------|
|-------------------|-------------|----------------|

| Code de<br>paramètre | Désignation<br>du paramètre                                                                              | Plage<br>de paramètres                                        | Méthode d'affichage                                                                                                    |
|----------------------|----------------------------------------------------------------------------------------------------|---------------------------------------------------------------|----------------------------------------------------------------------------------------------------|
| C00                  | Entrée des para-<br>mètres ajustables                                                                    | -                                                             | Dans le statut « C00 », la zone de temporisa-<br>teur indique le numéro de projet actuel de l'uni-<br>té intérieure. Lorsqu'un contrôleur câblé com-<br>mande de multiples unités intérieures, seul le<br>nombre de projet le plus petit est affiché.                                                                                                    |
| C01                  | Voir le numéro de<br>projet de l'unité in-<br>térieure et localiser<br>l'unité intérieure<br>défectueuse | 1-255 : Numéro<br>de projet de l'unité<br>intérieure en ligne | <ul> <li>Méthode de fonctionnement :<br/>Accéder à la visualisation, appuyer sur la<br/>touche MODE dans le statut « C01 » pour ac-<br/>céder à l'interface de visualisation du numéro<br/>de projet de l'unité intérieure. Appuyer sur les<br/>touches « ▲ » ou « ▼ » pour sélectionner le<br/>numéro de projet de l'unité intérieure.<br/>Méthode d'affichage :<br/>Zone de température : affiche les codes d'er-<br/>reur de l'unité intérieure actuelle (La zone de<br/>température affichera les codes d'erreur par<br/>alternance, toutes les trois secondes si plu-<br/>sieurs dysfonctionnements existent sur une<br/>unité intérieure).</li> <li>Zone temporisateur : affiche le numéro de pro-<br/>jet de l'unité intérieure actuelle / C5 dysfonc-<br/>tionnement du conflit de numéro de projet.<br/>Remarque :</li> <li>① Si l'unité intérieure maîtresse existe dans<br/>le réseau d'unité intérieure actuel, l'icône<br/>« MASTER » s'illuminera dans l'interface<br/>de visualisation du numéro de projet, l'icône<br/>« MASTER » s'illuminera lorsque le numéro<br/>de projet de l'unité intérieure maîtresse sera<br/>sélectionné.</li> <li>② Le système ne quittera pas « C01 » automa-<br/>tiquement. L'utilisateur doit quitter l'interface<br/>manuellement.</li> </ul> |
| C03                  | Voir la quantité<br>d'unités intérieures<br>du système<br>en réseau                                      | 1-80                                                          | Zone de temporisateur : affiche le nombre<br>d'unités intérieures du système.                                                                                                    |

| C06 | Voir le fonctionne-<br>ment prioritaire                                                                                                | 00 : fonctionne-<br>ment normal<br>01 : fonctionne-<br>ment prioritaire | Méthode de fonctionnement :<br>Accéder à la visualisation : appuyer sur la<br>touche MODE dans le statut « C06 » pour accé-<br>der à l'interface de visualisation du fonctionne-<br>ment prioritaire. Appuyez sur les touches « ▲ »<br>ou « ▼ » pour sélectionner l'unité intérieure.<br>Méthode d'affichage :<br>Zone de température : affiche le numéro de<br>projet d'unité intérieure actuel ;<br>Zone de temporisateur : affiche la valeur de<br>réglage actuel du fonctionnement prioritaire de<br>l'unité intérieure. |
|-----|----------------------------------------------------------------------------------------------------|-------------------------------------------------------------------------|----------------------------------------------------------------------------------------------------|
| C07 | Voir la tempé-<br>rature ambiante<br>intérieure                                                                                        | -                                                                       | Méthode de fonctionnement :<br>Accéder à la visualisation : appuyer sur la<br>touche MODE dans le statut « C07 » pour<br>accéder à l'interface de visualisation de la<br>température ambiante intérieure. Appuyez sur<br>les touches « ▲ » ou « ▼ » pour sélectionner<br>l'unité intérieure.<br>Méthode d'affichage :<br>Zone de température : affiche le numéro de<br>projet d'unité intérieure actuel ;<br>Zone de temporisateur : affiche la température<br>ambiante intérieure.                                          |
| C08 | Voir le temps<br>de rappel de net-<br>toyage du filtre                                                                                 | 4-416 : jours                                                           | Zone de temporisateur : affiche le temps de la fonction Filter Clean Reminder.                                                                                                    |
| C09 | Voir l'adresse du<br>contrôleur câblé                                                                                                  | 01, 02                                                                  | Zone de temporisateur : affiche l'adresse du contrôleur câblé.                                                                                                    |
| C11 | Voir la quantité<br>d'unités intérieures<br>lorsqu'un contrô-<br>leur câblé com-<br>mande plusieurs<br>unités intérieures<br>à la fois | 1-16                                                                    | Zone de temporisateur : affiche la quantité<br>d'unités intérieures commandées par le contrô-<br>leur câblé.                                                                                                    |
| C12 | Voir la tempé-<br>rature ambiante<br>extérieure                                                                                        | -                                                                       | Zone de temporisateur : affiche la température ambiante extérieure.                                                                                                    |
| C17 | Voir l'humidité<br>relative intérieure                                                                                                 | 20~90 humidité re-<br>lative 20 %~90 %                                  | Méthode de fonctionnement :<br>Accéder au processus de révision et appuyer<br>sur la touche « MODE » pour accéder à l'inter-<br>face de révision de l'humidité relative intérieure<br>dans le statut C17. Appuyer sur les touches<br>« ▲ » ou « ▼ » pour changer le numéro de<br>l'unité intérieure.<br>Méthode d'affichage :<br>Zone de température : affiche le numéro de<br>projet d'unité intérieure actuel.<br>Zone de temporisateur : affiche l'humidité rela-<br>tive intérieure.                                     |

| C18 | Touche de visuali-<br>sation du numéro<br>de projet de l'unité<br>intérieure         | 1-255 : Numéro<br>de projet de l'unité<br>intérieure en ligne | Méthode de fonctionnement :<br>Accéder à la visualisation, appuyer brièvement<br>sur la touche « MODE » dans le statut C18<br>pour activer la fonction de touche de visuali-<br>sation du code de projet de l'unité intérieure<br>et le contrôleur câblé accèdera à l'interface du<br>code de projet d'affichage de l'unité intérieure.<br>Appuyer sur les touches « ▲ » ou « ▼ » pour<br>sélectionner l'unité intérieure.<br>Méthode d'affichage :<br>Zone de température : affiche le nombre de<br>l'unité intérieure actuel.                                                                                                |
|-----|--------------------------------------------------------------------------------------|---------------------------------------------------------------|----------------------------------------------------------------------------------------------------|
|     |                                                                                      |                                                               | <ul> <li>Zone de temporisateur : affiche le numéro de projet de l'unité intérieure.</li> <li>Remarque : <ol> <li>Une fois la fonction de visualisation activée, chaque contrôleur câblé du système affiche le numéro de projet des unités intérieures qu'il commande dans sa zone de temporisateur. (La zone de temporisateur affichera différents numéros de projets par alternance dans une intervalle de trois secondes si un contrôleur câblé commande des unités intérieures multiples.).</li> <li>Le contrôleur câblé esclave ne peut pas afficher « C18 ».</li> </ol> </li> </ul>                                       |
|     |                                                                                      |                                                               | <ul> <li>Méthode d'annulation : <ol> <li>Si l'utilisateur quitte l'interface « C18 » manuellement, la fonction de touche de visualisation est immédiatement arrêtée.</li> <li>Si le système quitte l'interface « C18 » après 20 secondes d'inactivité, l'utilisateur doit appuyer sur la touche « ON/OFF » dans l'état on/off pour annuler sa fonction.</li> <li>Une fois la fonction de touche de visualisation allumée, une pression sur la touche « ON/OFF » de tout contrôleur câblé appartenant au même réseau de système dans l'état on/off entraînera l'annulation de cette fonction.</li> </ol> </li> </ul>            |
| C20 | Voir la température<br>de la sortie d'air de<br>l'unité intérieure<br>tout air neuf* | -                                                             | Méthode de fonctionnement :<br>Accéder à la visualisation, faire un appui court<br>sur la touche « MODE » dans le statut C20<br>pour accéder à l'interface de visualisation de la<br>température de sortie d'air de l'unité intérieure<br>tout air neuf. Appuyer sur les touches « ▲ » ou<br>« ▼ » pour sélectionner l'unité intérieure.<br>Méthode d'affichage :<br>Zone de température : affiche le numéro de<br>projet d'unité intérieure actuel.<br>Zone de temporisateur : la température de sor-<br>tie d'air de l'unité intérieure tout air neuf.<br>Remarque : ne s'applique qu'à l'unité intérieure<br>tout air neuf. |

#### Remarque :

- ① Dans la visualisation des paramètres, les touches FAN, TIMER sont invalides. Appuyer sur la touche « ON/OFF » pour retourner à la page d'accueil ; cette opération n'entraînera pas la mise en marche/l'arrêt de l'unité.
- ② Dans la visualisation des paramètres, le signal de la télécommande est invalide.

### 3.2.3 Réglage des paramètres

Les paramètres de l'unité peuvent être réglés lorsque l'unité est à l'état ON ou OFF.

- Faire un appui long sur la touche FUNCTION pendant 5 s ; la zone de température affiche « C00 » ; faire un appui long sur la touche FUNCTION pendant 5 s de plus pour accéder à l'interface de réglage des paramètres du contrôleur câblé. « P00 » s'affiche dans la zone de température ;
- (2) Appuyer sur la touche « ▲ » ou « ▼ » pour sélectionner le code de paramètre. Appuyez sur la touche MODE pour accéder au réglage des paramètres. La valeur du paramètre clignote alors. Appuyer sur la touche « ▲ » ou « ▼ » pour régler la valeur de paramètre et appuyer sur la touche SWING/ENTER pour terminer le réglage.
- (3) Appuyer sur la touche SWING/ENTER pour retourner à l'étape précédente jusqu'à l'affichage du réglage des paramètres.

La liste de réglage des paramètres est la suivante :

| Code de<br>paramètre | Désignation<br>du paramètre                                  | Plage de paramètres                                                                                                    | Valeur<br>par<br>défaut | Remarque                                                                                                    |
|----------------------|--------------------------------------------------------------|----------------------------------------------------------------------------------------------------|-------------------------|----------------------------------------------------------------------------------------------------|
| P10                  | Régler l'unité<br>intérieure<br>maîtresse                    | 00 : ne pas changer<br>l'état actuel maître/<br>esclave de l'unité<br>intérieure<br>01 : réglage de l'unité<br>intérieure actuel en tant<br>qu'unité maîtresse | 00                      | Lors du réglage de l'unité in-<br>térieure du contrôleur câblé<br>comme unité intérieure maî-<br>tresse, l'icône « MASTER » s'il-<br>lumine à la fin du réglage.                                                                                                    |
| P11                  | Réglage<br>du récepteur<br>infrarouge du<br>contrôleur câblé | 00 : interdit<br>01 : autorisé                                                                                                    | 01                      | Ne peut être réglé que depuis le<br>contrôleur câblé maître.<br>Lorsque le récepteur infrarouge<br>du contrôleur câblé est interdit,<br>le contrôleur câblé ne peut pas<br>recevoir de signal de la télécom-<br>mande et est actionné à l'aide<br>des touches.                |
| P13                  | Adresse réglée<br>du contrôleur<br>câblé                     | 01 : contrôleur<br>câblé maître<br>02 : contrôleur<br>câblé esclave                                                                                            | 01                      | Lorsque les deux contrôleurs<br>câblés commandent un (ou plu-<br>sieurs unités intérieures), les<br>adresses des deux contrôleurs<br>câblés doivent être différentes.<br>Le contrôleur câblé esclave (02)<br>n'a pas de fonction de réglage<br>des paramètres sauf l'adresse. |

#### Tableau 3.2 Liste de réglage des paramètres

| P14 | Réglage du<br>nombre d'unités<br>intérieures<br>commandées<br>en groupe     | 00 : fonction interdite<br>01-16 : nombre d'unités<br>intérieures                                        | 01               | Réglage de la valeur correspon-<br>dante en fonction du nombre<br>d'unités intérieures connectées.                                                                                                    |
|-----|-----------------------------------------------------------------------------|----------------------------------------------------------------------------------------------------|------------------|----------------------------------------------------------------------------------------------------|
| P16 | Réglage de la<br>température                                                | 00 : Celsius<br>01 : Fahrenheit                                                                          | 00               |                                                                                                    |
| P30 | Régler la pres-<br>sion statique du<br>moteur de venti-<br>lateur intérieur | 01-09 : niveau de pres-<br>sion statique du moteur<br>de ventilateur intérieur                           | 05               | Il existe deux niveaux de pres-<br>sion statique :<br>5 niveaux : 03, 04, 05, 06, 07<br>9 niveaux : 01, 02, 03, 04, 05,<br>06, 07, 08, 09<br>Le contrôleur câblé peut être<br>adapté aux différents types<br>d'unités intérieures qu'il pos-<br>sède ; sélection du niveau 1-9<br>du réglage de la pression sta-<br>tique. Lorsque l'unité intérieure<br>avec des niveaux de pression<br>statique 5 reçoit un réglage de<br>niveau envoyé par le contrôleur<br>câblé inférieur à 3, elle sera ins-<br>tallée comme le 3e niveau ; s'il<br>est supérieur à 7, elle sera ins-<br>tallée comme le 7e niveau. |
| P31 | Installation<br>au plafond*                                                 | 00 : hauteur d'installa-<br>tion au plafond standard<br>01 : hauteur d'installa-<br>tion de haut plafond | 00               | Applicable uniquement aux uni-<br>tés à cassette.                                                                                                    |
| P33 | Réglage du temporisateur                                                    | 00 : Temporisateur<br>général<br>01 : Temporisateur<br>d'horloge                                         | 00               |                                                                                                    |
| P34 | La répétition du<br>temporisateur<br>est valable                            | 00 : une fois<br>01 : tous les jours                                                                     | 00               | Disponible uniquement lorsque<br>le temporisateur est réglé sur le<br>temporisateur de l'horloge.                                                                                                    |
| P37 | Température<br>de consigne<br>de climatisation<br>en mode auto              | 17 °C~30 °C<br>(63 °F∼86 °F)                                                                             | 25 °C<br>(77 °F) | Lorsque la température de l'uni-<br>té est réglée en degrés °C, la<br>température de consigne de cli-<br>matisation moins la température                                                                                                    |
| P38 | Température<br>de réglage<br>de chauffage<br>en mode auto                   | 16°C~29°C<br>(61°F~84°F)                                                                                 | 20°C<br>(68°F)   | de consigne de chauffage est<br>inférieure à 1 °C.<br>Lorsque la température de l'uni-<br>té est réglée en degrés °F, la<br>température consigne de clima-<br>tisation moins la température de<br>consigne de chauffage est infé-<br>rieure à 2°F.                                                                                                    |
| P43 | Régler le<br>fonctionnement<br>prioritaire                                                                               | 00 : fonctionnement<br>normal<br>01 : fonctionnement<br>prioritaire                  | 00    | Lorsque l'alimentation est in-<br>suffisante, les unités intérieures<br>réglées sur le fonctionnement<br>prioritaire peuvent fonctionner<br>tandis que les autres unités inté-<br>rieures sont forcées de s'arrêter.                                                                                              |
|-----|----------------------------------------------------------------------------------------------------|--------------------------------------------------------------------------------------|-------|----------------------------------------------------------------------------------------------------|
| P46 | Remettre le<br>temps accumulé<br>de nettoyage de<br>filtre à zéro                                                        | 00 : ne pas remettre<br>à zéro<br>01 : remettre à zéro                               | 00    |                                                                                                    |
| P49 | Angle d'ou-<br>verture de la<br>plaque de retour<br>d'air de l'unité<br>intérieure*                                      | 01 : angle 1 (25°)<br>02 : angle 2 (30°)<br>03 : angle 3 (35°)                       | 01    | Ne s'applique qu'aux unités do-<br>tées de plaque de retour d'air.                                                                                                    |
| P50 | Réglage de la<br>température de<br>sortie d'air pour<br>l'unité intérieure<br>tout air neuf<br>en mode<br>climatisation* | 16 °C~30 °C                                                                          | 18 °C | Ne s'applique qu'à l'unité inté-<br>rieure Fresh Air.                                                                                                    |
| P51 | Réglage de la<br>température de<br>sortie d'air pour<br>l'unité intérieure<br>tout air neuf<br>en mode<br>chauffage*     | 16 °C∼30 °C                                                                          | 22 °C | Ne s'applique qu'à l'unité inté-<br>rieure Fresh Air.                                                                                                    |
| P54 | Réglage de<br>l'union de l'unité<br>intérieure tout<br>air neuf                                                          | 00 : sans commande<br>de synchronisation<br>01 : avec commande<br>de synchronisation | 00    | Une fois l'union réglée, l'unité<br>intérieure tout air neuf est allu-<br>mée/éteinte en suivant le statut<br>on/off de l'unité intérieure com-<br>mune. L'unité intérieure tout<br>air neuf ne peut être allumée/<br>éteinte que manuellement.<br>Remarque : ne s'applique qu'à<br>l'unité intérieure Fresh Air. |

- ① Dans le réglage des paramètres, les touches FAN, TIMER sont inactives. Appuyer sur la touche « ON/OFF » pour retourner à la page d'accueil ; cette opération n'entraînera pas la mise en marche/l'arrêt de l'unité.
- ② Dans le de réglage des paramètres, le signal de la télécommande est invalide.

## 4 Instructions de fonctionnement

## 4.1 On/Off

Appuyez sur la touche ON/OFF pour mettre l'unité sous tension. Appuyez à nouveau sur la touche ON/OFF pour mettre l'unité hors tension. Les interfaces du statut On/Off sont indiquées dans les fig. 4.1 et 4.2.

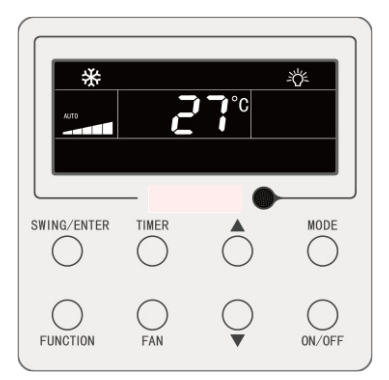

Fig. 4.1 Interface du statut On

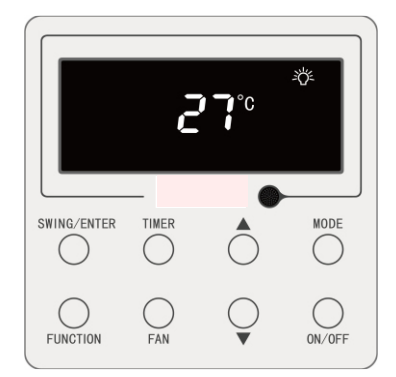

Fig. 4.2 Interface du statut Off

# 4.2 Réglage du mode

Sous le statut On, appuyez sur la touche MODE pour régler alternativement les modes :

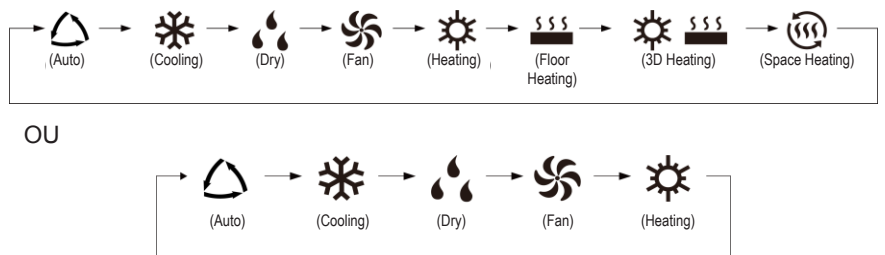

- ① Les modes disponibles sont différents en fonction des modèles, le contrôleur câblé sélectionnera automatiquement la gamme de réglage du mode en fonction du modèle d'unité intérieure.
- <sup>(2)</sup> Le mode Auto ne peut être réglé que sur l'unité intérieure maîtresse (mais il s'applique à l'unité intérieure Heat Recovery).
- ③ En mode Auto, si l'unité intérieure fonctionne en mode Cooling, les icônes «
   △ » et « ※ » s'illuminent ; si l'unité intérieure fonctionne en mode Heating, les icônes « △ » et « ※ » s'illuminent.

### 4.3 Réglage de la température

Appuyez sur les touches « ▲ » ou « ▼ » dans l'état On pour augmenter ou réduire la température définie de 1 °C ; maintenez les touches « ▲ » ou « ▼ » pour augmenter ou réduire la température définie de 1 °C toutes les 0,3 s.

En mode Cooling (Réfrigération), Fan (Ventilateur), Heating (Chauffage), Floor Heating (Chauffage plancher), 3D Heating (Chauffage 3D) ou Space Heating (Chauffage espace), la gamme de réglage de la température est de 16 °C~30 °C.

En mode Dry, la gamme de réglage de la température est de 12 °C, 16 °C~30 °C. En mode Dry, lorsque la température est de 16 °C, maintenez appuyée deux fois la touche «  $\blacktriangle$  » pour réduire la température à 12 °C (lorsque la fonction Save est activée, la température en mode Dry ne peut pas être réglée sur 12 °C et la plage de réglage est la « température la plus basse en mode Save » ~ 30 °C).

- En mode Auto ou lorsque la fonction Out est activée, la température de réglage ne peut pas être réglée en appuyant sur « ▲ » ou « ▼ ».
- ② Lorsque le contrôleur câblé est branché à une unité intérieure Fresh Air, le code d'unité intérieure Fresh Air « FAP » s'affiche, comme indiqué ci-dessous. La température de réglage ne sera pas affichée et ne pourra pas être réglée via les touches « ▲ » ou « ▼ ». La température de sortie d'air en mode climatisation ou chauffage ne peut être réglée que dans le réglage des paramètres.

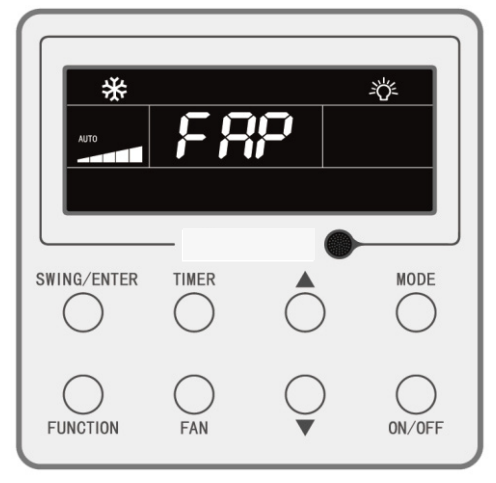

## 4.4 Réglage du ventilateur

Depuis le statut On, appuyez sur la touche FAN pour régler alternativement les vitesses de ventilateur suivantes :

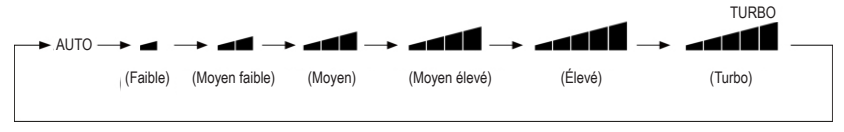

#### Remarque :

- ① En mode Dry, la vitesse du ventilateur est réduite et ne peut pas être réglée.
- ② Lorsque le contrôleur câblé est branché à une unité intérieure Fresh Air, la vitesse du ventilateur de l'unité intérieure est uniquement la haute vitesse du ventilateur. La vitesse du ventilateur de l'unité intérieure ne peut pas être réglée via la touche « FAN ».
- ③ Si la vitesse du ventilateur de l'unité intérieure est réglée sur auto, celle-ci modifie automatiquement la vitesse du ventilateur en fonction de la température de la salle, afin de la rendre plus stable et confortable.

## 4.5 Réglage du temporisateur

Le contrôleur câblé est équipé de deux types de temporisateurs : un temporisateur général et un autre d'horloge. Le temporisateur général est réglé d'usine. Reportez-vous à la section 3.2.3 pour découvrir le mode de réglage du temporisateur.

#### 4.5.1 Temporisateur général

Il est possible de définir le démarrage/arrêt de l'unité à un moment donné grâce au temporisateur général.

Réglage du temporisateur : lorsqu'il n'est pas réglé, appuyez sur la touche TIMER pour entrer dans les réglages du temporisateur et l'icône « HOUR » clignotera. Appuyez sur les touches « ▲ » et « ▼ » pour régler l'heure du temporisateur. Appuyez sur la touche TIMER pour enregistrer le réglage puis quittez le réglage.

Annulation du temporisateur : lorsque le temporisateur est réglé, appuyez sur la touche TIMER pour l'annuler.

Gamme de réglage du temporisateur : 0,5~24 h. Appuyez sur les touches « ▲ » ou « ▼ » pour augmenter ou réduire l'heure du temporisateur de 0,5 h ; maintenez les touches « ▲ » ou « ▼ » pour augmenter ou réduire l'heure du temporisateur de 0,5 h toutes les 0,3 s.

Dans l'état On de l'unité, le réglage Off du temporisateur apparaît comme indiqué dans la fig. 4.3 :

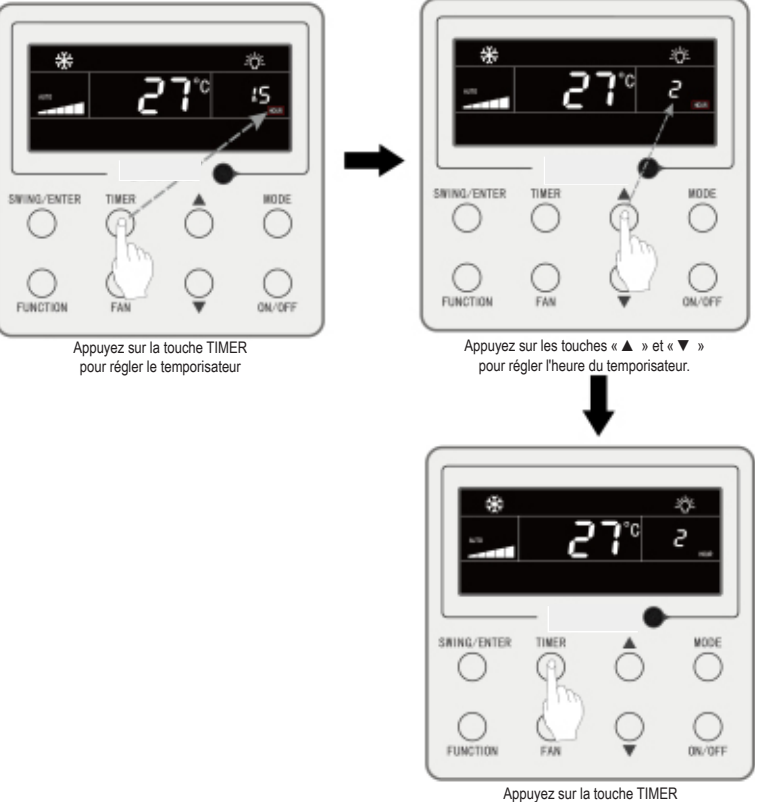

pour terminer le réglage du temporisateur

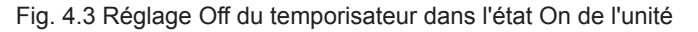

#### 4.5.2 Réglage de l'horloge

Affichage de l'horloge : lorsque le mode du temporisateur est réglé sur temporisateur de l'horloge, la zone du temporisateur affiche l'horloge du système dans les états On et Off de l'unité. L'icône « () » s'allume et l'horloge peut être réglée à cette heure.

Réglage de l'horloge : maintenez appuyée la touche TIMER pendant 5 s pour entrer dans le réglage de l'horloge et l'icône « ) » clignote. Appuyez sur les boutons « ▲ » ou « ▼ » pour augmenter ou réduire l'heure de l'horloge d'1 min ; maintenez les touches « ▲ » ou « ▼ » pendant 5 s pour augmenter ou réduire l'heure de l'horloge de 10 min ; Appuyez sur la touche SWING/ENTER ou sur la touche TIMER pour enregistrer le réglage, puis quittez les réglages.

#### 4.5.3 Temporisateur de l'horloge

Il est possible de définir le démarrage/arrêt de l'unité à un moment donné grâce au temporisateur de l'horloge.

Réglage du temporisateur :

- Appuyez sur la touche TIMER pour entrer dans les réglages du temporisateur et l'icône « ON » clignotera ;
- (2) Appuyez sur les touches « ▲ » ou « ▼ » pour régler l'heure de démarrage de l'unité. Appuyez sur la touche SWING/ENTER pour terminer le réglage ;
- (3) Avant d'appuyer sur la touche SWING/ENTER, appuyez sur la touche TIMER pour enregistrer l'heure de démarrage de l'unité, puis passez au réglage de l'heure d'arrêt de l'unité, avec l'icône « OFF » qui clignote ;
- (4) Appuyez sur les touches « ▲ » ou « ▼ » pour régler l'heure d'arrêt de l'unité. Appuyez sur la touche SWING/ENTER pour terminer le réglage ;

Annulation du temporisateur :

Appuyez sur la touche TIMER pour entrer dans les réglages du temporisateur ; appuyez à nouveau sur la touche TIMER pour passer au réglage de l'heure de démarrage ou d'arrêt de l'unité ; appuyez sur la touche SWING/ENTER pour annuler le temporisateur.

Appuyez sur les touches « ▲ » ou « ▼ » pour augmenter ou réduire l'heure du temporisateur d'1 min ; maintenez les touches « ▲ » ou « ▼ » pendant 5 s pour augmenter ou réduire l'heure du temporisateur de 10 min. Le réglage du temporisateur de l'horloge apparaît comme indiqué dans la fig. 4.4 :

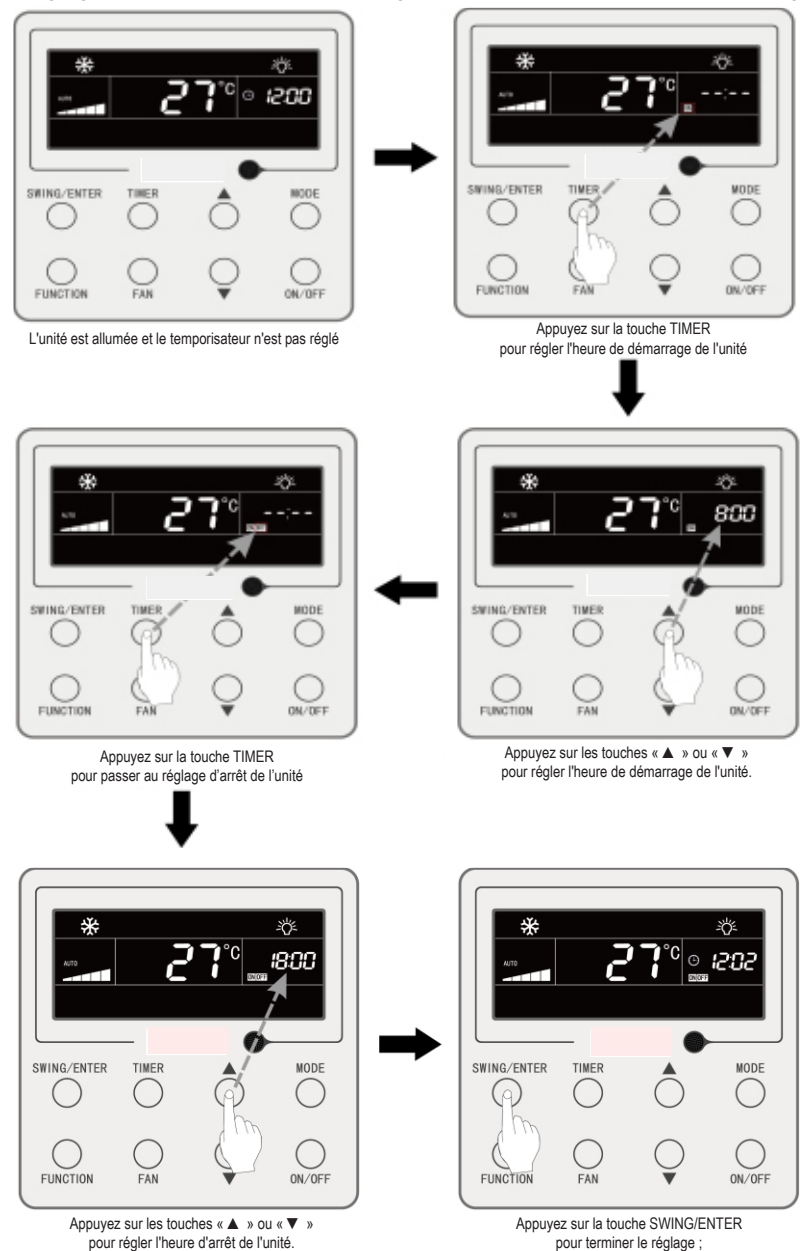

Fig. 4.4 Réglage de l'heure de démarrage/arrêt de l'unité lorsqu'elle est sous tension

## 4.6 Réglage de l'oscillation

Lorsque l'unité est sous tension, il est possible de régler les fonctions d'oscillation haut-bas, et d'oscillation gauche-droite.

(1) Fonction d'oscillation haut-bas

La fonction d'oscillation haut-bas possède deux modes : mode d'oscillation simple et mode d'oscillation à angle fixe. Lorsque l'unité est hors tension, appuyez sur les touches « SWING/ENTER » et « ▲ » simultanément pendant 5 secondes pour naviguer entre les modes d'oscillation simple et à angle fixe. L'icône d'oscillation haut-bas Èl clignotera pendant le changement.

- Lorsque le mode d'oscillation simple est réglé et l'unité sous tension, appuyez sur la touche « SWING/ENTER » pour démarrer ou arrêter l'oscillation haut-bas.
- Lorsque le mode d'oscillation à angle fixe est réglé et l'unité sous tension, appuyez sur la touche « SWING/ENTER » pour régler alternativement les angles d'oscillation suivants :

$$+ (\mathsf{ferm}\acute{e}) \rightarrow \mathring{\sharp} | \rightarrow \check{} | \rightarrow \check{} | \rightarrow - | \rightarrow \downarrow | \rightarrow \downarrow | \rightarrow \downarrow | \rightarrow \nexists | \rightarrow \nexists | \rightarrow \mathring{\sharp} | \rightarrow \mathring{\sharp} | \rightarrow \mathring{\sharp} | -$$

(2) Fonction d'oscillation gauche-droite\*

Démarrer l'oscillation gauche-droite : Lorsque l'unité est sous tension, appuyez sur la touche « FUNCTION » pour naviguer entre les fonctions d'oscillation gauche-droite, avec l'icône d'oscillation gauche-droite au clignote, puis appuyez sur la touche « SWING/ENTER » pour démarrer l'oscillation gauche-droite. Lorsque l'oscillation gauche-droite est activée, l'icône d'oscillation gauche-droite s'allume.

Annuler l'oscillation gauche-droite : Lorsque l'oscillation gauche-droite est activée, appuyez sur la touche « FUNCTION » pour naviguer entre les fonctions d'oscillation gauche-droite, avec l'icône d'oscillation gauche-droite  $\overline{m}$  qui clignote, puis appuyez sur la touche « SWING/ENTER » pour annuler l'oscillation gauche-droite.

# 4.7 Réglage QUIET

Fonction Quiet : réduit le bruit de l'unité intérieure et offre un effet silencieux. La fonction Quiet propose deux modes : Le mode Quiet et le mode Auto Quiet. Il n'est disponible que dans les modes Auto, Cooling, Dry, Fan, Heating, 3D heating, Space heating.

Désactivation de la fonction Quiet : appuyez sur la touche FUNCTION pour passer à la fonction Quiet, puis appuyez sur la touche SWING/ENTER pour annuler la fonction Quiet.

Le réglage de cette fonction est indiqué dans la Fig.4.5 :

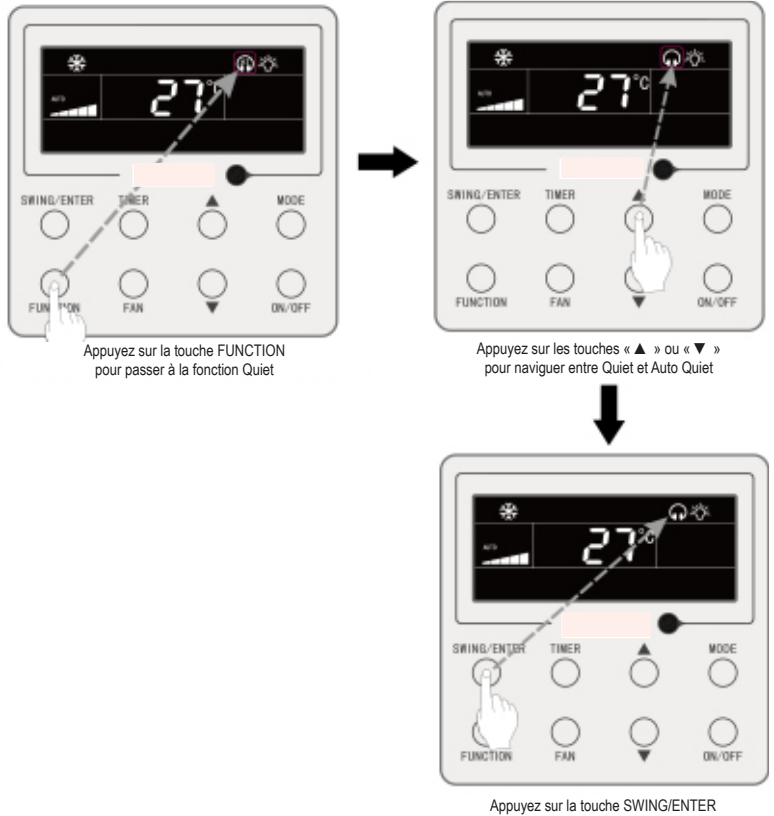

pour activer la fonction Quiet

Fig. 4.5 Réglage de la fonction Quiet

- ① Lorsque la fonction Quiet est activée, l'unité intérieure fonctionne à une vitesse de ventilateur réduite. La vitesse du ventilateur est diminuée afin de réduire le bruit du moteur du ventilateur intérieur.
- ② Lorsque la fonction Auto Quiet est activée, l'unité intérieure modifie automatiquement la vitesse du ventilateur en fonction de la température de la salle. Une fois que la température de la salle a atteint un point de consigne, l'unité fonctionne à une vitesse de ventilateur silencieuse.

### 4.8 Réglage Sleep

Fonction Sleep (Veille) : dans ce mode, l'unité fonctionne à partir d'une courbe de veille prédéfinie afin de fournir un environnement de veille confortable.

Activation de la fonction Sleep : lorsque l'unité est sous tension, appuyez sur la touche « FUNCTION » pour passer sur la fonction Sleep et l'icône Sleep « ) » cli-

gnote alors. Appuyez sur la touche « SWING/ENTER » pour activer cette fonction.

Désactivation de la fonction Sleep : lorsque l'unité est sous tension, appuyez sur la touche « FUNCTION » pour passer sur la fonction Sleep. Appuyez sur la touche « SWING/ENTER » pour annuler cette fonction.

Lorsque la fonction Sleep est activée, l'icône « 💽 » s'allume et le mode Quiet ou Auto Quiet est également activé.

Lorsque la fonction Sleep est désactivée, si la fonction Quiet est activée avant de lancer la fonction Sleep, seule la fonction Sleep est désactivée, alors que la fonction Quiet reste activée ;

En mode Auto, Fan ou Floor Heating, cette fonction Sleep n'est pas disponible.

### 4.9 Réglage Air\*

Fonction Air : Réglez la quantité d'air frais intérieur pour améliorer la qualité de l'air et conserver l'air frais à l'intérieur.

Activation de la fonction Air : Lorsque l'unité est sous tension ou hors tension, appuyez sur la touche FUNCTION et sélectionnez Air. L'icône « ⓐ » clignote et l'unité passe au réglage Air. La zone de température indique le niveau de réglage Air, qui peut être réglé en appuyant sur la touche « ▲ » ou « ▼ ». La gamme de réglage est de 1~10. Appuyez sur la touche SWING/ENTER pour activer la fonction Air.

Désactivation de la fonction Air : Lorsque la fonction Air est activée, appuyez sur la touche FUNCTION pour sélectionner Air, puis appuyez sur la touche SWING/ENTER pour annuler ce réglage.

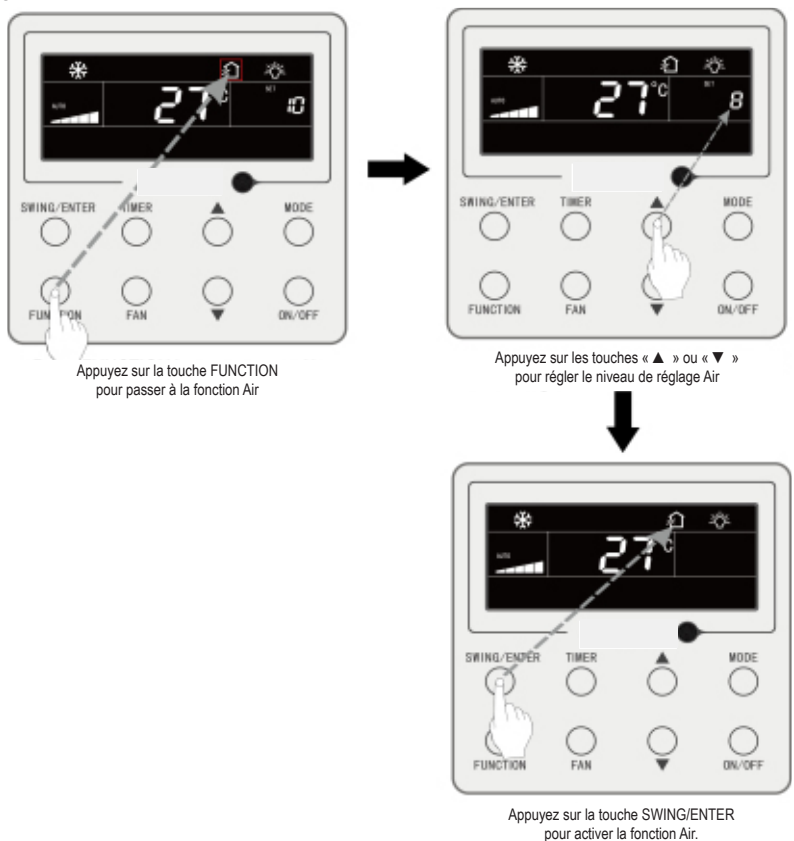

Fig.4.6 Indique comment activer la fonction Air :

Fig. 4.6 Activation de la fonction Air

- ① La fonction Air n'est effective que pour des unités dotées de la fonction Air et d'un clapet d'aération motorisé (plus loin clapet d'air frais).
- 2 Le tableau suivant indique le temps d'ouverture du clapet d'air frais par unité de temps (60 min) en fonction du niveau de réglage Air. Le temps d'ouverture du clapet d'air frais est le nombre N de minutes initiales par unité de temps. Exemple : Le niveau de réglage Air est réglé sur 1, puis l'unité commence la temporisation avant d'ouvrir le clapet d'air frais. 6 minutes plus tard, le clapet d'air frais est fermé et l'unité continue à fonctionner. Après une temporisation de 60 minutes, l'unité relance la temporisation et le clapet d'air frais est réouvert. 6 minutes plus tard, le clapet d'air frais est fermé et le cycle est renouvelé.

| Niveau de réglage Air                                                                                                    | 1    | 2     | 3     | 4     | 5     | 6     | 7     | 8     | 9     | 10                 |
|----------------------------------------------------------------------------------------------------|------|-------|-------|-------|-------|-------|-------|-------|-------|--------------------|
| Temps d'ouverture<br>du clapet d'air frais                                                                                                    | 60/6 | 61/12 | 60/18 | 60/24 | 60/30 | 60/36 | 60/42 | 60/48 | 60/54 | Toujours<br>activé |
| Remarque : temps indiqué dans le tableau : temps de fonctionnement de l'unité (min) / temps<br>d'ouverture du clapet d'air frais par temps de fonctionnement (min) |      |       |       |       |       |       |       |       |       |                    |

# 4.10 Réglage Light On/Off

Fonction Light On/Off : L'éclairage de l'unité intérieure peut être activé ou désactivé. Activation de l'éclairage : Lorsque l'unité est activée ou désactivée, appuyez sur la touche FUNCTION pour sélectionner la fonction Light. L'icône « » clignotera. Appuyez sur SWING/ENTER pour activer l'éclairage.

Désactivation de l'éclairage : Lorsque l'éclairage de l'unité intérieure est activé, appuyez sur la touche FUNCTION pour sélectionner Light. Appuyez ensuite sur SWING/ ENTER pour désactiver l'éclairage.

Remarque : Lorsqu'aucune touche n'est actionnée sur le contrôleur câblé ou si aucun signal de contrôle à distance n'est reçu pendant 20 s :

- ① Si la fonction Light est activée, le rétro-éclairage de l'écran LCD sera réduit de moitié.
- ② Si la fonction Light est désactivée, le rétro-éclairage de l'écran LCD sera éteint.

## 4.11 Réglage Save

Fonction Save : Le climatiseur peut fonctionner à de faibles gammes de température en réglant la température minimale dans les modes Cooling et Dry, et en réglant la température maximale dans les modes Heating, 3D Heating et Space Heating. Il est alors possible de faire des économies d'énergie.

Réglage Save :

Réglage Save pour Cooling : Lorsque l'unité est sous tension et en mode Cooling ou Dry, appuyez sur la touche FUNCTION pour sélectionner la fonction Save. L'icône « ) » clignote et l'icône « MIN » s'allume. Appuyez sur les touches « ▲ » ou « ▼ »

pour régler la température minimale. Appuyez sur la touche SWING/ENTER pour activer cette fonction.

Fig.4.7 Indique comment régler la fonction Save pour Cooling :

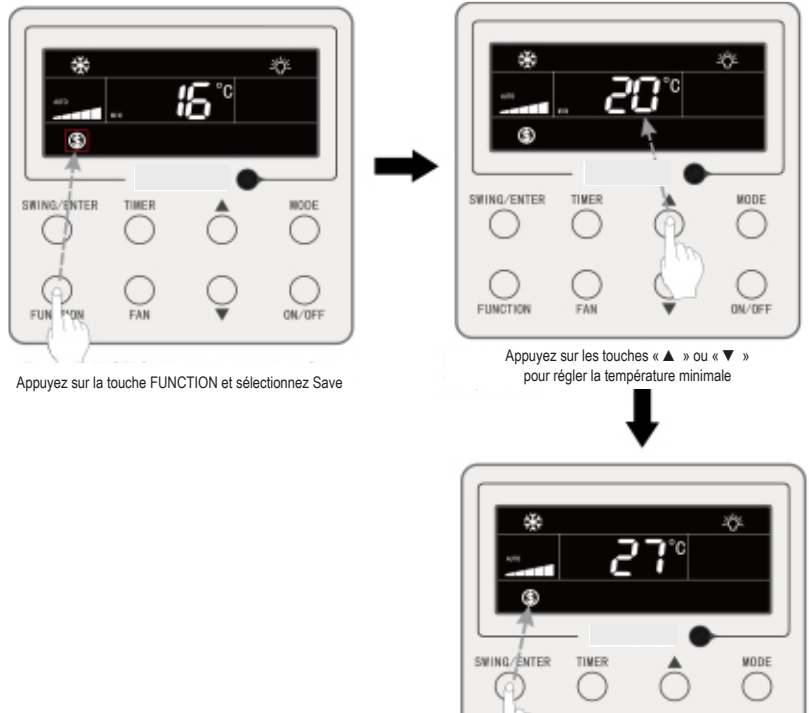

Appuyez sur la touche SWING/ENTER pour activer la fonction Save

ON /DEF

Fig. 4.7 Réglage Save pour Cooling

FUNCTION

Réglage Save pour Heating : Lorsque l'unité est sous tension et en mode Heating, 3D Heating et Space Heating, appuyez sur la touche FUNCTION pour sélectionner la fonction Save. L'icône « ) » clignote et l'icône MAX s'allume. Appuyez sur les touches « ▲ » ou « ▼ » pour régler la température MAXIMALE. Appuyez sur la touche SWING/ ENTER pour activer cette fonction.

Désactivation de la fonction Save : Appuyez sur la touche FUNCTION et sélectionnez la fonction Save. L'icône « ) » clignote. Appuyez ensuite sur la touche SWING/ ENTER pour annuler ce réglage.

### 4.12 Réglage Filter Clean Reminder

Fonction Filter Clean Reminder : L'unité retiendra son propre temps de fonctionnement. Une fois le temps réglé écoulé, cette fonction vous rappellera de nettoyer le filtre. Un filtre sale entraîne de mauvaises performances de chauffage et de réfrigération, une protection anormale, l'accumulation de bactéries, etc.

Activation de la fonction Filter Clean Reminder : Lorsque l'unité est sous tension, appuyez sur la touche FUNCTION et sélectionnez Filter Clean Reminder. L'icône « CLEAN » clignote. Appuyez sur les touches « ▲ » ou « ▼ » pour régler le niveau de nettoyage, dont la gamme est 00, 10-39. Appuyez sur la touche SWING/ENTER pour activer cette fonction

Désactivation de la fonction Filter Clean Reminder : Lorsque l'unité est sous tension et cette fonction activée, appuyez sur la touche FUNCTION et sélectionnez Clean. L'icône « CLEAN » clignote alors. Réglez le niveau de nettoyage sur 00 et appuyez sur la touche SWING/ENTER pour annuler ce réglage.

Une fois le temps de la fonction Filter Clean Reminder écoulé, l'icône « CLEAN »

s'allume pour vous rappeler de nettoyer le filtre. Appuyez sur la touche FUNCTION pour passer à la fonction Filter Clean Reminder, puis appuyez sur SWING/ENTER pour annuler le rappel, qui sera retemporisé à partir du niveau de nettoyage original. Le rappel de nettoyage ne peut être annulé que si vous n'avez pas réinitialisé le niveau de nettoyage dans les réglages de la fonction Filter Clean Reminder. Fig.4.8 Indique comment activer la fonction Filter Clean Reminder :

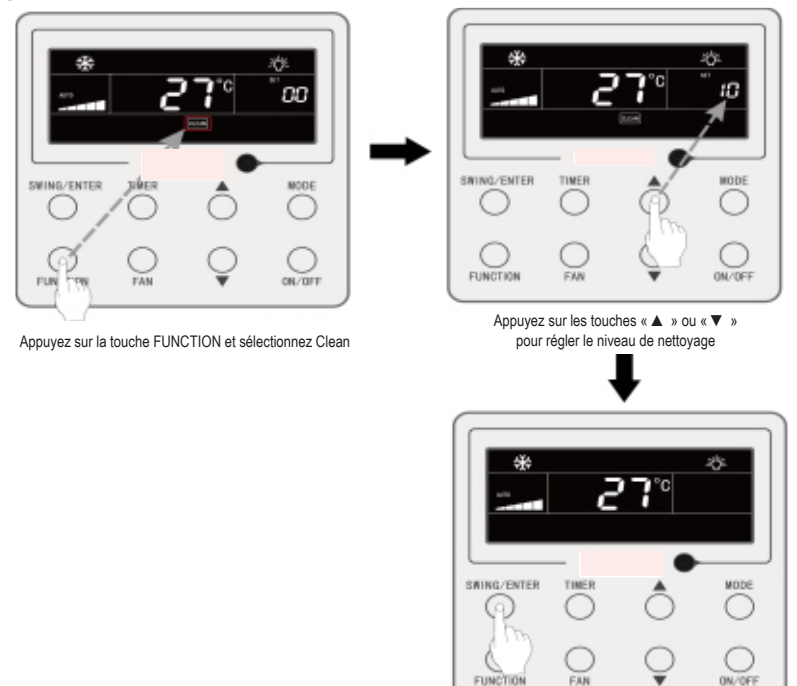

Appuyez sur la touche SWING/ENTER pour activer la fonction Clean

#### Fig. 4.8 Activation de la fonction Filter Clean Reminder

**Remarque :** Description du niveau de nettoyage : Lors du réglage de la fonction Filter Clean Reminder, le champ du temporisateur affichera 2 chiffres, le premier indiquant le niveau de pollution de la zone de fonctionnement et le dernier le temps de fonctionnement de l'unité intérieure. Il existe 4 types de situations :

| Niveau<br>de nettoyage                            | Description des niveaux                                                                                                    |
|---------------------------------------------------|----------------------------------------------------------------------------------------------------|
| Désactivation<br>de la fonction<br>Clean Reminder | Le champ du temporisateur indique 00                                                                                                    |
| Pollution légère                                  | Le premier chiffre indique 1 et le dernier 0, ce qui signifie que le temps de fonction-<br>nement cumulé est de 5 500 heures. Chaque fois que le dernier chiffre augmente<br>de 1, le temps de fonctionnement augmente de 500 heures. Lorsqu'il atteint 9, cela<br>signifie que le temps de fonctionnement est de 10 000 heures. |
| Pollution<br>moyenne                              | Le premier chiffre indique 2 et le dernier 0, ce qui signifie que le temps de fonction-<br>nement cumulé est de 1400 heures. Chaque fois que le dernier chiffre augmente<br>de 1, le temps de fonctionnement augmente de 400 heures. Lorsqu'il atteint 9, cela<br>signifie que le temps de fonctionnement est de 5000 heures.    |

|                  | Le premier chiffre indique 3 et le dernier 0, ce qui signifie que le temps de fonction- |
|------------------|-----------------------------------------------------------------------------------------|
| Pollution impor- | nement cumulé est de 100 heures. Chaque fois que le dernier chiffre augmente de         |
| tante            | 1, le temps de fonctionnement augmente de 100 heures. Lorsqu'il atteint 9, cela         |
|                  | signifie que le temps de fonctionnement est de 1000 heures.                             |

## 4.13 Réglage X-Fan

Fonction X-fan : Si l'unité est hors tension en mode Cooling ou Dry, l'évaporateur de l'unité intérieure est séché automatiquement pour éviter l'accumulation de bactéries et de moisissures.

Activation de X-fan : Lorsque l'unité est sous tension et en mode Cooling ou Dry appuyez sur la touche FUNCTION pour sélectionner X-fan. L'icône « X-FAN » clignote.

Appuyez ensuite sur la touche SWING/ENTER pour activer cette fonction.

Désactivation de X-fan : Lorsque la fonction X-fan est activée, appuyez sur la touche FUNCTION pour sélectionner X-fan. L'icône « X-FAN » clignote. Appuyez ensuite sur la touche SWING/ENTER pour désactiver cette fonction.

### 3.14 Réglage Out

Fonction Out : Elle est utilisée pour maintenir la température intérieure de sorte que l'unité puisse chauffer rapidement une fois sous tension. Cette fonction ne peut être utilisée qu'en mode Heating.

Activation de la fonction Out : En mode Heating, appuyez sur la touche FUNCTION pour sélectionner Out. L'icône « ) » clignote. Appuyez ensuite sur la touche SWING/ ENTER pour activer cette fonction.

Désactivation de la fonction Out : Lorsque cette fonction est activée, appuyez sur la touche FUNCTION pour sélectionner Out. L'icône « ) » clignote. Appuyez ensuite sur la touche SWING/ENTER pour désactiver cette fonction.

### 4.15 Fonction verrouillage à distance

Fonction verrouillage à distance : Le moniteur à distance ou le contrôleur central peuvent désactiver les fonctions correspondantes du contrôleur câblé afin de passer au contrôle à distance.

La fonction Remote Shield inclut le verrouillage total et partiel. Lorsque la fonction All Shield (Verrouillage total) est activée, toutes les commandes du contrôleur câblé sont désactivées. Lorsque la fonction Partial Shield est activée, seules les commandes verrouillées sont désactivées.

Lorsque le moniteur à distance ou le contrôleur central activent la fonction Remote Shield sur le contrôleur câblé, l'icône « SHIELD » apparaît. Si l'utilisateur tente d'utiliser des commandes via le contrôleur câblé, l'icône « SHIELD » clignote pour lui rappeler que ces commandes sont désactivées.

### 4.16 Fonction sécurité enfants

Lorsque l'unité est mise sous tension normalement ou mise hors tension, appuyez simultanément sur les touches « ▲ » et « ▼ » pendant 5 secondes pour activer la fonction Child Lock. « ▲ » et « ▼ » pendant 5 secondes pour activer la fonctouches « ▲ » et « ▼ » pendant 5 secondes pour désactiver cette fonction.

Toutes les autres touches sont désactivées lorsque la fonction Child Lock est activée.

## 4.17 Fonction de commande par gâchette

Lorsqu'un système de commande par gâchette est présent, l'utilisateur peut insérer une carte pour mettre l'unité sous tension, ou retirer une carte pour la mettre hors tension. Lorsque la carte est réinsérée, l'unité reprend son fonctionnement dans l'état mémorisé sur la carte. Lorsque la carte est retirée (ou insérée de manière incorrecte), l'icône « 🔐 » apparaît, ni le contrôle à distance, ni le fonctionnement via contrôleur câblé ne sont effectifs et l'icône « 🔐 » clignote.

## **5 AFFICHAGE DES ERREURS**

En cas d'erreur durant le fonctionnement, la zone d'affichage de température du contrôleur câblé affiche des codes d'erreur. Si plusieurs erreurs se produisent en même temps, les codes d'erreur s'affichent à l'écran de manière répétée.

**Remarque :** Si une erreur se produit, veuillez arrêter l'unité et l'envoyer à des professionnels en vue de sa réparation.

La Fig.5.1 présente l'affichage de la Protection haute pression de l'unité extérieure lorsque cette dernière est sous tension.

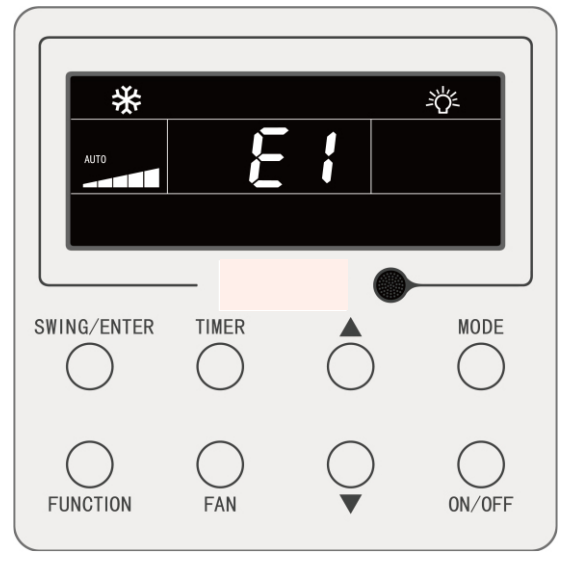

Fig.5.1 Affichage de la Protection haute pression de l'unité extérieure

## 5.1 Tableau des codes d'erreur de l'unité extérieure

| Code<br>d'erreur | Contenu                                                             | Code<br>d'erreur | de Contenu c                                       |    | Contenu                                                                  |
|------------------|---------------------------------------------------------------------|------------------|----------------------------------------------------|----|--------------------------------------------------------------------------|
| E0               | Erreur unité extérieure                                             | FP               | Dysfonctionnement<br>du moteur DC                  | b4 | Erreur capteur tempéra-<br>ture sortie liquide<br>du sous-refroidisseur  |
| E1               | Protection haute pression                                           | FU               | Erreur capteur tempéra-<br>ture sup. compresseur 2 | b5 | Erreur capteur tempéra-<br>ture sortie gaz sous-refroi-<br>disseur       |
| E2               | Protection de décharge<br>de basse température                      | Fb               | Erreur capteur tempéra-<br>ture sup. compresseur 2 | b6 | Erreur capteur tempéra-<br>ture entrée séparateur<br>gaz-liquide         |
| E3               | Protection basse pression                                           | J1               | Protection surintensité<br>compresseur 1           | b7 | Erreur capteur tempé-<br>rature sortie séparateur<br>gaz-liquide         |
| E4               | Compresseur de pro-<br>tection de température<br>décharge excessive | J2               | Protection surintensité<br>compresseur 2           | b8 | Erreur capteur humidité<br>extérieure                                    |
| F0               | Mauvaises performances<br>de la carte-mère<br>extérieure            | J3               | Protection surintensité<br>compresseur 3           | b9 | Erreur capteur tempéra-<br>ture sortie gaz échangeur<br>de chaleur       |
| F1               | Erreur capteur haute pression                                       | J4               | Protection surintensité<br>compresseur 4           | bA | Erreur capteur tempéra-<br>ture retour huile                             |
| F3               | Erreur capteur basse pression                                       | J5               | Protection surintensité<br>compresseur 5           | bH | Dysfonctionnement hor-<br>loge du système                                |
| F5               | Erreur capteur<br>température décharge<br>compresseur 1             | J6               | Protection surintensité<br>compresseur 6           | bC | Protection détachement<br>capteur température sup.<br>compresseur 1      |
| F6               | Erreur capteur<br>température décharge<br>compresseur 2             | J7               | Protection de fuite des gaz de la vanne à 4 voies  | bL | Protection détachement<br>capteur température sup.<br>compresseur 2      |
| F7               | Erreur capteur<br>température décharge<br>compresseur 3             | J8               | Protection sur-ratio<br>du système de pression     | bE | Défaut du capteur de tem-<br>pérature du tuyau d'entrée<br>du condenseur |
| F8               | Erreur capteur<br>température décharge<br>compresseur 4             | J9               | Protection sous-ratio<br>du système de pression    | bF | Défaut du capteur<br>de température du tuyau<br>de sortie du condenseur  |
| F9               | Erreur capteur<br>température décharge<br>compresseur 5             | JA               | Protection contre pression anormale                | bJ | Inversion de connexion<br>des capteurs de haute<br>et basse pression     |
| FA               | Erreur capteur<br>température décharge<br>compresseur 6             | JC               | Protection de détecteur<br>de débit d'eau          | P0 | Erreur de carte de puis-<br>sance du compresseur                         |
| FH               | Erreur capteur actuel compresseur 1                                 | JL               | Protection de haute-basse<br>pression              | P1 | Erreur de la carte de puis-<br>sance du compresseur                      |

| FC | Erreur capteur actuel compresseur 2 | JE | Tuyau de retour<br>d'huile bloqué                          | P2 | Protection d'alimentation<br>de carte de puissance<br>du compresseur                   |
|----|-------------------------------------|----|------------------------------------------------------------|----|----------------------------------------------------------------------------------------|
| FL | Erreur capteur actuel compresseur 3 | JF | Le tuyau de retour<br>d'huile fuit                         | P3 | Protection de<br>réinitialisation du module<br>de carte de puissance<br>du compresseur |
| FE | Erreur capteur actuel compresseur 4 | b1 | Erreur du capteur<br>de température ambiante<br>extérieure | H0 | Erreur de carte de puis-<br>sance du ventilateur                                       |
| FF | Erreur capteur actuel compresseur 5 | b2 | Erreur 1 capteur température de dégivrage                  | H1 | Défaut de carte de puis-<br>sance du ventilateur                                       |
| FJ | Erreur capteur actuel compresseur 6 | b3 | Erreur 2 capteur<br>température de dégivrage               | H2 | Protection d'alimentation<br>de carte de puissance<br>du ventilateur                   |

## 5.2 Tableau des codes d'erreur de l'unité intérieure

| Code<br>d'erreur | Contenu                                                                | Code<br>d'erreur | r<br>ur Contenu d                                                    |    | Contenu                                                    |
|------------------|------------------------------------------------------------------------|------------------|----------------------------------------------------------------------|----|------------------------------------------------------------|
| L0               | Erreur unité intérieure                                                | LA               | Erreur incompatibilité<br>des unités intérieures                     | d7 | Erreur capteur humidité                                    |
| L1               | Protection ventilateur<br>intérieur                                    | LH               | Avertissement niveau<br>d'air faible                                 | d8 | Erreur capteur température eau                             |
| L2               | Protection E-heater                                                    | LC               | Erreur incompatibilité<br>extérieur-intérieur                        | d9 | Erreur cache cavalier                                      |
| L3               | Protection intégrale<br>contre l'eau                                   | LP               | Protection de passage<br>par zéro du moteur<br>de ventilateur        | dA | Erreur chemin matériel<br>unité intérieure                 |
| L4               | Erreur alimentation<br>contrôleur câblé                                | d1               | Erreur circuit imprimé<br>unité intérieure                           | dH | Erreur circuit imprimé<br>contrôleur câblé                 |
| L5               | Protection antigel                                                     | d3               | Erreur capteur température ambiante                                  | dC | Erreur réglage microrup-<br>teur de puissance              |
| L7               | Erreur aucune unité<br>intérieure maîtresse                            | d4               | Erreur capteur température tuyau entrée                              | dL | Erreur capteur tempéra-<br>ture air sortie                 |
| L8               | Protection puissance insuffisante                                      | d5               | Dysfonctionnement<br>du capteur de tempéra-<br>ture du tuyau central | dE | Erreur capteur de CO <sub>2</sub><br>de l'unité intérieure |
| L9               | Erreur réglage nombre<br>d'unités intérieures de<br>commande du groupe | d6               | Erreur capteur tempéra-<br>ture tuyau sortie                         | db | Code spécial : Code<br>débogage champ                      |

## 5.3 Tableau de codes de dépannage

| Code<br>d'erreur | Contenu                                                              | Contenu Code<br>d'erreur Contenu |                                                                                                    | Code<br>d'erreur | Contenu                                                                   |
|------------------|----------------------------------------------------------------------|----------------------------------|----------------------------------------------------------------------------------------------------|------------------|---------------------------------------------------------------------------|
| U2               | Erreur de réglage de code de capacité/cavalier de l'unité extérieure | UE                               | La charge de réfrigérant est inefficace                                                                                                    | СН               | Capacité nominale<br>trop élevée                                          |
| U3               | Protection de séquence<br>de phase d'alimentation                    | UL                               | Le réglage du microrup-<br>teur de fonctionnement<br>d'urgence du compres-<br>seur est erroné                                                                              | CL               | Capacité nominale<br>trop basse                                           |
| U4               | Protection contre le<br>manque de réfrigérant                        | C0                               | Dysfonctionnement de<br>la communication entre<br>les unités intérieure et<br>extérieure et de la com-<br>munication entre l'unité<br>intérieure et le contrôleur<br>câblé | CF               | Erreur d'unité intérieure maîtresse multiple                              |
| U5               | Mauvaise adresse<br>de la carte de puissance<br>du compresseur       | C2                               | Erreur de communica-<br>tion entre la commande<br>maîtresse et le moteur<br>d'entraînement du com-<br>presseur d'onduleur                                                  | CJ               | Adresses du système<br>incompatibles                                      |
| U6               | Alarme de vanne<br>anormale                                          | C3                               | Erreur de communica-<br>tion entre la commande<br>maîtresse et le moteur<br>d'entraînement du venti-<br>lateur d'onduleur                                                  | СР               | Erreur de contrôleur<br>câblé maître multiple                             |
| U8               | Défaut du tuyau d'unité<br>intérieure                                | C4                               | Erreur de manque d'unité intérieure                                                                                                    | CU               | Erreur de communication<br>entre unité intérieure<br>et récepteur distant |
| U9               | Défaut du tuyau d'unité<br>extérieure                                | C5                               | Alarme de crash de nu-<br>méro de projet de l'unité<br>intérieure                                                                                                    | Cb               | Excès d'adresses<br>des unités                                            |
| UC               | Unité intérieure maîtresse réglée avec succès.                       | C6                               | Alarme de numéro erroné de l'unité extérieur                                                                                                    |                  |                                                                           |

# 5.4 Tableau des codes de statut

| Code d'er-<br>reur | Contenu                                                        | Code d'erreur | Contenu                                                                        |
|--------------------|----------------------------------------------------------------|---------------|--------------------------------------------------------------------------------|
| A0                 | L'unité est en attente<br>de dépannage                         | Au            | Arrêt d'urgence à distance                                                     |
| A1                 | Contrôler les paramètres de fonc-<br>tionnement du compresseur | Ab            | Arrêt d'urgence                                                                |
| A2                 | Récupération de réfrigérant<br>après-vente                     | Ad            | Restrictions de fonctionnement                                                 |
| A3                 | Dégivrage                                                      | An            | Contrôle de prévention<br>de haute température                                 |
| A4                 | Retour d'huile                                                 | n3            | Dégivrage obligatoire                                                          |
| A5                 | Dégivrage obligatoire                                          | n5            | Conflit de numéro de projet<br>de l'unité intérieure                           |
| A8                 | Mode pompe à vide                                              | nL            | Modification de basse pression<br>cible                                        |
| AH                 | Chauffage                                                      | nJ            | Prévention de haute<br>température en mode chauffage                           |
| AC                 | Refroidissement                                                | nP            | Valeur de réglage de<br>température durant le dégivrage                        |
| AF                 | Ventilateur                                                    | nU            | Annuler l'ordre de verrouillage<br>de la télécommande de l'unité<br>intérieure |
| AJ                 | Rappel de nettoyage de filtre                                  |               |                                                                                |

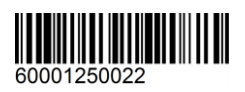

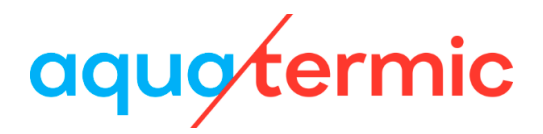

# Manuale d'uso del comando a filo XK79

Manuale d'uso

Condizionatori per uso commerciale

- Thank you for choosing Air Conditioners, please read this owner's manual carefully before operation and retain it for future reference. If you have lost the Owner's Manual, please contact the local agent or visit www.eurofred.com or send email to asistenciatecnica@eurofred.com.cn or electronic version.
- Eurofred reserves the right to interpret this manual which will be subject to any change due to product improvement without further notice.
- Eurofred reserves the final right to interpret this manual.

### Nota per l'utente

- L'alimentazione per tutte le unità interne deve essere unica.
- È vietata l'installazione del comando via cavo in luoghi umidi o esposti a radiazioni solari.
- Non colpire, lanciare o smontare e montare con frequenza il comando via cavo.
- Non usare il comando via cavo con le mani bagnate.
- In una rete, una delle unità interne deve essere impostata come master e le altre unità interne saranno slave.
- La modalità operativa del sistema si basa su quella dell'unità interna master. L'unità master può cambiare a qualsiasi modalità mentre le unità slave non possono commutare a una modalità in conflitto con quella master.
- Se l'unità interna master passa a funzionare in una modalità che provoca un conflitto tra il funzionamento dell'unità interna slave con il sistema, l'unità slave passerà automaticamente alla modalità di funzionamento del sistema.
- Se due comandi via cavo controllano uno o più unità interne, l'indirizzo dei comandi via cavo dovrà essere diverso.
- Il comando a filo è dotato di un'interfaccia di controllo con scheda che può essere collegata a un sistema di controllo per accendere o spegnere l'unità mediante l'inserimento o l'estrazione di una scheda.
- Le funzioni con "\*" sono optional per le unità interne. Il comando non può impostare funzioni di cui l'unità interna non è dotata.

## Indice

| 1 | DISPLAY                                 | 1  |
|---|-----------------------------------------|----|
|   | 1.1 Display del comando via cavo        | 1  |
|   | 1.2 Istruzioni del display              | 2  |
| 2 | TASTI                                   | 4  |
|   | 2.1 Aspetto dei tasti                   | 4  |
|   | 2.2 Istruzioni sulla funzione dei tasti | 4  |
| 3 | INSTALLAZIONE E MESSA IN FUNZIONE       | 5  |
|   | 3.1 Installazione del comando via cavo  | 6  |
|   | 3.2 Messa in funzione                   | 13 |
| 4 | ISTRUZIONI PER L'USO                    | 20 |
|   | 4.1 On/Off                              | 20 |
|   | 4.2 Impostazione Mode                   | 20 |
|   | 4.3 Impostazione Temperature            | 21 |
|   | 4.4 Impostazione Fan                    | 22 |
|   | 4.5 Impostazione Timer                  | 22 |
|   | 4.6 Impostazione Swing                  | 26 |
|   | 4.7 Impostazione Quiet                  | 26 |
|   | 4.8 Impostazione Sleep                  | 28 |
|   | 4.9 Impostazione Air*                   | 28 |
|   | 4.10 Impostazione Light On/Off          | 30 |
|   | 4.11 Impostazione Save                  | 30 |
|   | 4.12 Impostazione Filter Clean Reminder | 31 |
|   | 4.13 Impostazione X-Fan                 | 33 |
|   | 4.14 Impostazione Out                   | 33 |
|   | 4.15 Funzione Remote Shield             | 34 |
|   | 4.16 Funzione Child Lock                | 34 |

|   | 4.17 Funzione Gate-control                        | 34 |
|---|---------------------------------------------------|----|
| 5 | MESSAGGI DI ERRORE                                | 34 |
|   | 5.1 Tabella dei codici errore dell'unità esterna  | 35 |
|   | 5.2 Tabella dei Codici Errore per l'unità interna | 37 |
|   | 5.3 Tabella dei codici di debug                   | 37 |
|   | 5.4 Tabella dei codici di stato                   | 38 |

## 1 DISPLAY

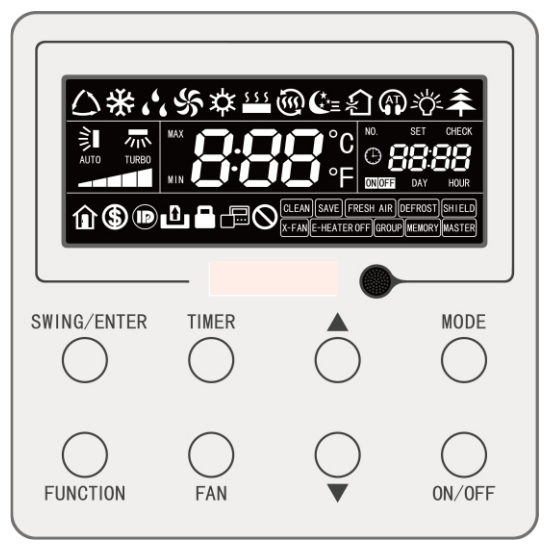

Fig. 1.1 Aspetto del comando a filo

## 1.1 Display del comando via cavo

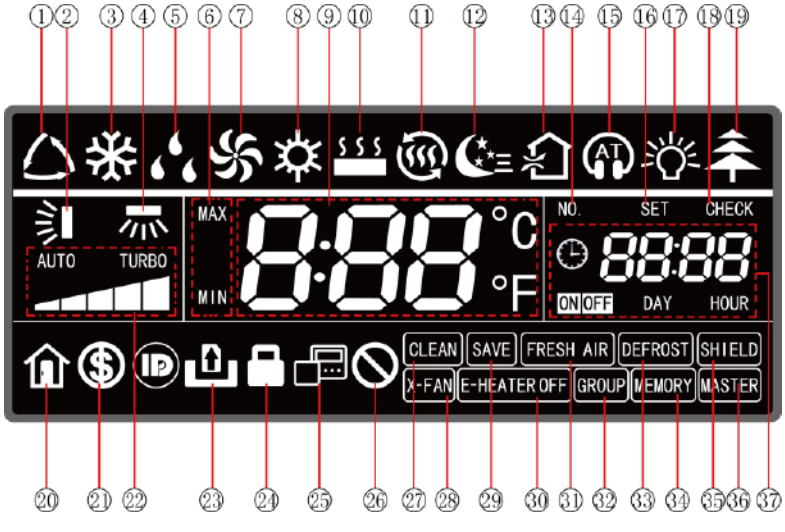

Fig. 1.2 Immagini del display del comando a filo

# 1.2 Istruzioni del display

#### Tabella 1.1 Istruzioni del display

| No. | Simbolo                 | Istruzioni                                                                                                    |
|-----|-------------------------|----------------------------------------------------------------------------------------------------|
| 1   | *                       | Auto mode (in modalità automatica, le unità interne selezioneranno automati-<br>camente la modalità di funzionamento in base alla temperatura ambiente per<br>creare una temperatura sempre confortevole).                                                                                                    |
| 2   | <b>I</b>                | Funzione swing, su e giù.                                                                                                    |
| 3   | *                       | Cooling mode.                                                                                                    |
| 4   | *                       | Funzione swing destra e sinistra.                                                                                                    |
| 5   | 66                      | Modalità Dry.                                                                                                    |
| 6   | MAX                     | È attivato in modalità Save e viene visualizzato durante il processo di impo-<br>stazione.<br>Limite temperatura minima per la modalità Cooling: Limita il valore minimo<br>della temperatura durante il funzionamento in modalità Cooling o Dry.<br>Limite massimo della temperatura per la modalità Heating: Limita il valore<br>massimo della temperatura durante il funzionamento in modalità Heating,<br>Space Heating e 3D Heating. |
| 7   | S                       | Modalità di Ventilazione.                                                                                                    |
| 8   | 谷                       | Heating mode.                                                                                                    |
| 9   | <b>0.00</b> °c<br>000°F | Mostra il valore di impostazione della temperatura (se il comando sta control-<br>lando un'unità interna per il trattamento dell'aria di ricircolo, nella zona della<br>temperatura comparirà FAP).                                                                                                    |
| 10  | \$ \$ \$                | Modalità Floor Heating (se vengono visualizzate contemporaneamente le fun-<br>zioni Heating e Floor Heating significa che è attiva la funzione 3D Heating.).                                                                                                    |
| 11  | ÷<br>ا                  | Modalità Space Heating.                                                                                                    |
| 12  | €t≡                     | Stato Sleep.                                                                                                    |
| 13  | *                       | Stato Air, funzione optional per le unità interne.                                                                                                    |
| 14  | NO.                     | Quando si richiede o si imposta il numero di progetto dell'unità interna, com-<br>pare l'icona "NO.".                                                                                                    |
| 15  |                         | Stato Quiet (comprende lo stato Quiet e Auto Quiet).                                                                                                    |
| 16  | SET                     | L'icona SET viene visualizzata nell'interfaccia delle impostazioni dei parametri.                                                                                                    |
| 17  |                         | Funzione Light On/Off.                                                                                                    |

| 18 | CHECK           | L'icona CHECK viene visualizzata nell'interfaccia di visualizzazione dei parametri.                                                        |
|----|-----------------|----------------------------------------------------------------------------------------------------|
| 19 | *               | Funzione Health, funzione optional per le unità interne.                                                                                   |
| 20 | Î               | Funzione Out.                                                                                                    |
| 21 | \$              | Stato Save dell'unità interna.                                                                                                    |
| 22 |                 | Indicatore della velocità del ventilatore (include velocità automatica, bassa, medio-bassa, media, medio-alta, alta e turbo, sette stati). |
| 23 | Ð               | Funzione Gate-control.                                                                                                    |
| 24 |                 | Stato Child Lock.                                                                                                    |
| 25 |                 | Indica che il comando a filo corrente è un comando a filo slave (l'indirizzo del comando a filo è 02).                                     |
| 26 | $\otimes$       | Operazione non valida.                                                                                                    |
| 27 | CLEAN           | Avvisa della necessità di pulire il filtro.                                                                                                |
| 28 | X-FAN           | Funzione X-fan.                                                                                                    |
| 29 | SAVE            | L'unità esterna funzione in modalità Save / con il limite massimo del sistema condensatore minore del 100% / in stato Save remoto.         |
| 30 | E-HEATER *      | Icona riscaldamento elettrico ausiliario ammesso.                                                                                          |
| 31 | FRESH AIR       | Funzione riservata.                                                                                                    |
| 32 | GROUP           | Un unico telecomando controlla diverse unità interne.                                                                                      |
| 33 | DEFROST         | Stato di sbrinamento dell'unità esterna.                                                                                                   |
| 34 | MEMORY          | Lo stato Memory (L'unità interna riprende lo stato di impostazione originale dopo un'interruzione e il ripristino della corrente).         |
| 35 | SHIELD          | Stato di blocco.                                                                                                    |
| 36 | MASTER          | Il comando a filo controlla l'unità interna master.                                                                                        |
| 37 | CNIDEE DAY HOUR | Zona del timer: Visualizza l'orologio e lo stato del timer.                                                                                |

## 2 TASTI

## 2.1 Aspetto dei tasti

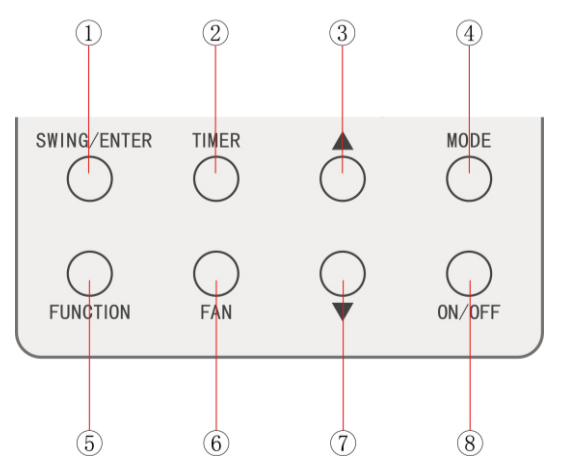

Fig. 2.1 Aspetto dei tasti

### 2.2 Istruzioni sulla funzione dei tasti

#### Tabella 2.1 Istruzioni sulla funzione dei tasti

| No. | Tasti       | Istruzioni                                                                                                    |  |  |
|-----|-------------|----------------------------------------------------------------------------------------------------|--|--|
| 1   | SWING/ENTER | <ul><li>(1) Tasto per impostare l'oscillazione verticale dell'aria.</li><li>(2) Per selezionare o annullare una funzione.</li></ul>                                                                                                    |  |  |
| 2   | TIMER       | Impostazione Timer.                                                                                                    |  |  |
| 3   | <b>A</b>    | <ol> <li>Per impostare la temperatura di funzionamento dell'unità interna.</li> <li>Impostazione Timer.</li> <li>Selezione della modalità Quiet, regolazione della funzione Air e Cle<br/>an, regolazione della temperatura massima e della minima per la moda<br/>lità Save.</li> <li>Per impostare e consultare i parametri.</li> </ol> |  |  |
| 7   | •           |                                                                                                    |  |  |
| 4   | MODE        | Per selezionare le modalità di funzionamento Auto, Cooling, Dry, Fan,<br>Heating, Floor Heating, 3D Heating e Space Heating dell'unità interna.<br>(Nota: le icone delle funzioni Floor Heating, 3D Heating e Space Heating<br>compaiono solo nelle unità che dispongono di tali funzioni).                                               |  |  |
| 5   | FUNCTION    | Per selezionare le funzioni Air, Quiet, Light, Health, Out, Save, Clean, E-heater e X-fan.                                                                                                    |  |  |
| 6   | FAN         | Permette di cambiare tra velocità automatica, velocità bassa, medio-bas-<br>sa, media, medio-alta, alta e turbo.                                                                                                    |  |  |
| 8   | ON/OFF      | Per l'accensione e lo spegnimento dell'unità interna.                                                                                                    |  |  |
| 3+7 | ▲+▼         | Premere contemporaneamente "▲" e "▼" per 5 secondi per attivare o disattivare la funzione Child Lock.                                                                                                    |  |  |

# **3 INSTALLAZIONE E MESSA IN FUNZIONE**

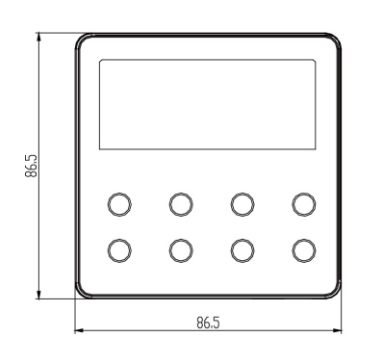

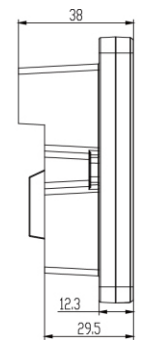

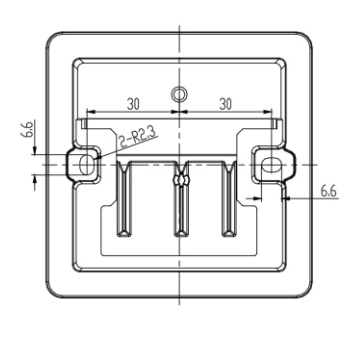

Fig. 3.1 Dimensioni del comando via cavo

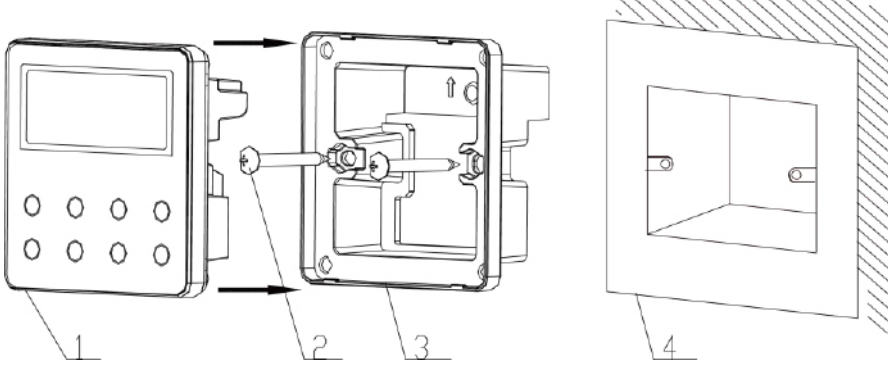

Fig. 3.2 Pezzi del comando via cavo

| No.      | 1                                | 2          | 3                               | 4                                           |
|----------|----------------------------------|------------|---------------------------------|---------------------------------------------|
| Nome     | Pannello del comando<br>via cavo | Vite M4*25 | Piastra del comando<br>via cavo | Cassetta di derivazione<br>montata a parete |
| Quantità | 1                                | 2          | 1                               | Pezzi apportati dell'utente                 |

## 3.1 Installazione del comando via cavo

#### 3.1.1 Selezione della linea di comunicazione

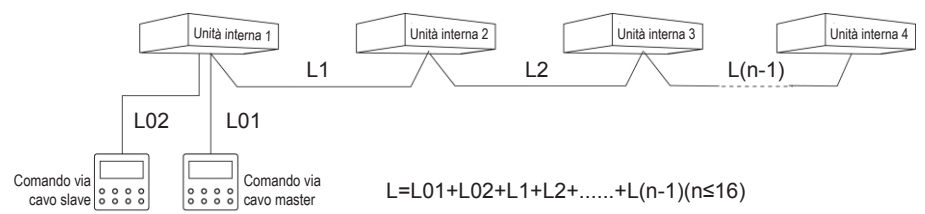

#### Fig. 3.3 Lunghezza della linea di comunicazione

| Tipo<br>di materiale<br>del cavo                                                                           | Lunghezza com-<br>plessiva della linea<br>di comunicazione<br>tra l'unità interna e il<br>comando a filo L (m) | Sezione<br>del cavo<br>(mm²) | Materiale<br>standard   | Osservazioni                                                                                                    |
|----------------------------------------------------------------------------------------------------|----------------------------------------------------------------------------------------------------|------------------------------|-------------------------|----------------------------------------------------------------------------------------------------|
| Cavo ricoperto<br>di cloruro di<br>polivinile leg-<br>gero/normale.<br>(60227 IEC 52<br>/ 60227 IEC<br>53) | L≤250                                                                                                    | 2×0.75<br>~<br>2×1.25        | IEC<br>60227-<br>5:2007 | <ol> <li>La lunghezza complessiva della<br/>linea di comunicazione non può su-<br/>perare 250m.</li> <li>Il cavo deve essere circolare (con i<br/>conduttori intrecciati insieme).</li> <li>Se l'unità viene installata in luoghi<br/>con grandi campi magnetici o forti<br/>interferenze sarà necessario usare<br/>un cavo schermato.</li> </ol> |

#### Nota:

- ① Se l'aria condizionata è installata in un luogo con forti interferenze elettromagnetiche, il cavo di comunicazione del comando a filo dovrà essere doppio intrecciato e schermato.
- <sup>(2)</sup> I materiali della linea di comunicazione per il comando a filo dovranno essere scelti seguendo rigorosamente le istruzioni del presente manuale.

#### 3.1.2 Requisiti per l'installazione

- (1) È vietata l'installazione del comando a filo in luoghi umidi.
- (2) È vietata l'installazione del comando a filo in luoghi esposti a radiazioni solari.
- (3) È vietata l'installazione del comando a filo in prossimità di oggetti molto caldi o esposti a spruzzi d'acqua.
- (4) È vietata l'installazione del comando a filo con il cablaggio rivolto verso finestre.
   Evitare interferenze dovute a altri comandi via cavo nelle vicinanze.

#### 3.1.3.1 Requisiti per il cablaggio

Il comando e l'unità interna possono essere collegati in quattro modi diversi:

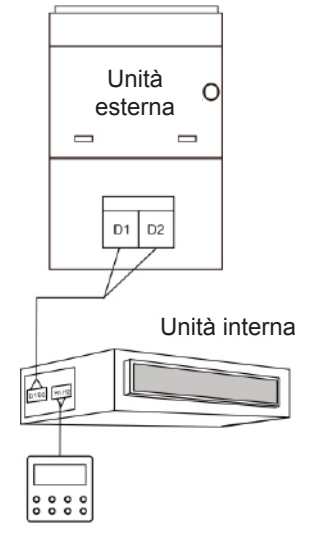

# Fig. 3.4 Un comando a filo controlla un'unica unità interna

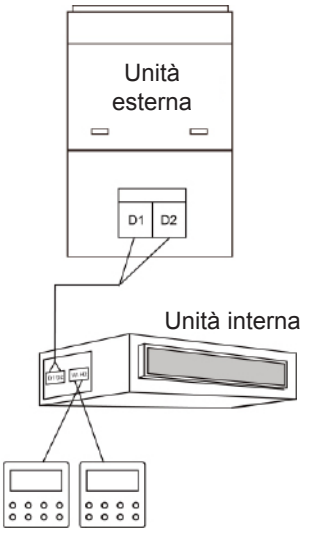

Fig. 3.5 Due comandi a filo controllano un'unica unità interna

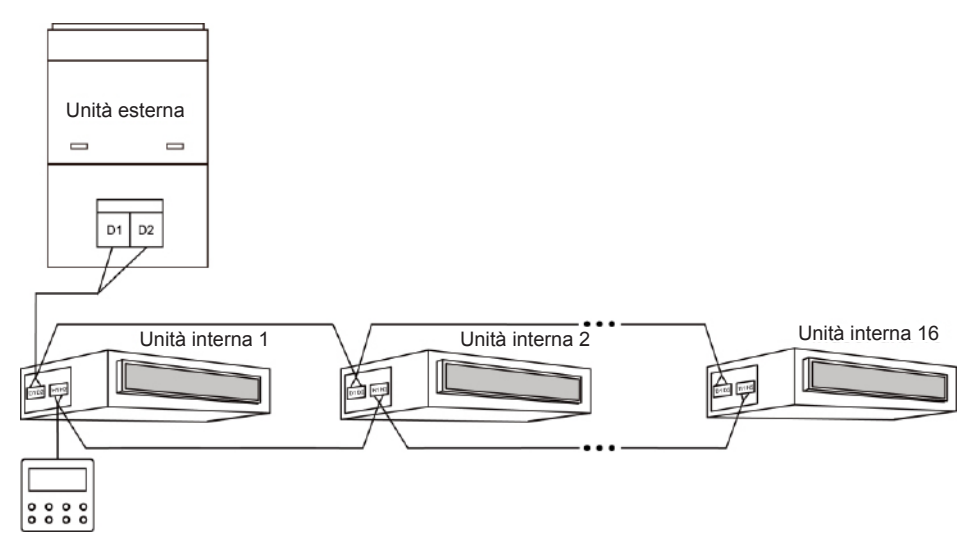

Fig. 3.6 Un comando a filo controlla diverse unità interne contemporaneamente

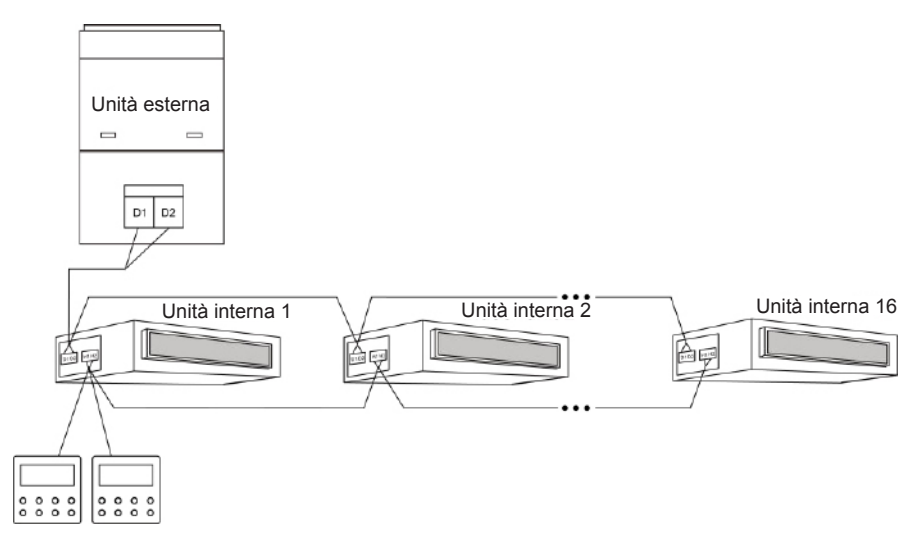

Fig. 3.7 Due comandi a filo controllano diverse unità interne contemporaneamente

#### Istruzioni per il cablaggio:

- (1) Quando il comando controlla diverse unità interne contemporaneamente, esso può collegarsi a qualsiasi unità interna appartenente alla stessa serie. Le unità interne controllate dal comando non possono essere più di 16 e devono far parte della stessa rete. Mediante il telecomando bisogna impostare la quantità di unità interne da controllare. Si veda il paragrafo 3.2.3 Impostazione dei parametri.
- (2) Quando due comandi via cavo controllano un'unica unità interna, i comandi dovranno avere indirizzi diversi. Si veda il paragrafo 3.2.3 Impostazione dei parametri.
- (3) Quando due comandi controllano diverse unità interne, essi possono collegarsi a qualsiasi unità interna appartenente alla stessa serie. Gli indirizzi dei due comandi via cavo dovranno essere diversi. Si veda il paragrafo 3.2.3 Impostazione dei parametri. Le unità interne controllate dal comando non possono essere più di 16 e devono far parte della stessa rete. Mediante il telecomando bisogna impostare la quantità di unità interne da controllare. Si veda il paragrafo 3.2.3 Impostazione dei parametri.
- (4) Quando uno (o due) comandi controllano diverse unità interne contemporaneamente, le unità devono essere impostate allo stesso modo.
- (5) Il tipo di collegamento tra il comando e la rete dell'unità interna deve essere del tipo di uno dei collegamenti mostrati nelle figure 3.4-3.7. Per il collegamento mostrato nelle figure 3.5 e 3.7 deve esserci solo un comando master (indirizzo 01) e un comando slave (indirizzo 02). La quantità di comandi via cavo non può essere maggiore di due.

Nota: Le serie di unità interne comprendono:

① Unità VRF Multi comuni; ② Unità per il trattamento dell'aria; ③ Unità a doppia fonte di calore; ④ Unità combinate; A eccezione delle unità di trattamento dell'aria, le unità a doppia fonte di calore e le unità combinate, le restanti unità interne appartengono alle comuni unità VRF multi.

#### 3.1.3.2 Cablaggio tra il comando a filo e il Gate-control

Questo nodello di comando è dotato di un'interfaccia di controllo con scheda che può essere collegata al sistema di controllo con scheda e permette di accendere e spegnere l'unità inserendo o rimuovendo una scheda. Per controllare l'unità interna mediante il controllo con scheda fare attenzione al collegamento tra il comando e il sistema di controllo con scheda (dispositivo di controllo con scheda):

1) Non collegare il cavo di alimentazione dell'unità interna o esterna direttamente al dispositivo di controllo con scheda per la funzione di attivazione o disattivazione mediante scheda. Le immagini seguenti mostrano due casi di collegamenti non corretti tra le unità e il sistema di controllo con scheda:

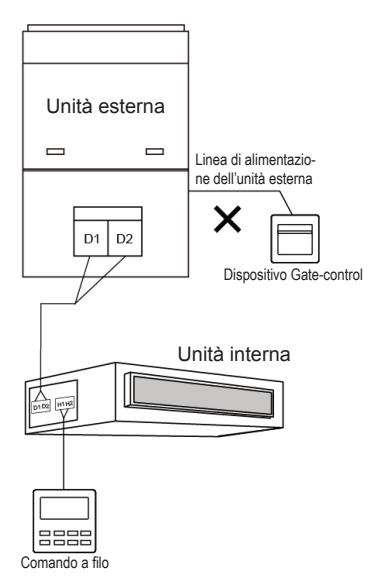

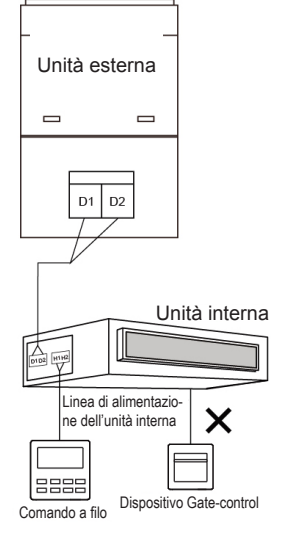

Figura 3.8 Collegamento errato 1 tra unità e Gate-control Figura 3.9 Collegamento errato 2 tra unità e Gate-control 2) Se il comando è collegato al dispositivo di controllo con scheda, è possibile accendere e spegnere l'unità esterna mediante una scheda. Quando si estrae la scheda l'unità si spegne, quando si inserisce, l'unità ritorna allo stato in cui si trovava prima che la scheda fosse rimossa. La scheda può controllare tutte le unità interne collegate al telecomando.

Il collegamento tra il telecomando e il sistema a scheda è il seguente:

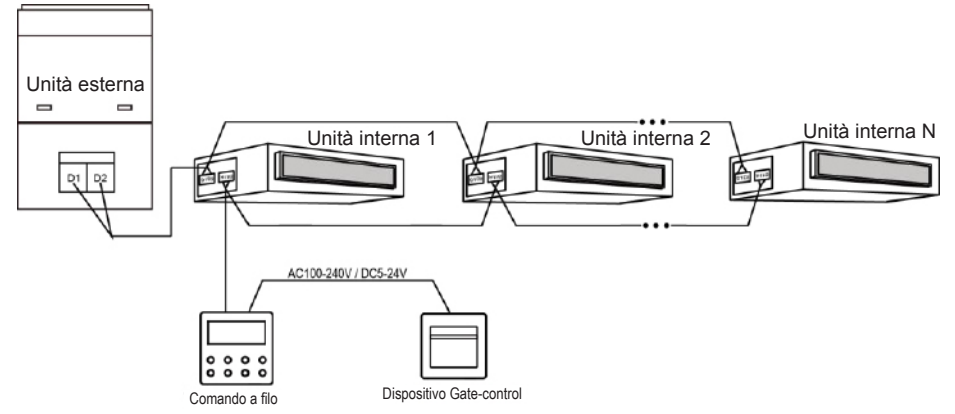

Figura 3.10 Metodo di collegamento 1 tra telecomando e controllo con scheda

 Se due (o più) comandi a filo controllano una (o più) unità interne, collegare il comando al sistema di accesso con scheda per accendere e spegnere le unità con la scheda. Come nelle immagini seguenti:

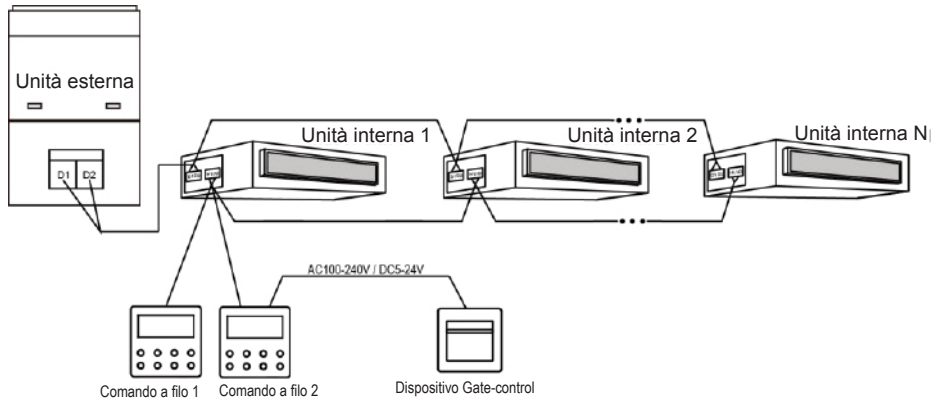

Figura 3.11 Metodo di collegamento 2 tra telecomando e controllo con scheda
#### Nota:

- Il dispositivo di comando a filo 2 nella figura 3.11 può essere impostato come master o slave;
- ② Come dispositivo di comando a filo 1 nella figura 3.11 può essere usato il modello XK49 o altri modelli.

4. Potenza di entrata del comando con scheda/estrazione della scheda compatibile con il comando a filo: AC 100-240V~50/60Hz, DC 5~24V. Collegare il cavo di alimentazione in uscita con l'interfaccia di alimentazione corrispondente del comando secondo il tipo di potenza di uscita del dispositivo di comando con scheda (v. 3.1.4 Installazione per il collegamento di alimentazione di un interfaccia specifica). Il comando rileverà la presenza o l'assenza della scheda rilevando l'alimentazione del dispositivo di controllo con scheda. Il processo di rilevamento è il seguente:

Inserire o estrarre la scheda corrisponde a collegare o staccare l'alimentazione del dispositivo di controllo con scheda. Quando la scheda viene inserita il dispositivo fornisce al comando a filo un'alimentazione di C100-240V/DC5-24V che permette al comando di rilevare l'inserimento. Quando la scheda viene estratta il dispositivo interrompe l'alimentazione di C100-240V/DC5-24V fornita precedentemente al comando che per questo motivo rileva l'estrazione della scheda. Le figure 3.12 e 3.13 il collegamento del comando a filo con il dispositivo di comando con scheda con alimentazione AC100-240V o DC5-24V:

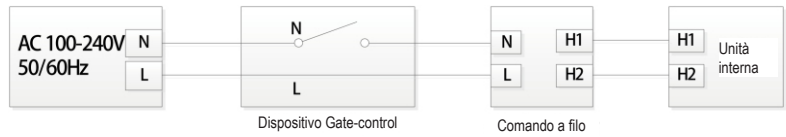

Figura 3.12 collegamento del comando a filo al Gate-control con AC100-240V

| AC 100-240V N<br>50/60Hz L | Trasforma-<br>tore della<br>tensione GND | VCC H1<br>GND H2 | H1 Unità<br>H2 interna |
|----------------------------|------------------------------------------|------------------|------------------------|
|                            | Dispositivo Gate-control                 | Comando a filo   |                        |

Figura 3.13 collegamento del comando a filo al Gate-control con DC5-24V

Nota: L'utente dovrà preparare il Gate-control da solo.

## 3.1.4 Installazione

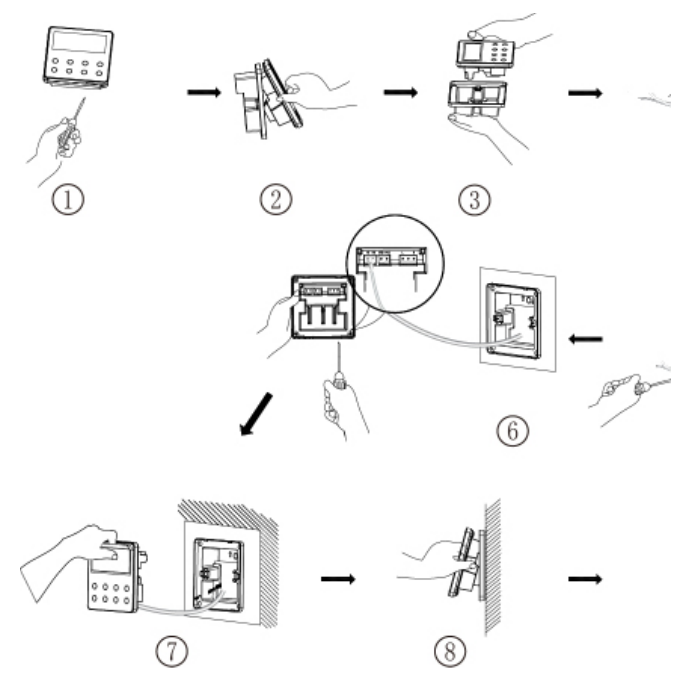

Fig. 3.14 Schema di installazione del comando via cavo

La fig. 3.14 mostra il processo di installazione semplice del comando via cavo. Prestare attenzione ai punti seguenti:

(1) Prima dell'installazione interrompere l'alimentazione elettrica dell'unità interna.

(2) Estrarre il doppio intrecciato collegato all'unità interna dal foro di montaggio e attraverso la carcassa esterna.

(3) Collocare la piastra del controllo via cavo sulla parete usando viti M4X25 per fissarla al foro di montaggio.

- (4) Avvitare separatamente il doppio intrecciato ai terminali H1 e H2.
- (5) Nota cablaggio Gate-control:
- Se non si usa il sistema di controllo con scheda, aprire la carcassa interna e ruotare l'interruttore n.1 dell'interruttore DIP S1 fino al numero che si trova sul circuito stampato della carcassa interna.
- Se il sistema di controllo con scheda è acceso, assicurarsi che l'interruttore n.1 dell'interruttore DIP S1 sia su "ON". Collegare il terminale del controllo a scheda alla porta N e L del VCC e GND. Attenzione:

- ① Le porte N e L sono l'interfaccia di alimentazione del controllo a scheda da 100-240V~50/60Hz.
- ② La porta VCC e GND è l'interfaccia di alimentazione del controllo a scheda da DC 5-24V.
- ③ È possibile selezionare solo un tipo di alimentazione tra quella da 100-240V~50/60Hz e quella da DC 5-24V.
- (6) Al termine delle operazioni di cablaggio, unire la carcassa interna al pannello.

## 3.1.5 Smontaggio

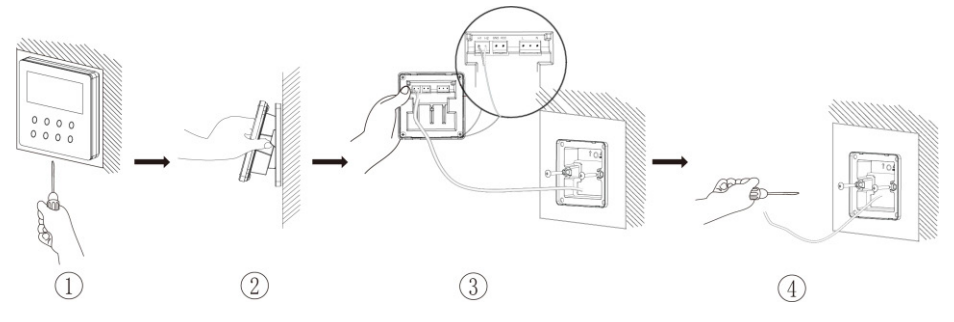

Fig. 3.15 Schema di smontaggio del comando via cavo

## 3.2.1 Impostazione dell'unità interna master

Con il dispositivo spento (Off) tenere premuto il tasto MODE per 5 secondi per configurare l'unità interna corrispondente al comando a filo come unità interna master. Al termine della configurazione lampeggerà l'icona MASTER.

#### Nota:

- ① Se un sistema ha un'unità interna master e altre unità interne slave è possibile configurare una delle unità slave come master, in questo caso l'unità interna master passa ad essere slave.
- In un sistema può esserci solo un'unità interna master. Se il sistema rileva più di una unità interna master, designerà come master solo quella con il numero di progetto minore.

## 3.2.2 Consultazione dei parametri

I parametri dell'unità possono essere controllati sia quando l'unità è accesa che spenta.

- Premere il tasto FUNCTION per 5 secondi per accedere all'interfaccia dei parametri dell'unità. Nella zona della temperatura compare l'indicazione "C00" e si accende l'icona "CHECK";
- (2) Premere "▲" o "▼" per selezionare il codice parametro;
- (3) Premere "SWING/ENTER" per andare indietro fino ad uscire dall'impostazione dei parametri.

L'elenco della consultazione dei parametri è il seguente:

| Tabella 3.1 | Flenco  | visualizzazione | dei | narametri |
|-------------|---------|-----------------|-----|-----------|
|             | LICIICO | VISUAIIZZAZIONE | uci | parametri |

| Codice<br>parametro | Nome del para-<br>metro                                                                                                | Rande del para-<br>metro                                         | Metodo di visualizzazione                                                                                                    |
|---------------------|----------------------------------------------------------------------------------------------------|------------------------------------------------------------------|----------------------------------------------------------------------------------------------------|
| C00                 | Inserimento<br>del parametro<br>regolabile                                                                             | -                                                                | In stato "C00" la zona del Timer mostra il nu-<br>mero di progetto dell'unità interna attuale.<br>Quando un comando a filo controlla diverse<br>unità interne sarà visualizzato solo il numero di<br>progetto più piccolo.                                                                                                    |
| C01                 | Visualizzazione<br>numero di progetto<br>dell'unità interna<br>e localizzazione<br>dell'anomalia<br>dell'unità interna | 1-255: Numero di<br>progetto dell'unità<br>interna online        | <ul> <li>Metodo di funzionamento:</li> <li>Per accedere all'interfaccia di visualizzazione del numero di progetto dell'unità interna, premere MODE nello stato "C01". Premere "▲" or "▼" per selezionare il numero di progetto dell'unità interna.</li> <li>Metodo di visualizzazione:</li> <li>Display temperatura: visualizza i codici allarme dell'unità interna corrente (nella zona della temperatura sono visualizzati in modo alternato i codici allarme a intervalli di tre secondi, se l'unità presenta più di un malfunzionamento.)</li> <li>Zona Timer: visualizza il numero di progetto dell'unità interna attuale/ C5 malfunzionamento conflitto numero di progetto Nota:</li> <li>① Se nella rete dell'unità interna attuale esiste un'unità master, nell'interfaccia "C01" lampeggerà l'icona "MASTER". Dopo essere entrati nell'interfaccia di visualizzazione del numero di progetto, l'icona "MASTER" si accenderà solo se si seleziona il numero di progetto dell'unità master.</li> <li>② Il sistema non esce automaticamente dalla visualizzazione "C01". L'utente deve uscire da questa interfaccia in modo manuale.</li> </ul> |
| C03                 | Visualizzazione<br>della quantità di<br>unità interne della<br>rete del sistema                                        | 1-80                                                             | Zona Timer: visualizzazione della quantità di unità interne del sistema.                                                                                                    |
| C06                 | Vista di funziona-<br>mento prioritario                                                                                | 00: funzionamento<br>normale<br>01: funzionamento<br>prioritario | Metodo di funzionamento:<br>Per accedere all'interfaccia di visualizzazione<br>del funzionamento prioritario premere MODE<br>nello stato "CO6". Premere "▲" or "▼" per se-<br>lezionare l'unità interna.<br>Metodo di visualizzazione:<br>Zona della temperatura: mostra il numero di<br>progetto dell'unità interna attuale;<br>Zona Timer: mostra il valore di configurazione<br>del funzionamento prioritario attuale dell'unità<br>interna.                                                                                                    |

| C07 | Visualizzazione<br>della temperatura<br>dell'ambiente<br>interno                                                                                     | -                                                         | Metodo di funzionamento:<br>Per accedere all'interfaccia di visualizzazione<br>della temperatura dell'ambiente interno, pre-<br>mere MODE nello stato "C07". Premere "▲" or<br>"▼" per selezionare l'unità interna.<br>Metodo di visualizzazione:<br>Zona della temperatura: mostra il numero di<br>progetto dell'unità interna attuale;<br>Zona del Timer: visualizza la temperatura am-<br>biente interna.                                                                                                    |
|-----|----------------------------------------------------------------------------------------------------|-----------------------------------------------------------|----------------------------------------------------------------------------------------------------|
| C08 | Visualizzazione<br>ora promemoria<br>della pulizia<br>del filtro                                                                                     | 4-416: giorni                                             | Zona Timer: mostra il tempo relativo al prome-<br>moria della pulizia del filtro Filter Clean Remin-<br>der.                                                                                                    |
| C09 | Visualizzazione<br>indirizzo del co-<br>mando via cavo                                                                                               | 01, 02                                                    | Zona del Timer: visualizza l'indirizzo del co-<br>mando a filo.                                                                                                    |
| C11 | Visualizzazione<br>della quantità di<br>unità interne quan-<br>do un comando<br>a filo controlla<br>diverse unità<br>interne contempo-<br>raneamente | 1-16                                                      | Zona Timer: mostra la quantità di unità interne controllate dal comando a filo.                                                                                                    |
| C12 | Visualizzazione<br>della temperatura<br>dell'ambiente<br>esterno                                                                                     | -                                                         | Zona del Timer: mostra la temperatura am-<br>biente esterna.                                                                                                    |
| C17 | Visualizzazione<br>umidità relativa<br>interna                                                                                                    | 20~90 umidità<br>relativa 20%~90%                         | Metodo di funzionamento:<br>Accedere al processo di controllo e premere<br>il tasto "MODE" per accedere all'interfaccia di<br>controllo dell'umidità relativa interna nello stato<br>C17. Premere "▲" o " ♥" per cambiare il nume-<br>ro di unità interna.<br>Metodo di visualizzazione:<br>Zona temp.: mostra il numero di progetto<br>dell'unità interna attuale.<br>Zona Timer: mostra l'umidità relativa interna.                                                                                                    |
| C18 | Visualizzazione<br>in un tasto del<br>numero di progetto<br>dell'unità interna                                                                       | 1-255: Numero di<br>progetto dell'unità<br>interna online | Metodo di funzionamento:<br>Per accedere alla visualizzazione premere<br>brevemente il tasto "MODE" nello stato "C18"<br>per attivare la funzione di visualizzazione del<br>numero di progetto dell'unità interna premen-<br>do un unico tasto e il comando a filo accederà<br>all'interfaccia di visualizzazione del numero di<br>progetto dell'unità interna. Premere "▲" or "▼"<br>per selezionare l'unità interna.<br>Metodo di visualizzazione:<br>Zona temperatura: mostra il numero dell'unità<br>interna attuale. |

|     |                                                                                                    |   | <ul> <li>Zona timer: mostra il numero di progetto dell'unità interna attuale.</li> <li>Nota: <ol> <li>Dopo aver attivato la funzione di visualizzazione premendo un tasto, ogni comando a filo dell'intero sistema visualizzerà, nella zona del timer, il numero di progetto dell'unità interna controllata. (Se un comando a filo controlla diverse unità interne, nella sua zona del timer compariranno a turno, ogni 3 secondi, diversi numeri di progetto).</li> <li>Il comando a filo slave non può visualizzare "C18".</li> </ol> </li> </ul>                                                                                                    |
|-----|----------------------------------------------------------------------------------------------------|---|----------------------------------------------------------------------------------------------------|
|     |                                                                                                    |   | <ul> <li>Metodo di annullamento: <ol> <li>Se l'utente esce manualmente dall'inter-<br/>faccia "C18" la funzione di visualizzazione<br/>mediante un tasto sarà disattivata automa-<br/>ticamente.</li> <li>Se il sistema esce dall'interfaccia "C18" a<br/>causa di un periodo di inattività di 20 se-<br/>condi, l'utente dovrà premere il tasto "ON/<br/>OFF" nello stato on/off per annullare questa<br/>funzione.</li> <li>Se la funzione di visualizzazione mediante<br/>un tasto è attiva e l'utente preme il tasto<br/>"ON/OFF" di uno qualsiasi dei comandi via<br/>cavo della stessa rete, la funzione sarà an-<br/>nullata.</li> </ol></li></ul> |
| C20 | Visualizzazione<br>temperatura aria<br>in uscita dell'unità<br>interna per il rinno-<br>vo dell'aria* | - | Metodo di funzionamento:<br>Per accedere all'interfaccia di visualizzazione<br>della temperatura dell'unità interna per il ri-<br>cambio dell'aria, premere brevemente il tasto<br>"MODE" nello stato "C20". Premere "▲" or "▼"<br>per selezionare l'unità interna.<br>Metodo di visualizzazione:<br>Zona della temperatura: mostra il numero di<br>progetto dell'unità interna attuale.<br>Zona Timer: mostra la temperatura dell'aria in<br>uscita dell'unità interna per il ricambio dell'aria<br>Nota: applicabile solo alle unità interne per il<br>rinnovo dell'aria.                                                                               |

- 1 Nello stato di visualizzazione dei parametri, i tasti FAN e TIMER non sono validi. Premendo "ON/OFF" si torna alla pagina principale ma non si accende o spegne l'unità.
- 2 Nella visualizzazione dei parametri il segnale del comando a filo non è valido.

## 3.2.3 Impostazione dei parametri

I parametri dell'unità possono essere controllati con l'unità accesa o spenta.

- Tenere premuto il tasto FUNCTION per 5 secondi, nella zona della temperatura comparirà "C00". Mantenere premuto FUNCTION per altri 5 secondi se si vuole accedere ai parametri di impostazione del comando a filo. Nella zona della temperatura comparirà "P00";
- (2) Premere "▲" o "▼" per selezionare il codice parametro. Premere MODE per accedere all'impostazione dei parametri. A questo punto il valore dei parametri lampeggerà. Premere "▲" o "▼" per regolare il valore del parametro e SWING/ ENTER per terminare l'impostazione.
- (3) Premere SWING/ENTER per andare indietro fino ad uscire dall'impostazione dei parametri.

L'elenco delle impostazioni dei parametri è il seguente:

| Codice<br>parametro | Nome<br>del parametro                                                            | Rande del parametro                                                                                                    | Valore<br>predefinito | Nota                                                                                                    |
|---------------------|----------------------------------------------------------------------------------|----------------------------------------------------------------------------------------------------|-----------------------|----------------------------------------------------------------------------------------------------|
| P10                 | Impostazione<br>dell'unità interna<br>master                                     | 00: non modifica lo<br>stato dell'unità interna<br>da master a slave<br>o viceversa<br>01: imposta l'unità<br>interna attuale come<br>unità master | 00                    | Se l'unità interna corrisponden-<br>te è configurata come unità in-<br>terna master del comando a filo,<br>al termine delle impostazioni dei<br>parametri si illuminerà l'icona<br>"MASTER".                                                                                  |
| P11                 | Impostazione<br>del ricevitore<br>di segnali<br>infrarossi del<br>comando a filo | 00: disattivato<br>01: attivato                                                                                                    | 01                    | Può essere impostato solo tra-<br>mite il comando a filo master.<br>Quando il ricevitore di segnali<br>infrarossi del comando a filo è<br>disattivato, il comando non può<br>ricevere il segnale dal teleco-<br>mando e dovrà essere usato<br>mediante i tasti manuali.       |
| P13                 | Impostazione<br>dell'indirizzo<br>del comando<br>via cavo                        | 01: comando via cavo<br>master<br>02: comando via cavo<br>slave                                                                                    | 01                    | Quando due comandi via cavo<br>controllano una o più unità inter-<br>ne, gli indirizzi dei comandi via<br>cavo dovranno essere diversi.<br>Il comando a filo slave (02) non<br>ha altre funzioni di impostazione<br>dei parametri a parte l'imposta-<br>zione dell'indirizzo. |
| P14                 | Impostazione<br>della quantità<br>di unità interne<br>da controllare             | 00: questa funzione<br>non è ammessa<br>01-16: quantità di unità<br>interne                                                                        | 01                    | Imposta il valore corrispondente<br>secondo la quantità di unità in-<br>terne collegate.                                                                                                    |
| P16                 | Impostazione<br>unità<br>temperatura                                             | 00:Celsius [Centigradi]<br>01:Fahrenheit                                                                                                    | 00                    |                                                                                                    |

#### Tabella 3.2 Elenco impostazione dei parametri

| P30 | Impostazione<br>della pressione<br>statica del moto-<br>re del ventilatore<br>interno | 01-09: pressione statica<br>del motore del ventilato-<br>re interno                                               | 05             | Ci sono due tipologie di livelli di<br>pressione statica:<br>5 livelli: 03, 04, 05, 06, 07<br>9 livelli: 01, 02, 03, 04, 05, 06,<br>07, 08, 09<br>Il comando a filo può adattarsi a<br>diversi tipi di unità interne dotate<br>di 9 livelli di regolazione per la<br>pressione statica. Se un'unità<br>interna con 5 livelli di regolazio-<br>ne della pressione statica riceve<br>un segnale di impostazione dal<br>comando via cavo di un livello<br>minore di 3, la pressione sarà<br>impostata a 3, se la segnale ri-<br>cevuta è di un livello maggiore<br>di 7, la pressione sarà impostata<br>a livello 7. |
|-----|---------------------------------------------------------------------------------------|----------------------------------------------------------------------------------------------------|----------------|----------------------------------------------------------------------------------------------------|
| P31 | Installazione<br>a soffitto alto*                                                     | 00: altezza di instal-<br>lazione con soffitto<br>standard<br>01: altezza di installa-<br>zione con soffitto alto | 00             | Valido solo per le unità tipo cas-<br>sette.                                                                                                    |
| P33 | Impostazione<br>timer                                                                 | 00: timer generale<br>01:timer orologio                                                                           | 00             |                                                                                                    |
| P34 | È valida la ripe-<br>tizione del timer<br>dell'orologio                               | 00: una volta<br>01: ogni giorno                                                                                  | 00             | Disponibile solo se il Timer è<br>impostato come programmatore<br>dell'orologio.                                                                                                    |
| P37 | Temperatura di<br>raffreddamento<br>in modalità Auto                                  | 17°C~30°C<br>(63°F~86°F)                                                                                          | 25°C<br>(77°F) | Quanto l'unità di misura della<br>temperatura è °C, la tempera-<br>tura di raffreddamento meno la                                                                                                    |
| P38 | Impostazione<br>temperatura del<br>riscaldamento<br>per la modalità<br>Auto           | 16°C~29°C<br>(61°F~84°F)                                                                                          | 20°C<br>(68°F) | temperatura di riscaldamento è<br>≥1°C.<br>Quanto l'unità di misura della<br>temperatura è °F, la tempera-<br>tura di raffreddamento meno la<br>temperatura di riscaldamento è<br>≥2°F.                                                                                                    |
| P43 | Impostazione<br>del funziona-<br>mento prioritario                                    | 00: funzionamento<br>normale<br>01: funzionamento<br>prioritario                                                  | 00             | Quando l'alimentazione è in-<br>sufficiente, le unità interne,<br>impostate in modalità di funzio-<br>namento prioritario, potranno<br>continuare a funzionare mente<br>le altre unità interne si spegne-<br>ranno.                                                                                                    |
| P46 | Cancellare tem-<br>po accumulato<br>per la pulizia<br>del filtro                      | 00: non cancellare<br>01: cancella                                                                                | 00             |                                                                                                    |

| P49 | Angolo di<br>apertura della<br>piastra di ritorno<br>dell'aria*                                                                            | 01: angolo 1 (25°)<br>02: angolo 2 (30°)<br>03: angolo 3 (35°) | 01   | Applicabile solo a unità con pia-<br>stre di ritorno dell'aria.                                                                                                    |
|-----|----------------------------------------------------------------------------------------------------|----------------------------------------------------------------|------|----------------------------------------------------------------------------------------------------|
| P50 | Impostazione<br>della tempera-<br>tura dell'aria in<br>uscita dell'unità<br>interna per il<br>rinnovo dell'aria<br>in modalità<br>Cooling* | 16ºC~30ºC                                                      | 18ºC | Applicabile solo alle unità inter-<br>ne per il rinnovo dell'aria.                                                                                                    |
| P51 | Impostazione<br>della tempera-<br>tura dell'aria in<br>uscita per l'unità<br>interna di aria di<br>rinnovo in moda-<br>lità Heating*       | 16°C~30°C                                                      | 22°C | Applicabile solo alle unità inter-<br>ne per il rinnovo dell'aria.                                                                                                    |
| P54 | Impostazione di<br>unione dell'unità<br>interne per il rin-<br>novo dell'aria*                                                             | 00: senza controllo<br>unione<br>01: con controllo unione      | 00   | Dopo aver impostato la funzio-<br>ne di unione, l'unità interna per<br>il trattamento dell'aria si accen-<br>derà o spegnerà secondo lo<br>stato comune di acceso/spento<br>dell'unità interna. L'unità inter-<br>na per il rinnovo dell'aria può<br>anche essere accesa o spenta<br>manualmente.<br>Nota: applicabile solo alle unità<br>interne per il rinnovo dell'aria. |

- 1 Nello stato di impostazione dei parametri, i tasti FAN e TIMER non sono validi. Premendo "ON/OFF" si torna alla pagina principale ma non si accende o spegne l'unità.
- 2 Nello stato di impostazione dei parametri, il segnale del comando a filo non è valido.

# 4 Istruzioni per l'uso

## 4.1 On/Off

Premere il tasto ON/OFF per accendere l'unità. Premere il tasto ON/OFF di nuovo per spegnere l'unità. Le interfacce dello stato On/Off sono illustrate in fig 4.1 e 4.2.

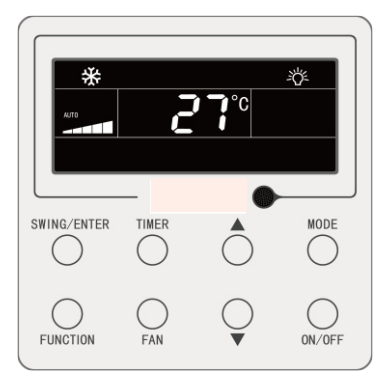

Fig. 4.1 Interfaccia dello stato On

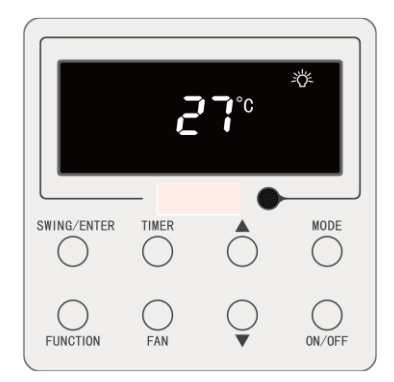

Fig. 4.2 Interfaccia dello stato Off

## 4.2 Impostazioni modalità

Ad unità accesa, premendo il tasto MODE è possibile impostare la modalità circolarmente come:

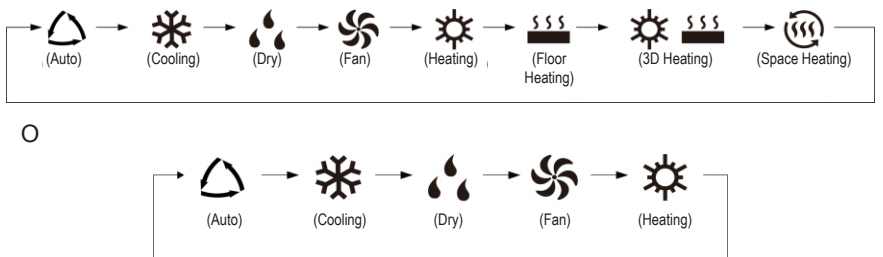

- ① Le modalità disponibili sono diverse per i diversi modelli. Il comando a filo selezionerà automaticamente la gamma di impostazioni modalità a seconda del modello dell'unità interna.
- <sup>(2)</sup> La modalità Auto può essere impostata solo nell'unità interna master (salvo in caso di unità interne con Heat Recovery).
- In modalità Auto, se è attiva la funzione Cooling, si accendono le icone "△" e
   "♣"; se è attiva la funzione Heating, si accendono le icone "△" e "✿".

## 4.3 Impostazione della Temperatura

Premendo il tasto " $\blacktriangle$ " o " $\blacktriangledown$ " ad unità accesa si aumenta o diminuisce la temperatura impostata di 1°C; tenendo premuto il tasto " $\blacktriangle$ " or " $\blacktriangledown$ " si aumenta o diminuisce la temperatura di 1°C ogni 0,3s.

In modalità Cooling, Fan, Heating, Floor Heating, 3D Heating o Space Heating, la temperatura può essere regolata nell'intervallo compreso tra 16°C a 30°C.

In modalità Dry, la temperatura può essere impostata nell'intervallo da 12°C, 16°C a 30°C. In questa modalità, se la temperatura è 16 °C premere il tasto "▼" due volte di seguito per diminuire la temperatura a 12°C (Se è attiva la funzione Save, la temperatura non può essere impostata a 12°C e l'intervallo di regolazione sarà compreso tra la temperatura minima della modalità Save" e 30°C).

- In modalità Auto o quando la funzione Out è attiva, la temperatura non può essere regolata premendo il tasto "▲" o "▼".
- ② Quando il comando a filo è collegato a un'unità interna per il trattamento dell'aria, viene visualizzato il codice unità interna Fresh Air "FAP", come mostrato sotto. L'impostazione della temperatura non viene visualizzata e non può essere regolata con il tasto "▲" or "▼". La temperatura dell'aria esterna in modalità Cooling o Heating può essere impostata solo nello stato impostazione parametro.

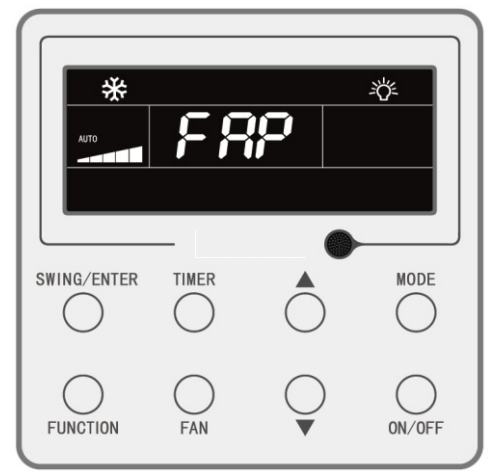

## 4.4 Impostazioni ventola

Ad unità accesa, premendo il tasto FAN è possibile impostare la velocità della ventola circolarmente come:

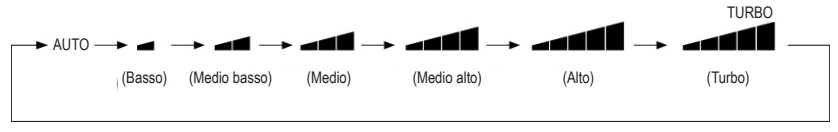

#### Nota:

- ① In modalità Dry, la velocità della ventola è bassa e non può essere regolata.
- ② Se il comando a filo è collegato a un'unità interna per il rinnovo dell'aria, la velocità della ventola dell'unità interna potrà essere solo alta. La velocità della ventola dell'unità interna può essere regolata dal tasto "FAN".
- <sup>3</sup> Se la velocità della ventola dell'unità interna è impostata su auto, l'unità cambierà la velocità interna automaticamente in base alla temperatura ambiente per renderla più stabile e confortevole.

## 4.5 Impostazione timer

Il comando integrato è dotato di due tipi di timer: un timer generale e un orologio. Il timer generale ha le impostazioni di default di fabbrica. Fare riferimento alla Sezione 3.2.3 per le impostazioni del timer.

## 4.5.1 Timer generale

L'accensione o spegnimento dell'unità dopo una determinata ora può essere impostato dal timer generale.

Impostazione timer: quando il timer non è impostato, premere il tasto TIMER per entrare nelle impostazioni del timer. L'icona "HOUR" lampeggia. Premere il tasto "▲" or "▼" per regolare l'ora del timer. Premere il tasto TIMER per salvare le impostazioni e uscire.

Annulla Timer: se il timer è impostato, premere il tasto TIMER per annullarlo.

Gamma impostazioni timer: 0,5~24h. Premendo il tasto "▲" o "▼" si aumenta o diminuisce il tempo di 0,5h; se invece si tengono premuti si aumenta o diminuisce il tempo di 0,5h ogni 0,3s. Con l'unità accesa, l'impostazione timer Off è come compare nella figura 4.3:

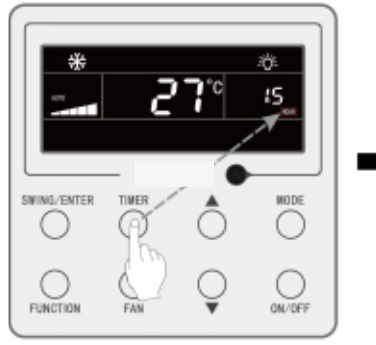

Premere il tasto TIMER per impostare il timer

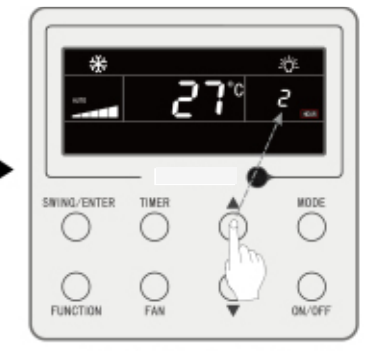

Premere il tasto "▲ " o "▼ " per regolare l'ora del timer

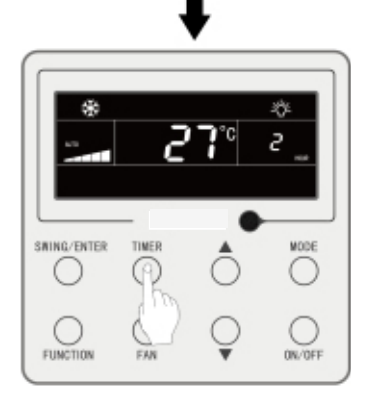

Premere il tasto TIMER per terminare l'impostazione del timer

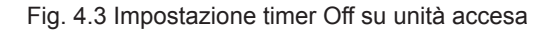

### 4.5.2 Impostazione orologio

Display orologio: quando la modalità di impostazione del timer è orologio, la zona timer visualizza l'orologio di sistema ad unità accesa o spenta. L'icona "O" è illuminata ed è possibile impostare l'ora.

Impostazioni Clock: premere il tasto TIMER per 5 secondi per accedere alle impostazioni dell'orologio, l'icona "∰" lampeggerà. Premendo i tasti "▲" e "▼" si aumenta o diminuisce l'ora di 1min; se invece si tengono premuti per 5 secondi si aumenta o diminuisce l'ora di 10min. Premere il tasto SWING/ENTER o TIMER per salvare le impostazioni e uscire.

## 4.5.3 Timer orologio

L'accensione/spegnimento dell'unità può essere impostato tramite il timer orologio. Impostazione timer:

- Premere il tasto TIMER per entrare nell'impostazione timer. L'icona "ON" lampeggerà;
- (2) Premere il tasto "▲" o "▼" per regolare l'ora di accensione dell'unità. Premere il tasto SWING/ENTER per terminare l'impostazione;
- (3) Prima di premere SWING/ENTER, premendo il tasto TIMER sarà possibile salvare l'ora di accensione dell'unità e passare a regolare l'ora di spegnimento. Lampeggerà l'icona "OFF";
- (4) Premere il tasto "▲" o "▼" per regolare l'ora di spegnimento dell'unità. Premere il tasto SWING/ENTER per terminare l'impostazione.

Cancellazione del timer:

Premere il tasto TIMER per entrare nelle impostazioni: premere di nuovo il tasto TIMER per passare all'impostazione di accensione o di spegnimento dell'unità. Premere il tasto SWING/ENTER per annullare il timer.

Premendo i tasti "▲", "▼"si aumenta o diminuisce l'ora di 1 min; tenendoli premuti si aumenta o diminuisce di 10 min.

L'impostazione del timer orologio è mostrata nella figura 4.4:

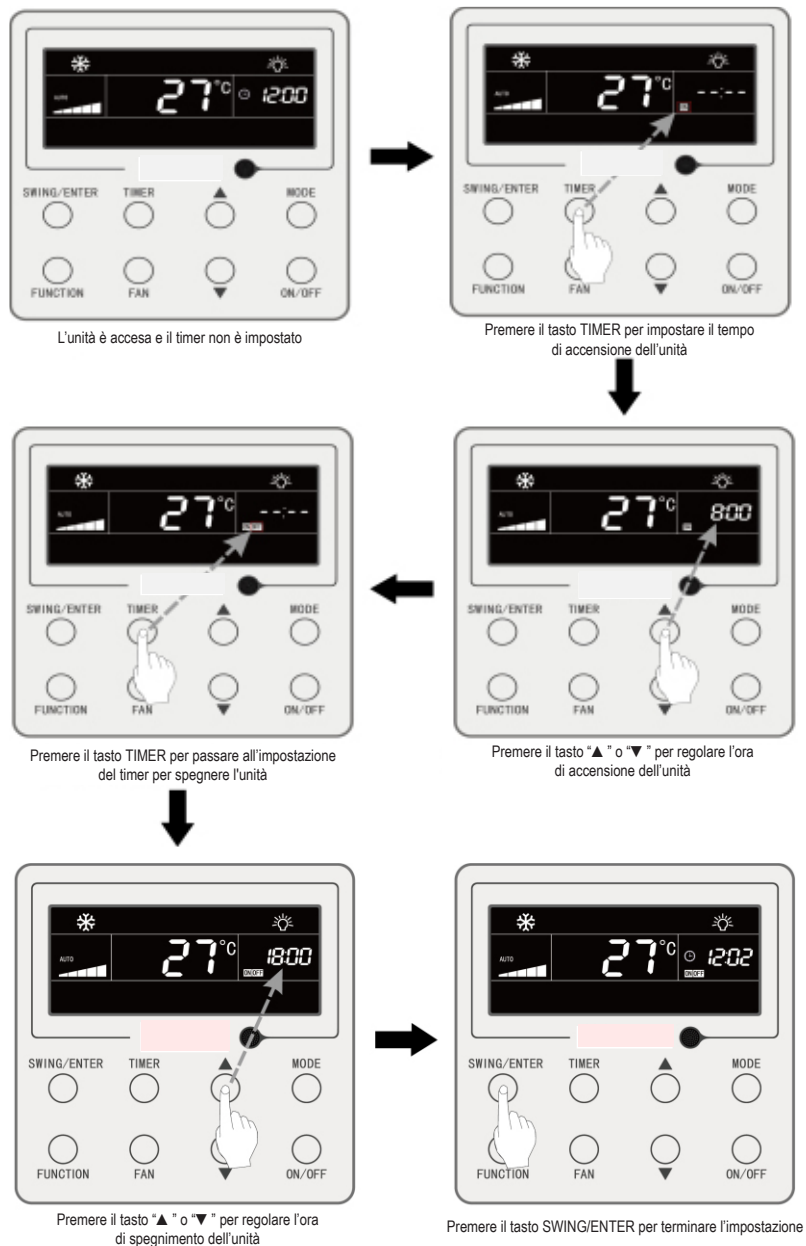

Fig. 4.4 Impostazione accensione/spegnimento unità su unità accesa

## 4.6 Impostazione swing

Con l'unità accesa è possibile impostare la funzione up&down swing e left&right swing.

(1) Funzione Up&down swing

La funzione Up&down swing ha due modalità: "simple swing" e "fixed-angle swing". Con l'unità spenta, premere contemporaneamente SWING/ENTER e ▲ per 5 secondi per passare dalla modalità "simple swing" a "fixed-angle swing". L'icona Up and down swing **§** lampeggerà durante il passaggio.

- Se l'unità è accesa ed è impostata la modalità simple swing, premere il tasto SWING/ENTER per avviare o interrompere l'oscillazione verticale.
- Se l'unità è accesa ed è impostata la modalità fixed-angle swing, premere il tasto SWING/ENTER per regolare l'angolo di oscillazione, in modo circolare, come indicato sotto:

#### (2) Funzione Left&right swing\*

Avvio della funzione left&right swing: Con l'unità accesa, premere il tasto FUNCTION per passare alla funzione left&right swing, la relativa icona 700 lampeggerà, quindi premere il tasto SWING/ENTER per avviare la funzione left&right swing. Quando la funzione left&right swing è attiva, l'icona corrispondente 700 si illumina.

Annullamento della funzione left&right swing: Con la funzione left&right swing attiva, premere il tasto FUNCTION per accedere alla funzione left&right swing, la relativa icona Impeggerà. Premere il tasto SWING/ENTER per annullare la funzione di oscillazione orizzontale.

## 4.7 Impostazione Quiet

Funzione Quiet: diminuisce il rumore dell'unità interna per un effetto silenzioso. La funzione Quiet ha due modalità: Modalità Quiet e Auto Quiet. È disponibile solo in modalità Auto, Cooling, Dry, Fan, Heating, 3D heating, Space heating.

Attivare la funzione Quiet: premere il tasto FUNCTION per attivare la funzione Quiet. L'icona Quiet " ? o Auto Quiet " ? lampeggerà. Premere il tasto " ▲" o " ▼" per cambiare tra le funzioni Quiet e Auto quiet e premere il tasto ENTER/CANCEL per attivare la funzione desiderata.

Disattivare la funzione Quiet: premere il tasto FUNCTION per accedere alla funzione Quiet, quindi premere ENTER/CANCEL per annullare la funzione.

L'impostazione della funzione Quiet è mostrata nella figura 4.5:

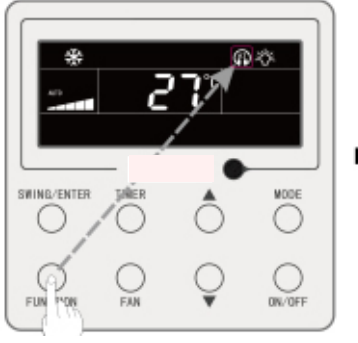

Premere il tasto FUNCTION per accedere alla funzione Quiet

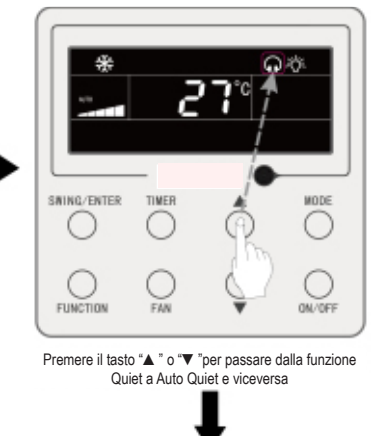

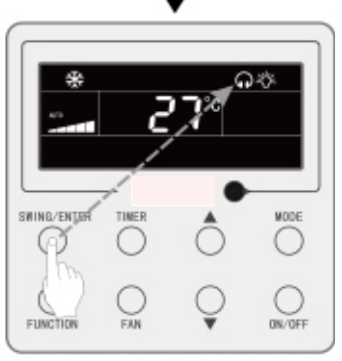

Premere il tasto SWING/ENTER per attivare la funzione Quiet

Fig. 4.5 Impostazione della funzione Quiet

- ① Quando la funzione Quiet è abilitata, la velocità della ventola dell'unità interna funziona in modo silenzioso. La velocità della ventola viene abbassata per ridurre il rumore del motore della ventola interna.
- Quando la funzione Auto Quiet è abilitata, l'unità interna cambierà la velocità della ventola automaticamente in base alla temperatura ambiente. Quando la temperatura ambiente raggiunge un valore nominale, l'unità funzionerà in modalità silenziosa.

## 4.8 Impostazione Sleep

Funzione Sleep: in questa modalità, l'unità funzionerà in base alla curva sleep preimpostata per fornire un ambiente notte confortevole.

Attivare la funzione Sleep: con l'unità accesa, premere FUNCTION per andare alla funzione Sleep, l'icona corrispondente "Con" lampeggerà. Premere SWING/ENTER per attivare la funzione.

Disattivare la funzione Sleep: con l'unità accesa, premere FUNCTION per andare alla funzione Sleep. Premere SWING/ENTER per annullare la funzione.

Quando la funzione Sleep è attiva, l'icona " ( ) è accesa ed è attiva anche la modalità Quiet o Auto Quiet.

Qualora la funzione Quiet sia stata attivata prima della funzione Sleep e quest'ultima si disattiva, solo si disattiverà la funzione Sleep, la funzione Quiet rimarrà attiva.

La funzione Sleep non è disponibile in modalità Auto, Fan o Floor Heating.

## 4.9 Impostazione Air\*

Funzione Air: Per regolare la quantità di aria fresca interna per migliorare la qualità dell'aria e mantenere fresca l'aria interna.

Attivare la funzione Air: quando l'unità è accesa o spenta, premere il tasto FUN-CTION e selezionare Air. L'icona "≦" almpeggerà e l'unità entra in impostazione Air. La zona temperatura mostra il livello di impostazione Air che può essere regolato premendo "▲" o "▼". La regolazione è compresa tra 1~10. Premere SWING/ENTER per attivare la funzione Air.

Disattivare la funzione Air: Quando la funzione Air è attiva, premere il tasto FUN-CTION per selezionare Air, quindi premere SWING/ENTER per annullare questa configurazione.

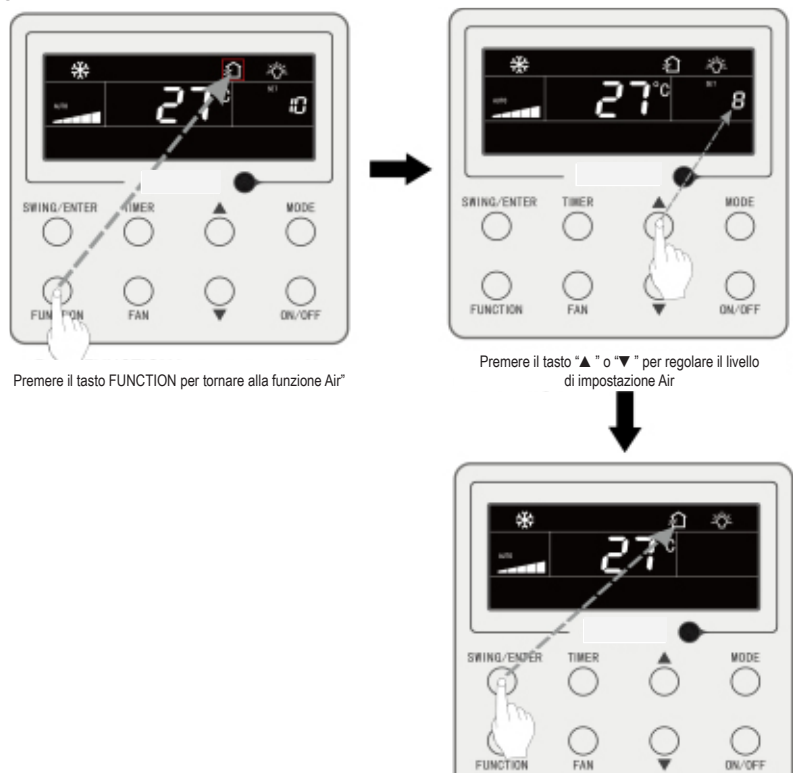

Fig. 4.6 Mostra come attivare la funzione Air:

Premere il tasto SWING/ENTER per attivare la funzione Air

Fig.4.6 Attivare la funzione Air

- ① La funzione Air è valida solo nelle unità con funzione Air e valvola dell'aria esterna di rinnovo motorizzata (abbr. valvola aria esterna).
- 2 La seguente tabella indica il tempo di apertura della valvola dell'aria esterna di rinnovo per unità di tempo (60 min) che corrisponde a ciascun livello di regolazione della funzione Air. Il tempo di apertura della valvola aria fresca sono i minuti N iniziali per unità di tempo. Esempio: Il livello di impostazione Air è 1: l'unità avvia il tempo e la valvola aria fresca si apre. 6 minuti dopo, la valvola aria fresca si chiude e l'unità continua a funzionare. Dopo 60 minuti, l'unità riavvia il tempo e la valvola aria fresca si apre di nuovo. 6 minuti dopo, la valvola si chiude e il ciclo di ripete.

| Impostazione<br>livello Air                                                                     | 1    | 2     | 3     | 4     | 5     | 6     | 7     | 8     | 9     | 10               |
|-------------------------------------------------------------------------------------------------|------|-------|-------|-------|-------|-------|-------|-------|-------|------------------|
| Tempo di apertura<br>della valvola per il<br>rinnovo dell'aria                                  | 60/6 | 61/12 | 60/18 | 60/24 | 60/30 | 60/36 | 60/42 | 60/48 | 60/54 | Sempre<br>acceso |
| Nota: tempo indicato nella tabella. Tempo di funzionamento dell'unità (min) / tempo di apertura |      |       |       |       |       |       |       |       |       |                  |

della valvola aria fresca per tempo di funzionamento (min)

# 4.10 Impostazione Light On/Off

Funzione Light On/Off: La luce dell'unità interna può essere accesa o spenta.

Accendere la luce: Quando l'unità è accesa o spenta, premere il tasto FUNCTION per selezionare la funzione Light. L'icona " lampeggia. Premere SWING/ENTER per accendere la luce.

Spegnere la luce: Quando la luce dell'unità interna è accesa, premere il tasto FUN-CTION per selezionare Light. Premere SWING/ENTER per spegnere la luce.

Nota: Nel caso in cui non ci sia operatività nel comando integrato o il telecomando non riceva segnale per 20s continuativi:

- Se la funzione Light è attiva, la retroilluminazione del display LCD dimezza la luminosità;
- ② Se la funzione Light è spenta, la retroilluminazione del display LCD sarà spenta.

## 4.11 Impostazione Save

Funzione Save: Il condizionatore può essere utilizzato con minimi intervalli di temperatura impostando la temperatura minima in modalità Cooling e Dry e la temperatura massima in modalità Heating, 3D Heating e Space Heating. È così possibile risparmiare energia.

Impostazione Save:

Impostazione Save per Cooling: Quando l'unità è accesa e in modalità Cooling o Dry, premere il tasto FUNCTION per selezionare la funzione Save. L'icona "⑤" lampeggerà e si illuminerà l'icona MIN. Premere "▲" o "▼" per regolare la temperatura minima. Premere SWING/ENTER per attivare questa funzione.

Fig. 4.7 Mostra come impostare la funzione Save per la modalità Cooling.

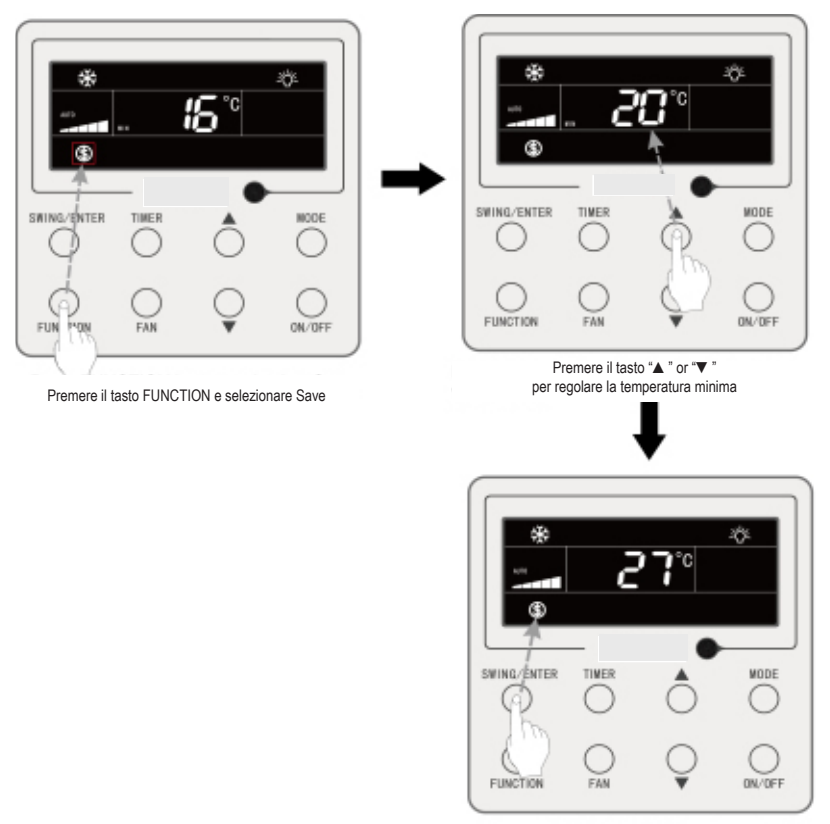

Premere il tasto SWING/ENTER per attivare la funzione Save

#### Fig. 4.7 Impostazione Save per la modalità Cooling

Impostazione Save per la modalità Heating: Quando l'unità è accesa in modalità Heating, 3D Heating o Space Heating, premere il tasto FUNCTION per selezionare la funzione Save. L'icona "∭" lampeggerà e si illuminerà l'icona MAX. Premere "▲" o "▼" per regolare la temperatura MASSIMA. Premere il tasto SWING/ENTER per attivare questa funzione.

Disattivare la funzione Save: premere il tasto FUNCTION e selezionare la funzione Save. L'icona " ) lampeggia. Premere SWING/ENTER per annullare la configurazione.

## 4.12 Impostazione Filter Clean Reminder

Funzione Promemoria Pulizia Filtro: L'unità registra il tempo di funzionamento. Quando il tempo impostato è attivo, questa funzione ricorderà di pulire il filtro. Un filtro sporco è causa di scarse prestazioni di riscaldamento e raffrescamento, protezione anormale, accumulo di batteri. Attivare la Funzione Promemoria Pulizia Filtro: Quando l'unità è accesa, premere il tasto FUNCTION e selezionare Promemoria Pulizia Filtro. L'icona "CLEAN" lampeggerà. Premere "▲" o "▼"per regolare il livello di pulizia in un intervallo compreso tra 00, 10-39. Premere SWING/ENTER per attivare questa funzione.

Disattivare la Funzione Promemoria Pulizia Filtro: Quando l'unità è accesa e questa funzione è attiva, premere il tasto FUNCTION e selezionare Clean. L'icona "CLEAN" lampeggerà. Impostare il livello di pulizia a 00 e premere SWING/ENTER per annullare la configurazione.

Quando il Promemoria Pulizia Filtro è attivo l'icona "CLEAN" si accende per ricordare di pulire il filtro. Premere il tasto FUNCTION per accedere alla funzione Promemoria Pulizia Filtro, quindi premere SWING/ENTER per cancellare il promemoria: il tempo verrà reimpostato in base al livello di pulizia originale. Il promemoria di pulizia può essere cancellato solo quando non si resetta il livello di pulizia nell'impostazione Funzione Promemoria Pulizia Filtro.

Fig. 4.8 Mostra come attivare la funzione Filter Clean Reminder:

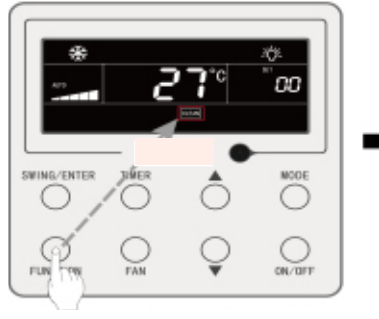

Premere il tasto FUNCTION e selezionare Clean

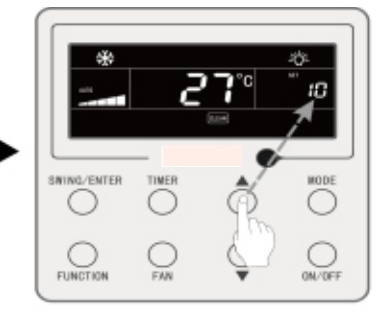

Premere "A " o "V " per regolare il livello di pulizia

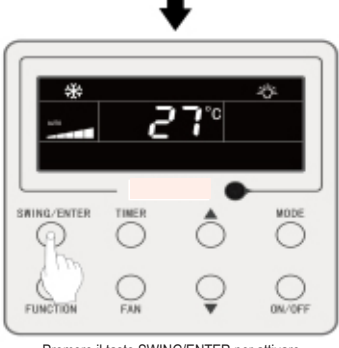

Premere il tasto SWING/ENTER per attivare la funzione Clean

#### Fig. 4.8 Attivare la funzione Filter Clean Reminder

**Nota:** Descrizione sul livello di pulizia: Quando si imposta la funzione Filter Clean Reminder, il timer visualizzerà 2 cifre di cui la prima indica il livello di sporco e la seconda il tempo di funzionamento dell'unità interna. Sono possibili 4 tipi di situazioni:

| Livello di pulizia               | Descrizione dei livelli                                                                                                    |
|----------------------------------|----------------------------------------------------------------------------------------------------|
| Disattivazione<br>Clean Reminder | II timer mostra 00                                                                                                    |
| Sporco leggero                   | La prima cifra mostra 1 mentre la seconda 0 indicando che il tempo di funziona-<br>mento è di 5500 ore. Ogni volta che la seconda cifra aumenta di 1, il tempo di<br>funzionamento aumenta di 500 ore. Quando raggiunge 9 significa che il tempo di<br>funzionamento è di 10000 ore.   |
| Sporco medio                     | La prima cifra mostra 2 mentre la seconda 0 indicando che il tempo di funziona-<br>mento è di 1400 ore. Ogni volta che la seconda cifra aumenta di 1, il tempo di<br>funzionamento aumenta di 400 ore. Quando raggiunge 9 significa che il tempo di<br>funzionamento è di 5000 ore.    |
| Sporco intenso                   | La prima cifra mostra 3 mentre la seconda 0 indicando che il tempo di funzionamen-<br>to è di 100 ore. Ogni volta che la seconda cifra aumenta di 1, il tempo di funziona-<br>mento aumenta di 100 ore. Quando raggiunge 9 significa che il tempo di funziona-<br>mento è di 1000 ore. |

## 4.13 Impostazione X-Fan

Funzione X-fan: Se l'unità viene spenta in modalità Cooling o Dry, l'evaporatore dell'unità interna verrà asciugato automaticamente per prevenire la formazione di batteri e muffe.

Attivare X-fan: Quando l'unità è accesa o in modalità Cooling o Dry, premere il tasto FUNCTION per selezionare X-fan. L'icona "X-FAN" ampeggerà. Premere SWING/EN-TER per attivare questa funzione.

Disattivare X-Fan: Quando la funzione X-fan è attiva, premere il tasto FUNCTION per selezionare X-fan. L'icona "X-FAN" lampeggerà. Premere SWING/ENTER per disattivare questa funzione.

## 4.14 Impostazione Out

Funzione Out: Questa funzione viene utilizzata per mantenere la temperatura interna in modo che l'unità possa realizzare il riscaldamento veloce dopo l'accensione. Questa funzione può essere utilizzata solo in modalità Heating.

Attivare la Funzione Out: In modalità Heating, premere il tasto FUNCTION per selezionare Out. L'icona "mi" lampeggerà. Premere SWING/ENTER per attivare questa funzione.

Disattivare la Funzione Out: Quando questa funzione è attiva, premere il tasto FUN-CTION per selezionare Out. L'icona "**m**" lampeggerà. Premere SWING/ENTER per disattivare questa funzione.

# 4.15 Funzione Remote Shield

Funzione Remote Shield: Un monitor remoto o comando centrale possono disattivare le funzioni del comando integrato per eseguire il controllo da remoto.

La funzione Remote Shield comprende uno scudo totale e parziale. Quando la funzione All Shield è attiva, tutti i comandi del comando integrato sono disattivati. Quando la funzione Partial Shield è attiva, i controlli schermati sono disattivati.

Quando il monitor remoto o il comando centrale attiva il Remote Shield sul comando integrato, compare l'icona "sullo". Se l'utente vuole il controllo tramite il comando integrato, l'icona "sullo" lampeggerà per ricordare che quei comandi sono disabilitati.

## 4.16 Funzione Child Lock

Con l'unità accesa o spenta, per attivare la funzione Child Lock premere i tasti "▲" e "▼" contemporaneamente, per 5 secondi. Sul display compare "☐". Per disattivarla, premere di nuovo"▲" e "▼" contemporaneamente, per 5 secondi.

Tutti gli altri tasti saranno disabilitati quando la funzione Child Lock è attiva.

## 4.17 Funzione Gate-control

Quando è presente un sistema Gate-control, l'utente può inserire una scheda per accendere l'unità o estrarla per spegnere l'unità. Quando la scheda è inserita di nuovo, l'unità riprenderà il funzionamento allo stato che ha in memoria. Quando la scheda viene estratta (o è inserita in modo errato) compare l'icona "<sup>10</sup>" e il comando remoto e il comando integrato non sono attivi e l'icona "<sup>10</sup>" sfarfalla.

## **5 MESSAGGI DI ERRORE**

Se si produce un errore durante il funzionamento, la zona di visualizzazione della temperatura del comando a filo mostrerà il codice errore. In caso di diversi errori, questi saranno visualizzati ciclicamente.

**Nota:** In caso di errori, spegnere l'unità e chiamare immediatamente il servizio di assistenza tecnica per riparare l'inconveniente.

La figura 5.1 mostra l'indicazione della protezione contro l'alta pressione dell'unità esterna quando l'unità è accesa.

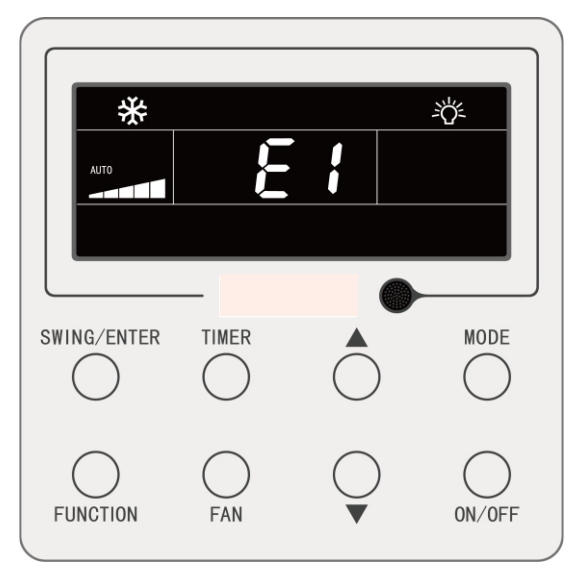

Fig.5.1 Display protezione contro l'alta pressione dell'unità interna

## 5.1 Tabella dei Codici Errore dell'unità esterna

| Codice<br>errore | Descrizione                                                             | Codice<br>errore | Descrizione                                                   | Codice<br>errore | Descrizione                                                                              |
|------------------|-------------------------------------------------------------------------|------------------|---------------------------------------------------------------|------------------|------------------------------------------------------------------------------------------|
| E0               | Errore unità esterna                                                    | FP               | Malfunzionamento<br>del motore DC                             | b4               | Errore del sensore di<br>temperatura di uscita del<br>liquido sottoraffreddatore         |
| E1               | Protezione alta pressione                                               | FU               | Errore sensore<br>di temperatura massima<br>del compressore 2 | b5               | Errore del sensore di<br>temperatura di uscita del<br>gas sottoraffreddatore             |
| E2               | Protezione bassa temperatura di scarica                                 | Fb               | Errore sensore<br>di temperatura massima<br>del compressore 2 | b6               | Errore del sensore di temperatura di entrata del separatore di gas liquidi               |
| E3               | Protezione bassa pressione                                              | J1               | Protezione sovracorrente<br>nel compressore 1                 | b7               | Errore del sensore di<br>temperatura di uscita del<br>separatore di gas liquidi          |
| E4               | Protezione della<br>temperatura eccessiva di<br>scarica del compressore | J2               | Protezione sovracorrente<br>nel compressore 2                 | b8               | Errore sensore umidità<br>esterna                                                        |
| F0               | Cattivo funzionamento<br>della scheda madre<br>esterna                  | J3               | Protezione sovracorrente<br>nel compressore 3                 | b9               | Errore del sensore<br>di temperatura del gas<br>in uscita dello<br>scambiatore di calore |
| F1               | Errore sensore di alta pressione                                        | J4               | Protezione sovracorrente<br>nel compressore 4                 | bA               | Errore del sensore<br>dei temperatura dell'olio<br>di ritorno                            |

#### Comando a filo XK79

| F3 | Errore sensore di bassa<br>pressione                             | J5 | Protezione sovracorrente<br>nel compressore 5    | bH | Avaria orologio<br>del sistema                                                             |
|----|------------------------------------------------------------------|----|--------------------------------------------------|----|--------------------------------------------------------------------------------------------|
| F5 | Errore sensore<br>di temperatura di scarico<br>del compressore 1 | J6 | Protezione sovracorrente<br>nel compressore 6    | bC | Protezione distaccamento<br>del sensore<br>di temperatura massima<br>del compressore 1     |
| F6 | Errore sensore<br>di temperatura di scarico<br>del compressore 2 | J7 | Protezione valvola a 4 vie                       | bL | Protezione distaccamento<br>del sensore<br>di temperatura massima<br>del compressore 2     |
| F7 | Errore sensore<br>di temperatura di scarico<br>del compressore 3 | J8 | Protezione pressione eccessiva del sistema       | bE | Malfunzionamento del<br>sensore di temperatura<br>del tubo di ingresso<br>del condensatore |
| F8 | Errore sensore<br>di temperatura di scarico<br>del compressore 4 | J9 | Protezione pressione insufficiente del sistema   | bF | Malfunzionamento del<br>sensore di temperatura<br>del tubo di uscita<br>del condensatore   |
| F9 | Errore sensore<br>di temperatura di scarico<br>del compressore 5 | JA | Protezione contro pressioni anomale              | bJ | I sensori di alta e bassa<br>pressione sono collegati<br>in modo inverso                   |
| FA | Errore sensore<br>di temperatura di scarico<br>del compressore 6 | JC | Protezione flussostato<br>acqua                  | P0 | Errore scheda di controllo<br>del compressore                                              |
| FH | Errore sensore di corrente<br>del compressore 1                  | JL | Protezione per alta pressione bassa              | P1 | Malfunzionamento scheda<br>di controllo<br>del compressore                                 |
| FC | Errore sensore di corrente<br>del compressore 2                  | JE | Il tubo di ritorno<br>dell'olio è bloccato       | P2 | Protezione dell'alimenta-<br>zione della scheda<br>del compressore                         |
| FL | Errore sensore di corrente del compressore 3                     | JF | Perdita nel tubo<br>di ritorno dell'olio         | P3 | Protezione reset del<br>modulo della scheda<br>del compressore                             |
| FE | Errore sensore di corrente<br>del compressore 4                  | b1 | Errore sensore temperatu-<br>ra ambiente esterna | H0 | Errore della scheda di controllo del ventilatore                                           |
| FF | Errore sensore di corrente del compressore 5                     | b2 | Errore sensore tempera-<br>tura di sbrinamento 1 | H1 | Malfunzionamento<br>della scheda di controllo<br>del ventilatore                           |
| FJ | Errore sensore di corrente del compressore 6                     | b3 | Errore sensore tempera-<br>tura di sbrinamento 2 | H2 | Protezione dell'alimen-<br>tazione della scheda di<br>comando del ventilatore              |

# 5.2 Tabella dei Codici Errore per l'unità interna

| Codice<br>errore | Descrizione                                                             |    | Descrizione                                                         | Codice<br>errore | Descrizione                                          |
|------------------|-------------------------------------------------------------------------|----|---------------------------------------------------------------------|------------------|------------------------------------------------------|
| L0               | Errore unità interna                                                    | LA | Errore incompatibilità<br>unità interne                             | d7               | Errore sensore umidità                               |
| L1               | Protezione ventola<br>interna                                           | LH | Avviso scarsa qualità<br>dell'aria                                  | d8               | Errore sensore temperatura acqua                     |
| L2               | Protezione riscaldamento<br>elettrico                                   | LC | Errore incompatibilità<br>unità interne/esterne                     | d9               | Errore jumper                                        |
| L3               | .3 Protezione acqua piena                                               |    | Malfunzionamento<br>zero-crossing<br>del motore PG                  | dA               | Errore indirizzo hardware<br>unità interna           |
| L4               | Errore alimentazione<br>comando integrato                               | d1 | Errore scheda PC<br>unità interna                                   | dH               | Errore scheda PC comando integrato                   |
| L5               | Protezione antigelo                                                     | d3 | Errore sensore<br>temperatura ambiente                              | dC               | Errore impostazione<br>capacità interruttore DIP     |
| L7               | Errore assenza master<br>unità interna                                  | d4 | Errore sensore temperatura tubo interno                             | dL               | Errore sensore temperatura aria esterna              |
| L8               | L8 Protezione alimentazione insufficiente                               |    | Malfunzionamento del<br>sensore di temperatura<br>del tubo centrale | dE               | Errore sensore CO <sub>2</sub><br>dell'unità interna |
| L9               | Errore impostazione<br>quantità gruppo d6<br>di controllo unità interne |    | Errore sensore<br>temperatura tubo esterno                          | db               | Codice speciale:<br>Codice campo Debug               |

## 5.3 Tabella dei codici di debug

| Codice<br>errore | e Descrizione C                                                          |    | Descrizione                                                                                                    | Codice<br>errore | Descrizione                                |
|------------------|--------------------------------------------------------------------------|----|----------------------------------------------------------------------------------------------------|------------------|--------------------------------------------|
| U2               | Errore codice di capacità<br>dell'unità esterna/ impo-<br>stazioni ponte |    | La carica di refrigerante inefficace                                                                                 | СН               | Capacità nominale troppo<br>alta           |
| U3               | J3 Protezione sequenza<br>di fase dell'alimentazione                     |    | Le impostazioni dell'inter-<br>ruttore DIP del funzio-<br>namento di emergenza<br>del compressore sono<br>incorrette | CL               | Capacità nominale troppo<br>bassa          |
| U4               | J4 Protezione mancanza<br>di refrigerante C                              |    | Malfunzionamento della<br>comunicazione tra unità<br>interna ed esterna e tra<br>unità interna e comando<br>via cavo | CF               | Errore delle unità interne multiple master |
| U5               | Indirizzo della scheda<br>di controllo del compres-<br>sore sbagliato    | C2 | Errore di comunicazione<br>tra il comando master e<br>la scheda del compresso-<br>re dell'inverter                   | CJ               | Indirizzi del sistema<br>incompatibili     |

| U6 | Allarme anomalia valvola                                                | C3 | Errore di comunicazione<br>tra il comando master e<br>la scheda del motore del<br>ventilatore dell'inverter | СР | Errore del comando via<br>cavo multiple master                             |
|----|-------------------------------------------------------------------------|----|----------------------------------------------------------------------------------------------------|----|----------------------------------------------------------------------------|
| U8 | Malfunzionamento del tubo dell'unità interna                            | C4 | Errore mancanza unità<br>interna                                                                            | CU | Errore di comunicazione<br>tra unità interna<br>e il ricevitore a distanza |
| U9 | Malfunzionamento del<br>tubo dell'unità esterna                         | C5 | Allarme collisione nume-<br>ro progetto unità interna                                                       | Cb | Overflow indirizzi IP<br>delle unità                                       |
| UC | Impostazioni dell'unità<br>interna master completa-<br>te correttamente | C6 | Allarme numero di unità esterna sbagliato                                                                   |    |                                                                            |

# 5.4 Tabella dei codici di stato

| Codice<br>errore | Descrizione                                                   | Codice errore | Descrizione                                                              |
|------------------|---------------------------------------------------------------|---------------|--------------------------------------------------------------------------|
| A0               | L'Unità è in attesa del debug.                                | Au            | Arresto urgente a distanzia                                              |
| A1               | Controllare i parametri di funzio-<br>namento del compressore | Ab            | Arresto di emergenza                                                     |
| A2               | Richiesta refrigerante after-sale                             | Ad            | Limitazioni del funzionamento                                            |
| A3               | Sbrinamento                                                   | An            | Controllo prevenzione alta temperatura                                   |
| A4               | Oil return                                                    | n3            | Sbrinamento obbligatorio                                                 |
| A5               | Sbrinamento obbligatorio                                      | n5            | Escursione obbligatoria del<br>numero di progetto dell'unità<br>interna  |
| A8               | Modalità pompa del vuoto                                      | nL            | Modifica bassa pressione<br>obiettivo                                    |
| AH               | Heating                                                       | nJ            | Prevenzione alta temperatura<br>in modalità Heating                      |
| AC               | Cooling                                                       | nP            | Valore di regolazione della tem-<br>peratura durante lo sbrinamento      |
| AF               | Fan                                                           | nU            | Cancellare ordine schermatu-<br>ra del telecomando dell'unità<br>interna |
| AJ               | Promemoria Pulizia del filtro                                 |               |                                                                          |

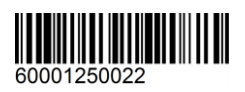

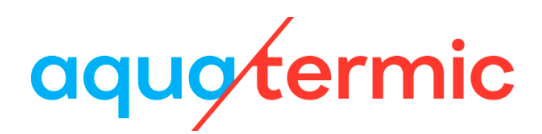

# Manual de utilizador do controlador por cabo XK79

Manual do proprietário Condicionadores comerciais

- Thank you for choosing Air Conditioners, please read this owner's manual carefully before operation and retain it for future reference. If you have lost the Owner's Manual, please contact the local agent or visit www.eurofred.com or send email to asistenciatecnica@eurofred.com.cn or electronic version.
- Eurofred reserves the right to interpret this manual which will be subject to any change due to product improvement without further notice.
- Eurofred reserves the final right to interpret this manual.

## Informações para o utilizador

- A alimentação de todos os equipamentos interiores deve ser uniformizada.
- É proibido instalar o controlador por cabo em locais húmidos ou expostos ao sol.
- Não bater, atirar ou desmontar frequentemente o controlador por cabo.
- Não utilize o controlador por cabo com as mãos molhadas.
- Num sistema de rede único, é necessário selecionar um equipamento interior como equipamento principal; os restantes equipamentos interiores são equipamentos secundários.
- O modo de funcionamento do sistema baseia-se no do equipamento interior principal. O equipamento interior principal pode ativar qualquer modo, enquanto os equipamentos secundários não podem ativar um modo que esteja em conflito com o equipamento interior principal.
- Quando o equipamento interior principal troca de modo, o que faz com que o modo de funcionamento do equipamento interior secundário entre em conflito com o do sistema, o modo de funcionamento do equipamento secundário muda para o modo de funcionamento do sistema automaticamente.
- Quando dois controladores por cabo controlam um ou mais equipamentos interiores, o endereço do controlador por cabo deve ser diferente.
- Este controlador por cabo está equipado com uma interface de controlo por cartão, que pode ser ligada a um sistema de controlo por cartão para ativar/desativar o equipamento, inserindo ou removendo um cartão.
- As funções com "\*" são opcionais dos equipamentos interiores. Se uma função não estiver incluída num equipamento interior, o controlador por cabo não consegue configurar esta função, ou a configuração desta função é inválida no equipamento interior.

## Conteúdos

| 1 | VISOR                                                | 1    |
|---|------------------------------------------------------|------|
|   | 1.1 LCD do controlador por cabo                      | 1    |
|   | 1.2 Instruções do visor LCD                          | 2    |
| 2 | BOTÕES                                               | 4    |
|   | 2.1 Gráficos dos botões                              | 4    |
|   | 2.2 Instruções das funções dos botões                | 4    |
| 3 | INSTALAÇÃO E COLOCAÇÃO EM FUNCIONAMENTO              | 5    |
|   | 3.1 Instalação do controlador por cabo               | 6    |
|   | 3.2 Colocação em funcionamento                       | . 13 |
| 4 | INSTRUÇÕES DE FUNCIONAMENTO                          | .21  |
|   | 4.1 Ativação/desativação                             | . 21 |
|   | 4.2 Configuração dos modos                           | . 21 |
|   | 4.3 Configuração da temperatura                      | . 22 |
|   | 4.4 Configuração da ventoinha                        | . 23 |
|   | 4.5 Configuração do programador                      | . 23 |
|   | 4.6 Configuração da oscilação                        | . 27 |
|   | 4.7 Configuração da função de silêncio               | . 27 |
|   | 4.8 Configuração da função Sleep                     | . 29 |
|   | 4.9 Configuração da função de ar*                    | . 29 |
|   | 4.10 Configuração da ativação/desativação da luz     | . 31 |
|   | 4.11 Configuração de poupança                        | . 31 |
|   | 4.12 Configuração de lembrete para limpeza de filtro | . 33 |
|   | 4.13 Configuração da ventoinha X                     | . 35 |
|   | 4.14 Configuração da função de ausência              | . 35 |
|   | 4.15 Função de bloqueio do controlador               | . 35 |
|   | 4.16 Função de bloqueio infantil                     | . 36 |

|   | 4.17 Função de controlo por cartão                        | 36 |
|---|-----------------------------------------------------------|----|
| 5 | VISOR DE ERRO                                             | 36 |
|   | 5.1 Tabela de códigos de erro para o equipamento exterior | 37 |
|   | 5.2 Tabela de códigos de erro para o equipamento interior | 38 |
|   | 5.3 Tabela de códigos de depuração                        | 38 |
|   | 5.4 Tabela de códigos de estado                           | 39 |

# 1 VISOR

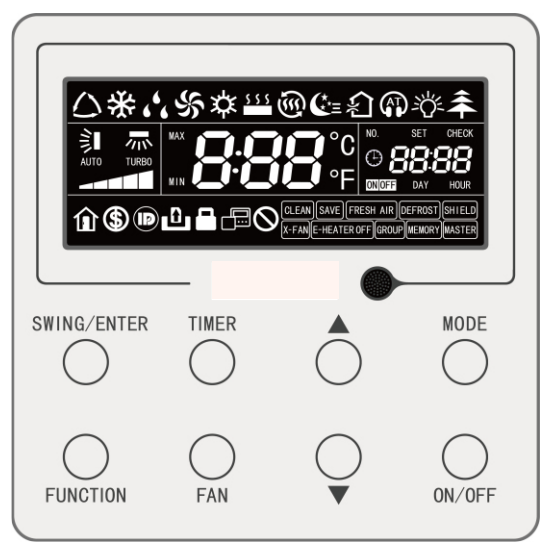

Fig. 1.1 Aspeto do controlador por cabo

# 1.1 LCD do controlador por cabo

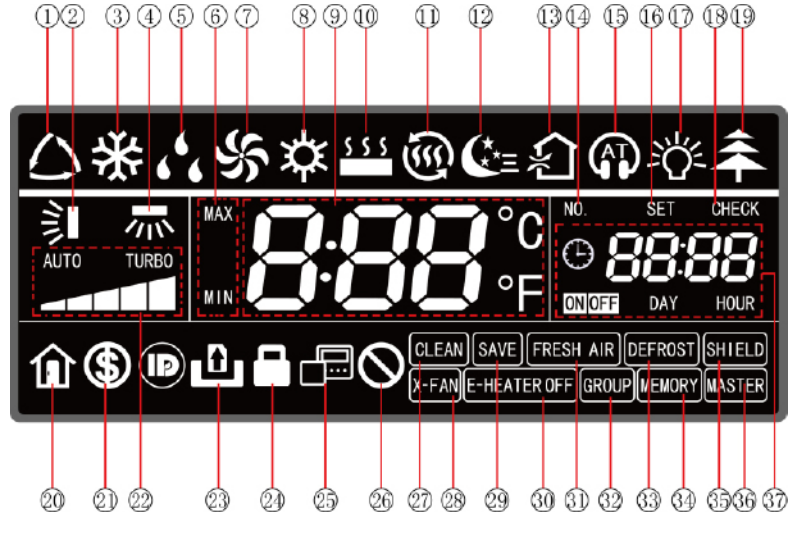

Fig. 1.2 Gráficos LCD do controlador por cabo

# 1.2 Instruções do visor LCD

#### Tabela 1.1 Instruções do visor LCD

|     |                                  | -                                                                                                    |
|-----|----------------------------------|----------------------------------------------------------------------------------------------------|
| N.º | Símbolos                         | Instruções                                                                                                    |
| 1   | *                                | Modo Auto (No modo automático, os equipamentos interiores selecionam automaticamente o modo de funcionamento de acordo com a mudança de temperatura necessária para tornar o ambiente confortável.).                                                                                                    |
| 2   | )<br>I                           | Função de oscilação vertical.                                                                                                    |
| 3   | *                                | Cooling mode.                                                                                                    |
| 4   | · *                              | Função de oscilação horizontal.                                                                                                    |
| 5   | 66                               | Dry mode.                                                                                                    |
| 6   | MAX                              | Válido no modo Save e é apresentado durante o processo de configuração.<br>Limite inferior da temperatura para Cooling: Limite o valor de temperatura<br>mínimo no modo Cooling ou Dry.<br>Limite superior da temperatura para Heating: Limite o valor de temperatura<br>máximo no modo Heating, Space Heating ou 3D Heating. |
| 7   | ş                                | Fan mode.                                                                                                    |
| 8   | な                                | Heating mode.                                                                                                    |
| 9   | <b>0.00</b> °C<br><b>0.00</b> °F | Mostra o valor da temperatura selecionada (No caso de o controlador por cabo estar a controlar um equipamento interior de tratamento de ar, a zona de temperatura irá apresentar "FAP").                                                                                                    |
| 10  | \$ \$ \$                         | Floor Heating mode (Quando Heating e Floor Heating aparecem simultanea-<br>mente, indica que o 3D Heating está ativado.).                                                                                                    |
| 11  | <u>ن</u><br>۲                    | Space Heating mode.                                                                                                    |
| 12  | <b>€</b> *=                      | Estado Sleep.                                                                                                    |
| 13  | *                                | Estado do ar, função opcional do equipamento interior.                                                                                                    |
| 14  | NO.                              | Quando consultar ou configurar o número do projeto do equipamento interior, o ecrã apresenta o ícone "NO.".                                                                                                    |
| 15  |                                  | Estado Quiet (incluindo os dois estados Quiet e Auto Quiet.                                                                                                    |
| 16  | SET                              | Apresenta o ícone "SET" na interface de configuração de parâmetros.                                                                                                    |
| 17  | <i>=</i> Č                       | Função de ativação/desativação da luz.                                                                                                    |
| 18  | CHECK                            | Apresenta o ícone "CHECK" na interface de configuração de parâmetros.                                                                                                    |

| 19 | *                                 | Função Health, função opcional do equipamento interior.                                                                                                    |
|----|-----------------------------------|----------------------------------------------------------------------------------------------------|
| 20 | Î                                 | Função Out.                                                                                                    |
| 21 | \$                                | Estado Save do equipamento interior.                                                                                                    |
| 22 |                                   | Configuração atual da velocidade da ventoinha (inclui os sete estados: auto, velocidade baixa, velocidade média-baixa, velocidade média, velocidade média-alta, velocidade alta e turbo). |
| 23 | ۵                                 | Função de controlo por cartão.                                                                                                    |
| 24 |                                   | Estado de bloqueio infantil.                                                                                                    |
| 25 |                                   | Indica que o controlador por cabo atual é o controlador secundário (o endere-<br>ço do controlador por cabo é 02).                                                                        |
| 26 | $\otimes$                         | Invalid operation (Operação inválida).                                                                                                    |
| 27 | CLEAN                             | Lembrete para limpar o filtro.                                                                                                    |
| 28 | X-FAN                             | Função da X-fan.                                                                                                    |
| 29 | SAVE                              | O equipamento exterior funciona no modo Save/limite superior do condensa-<br>dor do sistema inferior a 100%/estado de Save remota.                                                        |
| 30 | E-HEATER *                        | Ícone que permite ligar o aquecimento elétrico auxiliar.                                                                                                    |
| 31 | FRESH AIR                         | Função reservada.                                                                                                    |
| 32 | GROUP                             | Um controlador por cabo controla múltiplos equipamentos interiores.                                                                                                    |
| 33 | DEFROST                           | Estado de descongelamento do equipamento exterior.                                                                                                    |
| 34 | MEMORY                            | Estado de memória (O equipamento interior volta às configurações originais após uma falha de energia e consequente recuperação).                                                          |
| 35 | SHIELD                            | Estado de proteção.                                                                                                    |
| 36 | MASTER                            | O controlador por cabo atual liga o equipamento interior principal.                                                                                                    |
| 37 | (* <b>88:88</b><br>(NOFF DAY HOUR | Zona do programador: Apresenta o relógio do sistema e o estado do progra-<br>mador.                                                                                                    |
### 2 BOTÕES

### 2.1 Gráficos dos botões

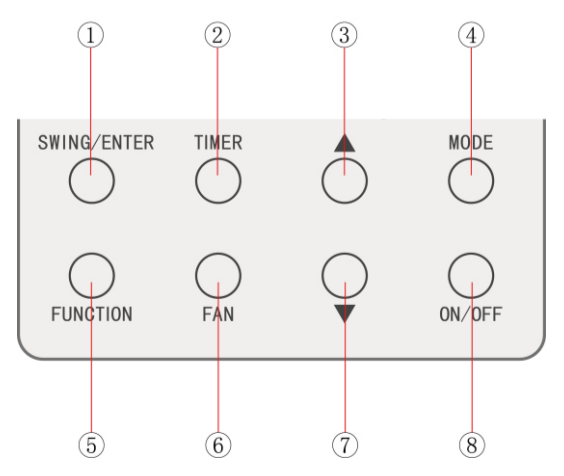

Fig. 2.1 Gráficos dos botões

### 2.2 Instruções das funções dos botões

#### Tabela 2.1 Instruções das funções dos botões

| N.º | Botões      | Instruções                                                                                                    |
|-----|-------------|----------------------------------------------------------------------------------------------------|
| 1   | SWING/ENTER | <ul><li>(1) Configura a oscilação de ar vertical.</li><li>(2) Funções de seleção e cancelamento.</li></ul>                                                                                                    |
| 2   | PROGRAMADOR | Configuração do programador.                                                                                                    |
| 3   | <b>A</b>    | (1) Define a temperatura de funcionamento do equipamento interior.                                                                                                    |
| 7   | •           | <ul> <li>(2) Configura o programador.</li> <li>(3) Alterna entre o modo Quiet, grau de ar, grau de limpeza, configuração do limite de temperatura superior e inferior no modo Save.</li> <li>(4) Define e consulta os parâmetros.</li> </ul>  |
| 4   | MODO        | Alterna entre os modos Auto, Cooling, Dry, Fan, Heating, Floor Heating, 3D Heating e Space Heating do equipamento interior. (Nota: O ícone Floor Heating, 3D Heating e Space Heating irá aparecer quando o equipamento tiver essas funções.). |
| 5   | FUNCTION    | Alterna entre as funções Air, Quiet, Light, Health, Out, Save, Clean, E-heater e X-fan.                                                                                                    |
| 6   | FAN         | Alterna entre os estados auto, velocidade baixa, velocidade média-baixa, velocidade média, velocidade média-alta, velocidade alta e turbo.                                                                                                    |
| 8   | ON/OFF      | Equipamento interior Ativado/Desativado.                                                                                                    |
| 3+7 | ▲+▼         | Prima "▲" e "▼" em simultâneo durante 5 segundos para ativar ou desa-<br>tivar a função Child Lock.                                                                                                    |

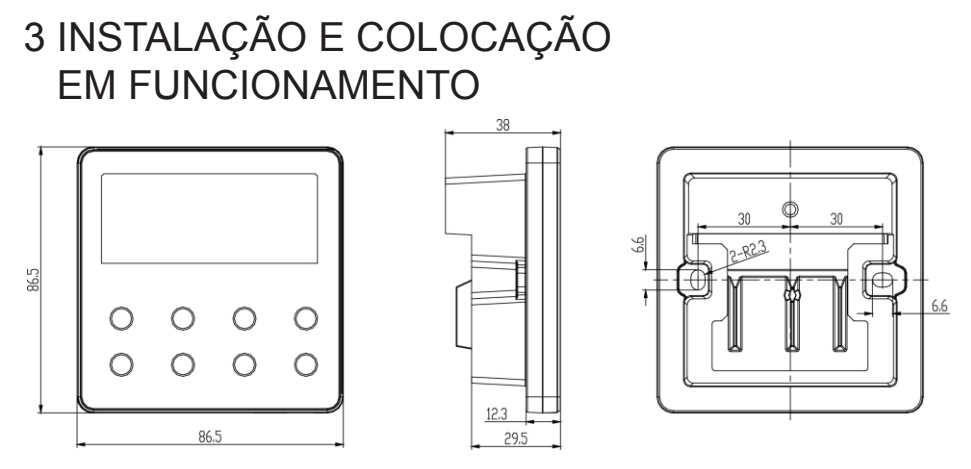

Fig. 3.1 Dimensão do controlador por cabo

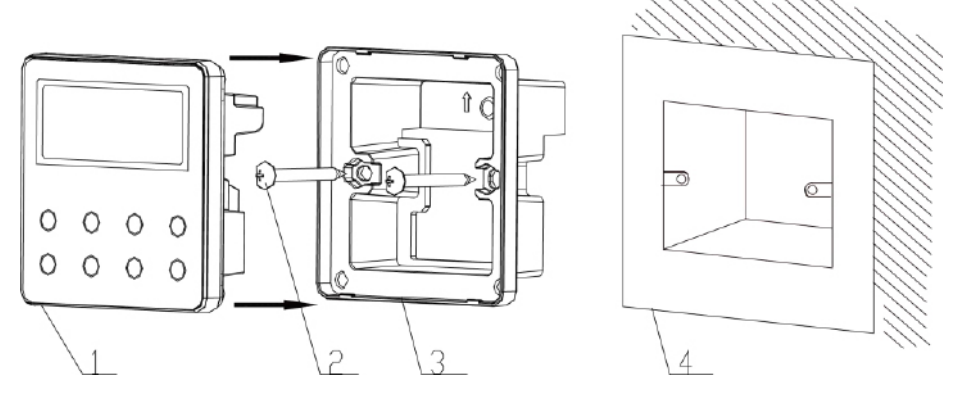

Fig. 3.2 Peças do controlador por cabo

| N.º  | 1                                 | 2                 | 3                               | 4                                                 |
|------|-----------------------------------|-------------------|---------------------------------|---------------------------------------------------|
| Nome | Painel do controlador<br>por cabo | Parafuso<br>M4*25 | Base do controlador<br>por cabo | Caixa de derivação montada<br>no espaço da parede |
| Qtd. | 1                                 | 2                 | 1                               | Peças fornecidas pelos<br>utilizadores            |

### 3.1 Instalação do controlador por cabo

#### 3.1.1 Seleção da linha de comunicação

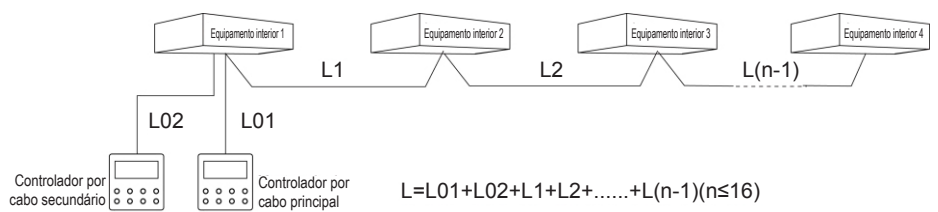

#### Fig. 3.3 Comprimento da linha de comunicação

| Tipo de mate-<br>rial do cabo                                                                        | Comprimento total da<br>linha de comunicação<br>entre o equipamento<br>interior e o controla-<br>dor por cabo L (m) | Tamanho<br>da<br>cablagem<br>(mm²) | Material<br>padrão      | Observações                                                                                                    |
|----------------------------------------------------------------------------------------------------|----------------------------------------------------------------------------------------------------|------------------------------------|-------------------------|----------------------------------------------------------------------------------------------------|
| Cabo leve/<br>comum reves-<br>tido a cloreto<br>de polivinil.<br>(60227 IEC 52<br>/ 60227 IEC<br>53) | L≤250                                                                                                    | 2 x 0,75 ~<br>2 x 1,25             | IEC<br>60227-<br>5:2007 | <ol> <li>O comprimento total da linha de<br/>comunicação não pode exceder os<br/>250 m.</li> <li>O cabo deve ser circular (os nú-<br/>cleos devem ser entrançados).</li> <li>Se o equipamento for instalado em<br/>locais com campo magnético inten-<br/>so ou forte interferência, deve ser<br/>utilizado um cabo blindado.</li> </ol> |

#### Nota:

- ① Se o condicionador estiver instalado num local de forte interferência eletromagnética, a linha de comunicação do controlador por cabo deve dispor de um cabo entrançado blindado.
- <sup>(2)</sup> Os materiais da linha de comunicação do controlador por cabo devem ser selecionados estritamente com base neste manual de instruções.

#### 3.1.2 Requisitos de instalação

- (1) Proibido instalar o controlador por cabo em locais húmidos.
- (2) Proibido instalar o controlador por cabo em locais expostos a luz solar direta.
- (3) Proibido instalar o controlador por cabo perto de objetos a altas temperaturas ou locais com salpicos de água.
- (4) Proibido instalar o controlador o controlador por cabo em locais voltados para janelas. Evite erros de funcionamento derivados de interferências causadas por outro controlador por cabo adjacente.

#### 3.1.3.1 Requisitos de cablagem

Existem quatro métodos de cablagem da rede entre o controlador por cabo e o equipamento interior:

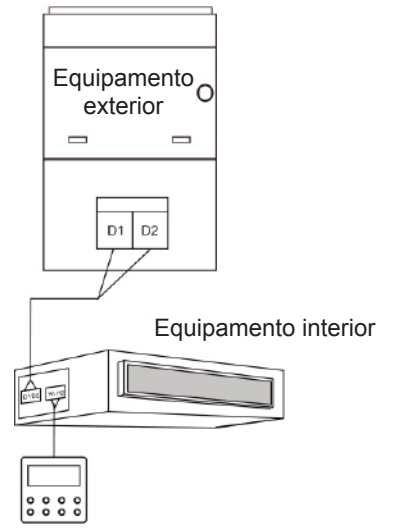

Fig. 3.4 Um controlador por cabo controla um equipamento interior

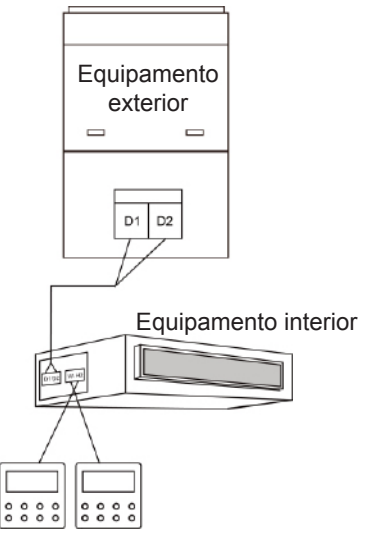

Fig. 3.5 Dois controladores por cabo controlam um equipamento interior

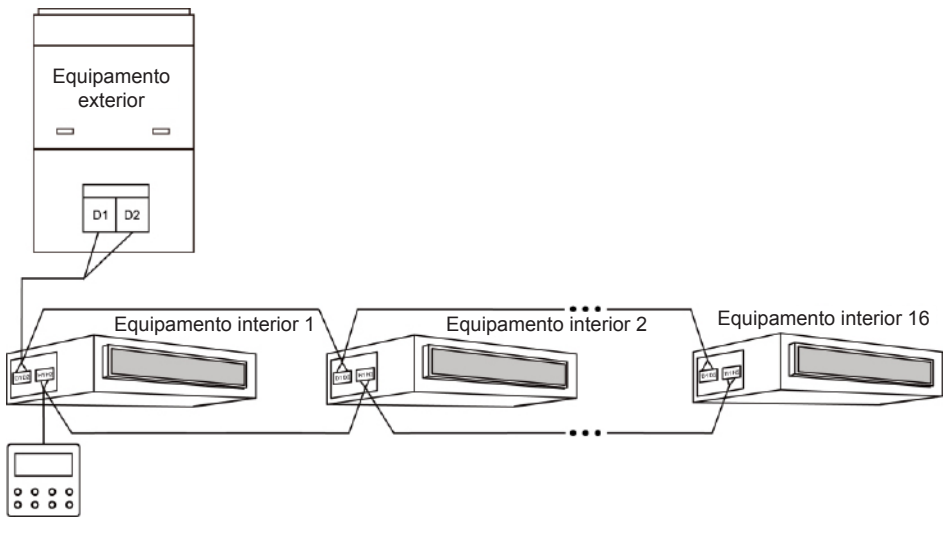

Fig. 3.6 Um controlador por cabo controla múltiplos equipamentos interiores simultaneamente

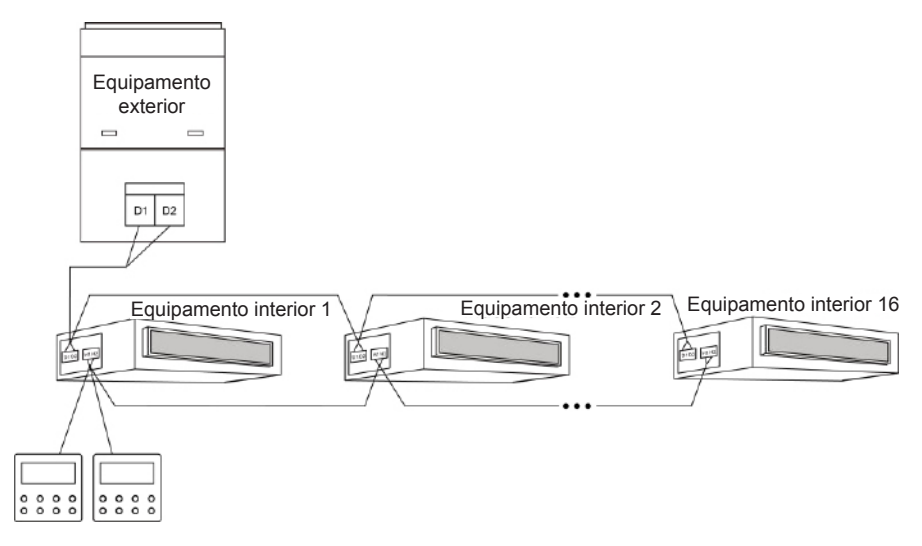

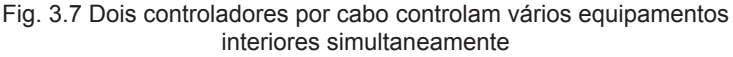

#### Instruções de cablagem:

- (1) Quando um controlador por cabo controla múltiplos equipamentos interiores em simultâneo, o controlador por cabo pode ligar-se a qualquer um dos equipamentos interiores, desde que estes pertençam sempre à mesma série. O total de equipamentos interiores controlados pelo controlador por cabo não pode exceder os 16, e todos os equipamentos interiores ligados devem estar na mesma rede. O controlador por cabo deve definir a quantidade de equipamentos interiores controlados em grupo. Consulte 3.2.3 Configuração dos parâmetros.
- (2) Quando dois controladores por cabo controlam um equipamento interior, os endereços desses dois controladores por cabo devem ser diferentes. Consulte 3.2.3 Configuração dos parâmetros.
- (3) Quando dois controladores por cabo controlam múltiplos equipamentos interiores, o controlador por cabo pode ligar-se a qualquer equipamento interior, desde que o equipamento interior seja da mesma série. Os endereços desses dois controladores por cabo devem ser diferentes. Consulte 3.2.3 Configuração dos parâmetros. O total de equipamentos interiores controlados pelo controlador por cabo não pode exceder os 16, e os equipamentos interiores ligados devem estar na mesma rede. O controlador por cabo deve definir a quantidade de equipamentos interiores controlados em grupo. Consulte 3.2.3 Configuração dos parâmetros.
- (4) Se um ou dois controladores por cabo controlarem múltiplos equipamentos interiores ao mesmo tempo, as configurações dos equipamentos interiores controlados devem ser as mesmas.

(5) A cablagem do controlador por cabo e a rede de equipamentos interiores devem estar de acordo com um dos quatro métodos mencionados acima nas figuras 3.4-3.7. Como se indica nas figuras 3.5 e 3.7, deve existir apenas um controlador por cabo principal (com endereço 01) e um controlador por cabo secundário (com endereço 02). Não devem existir mais de dois de controladores por cabo.

#### Nota: As séries de equipamentos interiores incluem:

① Equipamentos comuns Multi VRF; ② equipamentos de tratamento de ar; ③ equipamentos com fonte de calor dupla; ④ equipamentos combinados; com exceção dos equipamentos de tratamento de ar, equipamentos com fonte de calor dupla e equipamentos combinados, todos os outros equipamentos interiores pertencem aos equipamentos comuns multi VRF.

## 3.1.3.2 Cablagem entre o controlador por cabo e o sistema de controlo por cartão

Este modelo de controlador por cabo tem uma interface de controlo por cartão, que se pode ligar ao sistema de controlo por cartão para ativar ou desativar o equipamento inserindo ou removendo um cartão. Caso pretenda controlar as funções do equipamento interior através do controlo por cartão, tenha atenção à ligação entre o controlador por cabo e o sistema de controlo por cartão (dispositivo de controlo por cartão):

1) Nunca ligue o cabo de alimentação de equipamentos interiores ou exteriores diretamente ao dispositivo de controlo por cartão para ativar a função de controlo por cartão, ligando ou desligando a alimentação dos equipamentos interiores ou exteriores com um cartão. Nas duas figuras seguintes, é demonstrada a ligação errada dos cabos entre os equipamentos e o sistema de controlo por cartão:

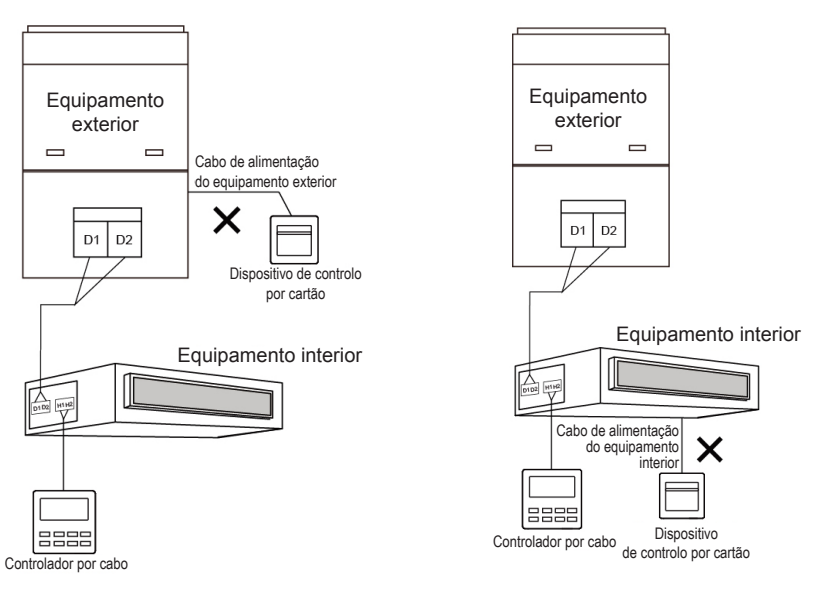

Figura 3.8 Ligação incorreta 1 de equipamentos e controlo por cartão

Figura 3.9 Ligação incorreta 2 de equipamentos e controlo por cartão

2) Depois de ligar o controlador por cabo ao dispositivo de controlo por cartão, o equipamento interior pode ser ativado e desativado com um cartão. Remova o cartão para desativar o equipamento e insira o cartão para ligá-lo e restaurar a configuração anterior ao desligamento. O cartão de controlo por cartão pode controlar todos os equipamentos interiores que estão ligados com o controlador por cabo.

A ligação entre o controlador por cabo e o sistema de controlo por cartão é a seguinte:

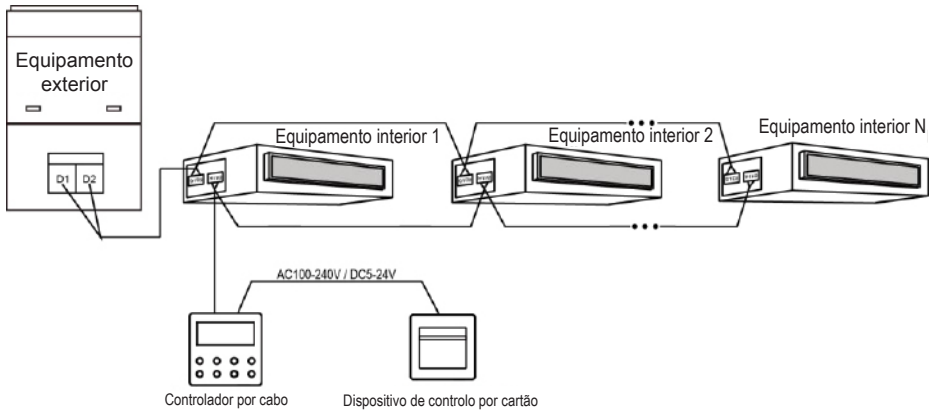

Figura 3.10 Método de ligação 1 entre o controlador por cabo e o controlo por cartão

3) Se dois controladores por cabo controlarem um ou mais equipamentos interiores, ligue apenas um controlador por cabo ao sistema de controlo por cartão para ativar e desativar o equipamento interior através do cartão de controlo por cartão. Como demonstram as figuras que se seguem:

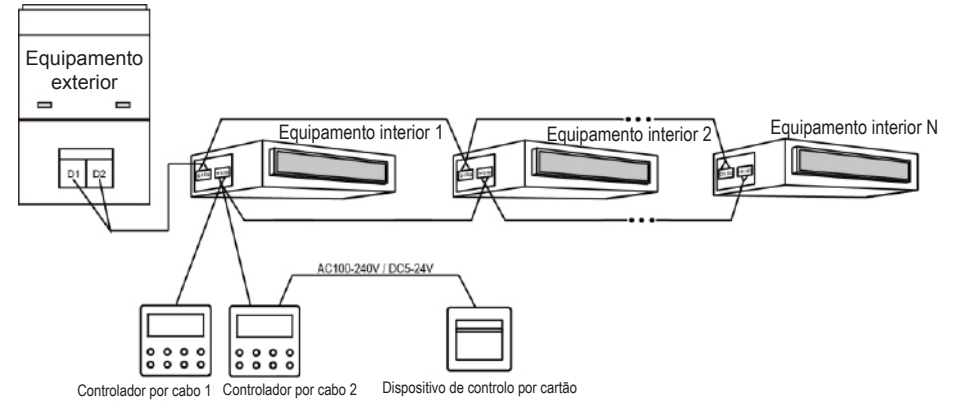

Figura 3.11 Método de ligação 2 entre o controlador por cabo e o controlo por cartão

#### Nota:

- O controlador por cabo 2 na figura 3.11 pode ser configurado como controlador principal ou secundário;
- ② O controlador por cabo 1 na figura 3.11 pode ser o modelo XK49 ou outros modelos.

4. A potência de entrada do dispositivo de inserção/remoção do cartão de controlo por cartão é compatível com o controlador por cabo: CA 100-240 V~50/60 Hz, CC 5~24 V. Na prática, ligue o cabo de alimentação de rendimento do controlo por cartão à interface de alimentação do controlador por cabo correspondente, de acordo com o tipo de rendimento de alimentação do dispositivo de controlo por cartão (Consulte o ponto 3.1.4 Instalação para a ligação do cabo de alimentação de uma interface específica). O controlador por cabo determina a colocação e ausência do cartão, detetando a alimentação do dispositivo de controlo por cartão. O processo de deteção é o seguinte:

Introduzir ou remover o cartão de controlo por cartão é como ligar ou desligar a alimentação do dispositivo de controlo por cartão. Quando o cartão é inserido, o dispositivo fornece corrente CA 100-240 V/CC 5-24 V ao controlador por cabo, que identifica que este foi inserido. Quando o cartão é removido, o dispositivo para de fornecer corrente CA 100-240 V/CC 5-24 V ao controlador por cabo, que identifica que este foi removido. As figuras 3.12 e 3.13 demonstram um controlador por cabo ligado ao controlo por cartão com uma alimentação de CA 100-240 V ou CC 5-24 V:

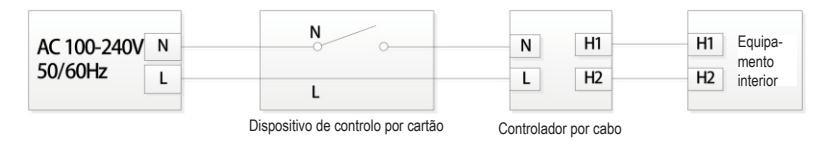

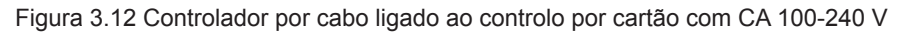

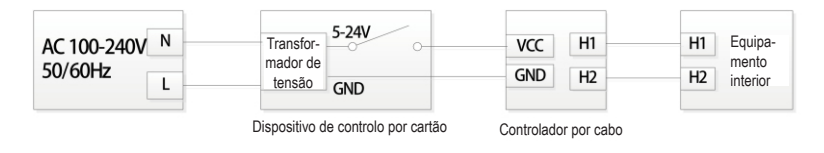

Figura 3.13 Controlador por cabo ligado ao controlo por cartão com CC 5-24 V

Nota: Os utilizadores podem configurar o dispositivo de controlo por cartão sem assistência.

#### 3.1.4 Instalação

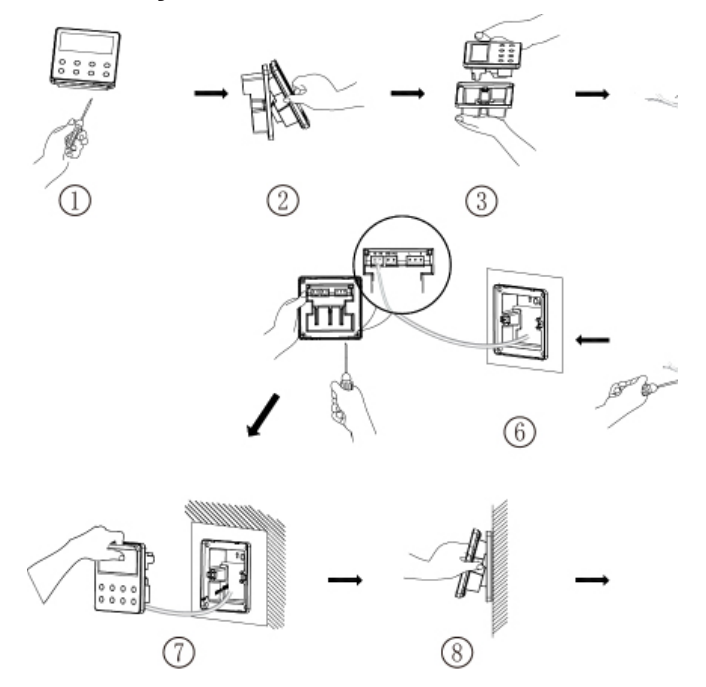

Fig. 3.14 Diagrama de instalação para o controlador por cabo

A fig. 3.14 apresenta o processo de instalação simples; preste atenção aos seguintes itens:

(1) Antes da instalação, interrompa a alimentação do equipamento interior.

(2) Extraia a linha de cabo entrançado de 2 fios ligada ao equipamento interior do orifício de montagem e através do revestimento exterior.

(3) Coloque a base do controlador por cabo na parede e utilize parafusos M4X25 para afixar ao orifício de montagem.

- (4) Fixe, separadamente, o par entrançado nos terminais H1 e H2 com parafusos.
- (5) Indicação sobre a cablagem do controlo por cartão:
- Se não utilizar o sistema de controlo por cartão, abra o revestimento interior e rode o interruptor n.º 1 do interruptor DIP S1 para o lado do número, situado no PCB do revestimento interior.
- Se o sistema de controlo por cartão estiver ligado, certifique-se de que o interruptor n.º 1 do interruptor DIP S1 está "ON". Ligue o terminal de controlo por cartão às portas N e L ou às portas VCC e GND. Preste atenção aos seguintes itens:
  - As portas N e L são a interface de alimentação do controlo por cartão de 100-240 V~50/60 Hz.
  - ② As portas VCC e GND são a interface de alimentação do controlo por cartão de CC 5-24 V.
  - ③ Apenas pode escolher uma entrada entre 100-240 V~50/60 Hz e CC 5-24 V.

(6) Quando terminada a cablagem, prenda o revestimento exterior e o painel um ao outro.

#### 3.1.5 Desinstalação

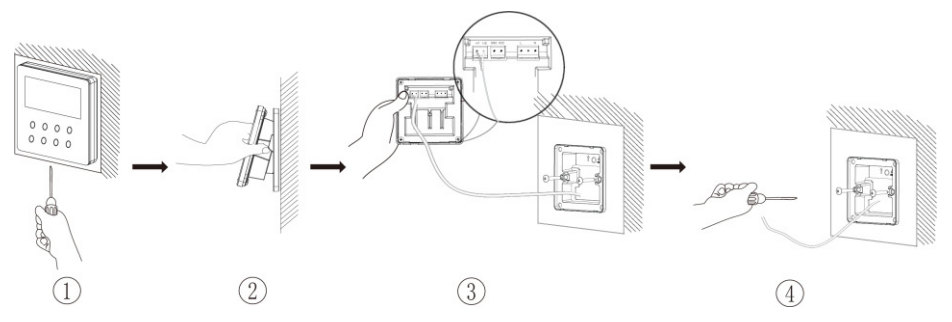

Fig. 3.15 Diagrama de desmontagem do controlador por cabo

#### 3.2.1 Configuração do equipamento interior principal

Com o equipamento em Off, mantenha premido o botão MODE durante 5 segundos para configurar o equipamento interior correspondente ao controlador por cabo como equipamento interior principal. O ícone "MASTER" iluminar-se-á quando terminar a configuração do equipamento.

#### Nota:

- Se existir um equipamento interior principal no sistema, outros equipamentos interiores secundários podem ser configurados como equipamentos principais. Nesse caso, o equipamento principal original passará a equipamento secundário.
- ② Num sistema, apenas pode existir um equipamento interior principal. Se o sistema detetar múltiplos equipamentos principais, designa como equipamento principal o equipamento com o número de projeto mais pequeno.

#### 3.2.2 Consulta de parâmetros

Os parâmetros do equipamento podem ser verificados no estado On ou Off do equipamento.

- Prima o botão "FUNCTION" por 5 s para entrar na interface dos parâmetros do equipamento. É apresentado "C00" na zona da temperatura e o ícone "CHECK" acende-se;
- (2) Prima o botão "▲" ou "▼" para selecionar o código do parâmetro;
- (3) Prima o botão "SWING/ENTER" para voltar ao passo anterior até que o sistema saia da visualização de parâmetros.

A lista de consulta de parâmetros é a seguinte:

| Código de | Nome                                | Gama         | Método de visualização                                                                                                    |
|-----------|-------------------------------------|--------------|----------------------------------------------------------------------------------------------------|
| parâmetro | de parâmetro                        | de parâmetro |                                                                                                    |
| C00       | Entrada de parâ-<br>metro ajustável | -            | No estado "C00", a zona do programador<br>apresenta o número atual de projeto do equi-<br>pamento interior. Quando um controlador por<br>cabo está a controlar vários equipamentos in-<br>teriores, apenas o número mais pequeno de<br>projeto é apresentado. |

#### Tabela 3.1 Lista de vista de parâmetros

| C01 | Visualização do<br>número de projeto<br>de um equipamen-<br>to interior e locali-<br>zação de avarias<br>de um equipamen-<br>to interior | 1-255: Número<br>de projeto de<br>um equipamento<br>interior online | <ul> <li>Método de operação:</li> <li>Para entrar na interface de visualização, prima o botão MODE no estado "C01" para entrar na interface de visualização do número de projeto de um equipamento interior. Prima o botão "▲" ou "▼" para selecionar o número de projeto do equipamento interior.</li> <li>Método de apresentação:</li> <li>Zona da temperatura: apresenta os códigos de erro do equipamento interior atual (A zona de temperatura apresenta os códigos de erro por ordem, num intervalo de 3 segundos no caso de existirem vários erros de funcionamento num equipamento interior.).</li> <li>Zona do programador: apresenta o número de projeto do equipamento interior.</li> <li>Nota:</li> <li>① Se existir um equipamento interior principal na rede de equipamentos interiores atual, o ícone "MASTER" acende-se na interface "C01". Após entrar na interface de visualização do número do projeto, o fcone "MASTER" apenas se acende quando o número de projeto do equipamento interior principal estiver selecionado.</li> <li>② O sistema não sai da vista "C01" automaticamente. O utilizador tem de sair desta interface manualmente.</li> </ul> |
|-----|----------------------------------------------------------------------------------------------------|---------------------------------------------------------------------|----------------------------------------------------------------------------------------------------|
| C03 | Visualização<br>da quantidade<br>de equipamentos<br>interiores da rede<br>do sistema                                                     | 1-80                                                                | Zona do programador: apresenta a quantidade de equipamentos interiores do sistema.                                                                                                    |
| C06 | Ver operação<br>prioritária                                                                                                    | 00: operação<br>normal<br>01: operação<br>prioritária               | Método de operação:<br>Entrar na visualização: prima o botão MODE<br>no estado "C06" para entrar na interface de vi-<br>sualização de funcionamento prioritário. Prima<br>o botão "▲" ou "▼" para selecionar o equipa-<br>mento interior.<br>Método de apresentação:<br>Zona da temperatura: apresenta o número de<br>projeto do equipamento interior atual;<br>Zona do programador: apresenta o valor de<br>configuração de operação prioritária atual do<br>equipamento interior.                                                                                                    |

| C07 | Ver temperatura<br>ambiente interior                                                                                                    | -                                                                   | Método de operação:<br>Entrar na visualização: prima o botão MODE<br>no estado "C07" para entrar na interface de<br>visualização de temperatura ambiente interior.<br>Prima o botão "▲" ou "▼" para selecionar o<br>equipamento interior.<br>Método de apresentação:<br>Zona da temperatura: apresenta o número de<br>projeto do equipamento interior atual;<br>Zona do programador: apresenta a temperatu-<br>ra ambiente exterior.                                                       |
|-----|----------------------------------------------------------------------------------------------------|---------------------------------------------------------------------|----------------------------------------------------------------------------------------------------|
| C08 | Visualizar a hora<br>do lembrete para<br>limpeza de filtro                                                                                                    | 4-416: dias                                                         | Zona do programador: apresenta a hora do lembrete de limpeza do filtro.                                                                                                    |
| C09 | Ver endereço<br>do controlador<br>por cabo                                                                                                    | 01, 02                                                              | Zona do programador: apresenta o endereço do controlador por cabo.                                                                                                    |
| C11 | Visualização<br>da quantidade<br>de equipamentos<br>interiores no caso<br>de um controlador<br>por cabo controlar<br>vários equipa-<br>mentos ao mesmo<br>tempo | 1-16                                                                | Zona do programador: apresenta a quantidade<br>de equipamentos interiores controlados pelo<br>controlador por cabo.                                                                                                    |
| C12 | Ver temperatura ambiente exterior                                                                                                    | -                                                                   | Zona do programador: apresenta a temperatura ambiente exterior.                                                                                                    |
| C17 | Visualização da<br>humidade relativa<br>interior                                                                                                    | 20~90 humidade<br>relativa 20%~90%                                  | Método de operação:<br>Entre no processo de revisão e prima o botão<br>"MODE" para entrar na interface de revisão da<br>humidade relativa interior no estado C17. Pri-<br>ma o botão "▲" ou "♥" para trocar o número do<br>equipamento interior.<br>Método de apresentação:<br>Zona da temperatura: apresenta o número de<br>projeto do equipamento interior atual.<br>Zona do programador: apresenta a humidade<br>relativa interior.                                                     |
| C18 | Visualização<br>com um botão do<br>número de projeto<br>do equipamento<br>interior                                                                              | 1-255: Número<br>de projeto de<br>um equipamento<br>interior online | Método de operação:<br>Entre na visualização, prima o botão "MODE"<br>no estado "C18" para ativar a função de visua-<br>lização do código de projeto do equipamento<br>interior com um botão e o controlador por cabo<br>entra na interface visualização do código de<br>projeto do equipamento interior. Prima o botão<br>"▲" ou "▼" para selecionar o equipamento in-<br>terior.<br>Método de apresentação:<br>Zona da temperatura: apresenta o número do<br>equipamento interior atual. |

|     |                                                                                                    |   | <ul> <li>Zona de programador: apresenta o número de projeto do equipamento interior.</li> <li>Nota: <ol> <li>Depois de ativar a função de visualização com um botão, cada controlador por cabo de todo o sistema irá apresentar o número de projeto do equipamento interior que controla na respetiva zona do programador.</li> <li>(A zona do programador irá apresentar diferentes números de projeto em intervalos de 3 segundos, se um controlador por cabo estiver a controlar vários equipamentos interiores.).</li> <li>Os controladores por cabo secundário não conseguem visualizar "C18".</li> </ol></li></ul> |
|-----|----------------------------------------------------------------------------------------------------|---|----------------------------------------------------------------------------------------------------|
|     |                                                                                                    |   | <ul> <li>Método de cancelar:</li> <li>Se o utilizador sair da interface "C18" manualmente, a função de visualização com um botão é desativada imediatamente.</li> <li>Se o sistema sair da interface "C18" devido a inatividade durante 20 segundos, o utilizador tem de premir o botão "ON/OFF" no estado ativado ou desativado para cancelar esta função.</li> <li>Após a função de visualização com um botão estar ativada, premir o botão "ON/OFF" de qualquer controlador por cabo do mesmo sistema de rede no estado ativado ou desativado ou desativado ou desativado irá cancelar esta função.</li> </ul>        |
| C20 | Visualização<br>da temperatura<br>de saída de ar<br>do equipamento<br>interior de trata-<br>mento de ar* | - | Método de operação:<br>Entrar na visualização: prima brevemente o<br>botão "MODE" no estado "C20" para entrar na<br>interface de visualização da temperatura de<br>saída de ar do equipamento interior de trata-<br>mento de ar. Prima o botão "▲" ou "▼" para<br>selecionar o equipamento interior.<br>Método de apresentação:<br>Zona da temperatura: apresenta o número de<br>projeto do equipamento interior atual.<br>Zona do programador: apresenta a tempera-<br>tura de saída de ar do equipamento interior de<br>tratamento de ar.<br>Nota: Válido apenas para o equipamento inte-<br>rior de tratamento de ar. |

- ① No estado de visualização de parâmetros, os botões "FAN" e "TIMER" são inválidos. Prima o botão "ON/OFF" para voltar à página inicial, sem ativar/desativar o equipamento.
- 2 No estado de visualização de parâmetros, o sinal do comando à distância é inválido.

### 3.2.3 Configuração de parâmetros

Os parâmetros do equipamento podem ser configurados com o equipamento no estado ativado ou desativado.

- Prima o botão FUNCTION por 5 s e a zona de temperatura apresenta "C00". Continue a premir o botão FUNCTION durante mais 5 s para entrar na interface de configuração dos parâmetros do controlador por cabo. "P00" é apresentado na zona de temperatura;
- (2) Prima o botão "▲" ou "▼" para selecionar o código do parâmetro. Prima o botão MODE para entrar na configuração de parâmetros. Nesse momento, o valor de parâmetro está a piscar. Prima o botão "▲" ou "▼" para ajustar o valor do parâmetro e prima o botão SWING/ENTER para terminar a configuração.
- (3) Prima o botão SWING/ENTER para voltar ao passo anterior até que o sistema saia da configuração de parâmetros.

A lista de configuração de parâmetros é a seguinte:

| Código de<br>parâmetro | Nome<br>de parâmetro                                                       | Gama de parâmetro                                                                                                    | Valor por<br>defeito | Nota                                                                                                    |
|------------------------|----------------------------------------------------------------------------|----------------------------------------------------------------------------------------------------|----------------------|----------------------------------------------------------------------------------------------------|
| P10                    | Configuração<br>do equipamento<br>interior principal                       | 00: não modificar o es-<br>tado atual de principal/<br>secundário do equipa-<br>mento interior<br>01: configurar o equi-<br>pamento interior atual<br>como equipamento<br>interior principal | 00                   | Quando configurar o equipa-<br>mento interior correspondente<br>ao controlador por cabo como<br>equipamento interior principal,<br>o ícone "MASTER" acende-se<br>após terminar a configuração.                                                                                                    |
| P11                    | Configurar<br>o recetor de<br>infravermelhos<br>do controlador<br>por cabo | 00: não permitido<br>01: ativado                                                                                                    | 01                   | Ativável apenas através de con-<br>trolador por cabo principal.<br>Se o recetor de infravermelhos<br>do controlador por cabo não<br>for permitido, o controlador por<br>cabo não pode receber o sinal<br>de um comando à distância e é<br>utilizado através dos botões.                                                |
| P13                    | Configurar<br>endereço<br>do controlador<br>por cabo                       | 01: controlador<br>por cabo primário<br>02: controlador<br>por cabo secundário                                                                                                    | 01                   | Quando dois controladores por<br>cabo controlam um ou mais<br>equipamentos interiores, os<br>endereços desses dois contro-<br>ladores devem ser diferentes.<br>O controlador por cabo auxiliar<br>(02) não tem função de configu-<br>ração de parâmetros do equipa-<br>mento exceto a configuração do<br>seu endereço. |

#### Tabela 3.2 Lista de configuração de parâmetros

| P14 | Definir<br>a quantidade<br>de equipamen-<br>tos interiores<br>controlados<br>em grupo | 00: função não<br>permitida<br>01-16: quantidade de<br>equipamentos interiores           | 01               | Definir o valor correspondente<br>de acordo com a quantidade<br>de equipamentos interiores li-<br>gados.                                                                                                    |
|-----|---------------------------------------------------------------------------------------|------------------------------------------------------------------------------------------|------------------|----------------------------------------------------------------------------------------------------|
| P16 | Configurar<br>a unidade<br>de temperatura                                             | 00:Celsius<br>01:Fahrenheit                                                              | 00               |                                                                                                    |
| P30 | Definir a pres-<br>são estática do<br>motor de ventoi-<br>nha interior                | 01-09: nível de pressão<br>estática do motor<br>de ventoinha interior                    | 05               | Existem dois tipos de níveis de pressão estática:<br>5 Níveis: 03, 04, 05, 06, 07<br>9 Níveis: 01, 02, 03, 04, 05, 06, 07, 08, 09<br>O controlador por cabo pode ser<br>adaptado a diferentes tipos de<br>equipamentos interiores, uma<br>vez que possui 1-9 níveis de se-<br>leção para configurar a pressão<br>estática. Quando o equipamen-<br>to interior com 5 níveis de pres-<br>são estática receber uma confi-<br>guração de nível enviada pelo<br>controlador por cabo inferior a<br>3, será regulado de acordo com<br>o 3.° nível; se for superior a 7,<br>será regulado de acordo com o<br>7.° nível. |
| P31 | Instalação<br>em teto alto*                                                           | 00: altura de instalação<br>com teto normal<br>01: altura de instalação<br>com teto alto | 00               | Válido apenas para equipamen-<br>tos tipo cassete.                                                                                                    |
| P33 | Configuração<br>do programador                                                        | 00: programador geral<br>01: programador<br>de relógio                                   | 00               |                                                                                                    |
| P34 | A repetição de<br>programador de<br>relógio é válida                                  | 00: uma vez<br>01: todos os dias                                                         | 00               | Disponível apenas quando o<br>programador está configurado<br>como programador de relógio.                                                                                                    |
| P37 | Temperatura<br>de refrigeração<br>em Modo Auto                                        | 17 °C~30 °C<br>(63 °F~86 °F)                                                             | 25 °C<br>(77 °F) | Quando a temperatura do equi-<br>pamento está em °C, a tempe-<br>ratura de refrigeração menos a                                                                                                    |
| P38 | Temperatura<br>de aquecimento<br>de ambientes<br>em Modo Auto                         | 16°C~29°C<br>(61°F~84°F)                                                                 | 20°C<br>(68°F)   | temperatura de aquecimento de<br>ambientes é ≥1 °C.<br>Quando a temperatura do equi-<br>pamento está em °F, a tempe-<br>ratura de refrigeração menos a<br>temperatura de aquecimento de<br>ambientes é ≥2 °F.                                                                                                    |

| P43 | Configurar ope-<br>ração prioritária                                                                                                    | 00: operação normal<br>01: operação prioritária                | 00    | Quando a alimentação é in-<br>suficiente, os equipamentos<br>interiores configurados para<br>funcionamento prioritário po-<br>dem funcionar, enquanto outros<br>equipamentos interiores são de-<br>sativados de forma forçada.                                                                                                    |
|-----|----------------------------------------------------------------------------------------------------|----------------------------------------------------------------|-------|----------------------------------------------------------------------------------------------------|
| P46 | Apagar tempo<br>acumulado da<br>limpeza do filtro                                                                                               | 00: não apagar<br>01: apagar                                   | 00    |                                                                                                    |
| P49 | Ângulo de aber-<br>tura da placa de<br>retorno de ar do<br>equipamento<br>interior                                                              | 01: ângulo 1 (25°)<br>02: ângulo 2 (30°)<br>03: ângulo 3 (35°) | 01    | Válido apenas para equipamen-<br>tos com placa de retorno de ar.                                                                                                    |
| P50 | Configuração<br>de temperatura<br>de saída de ar<br>do equipamento<br>interior de trata-<br>mento de ar em<br>refrigeração*                     | 16 ºC~30 ºC                                                    | 18 °C | Válido apenas para o equipa-<br>mento interior de tratamento<br>de ar.                                                                                                    |
| P51 | Configuração<br>de temperatura<br>de saída de<br>ar do equipa-<br>mento interior<br>de tratamento<br>de ar para<br>aquecimento de<br>ambientes* | 16 ºC~30 ºC                                                    | 22 °C | Válido apenas para o equipa-<br>mento interior de tratamento<br>de ar.                                                                                                    |
| P54 | Configuração da<br>união do equi-<br>pamento interior<br>de tratamento<br>de ar*                                                                | 00: sem controlo<br>de união<br>01: com controlo<br>de união   | 00    | Após configurar a função de<br>união, o equipamento interior de<br>tratamento de ar será ativado<br>ou desativado de acordo com o<br>estado do equipamento interior<br>comum. Além disso, o equipa-<br>mento interior de tratamento de<br>ar pode será ativado ou desati-<br>vado manualmente.<br>Nota: válido apenas para o<br>equipamento interior de trata-<br>mento de ar. |

- ① No estado de configuração de parâmetros, os botões "FAN" e "TIMER" são inválidos. Prima o botão "ON/OFF" para voltar à página inicial, sem ativar/desativar o equipamento.
- ② No estado de configuração de parâmetros, o sinal do comando à distância é inválido.

### 4 Instruções de funcionamento

### 4.1 Ligar/Desligar

Pressione o botão ON/OFF para ligar o equipamento. Pressione novamente o botão ON/OFF para desligar o equipamento. As interfaces dos estados On/Off são mostradas nas figuras 4.1 e 4.2.

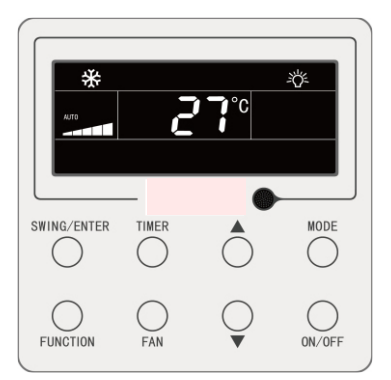

Fig. 4.1 Interface do estado On

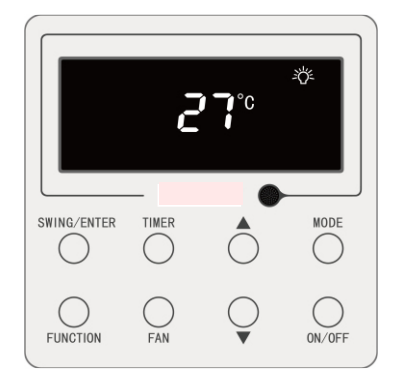

Fig. 4.2 Interface do estado Off

### 4.2 Configuração de modos

Com o equipamento em ON, pode escolher, em forma circular, um dos seguintes modos com o botão MODE:

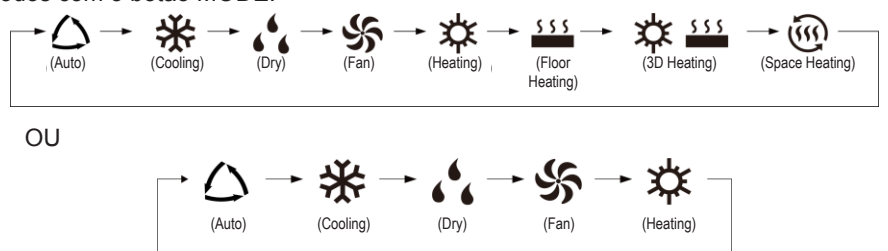

- ① Os modos disponíveis variam de modelo para modelo; o controlo por cabo mostra automaticamente os modos disponíveis para o modelo de equipamento interior correspondente.
- <sup>(2)</sup> O modo Auto só pode ser configurado no equipamento interior principal (exceto se aplicável ao equipamento interior de recuperação de calor).
- ③ No modo Auto, caso o equipamento interior se encontre em funcionamento no modo Cooling, acendem-se os ícones "〇" e "关"; caso se encontre no modo de Heating, acendem-se os ícones "〇" e "关".

### 4.3 Configuração de temperatura

Se premir o botão " $\blacktriangle$ " ou " $\blacktriangledown$ " com o aparelho ligado, a temperatura aumenta ou diminui 1 °C; se premir sem soltar os botões " $\blacktriangle$ " ou " $\blacktriangledown$ ", a temperatura aumenta ou diminui 1 °C a cada 0,3 s.

Nos modos de arrefecimento, ventilação, aquecimento do chão, aquecimento 3D ou aquecimento do espaço, o intervalo de ajuste da temperatura encontra-se entre os 16°C e os 30°C.

No modo de Dry, o intervalo de temperatura é de 12 °C e de 16 °C a 30 °C. No modo Dry, se a temperatura for de 16 °C, prima duas vezes no botão "▼" para diminuir a temperatura para 12 °C (se estiver ativada a função Save, não será possível configurar a temperatura para 12 °C no modo Dry e o intervalo será entre a "temperatura mínima do modo Save" e os 30 °C).

- No modo Auto ou com a função Out ativada, não é possível configurar a temperatura pressionando "▲" ou "▼".
- ② Se o controlador por cabo estiver ligado ao equipamento interior de tratamento de ar, aparecerá no ecrã o código "FAP", que corresponde à unidade interior de tratamento de ar, como demonstra a figura abaixo. A temperatura selecionada não é apresentada, nem pode ser configurada com o botão "▲" nem "▼". A temperatura da saída de ar no modo de arrefecimento ou aquecimento apenas pode ser ajustada no estado de ajuste dos parâmetros.

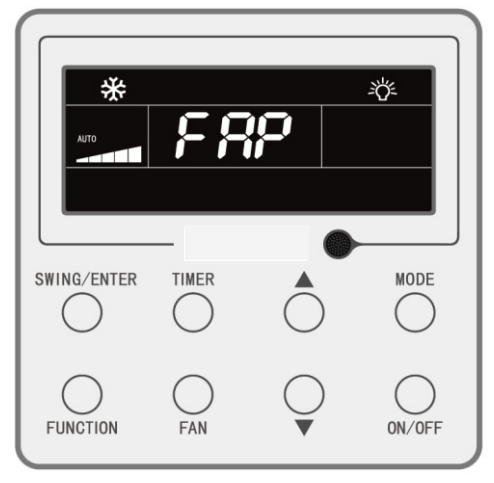

### 4.4 Configuração da ventoinha

Com o equipamento ligado, pode configurar a velocidade, em forma circular, com o botão FAN:

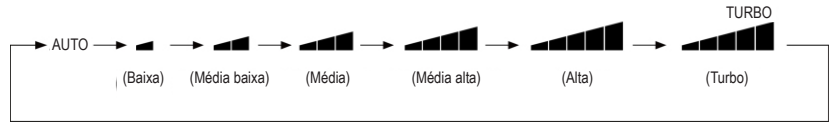

#### Nota:

- ① No modo Dry, a velocidade da ventoinha é baixa e não pode ser ajustada.
- ② Se o controlador por cabo estiver ligado a um equipamento interior de tratamento de ar, a velocidade da ventoinha do equipamento interior apenas pode ser alta. A velocidade da ventoinha da unidade interior não se pode configurar com o botão "FAN".
- ③ Se a velocidade da ventoinha do equipamento interior estiver em modo automático, a unidade muda automaticamente a velocidade da ventoinha consoante a temperatura ambiente, para torná-la mais estável e agradável.

### 4.5 Configuração do programador

O controlo por cabo tem disponível dois tipos de programador: um programador geral e um programador de relógio. O programador geral vem configurado de fábrica. Consulte a secção 3.2.3 para o modo de ajuste do programador.

#### 4.5.1 Programador geral

Com o programador geral, o equipamento pode ligar-se e desligar-se à hora desejada.

Ajuste do programador: se o programador não se encontra configurado, pressione o botão TIMER. O ícone "HOUR" começa a piscar. Prima o botão "▲" ou "▼" para configurar a hora do programador. Prima o botão TIMER para guardar as configurações e sair da configuração.

Cancelamento do programador: quando o programador está configurado, prima o botão TIMER para o cancelar.

Intervalo para o ajuste do programador: de 0,5 a 24h. Ao premir o botão "▲" ou "▼", o tempo do programador aumenta ou diminui 0,5 h; premir sem soltar os botões "▲" ou

"▼" aumenta ou diminui a temperatura 0,5 h a cada 0,3 s.

Com o equipamento ligado, a configuração para desativação através do programador é mostrada na figura 4.3:

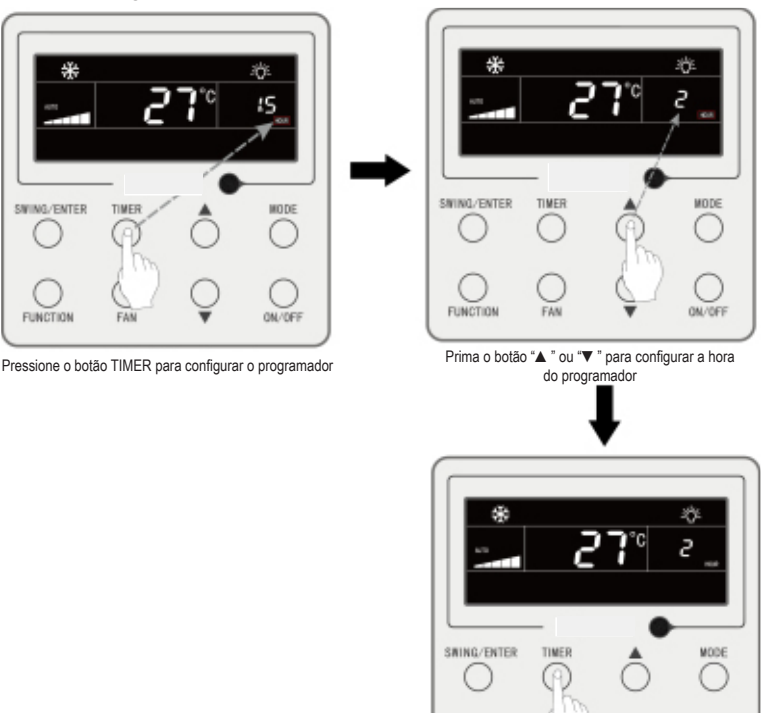

Pressione o botão TIMER para concluir o ajuste

Fig. 4.3 Ajuste de desativação através do programador com o aparelho ligado

FUNCTIO

#### 4.5.2 Ajuste da hora

Visualização da hora: se o programador se encontra no modo de relógio, na zona do ecrã destinada ao programador, mostra-se a hora, quer com o aparelho ligado ou com o aparelho desligado. O ícone "①" encontra-se aceso e o relógio pode ser configurado neste momento.

Configuração do relógio: prima continuamente o botão TIMER durante 5 s para entrar na configuração do relógio e o ícone "∰" piscar. Ao premir o botão "▲" ou "▼", a hora do relógio aumenta ou diminui 1 minuto; se premir sem soltar o botões "▲" ou "▼" durante 5 s, a hora do relógio aumenta ou diminui 10 minutos; prima o botão SWING/ ENTER e o botão TIMER para guardar a configuração e sair.

#### 4.5.3 Programador de relógio

Com o programador de relógio é possível programar quando deseja que o equipamento se ligue e se desligue.

Ajuste do programador:

- Prima o botão TIMER para introduzir a hora na configuração em que pretende que se ligue o equipamento e o ícone "ON" fica a piscar;
- (2) Prima o botão "▲" ou "▲" para configurar a hora em que pretende que o equipamento se ligue. Prima o botão SWING/ENTER para concluir a configuração;
- (3) Antes de premir o botão SWING/ENTER, premir o botão TIMER guarda a hora em que pretende que o equipamento se ligue e depois alterna para a configuração de hora de desativação da unidade, com o ícone "OFF" a piscar;
- (4) Prima o botão "▲" ou "▲" para configurar a hora em que pretende que o equipamento se desligue. Prima o botão SWING/ENTER para concluir a configuração; Cancelamento do programador:

Prima o botão TIMER para introduzir a configuração do programador; prima novamente o botão TIMER para selecionar entre a configuração do tempo de ativação ou desativação do equipamento; prima SWING/ENTER para cancelar o programador.

Premindo os botões "▲" ou "▼", o tempo do programador aumenta ou diminui 1 minuto; premir sem soltar os botões "▲" ou "▼" durante 5 s aumenta ou diminui o tempo do programador em 10 min. Ajuste do programador do relógio, como mostrado na figura 4.4:

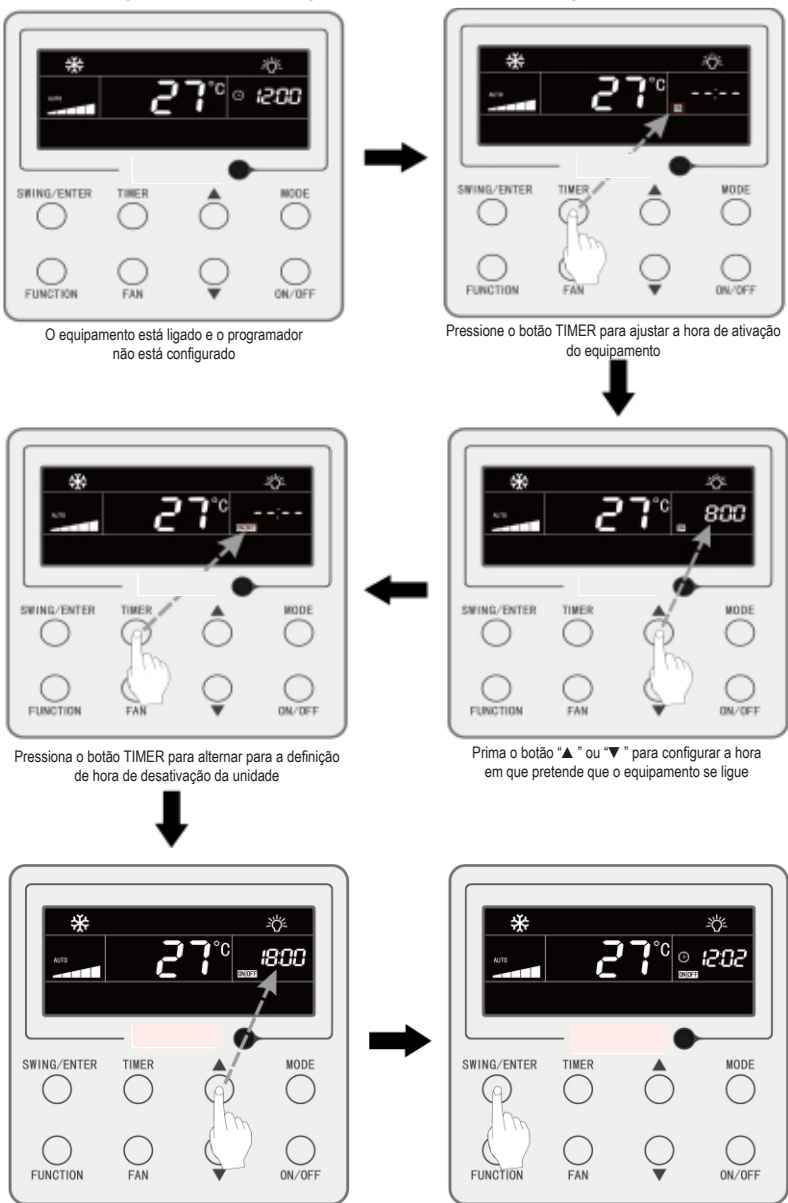

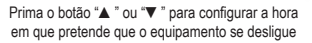

Prima o botão SWING/ENTER para concluir a configuração

Fig. 4.4 Ajuste da hora de ativação e desativação do equipamento com o equipamento ligado

### 4.6 Configuração da oscilação

Com o equipamento ligado, é possível ajustar as funções de oscilação vertical e horizontal.

(1) Função de oscilação vertical

A função de oscilação vertical tem dois modos: modo de oscilação simples e modo de oscilação com ângulo fixo. Com o equipamento desligado, prima ao mesmo tempo os botões "SWING/ENTER" e "▲" durante 5 segundos para passar de modo de oscilação simples a modo de oscilação com ângulo fixo. O ícone de oscilação vertical ≩I pisca no decorrer desse momento.

- Quando o modo de oscilação simples se encontra configurado com o equipamento ligado, prima o botão "SWING/ENTER" para iniciar ou parar a oscilação vertical.
- Quando o modo de oscilação com ângulo fixo se encontra configurado com o equipamento ligado, prima o botão "SWING/ENTER" para ajustar o ângulo de oscilação circular como se mostra abaixo:

(2) Função de oscilação horizontal\*

Iniciar oscilação horizontal: Com o equipamento ligado, prima o botão "FUNCTION" para mudar a função de oscilação horizontal. O ícone de oscilação horizontal  $\overline{m}$  fica a piscar. Seguidamente, prima o botão "SWING/ENTER" para ativar a oscilação horizontal. Se a oscilação horizontal estiver ativada, o ícone de oscilação horizontal  $\overline{m}$  fica aceso.

Cancelar oscilação horizontal: Se a oscilação horizontal estiver ativada, prima o botão "FUNCTION" para mudar a oscilação horizontal. O ícone de oscilação horizontal /// fica a piscar. Seguidamente, prima o botão "SWING/ENTER" para cancelar a oscilação horizontal.

### 4.7 Configuração da função de silêncio

Função de silêncio: diminui o ruído do equipamento exterior e logra um efeito de silêncio. O funcionamento silencioso tem dois modos: modo silencioso e modo silencioso automático. Só está disponível nos modos automático, arrefecimento, desumidificação, ventoinha, aquecimento, aquecimento 3D e aquecimento do espaço.

Ativação do modo silencioso: prima o botão FUNCTION para aceder ao modo de funcionamento silencioso; o ícone Quiet " ou auto Quiet " ou" fica a piscar. Em seguida, prima o botão " ▲" ou " ▼" para alternar entre os modos silencioso e silencioso automático e prima o botão SWING/ENTER para ativar o modo desejado.

Desativação do modo silencioso: prima o botão FUNCTION para aceder à função Quiet e, em seguida, prima o botão SWING/ENTER para desativar a função Quiet.

A configuração da função Quiet é feita conforme apresentado na fig. 4.5:

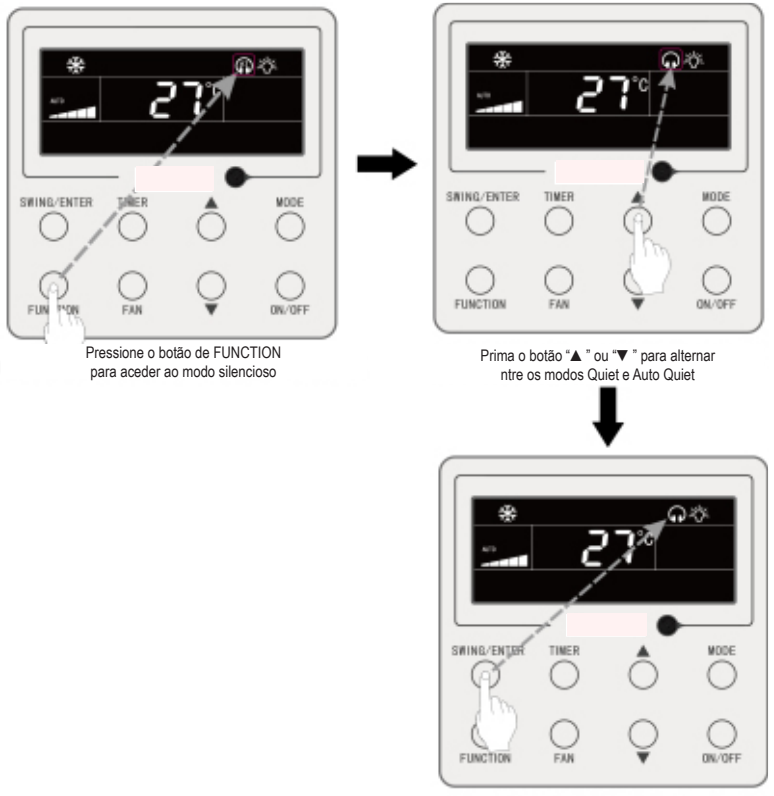

Prima o botão SWING/ENTER para ativar a função Quiet

Fig. 4.5 Ajuste do modo silencioso

- ① Com a função Quiet ativada, o equipamento interior funcionará com uma velocidade de ventoinha silenciosa. A velocidade da ventoinha reduz-se de forma a diminuir o ruído do motor da ventoinha interior.
- ② Com a função Auto Quiet ativada, o equipamento interior modificará automaticamente a velocidade da ventoinha consoante a temperatura ambiente. Quando a temperatura ambiente alcançar um determinado valor designado, o equipamento começa a funcionar com uma velocidade de ventoinha silenciosa.

### 4.8 Configuração da função Sleep

Função Sleep: neste modo, o equipamento funcionará consoante uma curva de função sleep predefinida para criar um ambiente confortável para o descanso.

Ativar a função Sleep: com o equipamento ligado, prima o botão "FUNCTION" para alternar para a função Sleep. O ícone Sleep " riá piscar. Prima o botão "SWING/ ENTER" para ativar esta função.

Desativar a função Sleep: com o equipamento ligado, prima o botão "FUNCTION" para alternar para a função Sleep. Prima o botão "SWING/ENTER" para desativar esta função.

Quando a função Sleep se encontra ativada, o ícone " [Constanting]" aparece aceso e o modo Quiet ou Auto Quiet também se encontra ativado.

Se o modo silencioso foi ativado antes de que se desse início à função Sleep, e esta última é desativada, apenas se desativa a função Sleep, mas o modo silencioso continuará ativado;

nos modos Auto, Fan ou Floor Heating, a função Sleep não se encontra disponível.

### 4.9 Configuração da função de ar\*

Função de ar: Ajuste a quantidade de ar fresco interior para melhorar a qualidade de ar e manter fresco o ar interior.

ativação da função de ar: Com o equipamento ligado ou desligado, pressione o botão FUNCTION e selecione a função de ar. O ícone "≦"" fica a piscar e o equipamento passa a modo de ajuste de ar. A zona de temperatura mostra o nível de configuração do ar, que pode ser ajustado pressionando os botões "▲" ou "▼". O intervalo de ajuste encontra-se entre 1 e 10. Prima o botão SWING/ENTER para ativar a função Air.

desativação da função de ar: Com a função de ar ativada, prima o botão FUNC-TION para selecionar a função de ar e prima em seguida o botão SWING/ENTER para desativá-la. A fig.4.6 mostra como ativar a função de ar:

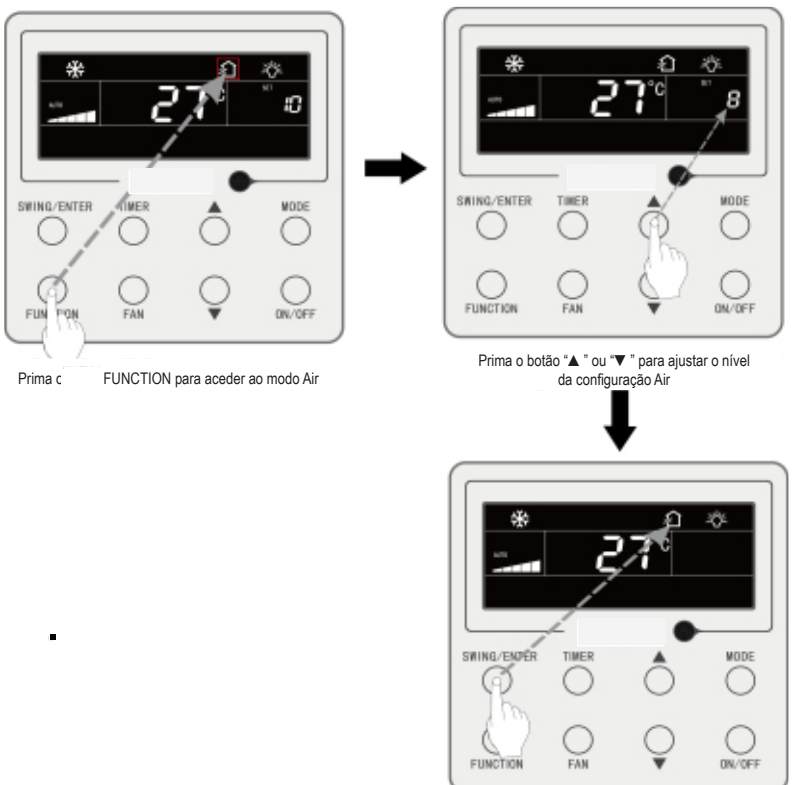

Prima o botão SWING/ENTER para ativar a função Air

Fig.4.6 ativação da função de ar:

- ① A função de ar apenas mostra eficácia em equipamentos com função de ar e válvula motorizada de ar fresco (abreviado como "válvula de ar fresco").
- A tabela seguinte indica o tempo de abertura da válvula de ar fresco por unidade de tempo (60 minutos) que corresponde a cada nível de ajuste de ar. O tempo de abertura da válvula de ar fresco são os N minutos iniciais por unidade de tempo. Exemplo: Se o ar estiver ajustado para o nível 1, o equipamento inicia a temporização e abre-se a válvula de ar fresco. Após 6 minutos, a válvula fecha-se e o equipamento continua a funcionar. Após 60 minutos, o equipamento reinicia a temporização e volta a abrir a válvula de ar. Após outros 6 minutos, a válvula fecha-se e assim sucessivamente.

| Nível de ajuste de ar                                                                                                    | 1    | 2     | 3     | 4     | 5     | 6     | 7     | 8     | 9     | 10               |
|----------------------------------------------------------------------------------------------------|------|-------|-------|-------|-------|-------|-------|-------|-------|------------------|
| Tempo de abertura da<br>válvula de ar fresco                                                                                                    | 60/6 | 61/12 | 60/18 | 60/24 | 60/30 | 60/36 | 60/42 | 60/48 | 60/54 | Sempre<br>aberta |
| Nota: Tempo indicado na tabela: tempo de funcionamento do equipamento (min) / tempo de abertura da válvula de ar fresco por tempo de funcionamento (min) |      |       |       |       |       |       |       |       |       |                  |

### 4.10 Configuração da ativação/desativação da luz

Função de ativação/desativação da luz: a luz da unidade interior pode ser ativada ou desativada.

Acender a luz: Com o equipamento ligado ou desligado, pressione o botão FUNC-TION para selecionar a função de iluminação. O ícone " TION para selecionar a função de iluminação. O ícone " TION para selecionar a função de iluminação de iluminação de iluminação de iluminação de iluminação de iluminação de ilu

Apagar a luz: Com a luz do equipamento acesa, prima o botão FUNCTION para selecionar Light. De seguida, prima SWING/ENTER para apagar a luz.

Nota: Se o botão de controlo por cabo não funciona ou se o sinal de comando à distância não é recebido durante 20 s seguidos:

- Se a função Light estiver ativada, a retroiluminação do LCD brilhará com intensidade média;
- ② Se a função de iluminação estiver desativada, a retroiluminação do LCD estará apagada.

### 4.11 Configuração de poupança

Função de poupança: O ar condicionado pode funcionar dentro de um intervalo de temperatura pequeno, ajustando a temperatura mínima nos modos de arrefecimento e de desumidificação e a temperatura máxima nos modos de aquecimento, aquecimento 3D e aquecimento do espaço. O que permite poupança de energia.

Ajustes de poupança:

Ajustes de poupança para arrefecimento: Com o equipamento ligado e no modo de arrefecimento ou desumidificação, pressione o botão FUNCTION para selecionar a função de poupança. O ícone "∭" fica a piscar e acende-se o ícone "MIN". Prima o botão "▲" ou "▼" para ajustar a temperatura mínima. Prima o botão SWING/ENTER para ativar esta função.

A fig.4.7 mostra como ajustar a função de poupança para o modo de arrefecimento:

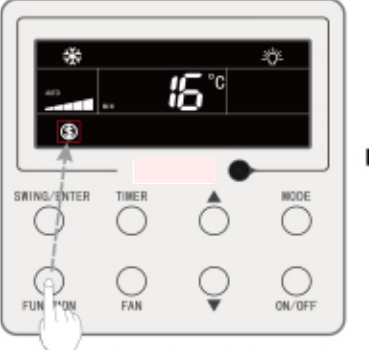

Pressione o botão de FUNCTION e selecione a função de poupança.

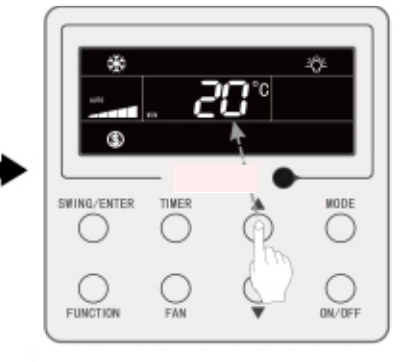

Prima o botão "A " ou "V " para ajustar a temperatura mínima

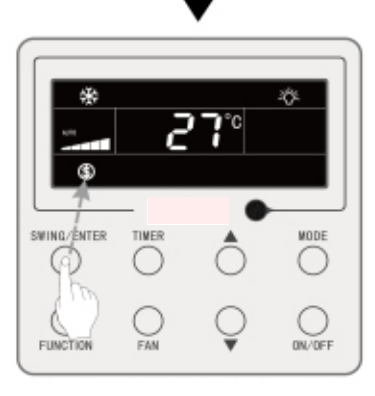

Prima o botão SWING/ENTER para ativar a função Save

#### Fig.4.7 Ajustes de poupança para arrefecimento

Ajustes de poupança para aquecimento: Com o equipamento ligado e no modo de aquecimento, aquecimento 3D e aquecimento de espaço, pressione o botão FUNCTION para selecionar a função de poupança. O ícone "⑤" fica a piscar e acende-se o ícone MAX. Prima o botão "▲" ou "▼" para ajustar a temperatura MÁXIMA. Prima o botão SWING/ENTER para ativar esta função.

desativação da função de poupança: Pressione o botão de FUNCTION e selecione a função de poupança. O ícone "()" fica a piscar. Prima o botão SWING/ENTER para cancelar esta configuração.

### 4.12 Configuração de lembrete para limpeza de filtro

Função de lembrete para limpeza de filtro: O equipamento pode ser programado para relembrar o seu próprio tempo de funcionamento. Quando esse tempo programado for concluído, esta função relembrar-lhe-á da necessidade de limpar o filtro. A sujidade do filtro afeta o rendimento do aquecimento, bem como a segurança, e pode provocar a proliferação de bactérias, etc.

ativação da função de lembrete para limpeza de filtro: Com o equipamento ligado, pressione o botão FUNCTION e selecione o Lembrete para limpeza de filtro. O ícone " CLEAN" começa a piscar. Prima o botão "▲" ou "▼" para ajustar o nível de limpeza num

intervalo de 00 e de 10 a 39. Prima SWING/ENTER para ativar esta função.

desativação da função de lembrete para limpeza de filtro: Com o equipamento ligado e esta função ativada, pressione o botão FUNCTION e selecione a função de limpeza. Em seguida, o ícone "CLEAN" começa a piscar. Coloque o nível de limpeza a 00 e prima o botão SWING/ENTER para cancelar esta função.

Com a finalização do tempo programado para o lembrete da limpeza do filtro, o ícone "CLEAN" acende-se para relembrar que é necessário limpar o filtro. Pressione o botão FUNCTION para selecionar a função de lembrete de limpeza do filtro e, em seguida, pressione SWING/ENTER para cancelar o lembrete. O tempo volta ao início consoante o nível de limpeza original. O lembrete de limpeza apenas pode ser cancelado se não se tiver feito previamente reset do nível de limpeza, através dos ajustes da função de lembrete da limpeza do filtro. A fig.4.8 mostra como ativar a função de lembrete de limpeza do filtro:

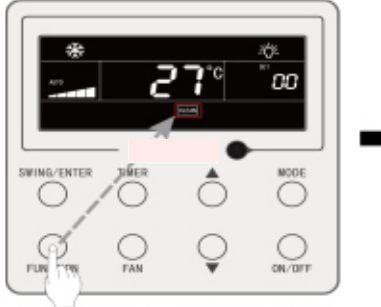

Pressione o botão de FUNCTION e selecione a função de limpeza

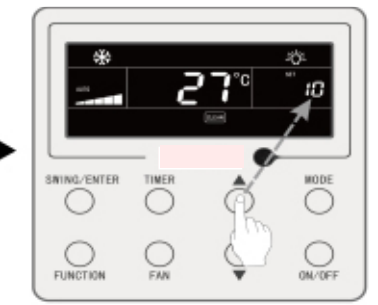

Prima o botão "▲ " ou "▼ " para ajustar o nível de limpeza

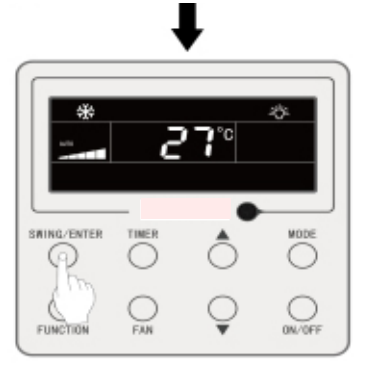

Prima o botão SWING/ENTER para ativar a função Clean

Fig.4.8 ativação da função de lembrete para limpeza do filtro:

**Nota:** Descrição do nível de limpeza: Ao ajustar a função de lembrete para a limpeza do filtro, na zona do programador aparecem 2 dígitos, dos quais um indica o grau de poluição do lugar de aplicação e o outro o tempo de serviço do equipamento interno. Existem 4 tipos de situações:

| Nível de limpeza                         | Descrição de níveis                                                                                                    |
|------------------------------------------|----------------------------------------------------------------------------------------------------|
| Desativação<br>do lembrete<br>de limpeza | A zona do programador indica 00                                                                                                    |
| Sujidade leve                            | O primeiro digito indica 1, enquanto que o segundo indica 0, o que significa que o tempo de funcionamento acumulado é de 5500 horas. Cada vez que o segundo dígito aumenta em 1, o tempo de funcionamento aumenta 500 horas. Quando alcança o valor 9, significa que o tempo de funcionamento é de 10 000 horas. |
| Sujidade média                           | O primeiro digito indica 2, enquanto que o segundo indica 0, o que significa que o tempo de funcionamento acumulado é de 1400 horas. Cada vez que o segundo dígito aumenta em 1, o tempo de funcionamento aumenta 400 horas. Quando alcança o valor 9, significa que o tempo de funcionamento é de 5000 horas.   |

| Sujidade elevada | O primeiro digito indica 3, enquanto que o segundo indica 0, o que significa que o tempo de funcionamento acumulado é de 100 horas. Cada vez que o segundo dígi- |
|------------------|----------------------------------------------------------------------------------------------------|
|                  | to aumenta em 1, o tempo de funcionamento aumenta 100 horas. Quando alcança                                                                                      |
|                  | o valor 9, significa que o tempo de funcionamento e de 1000 horas.                                                                                               |

### 4.13 Configuração da ventoinha X

A função de ventoinha X Se o equipamento tiver sido desligado nos modos de arrefecimento ou desumidificação, o evaporador da unidade interior seca automaticamente para evitar a proliferação de bactérias e humidade.

ativação da função de ventoinha X: Com o equipamento ligado ou no modo de arrefecimento ou desumidificação, pressione o botão FUNCTION para selecionar a função de ventoinha X. O ícone "x-fan" começa a piscar. Em seguida, prima o botão SWING/ ENTER para ativar esta função.

desativação da função de ventoinha X: Com a função de ventoinha X ativada, pressione o botão FUNCTION para selecionar a ventoinha X. O ícone "X-FAN" começa a piscar. Em seguida, prima o botão SWING/ENTER para desativar esta função.

### 4.14 Configuração da função de ausência

Função de ausência: Utiliza-se para manter a temperatura interior, de forma a que o equipamento possa efetuar um aquecimento rápido após a ativação. Esta função só pode ser usada no modo de aquecimento.

Ativação da função de ausência: No modo de aquecimento, pressione o botão FUNCTION para selecionar a função de ausência. O ícone "for" começa a piscar. Em seguida, prima o botão SWING/ENTER para ativar esta função.

### 4.15 Função de bloqueio do controlador

Função de bloqueio do controlador: O comando à distância ou o controlador central podem desativar as funções relevantes do controlador por cabo, de forma a executá-las com o controlo remoto.

A função de bloqueio do controlador inclui bloqueio total e parcial. Com a função de bloqueio total ativada, desativam-se todos os controlos do controlador por cabo. Com a função de bloqueio parcial ativada, desativam-se os controlos bloqueados.

Quando o monitor remoto ou o controlador central ativam o bloqueio remoto no controlador por cabo, aparece o ícone "shielo". Se o utilizador tentar controlar o equipamento através do controlador por cabo, o ícone "shielo" fica a piscar para relembrar que os respetivos controlos se encontram bloqueados.

### 4.16 Função de bloqueio infantil

Com o equipamento ligado ou desligado, pode ativar a função Child Lock premindo, durante 5 segundos e em simultâneo, os botões "▲" e "▼". O ícone "[]" aparece no ecrã. Para desativar esta função, prima novamente e em simultâneo os botões "▲" e "▼", durante 5 segundos.

Os outros botões ficam desativados quando a função de bloqueio infantil se encontra ativada.

### 4.17 Função de controlo por cartão

Se se dispõe de um sistema de controlo por cartão, o utilizador pode introduzir um cartão para ligar o equipamento ou retirá-la para desligar o mesmo. Ao voltar a introduzir o cartão, o equipamento prossegue o funcionamento consoante o estado armazenado na memória. Se se extrai o cartão (ou se introduz de modo incorreto), aparece o ícone "①" e não funciona o comando à distância, ou o controlador por cabo e o ícone "①" fica a piscar.

### 5 VISOR DE ERRO

Caso ocorra um erro durante o funcionamento, os códigos dos erros aparecem na zona de visualização da temperatura do controlador por cabo. Se o equipamento detetar vários erros ao mesmo tempo, os códigos dos erros aparecem no ecrã sequencialmente.

Nota: Caso ocorram erros, desligue o equipamento e obtenha assistência profissional para proceder à reparação.

A fig. 5.1 apresenta a proteção de pressão elevada do equipamento exterior quando o equipamento está ativado.

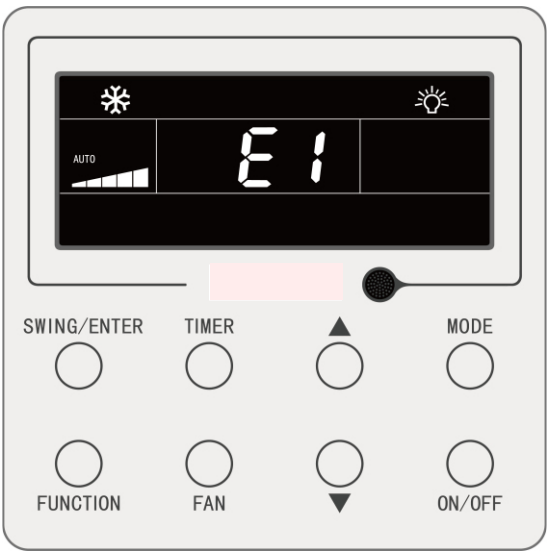

Fig. 5.1 Visualização da proteção de pressão elevada do equipamento exterior 36

# 5.1 Tabela de códigos de erro para o equipamento exterior

| Código<br>de erro | Conteúdo                                                           | Código<br>de erro | Conteúdo                                                     | Código<br>de erro | Conteúdo                                                                      |
|-------------------|--------------------------------------------------------------------|-------------------|--------------------------------------------------------------|-------------------|-------------------------------------------------------------------------------|
| E0                | Erro de equipamento<br>exterior                                    | FP                | Avaria do motor CC                                           | b4                | Erro do sensor da tempera-<br>tura de saída de líquido<br>de subarrefecimento |
| E1                | Proteção de alta pressão                                           | FU                | Erro do sensor<br>de temperatura superior<br>do compressor 2 | b5                | Erro do sensor da tempera-<br>tura de saída de gás<br>de subarrefecimento     |
| E2                | Proteção de temperatura<br>baixa de descarga                       | Fb                | Erro do sensor<br>de temperatura superior<br>do compressor 2 | b6                | Erro do sensor de tempera-<br>tura da entrada<br>do separador gás-líquido     |
| E3                | Proteção de baixa pressão                                          | J1                | Proteção de corrente<br>excessiva do compressor 1            | b7                | Erro do sensor de tempera-<br>tura da saída do separador<br>gás-líquido       |
| E4                | Proteção de excesso<br>de temperatura de descarga<br>do compressor | J2                | Proteção de corrente<br>excessiva do compressor 2            | b8                | Erro de sensor<br>de humidade exterior                                        |
| F0                | Mau funcionamento<br>da placa principal exterior                   | J3                | Proteção de corrente<br>excessiva do compressor 3            | b9                | Erro do sensor da tempera-<br>tura da saída de gás<br>do permutador de calor  |
| F1                | Erro do sensor<br>de alta pressão                                  | J4                | Proteção de corrente<br>excessiva do compressor 4            | bA                | Erro do sensor de tempera-<br>tura do retorno do óleo                         |
| F3                | Erro do sensor<br>de baixa pressão                                 | J5                | Proteção de corrente<br>excessiva do compressor 5            | bH                | Avaria do relógio<br>do sistema                                               |
| F5                | Erro do sensor<br>de temperatura de descarga<br>do compressor 1    | J6                | Proteção de corrente<br>excessiva do compressor 6            | bC                | Proteção de separação<br>do sensor de temperatura<br>superior do compressor 1 |
| F6                | Erro do sensor<br>de temperatura de descarga<br>do compressor 2    | J7                | Proteção de fuga de gás<br>da válvula de 4 vias              | bL                | Proteção de separação<br>do sensor de temperatura<br>superior do compressor 2 |
| F7                | Erro do sensor<br>de temperatura de descarga<br>do compressor 3    | J8                | Proteção de proporção<br>excessiva de pressão<br>do sistema  | bE                | Avaria do sensor de tempe-<br>ratura do tubo de entrada<br>do condensador     |
| F8                | Erro do sensor<br>de temperatura de descarga<br>do compressor 4    | J9                | Proteção de proporção<br>reduzida de pressão<br>do sistema   | bF                | Avaria do sensor de tempe-<br>ratura do tubo de saída<br>do condensador       |
| F9                | Erro do sensor<br>de temperatura de descarga<br>do compressor 5    | JA                | Proteção de pressão<br>anormal                               | bJ                | Os sensores de pressão<br>alta e baixa estão ligados<br>inversamente          |
| FA                | Erro do sensor<br>de temperatura de descarga<br>do compressor 6    | JC                | Proteção do interruptor<br>do fluxo de água                  | P0                | Erro da placa de controlo<br>do compressor                                    |
| FH                | Erro de sensor atual<br>do compressor 1                            | JL                | Proteção de baixa alta<br>pressão                            | P1                | Anomalia da placa de con-<br>trolo do compressor                              |
| FC                | Erro de sensor atual<br>do compressor 2                            | JE                | O tubo de retorno do óleo<br>está bloqueado                  | P2                | Proteção da fonte<br>de alimentação da placa<br>de controlo do compressor     |

| FL | Erro de sensor atual<br>do compressor 3 | JF | O tubo de retorno do óleo<br>apresenta fugas            | P3 | Proteção de reposição<br>do módulo da placa<br>de controlo do compressor |
|----|-----------------------------------------|----|---------------------------------------------------------|----|--------------------------------------------------------------------------|
| FE | Erro de sensor atual<br>do compressor 4 | b1 | Erro do sensor de tempera-<br>tura ambiente exterior    | H0 | Erro da placa de controlo<br>da ventoinha                                |
| FF | Erro de sensor atual<br>do compressor 5 | b2 | Erro do sensor de tempera-<br>tura de descongelamento 1 | H1 | Anomalia da placa<br>de controlo da ventoinha                            |
| FJ | Erro de sensor atual do compressor 6    | b3 | Erro do sensor de tempera-<br>tura de descongelamento 2 | H2 | Proteção da alimentação<br>da placa de controlo<br>da ventoinha          |

### 5.2 Tabela de códigos de erros para a unidade interior

| Código<br>de erro | Conteúdo                                                              | Código<br>de erro | Conteúdo                                                | Código<br>de erro | Conteúdo                                                   |
|-------------------|-----------------------------------------------------------------------|-------------------|---------------------------------------------------------|-------------------|------------------------------------------------------------|
| L0                | Erro de unidade interior                                              | LA                | Erro de incompatibilidade<br>de equipamentos interiores | d7                | Erro de sensor de humidade                                 |
| L1                | Proteção de ventoinha<br>interior                                     | LH                | Aviso de qualidade<br>de ar reduzida                    | d8                | Erro do sensor de temperatura da água                      |
| L2                | Proteção de<br>aquecimento elétrico                                   | LC                | Erro de incompatibilidade de unidade exterior/interior  | d9                | Aviso de proteção<br>para curto-circuito                   |
| L3                | Proteção total de água                                                | LP                | Avaria da passagem<br>por zero do motor PG              | dA                | Erro de endereço de hardware<br>do equipamento interior    |
| L4                | Erro de alimentação<br>de controlador por cabo                        | d1                | Erro de placa de equipamento interior                   | dH                | Erro de placa de controlador<br>por cabo                   |
| L5                | Proteção<br>anti-congelante                                           | d3                | Erro do sensor<br>de temperatura ambiente               | dC                | Erro de configuração de capa-<br>cidade de interruptor DIP |
| L7                | Erro de falta da unidade<br>interior principal                        | d4                | Erro de sensor de tempera-<br>tura de tubo de entrada   | dL                | Erro de sensor de temperatura de ar de saída               |
| L8                | Proteção por<br>corte de corrente                                     | d5                | Avaria do sensor da tempe-<br>ratura do tubo médio      | dE                | Erro de sensor de CO <sub>2</sub><br>da unidade interior   |
| L9                | Erro de ajuste de<br>quantidade de unidades<br>interiores de controlo | d6                | Erro de sensor de tempera-<br>tura de tubo de saída     | db                | Código especial: Código<br>de depuração de campo           |

### 5.3 Tabela de códigos de depuração

| Código<br>de erro | Conteúdo                                                                                                    | Código<br>de erro | Conteúdo                                                                                          | Código<br>de erro | Conteúdo                              |
|-------------------|----------------------------------------------------------------------------------------------------|-------------------|---------------------------------------------------------------------------------------------------|-------------------|---------------------------------------|
| U2                | Código de capacidade do<br>equipamento exterior/erro<br>de configuração de prote-<br>ção para curto-circuito | UE                | Carga do refrigerante<br>ineficaz.                                                                | СН                | Capacidade nominal<br>demasiado alta  |
| U3                | Proteção de sequência<br>de fases da alimentação                                                             | UL                | A configuração do interruptor<br>DIP de operação de emer-<br>gência do compressor está<br>errada. | CL                | Capacidade nominal<br>demasiado baixa |

| U4 | Proteção de falta<br>de refrigerante                         | C0 | Anomalia na comunicação<br>entre o equipamento interior<br>e o equipamento exterior e na<br>comunicação entre o equipa-<br>mento interior e o controlador<br>por cabo | CF | Erro de vários equipamen-<br>tos interiores principais                    |
|----|--------------------------------------------------------------|----|----------------------------------------------------------------------------------------------------|----|---------------------------------------------------------------------------|
| U5 | Endereço errado da placa<br>de controlo do compressor        | C2 | Erro de comunicação entre o<br>controlador principal e a placa<br>de inversão do compressor                                                                           | CJ | Incompatibilidade dos<br>endereços do sistema                             |
| U6 | Alarme de anormalidade<br>da válvula                         | C3 | Erro de comunicação entre<br>o controlador principal<br>e a placa de inversão<br>do motor da ventoinha                                                                | СР | Erro de vários controlado-<br>res por cabo principais                     |
| U8 | Anomalia na tubagem<br>do equipamento interior               | C4 | Erro de falta de equipamento interior                                                                                                    | CU | Erro de comunicação<br>entre o equipamento<br>interior e o recetor remoto |
| U9 | Anomalia na tubagem<br>do equipamento exterior               | C5 | Alarme de colisão do número<br>de projeto do equipamento<br>interior                                                                                                  | Cb | Saída do endereço IP<br>dos equipamentos                                  |
| UC | Equipamento interior<br>principal configurado<br>com sucesso | C6 | Alarme de número errado<br>de equipamentos exteriores                                                                                                    |    |                                                                           |

### 5.4 Tabela de códigos de estado

| Código de erro | Conteúdo                                                  | Código de erro | Conteúdo                                                                               |
|----------------|-----------------------------------------------------------|----------------|----------------------------------------------------------------------------------------|
| A0             | O equipamento aguarda depuração                           | Au             | Paragem de emergência remota                                                           |
| A1             | Verifique os parâmetros<br>de funcionamento do compressor | Ab             | Paragem de emergência                                                                  |
| A2             | Recuperação de refrigerante<br>pós-venda                  | Ad             | Restrição de operações                                                                 |
| A3             | Descongelamento                                           | An             | Controlo de prevenção de altas<br>temperaturas                                         |
| A4             | Oil return                                                | n3             | Descongelamento obrigatório                                                            |
| A5             | Descongelamento obrigatório                               | n5             | Inclusão obrigatória do número<br>de projeto do equipamento interior                   |
| A8             | Modo de bombeamento a vácuo                               | nL             | Modificação da pressão baixa<br>pretendida                                             |
| AH             | Aquecimento                                               | nJ             | Prevenção de temperatura<br>elevada no modo de aquecimento<br>de ambientes             |
| AC             | Refrigeração                                              | nP             | Valor de ajuste da temperatura<br>durante o descongelamento                            |
| AF             | Ventoinha                                                 | nU             | Eliminação da ordem de blo-<br>queio do comando à distância<br>do equipamento interior |
| AJ             | Lembrete para limpeza de filtro                           |                |                                                                                        |
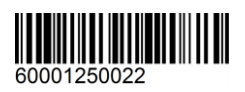